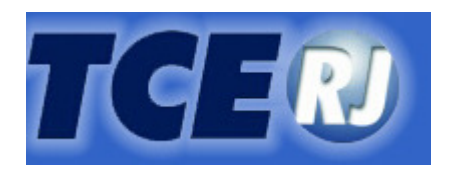

# TRIBUNAL DE CONTAS DO ESTADO DO RIO DE JANEIRO

# SISTEMA INTEGRADO DE GESTÃO FISCAL (VERSÃO ESTADUAL)

# MÓDULO CAPTURA

Versão 2.0.0

MANUAL DE UTILIZAÇÃO

VERSÃO CENTRALIZADA

Agosto/2013

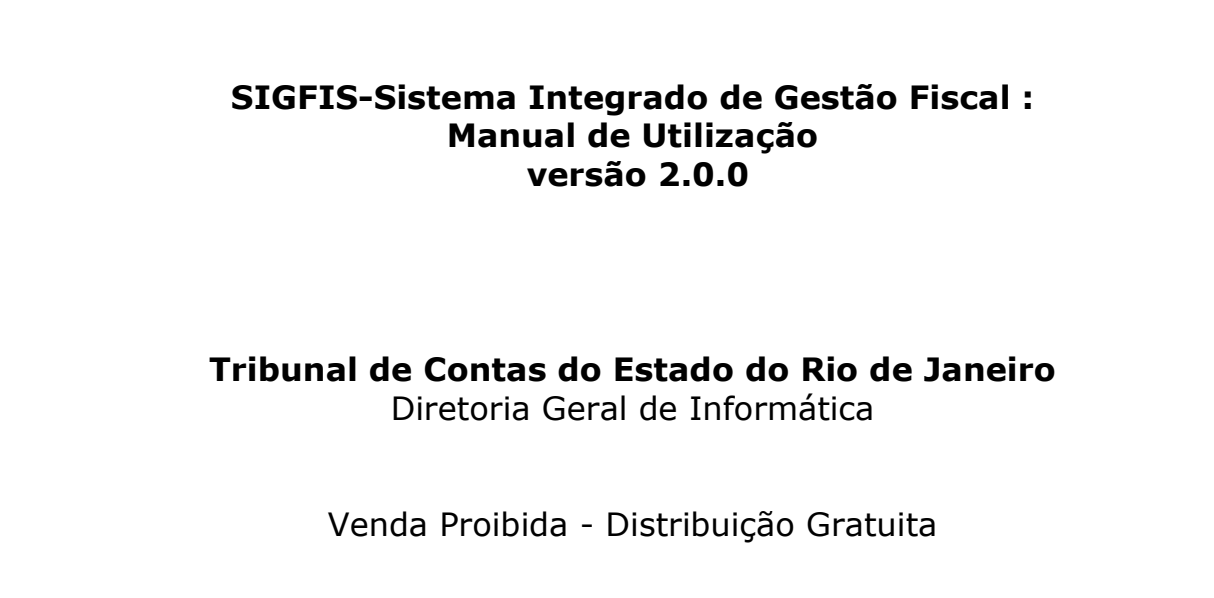

## Agosto/2013

## APRESENTAÇÃO

O Sistema Integrado de Gestão Fiscal – SIGFIS, é um sistema que, utilizando tecnologia atualizada, informatiza a etapa de envio de dados entre os órgãos fiscalizados e o TCE para a realização do controle das contas públicas. É a partir destes dados que o TCE realiza o planejamento e programação das inspeções além de pesquisas sobre os atos de gestão dos responsáveis pelos órgãos jurisdicionados.

Desde 2011 o SIGFIS funciona na versão centralizada, ocasião em que foram feitas algumas mudanças, tendo sido introduzidas novas telas, alterados os dados de algumas telas do sistema e criados mecanismos que facilitam a sua utilização.

Neste manual estão descritos todos os procedimentos a serem adotados pelas Unidades Gestoras para a utilização do Módulo Captura da versão 2.0.0 do Sistema.

| APRESENTAÇÃO                                                                     | 1  |
|----------------------------------------------------------------------------------|----|
| I – INTRODUÇÃO                                                                   | 5  |
| II - PROCEDIMENTOS DE UTILIZAÇÃO                                                 | 5  |
| II. 1 ACESSO                                                                     | 5  |
| II.2 - CADASTROS                                                                 | 6  |
| MANUTENÇÃO DO CADASTRO DE CARGOS                                                 |    |
| Criação da Tabela de Cargos                                                      | 7  |
| Inclusão de um Cargo                                                             | 8  |
| Atualização dos Dados de um Cargo                                                |    |
| Exclusão De Um Cargo                                                             |    |
| Exclusão De Um Histórico                                                         |    |
| Extinção de um Cargo                                                             |    |
| Reativação de um Cargo                                                           |    |
| MANUTENÇÃO DO CADASTRO DE RESPONSÁVEIS                                           |    |
| Inclusão de um Responsável                                                       |    |
| Alteração dos Dados de um Responsável                                            |    |
| Exclusão de um Responsável                                                       |    |
| Prestação de Contas de um Responsável                                            |    |
| Inclusão de uma Prestação de Contas (Ordenador de Despesa)                       |    |
| Alteração dos dados de uma Prestação de Contas                                   |    |
| Exclusão dos dados de uma Prestação de Contas                                    |    |
| MANUTENÇÃO DO REGISTRO DO JURISDICIONADO                                         |    |
| II.4 ORÇAMENTO                                                                   | 21 |
| II.5 - INFORMES MENSAIS                                                          | 25 |
| MOVIMENTO CONTÁBIL (só consulta)                                                 |    |
| DÍVIDA FUNDADA                                                                   |    |
| INSCRIÇÃO DA DÍVIDA FUNDADA                                                      |    |
| Campo 2 – Data da lei - digitar a data da lei autorizativa no formato dd/mm/aaaa |    |
| Alteração dos dados de um registro de Inscrição de Dívida                        |    |
| Exclusão de um registro de Inscrição de Dívida                                   |    |
| MOVIMENTO DA DÍVIDA FUNDADA                                                      |    |
| Inclusão de um movimento de Dívida                                               |    |
| Alteração dos dados de Movimento de Dívida                                       |    |
| Exclusão de um registro de movimento de dívida                                   |    |
| RECEITA ARRECADADA (só consulta)                                                 |    |
| EMPENHOS (só consulta)                                                           |    |
| ANULAÇÕES DE EMPENHOS (só consulta)                                              |    |
| LIQUIDAÇÃO/ANULAÇÃO DA LIQUIDAÇÃO DE EMPENHOS (só consulta)                      |    |
| RETENCÕES DE EMPENHO (só consulta)                                               |    |
| PAGAMENTO/DEVOLUÇÃO DE PAGAMENTO (consulta e complementação)                     |    |
| COMPLEMENTAÇÃO DOS DADOS DO PAGAMENTO                                            |    |
| DIÁRIAS                                                                          |    |
| DOCUMENTOS DIVERSOS                                                              |    |
| CONCESSÃO DE ADIANTAMENTOS                                                       |    |
| Inclusão de uma Concessão de Adiantamento                                        | 40 |
| Alteração dos dados de Concessão de Adiantamento                                 | 40 |
| Exclusão de um registro de Concessão de Adiantamento                             |    |
| APROVAÇÃO DE ADIANTAMENTO                                                        |    |
| Inclusão de registro de Aprovação de Adiantamento                                |    |
|                                                                                  |    |

| CONSIGNAÇÕES (só consulta)                                                                                  |           |
|----------------------------------------------------------------------------------------------------|-----------|
| ALTERAÇÕES ORÇAMENTÁRIAS (só consulta)                                                                      |           |
| ATUALIZAÇÃO DA PREVISÃO DE RECEITA (só consulta)                                                            | 45        |
| ATOS DE PESSOAL                                                                                             |           |
| Inclusão de registro de ato de pessoal                                                                      |           |
| 1ª parte – Dados Gerais                                                                                     |           |
| Demais partes                                                                                               |           |
| Dados dos Beneficiários de Pensão                                                                           |           |
| Dados dos proventos de pensão                                                                               | 64        |
| Dados dos proventos de aposentadoria.                                                                       |           |
| Alteração dos dados de um Ato de Pessoal                                                                    |           |
| Exclusão do registro de um Ato de Pessoal                                                                   |           |
| BOLSISTAS E ESTAGIÁRIOS                                                                                     |           |
| Inclusão de um bolsista/estagiário                                                                          |           |
| Término do contrato ou alteração dos dados de um registro de bolsista/estagiário                            |           |
| Prorrogação do contrato.                                                                                    |           |
| Exclusão dos dados de um registro de bolsista/estagiário:                                                   |           |
| CONCURSOS                                                                                                   |           |
| Inclusão do registro de um concurso                                                                         |           |
| Alteração dos dados de um concurso                                                                          |           |
| Exclusão do registro de um concurso                                                                         |           |
| Cadastramento de Cargos/Especialidades                                                                      |           |
| Inclusão de registro de um cargo e/ou especialidade                                                         | 70        |
| Alteração dos dados de uma especialidade                                                                    |           |
| Exclusão de registro de uma especialidade                                                                   |           |
| Resultado do Concurso                                                                                       | 71        |
| Inclusão de Um registro de resultado                                                                        | 72        |
| Alteração dos dados de um registro de resultado de concurso                                                 | 72        |
| Exclusão de registro de resultado de concurso                                                               |           |
| CONTRATOS DE RECEITA                                                                                        | 73        |
| Inclusão de um Contrato de Receita                                                                          | 73        |
| Contrato de Receita - inclusão do registro de um contrato                                                   | 74        |
| Alteração dos dados do registro de um contrato                                                              |           |
| Exclusão do registro de um contrato                                                                         |           |
| Aditivos de um contrato de receita                                                                          |           |
| Rescisão de um contrato de receita                                                                          | 70<br>77  |
| CONTRATOS DE DESPESA                                                                                        |           |
| Inclusão de um contrato de despesa                                                                          |           |
| Alteração dos dados do registro de um contrato de despesa                                                   |           |
| Exclusão do registro de um contrato de despesa                                                              |           |
| Aditivos de um contrato de despesa                                                                          |           |
| Rescisão de um contrato                                                                                     |           |
| Contrato - inclusão de Termo de Cessão de Direito                                                           |           |
| Contrato - inclusão de Termo de Ajuste                                                                      | 86        |
| Contrato de Despesa - alteração dos dados                                                                   |           |
| Contrato de Despesa - exclusão do registro de um contrato ou dos registros relacionados                     | 88        |
| CONVÊNIOS                                                                                                   | 80        |
| Convârio inclusão dos dados gerais                                                                          | 80        |
| Convêrio – inclusão dos dados dos participantes                                                             |           |
| Convênio – inclusão dos dados de um aditivo                                                                 |           |
| Convêrio - alteração dos dados de um adritivo                                                               |           |
| Convênio - alteração dos dados de participantes                                                             |           |
| Convênio - alteração dos dados de aditivos                                                                  |           |
| Evelução dos dados de um convênio                                                                           |           |
| LICITACÕES HOMOLOGADAS                                                                                      |           |
| Inclusão de uma Licitação Homologada                                                                        |           |
| 1ª parte Dados Gerais                                                                                       | 94<br>04  |
| <u>1 parte – Dauto Octaio</u><br>2ª parte – Detalhamento de Convidados (só se modelidade for Carte Convite) | 94<br>07  |
| 2ª parte – Detalhamento das Publicações                                                                     | 97.<br>مە |
| $\frac{5}{4}$ parte – Detalhamento dos Itans                                                                | 90        |
| <u>+ parte – Detalhamento dos Participantes</u>                                                             | 98<br>00  |
| - parte - Detainamento dos rarderpantes                                                                     |           |

| Alteração dos dados de uma Licitação Homologada                                                                                                    |                                                                                                    |
|----------------------------------------------------------------------------------------------------|----------------------------------------------------------------------------------------------------|
| Alteração dos Dados Gerais                                                                                                    |                                                                                                    |
| Alteração dos Demais dados                                                                                                    |                                                                                                    |
| Exclusão do registro de uma Licitação Homologada                                                                                                    |                                                                                                    |
| DISPENSAS / INEXIGIBILIDADES                                                                                                    |                                                                                                    |
| Inclusão do registro de um processo de dispensa/inexigibilidade                                                                                                    |                                                                                                    |
| Alteração dos dados de um processo de dispensa/inexigibilidade                                                                                                    |                                                                                                    |
| Exclusão do registro de um processo de dispensa/inexigibilidade                                                                                                    |                                                                                                    |
| OBRAS                                                                                                    |                                                                                                    |
| CADASTRAMENTO DE FISCAIS                                                                                                    |                                                                                                    |
| Inclusão de fiscal                                                                                                    |                                                                                                    |
| Alteração dos dados de um fiscal de obra                                                                                                    |                                                                                                    |
| Exclusão do registro de um fiscal de obra                                                                                                    |                                                                                                    |
| CADASTRO DE OBRAS E SERVIÇOS DE ENGENHARIA                                                                                                    |                                                                                                    |
| Inclusão de registro de obra                                                                                                    |                                                                                                    |
| Registro dos contratos de uma obra                                                                                                    |                                                                                                    |
| Registro dos fiscais de uma obra                                                                                                    |                                                                                                    |
| Alteração dos dados de uma obra                                                                                                    |                                                                                                    |
| Atualização da situação de uma obra                                                                                                    |                                                                                                    |
| Exclusão de registro de obra                                                                                                    | 111                                                                                                    |
| AUXÍLIOS E SUBVENÇÕES                                                                                                    |                                                                                                    |
| Inclusão do registro de um Auxílio ou Subvenção                                                                                                    |                                                                                                    |
| Alteração dos dados de um Auxílio ou Subvenção.                                                                                                    |                                                                                                    |
| Exclusão do registro de um Auxílio ou Subvenção                                                                                                    |                                                                                                    |
| TOMADA DE CONTAS INSTAURADAS                                                                                                    |                                                                                                    |
| Inclusão de um registro de tomada de contas                                                                                                    |                                                                                                    |
| Alteração dos dados de um registro de tomada de contas                                                                                                    |                                                                                                    |
| ····                                                                                                    |                                                                                                    |
| III - ADMINISTRANDO COMPETÊNCIAS                                                                                                    |                                                                                                    |
| <ul> <li>III - ADMINISTRANDO COMPETÊNCIAS</li> <li>IV - RELATÓRIOS</li> <li>V - IMPORTAÇÃO DE DADOS</li> </ul>                                                                                                    | 115<br>                                                                                                    |
| <ul> <li>III - ADMINISTRANDO COMPETÊNCIAS</li> <li>IV - RELATÓRIOS</li> <li>V - IMPORTAÇÃO DE DADOS</li> </ul>                                                                                                    | 115<br>117<br>119                                                                                                    |
| <ul> <li>III - ADMINISTRANDO COMPETÊNCIAS</li> <li>IV - RELATÓRIOS</li> <li>V - IMPORTAÇÃO DE DADOS</li> <li>VI – ENVIO DE DADOS MENSAIS PARA O TCE</li> </ul>                                                                                                    | 115<br>117<br>119<br>120                                                                                                    |
| <ul> <li>III - ADMINISTRANDO COMPETÊNCIAS</li> <li>IV - RELATÓRIOS</li> <li>V - IMPORTAÇÃO DE DADOS</li> <li>VI - ENVIO DE DADOS MENSAIS PARA O TCE</li> </ul>                                                                                                    | 115<br>117<br>119<br>120                                                                                                    |
| <ul> <li>III - ADMINISTRANDO COMPETÊNCIAS</li> <li>IV - RELATÓRIOS</li> <li>V - IMPORTAÇÃO DE DADOS</li> <li>VI – ENVIO DE DADOS MENSAIS PARA O TCE</li> <li>VII – ADMINISTRAÇÃO DO SIGFIS</li> </ul>                                                                                            | 115<br>117<br>119<br>120<br>123                                                                                                    |
| <ul> <li>III - ADMINISTRANDO COMPETÊNCIAS</li> <li>IV - RELATÓRIOS</li> <li>V - IMPORTAÇÃO DE DADOS</li> <li>VI - ENVIO DE DADOS MENSAIS PARA O TCE</li> <li>VII - ADMINISTRAÇÃO DO SIGFIS</li> <li>ANEXO - FORMATO DOS ARQUIVOS PARA IMPORTAÇÃO</li> </ul>                                      | 115<br>117<br>119<br>120<br>123<br>126                                                                                                    |
| <ul> <li>III - ADMINISTRANDO COMPETÊNCIAS</li> <li>IV - RELATÓRIOS</li> <li>V - IMPORTAÇÃO DE DADOS</li> <li>VI - ENVIO DE DADOS MENSAIS PARA O TCE</li> <li>VII - ADMINISTRAÇÃO DO SIGFIS</li> <li>ANEXO - FORMATO DOS ARQUIVOS PARA IMPORTAÇÃO</li> <li>CONVENÇÕES</li> </ul>                  | 115<br>117<br>119<br>120<br>123<br>126<br>                                                                                                    |
| <ul> <li>III - ADMINISTRANDO COMPETÊNCIAS</li> <li>IV - RELATÓRIOS</li> <li>V - IMPORTAÇÃO DE DADOS</li> <li>VI - ENVIO DE DADOS MENSAIS PARA O TCE</li> <li>VII - ADMINISTRAÇÃO DO SIGFIS</li> <li>ANEXO - FORMATO DOS ARQUIVOS PARA IMPORTAÇÃO</li> <li>CONVENÇÕES</li> </ul>                  | 115<br>117<br>119<br>120<br>123<br>126<br>126                                                                                                    |
| <ul> <li>III - ADMINISTRANDO COMPETÊNCIAS</li> <li>IV - RELATÓRIOS</li> <li>V - IMPORTAÇÃO DE DADOS</li> <li>VI - ENVIO DE DADOS MENSAIS PARA O TCE</li> <li>VII - ADMINISTRAÇÃO DO SIGFIS</li> <li>ANEXO - FORMATO DOS ARQUIVOS PARA IMPORTAÇÃO</li> <li>CONVENÇÕES</li> <li>ARQUIVOS</li></ul> |                                                                                                    |
| <ul> <li>III - ADMINISTRANDO COMPETÊNCIAS</li> <li>IV - RELATÓRIOS</li> <li>V - IMPORTAÇÃO DE DADOS</li> <li>VI - ENVIO DE DADOS MENSAIS PARA O TCE</li> <li>VII - ADMINISTRAÇÃO DO SIGFIS</li> <li>ANEXO - FORMATO DOS ARQUIVOS PARA IMPORTAÇÃO</li> <li>CONVENÇÕES</li> <li>ARQUIVOS</li></ul> |                                                                                                    |
| <ul> <li>III - ADMINISTRANDO COMPETÊNCIAS</li> <li>IV - RELATÓRIOS</li> <li>V - IMPORTAÇÃO DE DADOS</li></ul>                                                                                                    |                                                                                                    |
| <ul> <li>III - ADMINISTRANDO COMPETÊNCIAS</li> <li>IV - RELATÓRIOS</li> <li>V - IMPORTAÇÃO DE DADOS</li></ul>                                                                                                    |                                                                                                    |
| <ul> <li>III - ADMINISTRANDO COMPETÊNCIAS</li> <li>IV - RELATÓRIOS</li></ul>                                                                                                    |                                                                                                    |
| <ul> <li>III - ADMINISTRANDO COMPETÊNCIAS</li> <li>IV - RELATÓRIOS</li></ul>                                                                                                    | 115<br>117<br>117<br>119<br>120<br>120<br>123<br>126<br>126<br>126<br>127<br>127<br>127<br>127<br>129<br>129<br>129<br>129<br>130                      |
| <ul> <li>III - ADMINISTRANDO COMPETÊNCIAS</li> <li>IV - RELATÓRIOS</li></ul>                                                                                                    | 115<br>117<br>117<br>119<br>120<br>120<br>123<br>123<br>126<br>126<br>126<br>127<br>127<br>127<br>127<br>129<br>129<br>130                             |
| <ul> <li>III - ADMINISTRANDO COMPETÊNCIAS</li> <li>IV - RELATÓRIOS</li></ul>                                                                                                    | 115<br>117<br>117<br>119<br>120<br>120<br>123<br>123<br>126<br>126<br>126<br>127<br>127<br>127<br>127<br>127<br>129<br>129<br>130                      |
| <ul> <li>III - ADMINISTRANDO COMPETÊNCIAS</li> <li>IV - RELATÓRIOS</li></ul>                                                                                                    | 115<br>117<br>117<br>119<br>120<br>120<br>123<br>123<br>126<br>126<br>126<br>126<br>127<br>127<br>127<br>127<br>127<br>129<br>129<br>130<br>132        |
| <ul> <li>III - ADMINISTRANDO COMPETÊNCIAS</li> <li>IV - RELATÓRIOS</li></ul>                                                                                                    | 115<br>117<br>117<br>119<br>120<br>120<br>123<br>123<br>126<br>126<br>126<br>127<br>127<br>127<br>127<br>127<br>127<br>129<br>129<br>130<br>132        |
| <ul> <li>III - ADMINISTRANDO COMPETÊNCIAS</li> <li>IV - RELATÓRIOS</li></ul>                                                                                                    | 115<br>117<br>117<br>119<br>120<br>120<br>123<br>123<br>124<br>126<br>126<br>126<br>127<br>127<br>127<br>127<br>129<br>129<br>129<br>130<br>132<br>132 |

Manual de Utilização versão 2.0.0

| Arquivo:AdContRec.txt (Aditivo Contrato Receita)              |  |
|---------------------------------------------------------------|--|
| Arquivo:ResContRec.txt (Recisão Contrato Receita)             |  |
| Arquivo:Contrato.txt (Contrato de Despesa)                    |  |
| Arquivo:Licitaca.txt (Processos de licitação)                 |  |
| Arquivo:ItemLic.txt (Itens de licitação)                      |  |
| Arquivo:PartLic.txt (Participantes de Processos de licitação) |  |
| Arquivo:Cotacao.txt (Cotações -Processos de licitação)        |  |
| Arquivo:Dispensa.txt (Processos de Dispensa/Inexigibilidade)  |  |
| Arquivo:Fiscal.txt (Fiscal de Obras)                          |  |
| Arquivo:Obra.txt (Obras)                                      |  |
| <b>1</b>                                                      |  |

## I – INTRODUÇÃO

Este Manual apresenta todas as regras necessárias para o uso do Sistema Integrado de Gestão Fiscal – SIGFIS – versão 2.0.0. Nele estão as regras de preenchimento de todos os dados exigidos pelo SIGFIS, apresentados a partir do item II.4 segundo a natureza dos dados sendo informados. Assim, o uso deste manual pode ser feito de forma objetiva, lendo-se o item que trata especificamente do preenchimento para o qual haja alguma dúvida. Recomenda-se, entretanto, a leitura dos itens II.1, II.2 e II.3 que tratam de aspectos gerais do sistema.

Os recursos adicionais existentes no sistema estão apresentados nos demais itens do manual, sugerindo-se a leitura do item que trata da emissão de relatórios, útil para a conferência dos dados registrados, e do que trata do envio mensal de dados para o TCE.

Para os que estão começando a usar o Sistema é obrigatório realizar, antes de realizar o registro dos dados mensais e seguindo as regras apresentadas no item II desse manual, os seguintes procedimentos:

- 1 Cadastrar/importar o Plano de Cargos da Unidade;
- 2 Cadastrar os diversos Responsáveis da Unidade;
- 3 Completar os dados do registro do Jurisdicionado;
- 4 Criar as competências (item III do manual).

## **II - PROCEDIMENTOS DE UTILIZAÇÃO**

### II. 1 ACESSO

Para iniciar o Sistema, usar o endereço **https://seguro.tce.rj.gov.br/sigfisestado/** em qualquer *browser* da *internet* (como o *Internet Explorer*) Como resultado será mostrada a tela de acesso ao Sistema (figura II.1-1), apresentada abaixo. Nela o usuário deverá digitar o código de acesso atribuído pelo TCE e específico para a cópia instalada do Sistema.

Em seguida será feita a identificação do usuário, cabendo informar o seu CPF e senha, respectivamente nos campos *Usuário* e *Senha*. Cabe destacar que essas chaves são atribuídas pelo administrador local (ver item VII – Administração do SIGFIS) e associam cada usuário a um conjunto de operações às quais ele terá acesso.

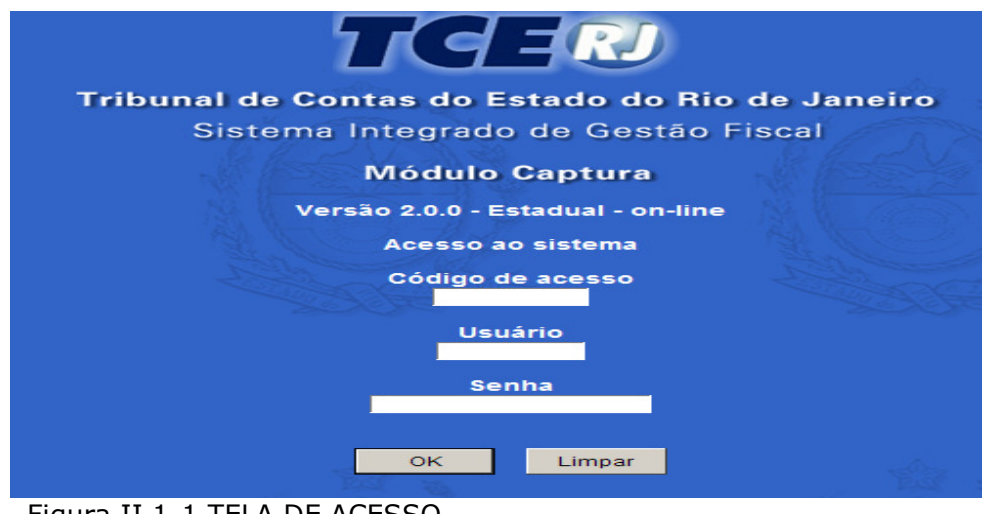

Figura II.1-1 TELA DE ACESSO

Cumprida com sucesso esta etapa, o Sistema apresenta a Tela Principal, mostrada na figura II.1-2.

| Sistema Integrado de Gestão<br>Fiscal (SIGRS) - Módulo Captura<br><b>DECEPCIO</b><br>Tribunal de Contas do<br>Estado do Rio de Janeiro<br>PRINCIPAL<br>CADASTRO | Disponibilizado para o uso dos jurisdicionados, oferece uma interface<br>para entrada de todos os dados requeridos. As informações podem ser<br>digitadas ou capturadas em lote a partir de dados gerados pelos<br>sistemas em uso em cada orgão.<br>Este módulo já efetua uma série de críticas necessárias para garantir a<br>integridade das informações a serem enviadas ao TCE-RJ.<br>SIGFIS Web Centralizado Estadual - Versão |  |
|----------------------------------------------------------------------------------------------------|----------------------------------------------------------------------------------------------------|--|
| ORÇAMENTO                                                                                                    | 2.0.0                                                                                                    |  |
| INFORMES MENSAIS                                                                                                    | FUNDO                                                                                                    |  |
| RELATÓRIOS                                                                                                    |                                                                                                    |  |
| TABELAS                                                                                                    |                                                                                                    |  |
| DADOS                                                                                                    | All All All                                                                                                    |  |
| ADMINISTRAÇÃO                                                                                                    |                                                                                                    |  |
| HELP DESK                                                                                                    |                                                                                                    |  |
| PROTOCOLO ELETRÔNICO                                                                                                    |                                                                                                    |  |
| SAIR                                                                                                    |                                                                                                    |  |

Figura II.1-2 - TELA PRINCIPAL

Observar que no lado esquerdo aparece o elenco das rotinas que constituem o SIGFIS, detalhadas no texto desse manual.

## II.2 - CADASTROS

A primeira ação a ser realizada é o preenchimento/complementação dos Cadastros. São classificados nessa categoria os arquivos (tabelas) cujos conteúdos não são modificados com freqüência.

Ao ser selecionada o opção *Cadastro*, aparece a tela raiz da rotina (figura II.2-1), com o rol dos cadastros necessários ao funcionamento do SIGFIS. As regras relativas à atualização de cada um deles estão detalhadas nesse capítulo, na ordem em que os Cadastros devem ser gerados.

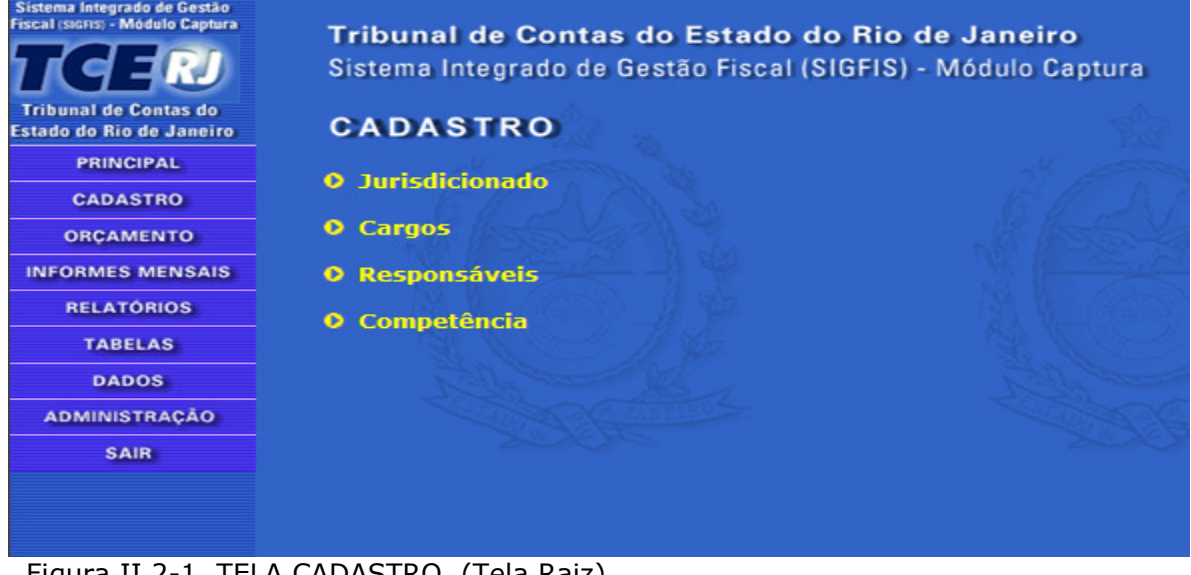

Figura II.2-1 TELA CADASTRO (Tela Raiz)

## MANUTENÇÃO DO CADASTRO DE CARGOS

O Plano de Cargos e de Lotação do órgão deverá ser o primeiro cadastro gerado logo após a instalação do SIGFIS. Devem ser informados todos os cargos/funções/empregos existentes, ainda que do quadro suplementar e incluindo cargos em comissão e funções gratificadas e ainda os cargos

eletivos. Não devem ser informadas, no entanto, funções que não impliquem um novo provimento, como por exemplo, Membro da Comissão de Licitação, Conselheiro do Fundo de Saúde, etc.

Selecionada a opção *Cargos* na tela *Cadastro*, aparecerá uma tela grade (figura II.2-2) onde estão listados os registros dos cargos previamente cadastrados (na primeira vez a grade estará vazia).

| CAD                      | DASTR        | 0                  |                         | 12                           |               |                | 123 :   |
|--------------------------|--------------|--------------------|-------------------------|------------------------------|---------------|----------------|---------|
| Retornar à tela anterior |              |                    |                         |                              |               |                |         |
| Cargos                   |              | SYN2               | t.                      | ASS NO                       |               | A AS           | E Y     |
| Página                   | a: <u>01</u> |                    |                         |                              |               |                |         |
| Linha                    | Código       | Tipo de vínculo    | Descriçã                | ão do cargo                  | Vagas fixadas | Vagas ocupadas | Extinto |
| 1                        | 3101720      | Cargo Efetivo      | Técnico em Atividades d | le Apoio ao Controle Externo | 234           | 234            | N       |
| 2                        | 3301310      | Cargo Efetivo      | Motorista Of            | ficial-Segurança             | 83            | 68             | N       |
| 3                        | 3304120      | Cargo Efetivo      | Agente de Ser           | viço Especializado           | 361           | 323            | N       |
| 4                        | 392589       | Cargo Comissionado | As                      | sessor                       | 3             | 1              | N       |
| 5                        | 4110200      | Cargo Comissionado | Assessor C              | Chefe CCDAL-1                | 1             | 1              | N       |
| 6                        | 4110250      | Cargo Comissionado | Assess                  | or CCDAL-1                   | 28            | 26             | N       |
| 7                        | 4110300      | Cargo Comissionado | Chefe da Sec            | retaria CCDAL-1              | 1             | 1 / /          | N       |
| 8                        | 4110500      | Cargo Comissionado | Coordenador             | Coordenador Geral CCDAL-1    |               | 17             | N       |
| 9                        | 4110550      | Cargo Comissionado | Coordenador E           | special CCDAL-1              | 1             | 0              | N       |
|                          | A las        | SY 13              | Importar                | Incluir                      | Volta         |                | EV.     |

Figura II.2-2- GRADE DE CARGOS

A partir dessa tela, estão disponíveis as seguintes operações:

#### Criação da Tabela de Cargos

A criação da Tabela de Cargos poderá ser feita de duas formas:

- 1- Digitação de todos os cargos, nesse caso utilizando-se as regras descritas adiante no item Manutenção do Plano de Cargos;
- 2- Importação dos dados caso os dados existam em meio magnético, eles poderão ser importados para o SIGFIS desde que seja gerado um arquivo texto (cargo.txt) com o formato descrito no anexo Layouts de Importação apresentado ao final desse manual.

Na tela Grade de Cargos (figura II.2-2) clicar no botão <<Importar>> e selecionar, no campo **Procurar** da tela abaixo (figura II.2-2a), o arquivo previamente gravado e que deve ter o conteúdo mostrado na parte inferior da tela de importação.

| <b>CADASTRO</b><br>Retornar à tela anterior<br>Cargos / Importação                                                                                                    |                                                                                                    |                                                                                       |                                                                                            |                                                     |
|----------------------------------------------------------------------------------------------------|----------------------------------------------------------------------------------------------------|---------------------------------------------------------------------------------------|--------------------------------------------------------------------------------------------|-----------------------------------------------------|
| Selecione o arquivo:                                                                                                    |                                                                                                    |                                                                                       |                                                                                            |                                                     |
|                                                                                                    | A CONTRACTOR                                                                                           | Procurar                                                                              |                                                                                            |                                                     |
|                                                                                                    |                                                                                                    |                                                                                       |                                                                                            |                                                     |
| Importar                                                                                                    | Voltar                                                                                                 |                                                                                       |                                                                                            |                                                     |
| Importar<br>.ayout da tabela: CARGO_I<br>Identificação do Campo                                                                                                    | Voltar<br>EMPREGO<br>Tipo de dados                                                                     | Posição                                                                               | Tamanho em bytes                                                                           | Requerido                                           |
| Importar<br>.ayout da tabela: CARGO_I<br>Identificação do Campo<br>CD_UNIDADE                                                                                                    | Voltar<br>EMPREGO<br>Tipo de dados<br>Numérico                                                         | Posição<br>001 - 005                                                                  | Tamanho em bytes                                                                           | Requerido<br>Sim                                    |
| Importar  ayout da tabela: CARGO_I  Identificação do Campo  CD_UNIDADE  CD_CARGOEMPREGO                                                                                                    | Voltar<br>EMPREGO<br>Tipo de dados<br>Numérico<br>Alfanumérico                                         | Posição<br>001 - 005<br>006 - 015                                                     | Tamanho em bytes<br>5                                                                      | Requerido<br>Sim<br>Sim                             |
| Importar<br>ayout da tabela: CARGO_I<br>Identificação do Campo<br>CD_UNIDADE<br>CD_CARGOEMPREGO<br>TP_CARGOEMPREGO                                                                                           | Voltar<br>EMPREGO<br>Tipo de dados<br>Numérico<br>Alfanumérico<br>Numérico                             | Posição<br>001 - 005<br>006 - 015<br>016 - 016                                        | Tamanho em bytes<br>5<br>10                                                                | Requerido<br>Sim<br>Sim<br>Sim                      |
| Importar<br>ayout da tabela: CARGO_I<br>Identificação do Campo<br>CD_UNIDADE<br>CD_CARGOEMPREGO<br>TP_CARGOEMPREGO<br>NM_CARGOEMPREGO                                                                        | Voltar<br>EMPREGO<br>Tipo de dados<br>Numérico<br>Alfanumérico<br>Alfanumérico                         | Posição<br>001 - 005<br>006 - 015<br>016 - 016<br>017 - 056                           | Tamanho em bytes<br>5<br>10<br>1<br>40                                                     | Requerido<br>Sim<br>Sim<br>Sim<br>Sim               |
| Importar         ayout da tabela: CARGO_I         Identificação do Campo         CD_UNIDADE         CD_CARGOEMPREGO         TP_CARGOEMPREGO         NM_CARGOEMPREGO         QT_FIXADALEI                     | Voltar<br>EMPREGO<br>Tipo de dados<br>Numérico<br>Alfanumérico<br>Alfanumérico<br>Numérico             | Posição<br>001 - 005<br>006 - 015<br>016 - 016<br>017 - 056<br>057 - 060              | Tamanho em bytes           5           10           1           40           4             | Requerido<br>Sim<br>Sim<br>Sim<br>Sim<br>Sim        |
| Importar         Layout da tabela: CARGO_I         Identificação do Campo         CD_UNIDADE         CD_CARGOEMPREGO         TP_CARGOEMPREGO         NM_CARGOEMPREGO         QT_FIXADALEI         QT_OCUPADA | Voltar<br>EMPREGO<br>Tipo de dados<br>Numérico<br>Alfanumérico<br>Alfanumérico<br>Numérico<br>Numérico | Posição<br>001 - 005<br>006 - 015<br>016 - 016<br>017 - 056<br>057 - 060<br>061 - 064 | Tamanho em bytes           5           10           1           40           4           4 | Requerido<br>Sim<br>Sim<br>Sim<br>Sim<br>Sim<br>Sim |

Figura II.2-2a - Tela de Importação de Cargos

Observar:

- 1. Ao final da importação o SIGFIS apresenta uma relação com as inconsistências identificadas;
- 2. Tomar cuidado de só realizar a importação quando o arquivo cargo.txt estiver completo e correto, já que esta operação só pode ser realizada uma única vez;
- 3. As atualizações posteriores de inclusão, correção, exclusão, alteração e extinção devem ser realizadas por digitação conforme as regras descritas a seguir.
- 4. Caso esteja iniciando a utilização do sistema, tendo que importar a tabela de cargos de exercícios anteriores ao atual, proceda a importação somente dos cargos que ainda não tenham sido extintos, digitando os cargos que na época encontram-se como extintos.

#### Inclusão de um Cargo

Para incluir um novo cargo, clicar no botão <<Incluir>> na parte inferior da tela da figura II.2-2. Em seguida digitar os dados da figura II.2-2b, segundo as regras descritas abaixo:

#### Campo 1 - Código

Digitar o código que identifica o cargo. Trata-se de um dado alfanumérico, podendo ser constituído de algarismos e letras. Cada cargo deve ter seu código específico.

#### Campo 2 - Data Vigência

Data da vigência do instrumento legal ou administrativo que tenha criado, alterado ou extinguido o cargo. Após o preenchimento desse campo a data passa a compor o campo "Vigência Atual".

#### Campo 3 - Tipo de vínculo

Selecionar entre as opções, a que se aplica ao cargo que estiver sendo registrado:

Manual de Utilização versão 2.0.0

- √ <u>Cargo Comissionado</u> cargo de provimento em comissão;
- $\sqrt{\frac{\text{Cargo Efetivo}}{\text{preenchido por concurso}}}$  cargo de provimento efetivo, regime de trabalho estatutário, normalmente preenchido por concurso;
- $\sqrt{\text{Cargo Eletivo}}$  cargo preenchido por eleição;
- $\sqrt{\frac{\text{Cargo Militar }}{\text{Cargo Smilitares (postos, graduações etc.)}}}$  dos quadros da Polícia Militar e do Corpo de Bombeiros Militar;
- $\sqrt{\frac{\text{Cargo Quadro Suplementar}}{\text{Cargo remanescente de regime estatutário;}}}$
- $\sqrt{\frac{\text{Emprego Público}}{\text{CLT}}}$  emprego de provimento definitivo cujo regime de trabalho é regido pela CLT;
- $\sqrt{\frac{\text{Emprego Quadro Suplementar}}{\text{Comprego remanescente de regime celetista;}}}$
- $\sqrt{\frac{\text{Função Gratificada}}{\text{Função de provimento em comissão reservado para servidor do quadro;}}$
- $\sqrt{\text{Outros}}$  vínculo não relacionado acima.

#### Campo 4 – Descrição do cargo

Nome do cargo/emprego/função.

#### Campo 5 - Quantidade Vagas

Informar o número de vagas atualmente existentes para o cargo/função/emprego em questão, atentando-se para todos os instrumentos criadores ou modificadores dessas quantidades.

#### Campo 6 - Vagas Ocupadas

Vagas ocupadas, na data do registro, para o cargo/função/emprego em questão. <u>O sistema altera automaticamente esse campo toda vez que for registrado um ato de pessoal (ver ATOS DE PESSOAL), exceto nos casos de ascensão, enquadramento, promoção transferência e readaptação.</u>

#### Campo 7 - Instrumento Legal ou Administrativo - Número

Número do instrumento legal ou administrativo criador ou modificador do cargo, função ou emprego registrado.

#### Campo 8- Instrumento Legal ou Administrativo - Data

Data do instrumento legal ou administrativo acima citado, no formato dd/mm/aaaa. (ex.: 20/01/2002)

#### Campo 9 – Número da lei que promove a extinção

Informar, no caso de extinção do cargo/emprego/função, o número do instrumento legal ou administrativo responsável. Deixar em branco quando do cadastro de um cargo.

#### Campo 10 – Data da Extinção

Informar, no caso de extinção do cargo, a data do instrumento legal ou administrativo a que se refere o campo anterior. Deixar em branco quando do cadastro de um cargo.

Digitados todos os campos, clicar no botão <<Salvar>> existente na parte inferior da tela. Se selecionado o botão <<Voltar>>, os dados digitados não serão considerados e o programa retorna para a tela grade de cargos.

| Cargos                                  | No finis     |                     | A fish |
|-----------------------------------------|--------------|---------------------|--------|
| Código * Data da                        | vigência *   | Extinto<br>N        |        |
| Tipo de vínculo *                       |              |                     |        |
| Descrição do cargo *                    | 2            |                     |        |
| Quantidade de vagas fixadas em lei *    | Quantidade ( | de vagas ocupadas * |        |
| Instrumento Legal ou Administrativo     |              |                     |        |
| Número da lei autorizativa              | Data da publ | licação             |        |
| Extinção do Cargo                       | 6 hr         | A CO Se             | Ele    |
| Número da lei que promove a extinção    | Data da exti | nção                |        |
| (*) Campos de preenchimento obrigatório |              |                     |        |
|                                         | Salvar       | Voltar              |        |

Figura II.2-2b Tela Dados do Cargo (inclusão)

| Cargos                                                               |                                  |                                    |        |
|----------------------------------------------------------------------|----------------------------------|------------------------------------|--------|
| Código *<br>3101720                                                  | Data da vigência *<br>01/01/1990 | Extinto<br>N                       |        |
| Tipo de vinculo *<br>Cargo Efetivo                                   |                                  |                                    |        |
| Descrição do cargo *<br>Técnico em Atividades de Apoio ao Controle E | ixtemo                           |                                    |        |
| Quantidade de vagas fixadas em l<br>234                              | ei * Quantie<br>234              | dade de vagas ocupadas *           |        |
| Instrumento Legal ou Administrativo                                  |                                  |                                    |        |
| Número da lei autorizativa<br><mark>121</mark>                       | Data di<br>01/01/19              | a publicação<br><mark>390 -</mark> |        |
| Extinção do Cargo                                                    |                                  |                                    |        |
| Número da lei que promove a exti                                     | inção Data da                    | a extinção                         |        |
| Visualizar Histórico                                                 |                                  |                                    |        |
| (*) Campos de preenchimento obrigatório                              |                                  |                                    |        |
| Salvar                                                               | Excluir                          | Extinguir                          | Voltar |

Figura II.2-2c - Tela Dados do Cargo (preenchida)

#### Atualização dos Dados de um Cargo

Entende-se por atualização qualquer mudança nos dados do cargo. Para alterar os dados de um cargo já cadastrado, clicar na linha do cargo na grade da figura II.2-2. Ficarão disponíveis para alteração todos os campos descritos na figura II.2-2c, exceto o campo 1 – Código, que identifica o cargo. e o campo 2, que identifica a data de vigência da criação do cargo.

A alteração se concretiza com um clique no botão <<Salvar>>. A escolha do botão <<Voltar>> faz com que o programa volte para a grade de cargos sem realizar nenhuma mudança.

Atenção: <u>havendo alteração no campo Lei Autorizativa</u>, os dados do registro antes da alteração passam a ser demonstrados na grade Histórico, que aparece na parte inferior da tela, conforme mostrado na figura II.2-2d. Para apresentação do histórico, clicar no quadrado vazio que está ao lado do título Visualizar Histórico.

| d Visuali<br>ágina: I | lizar Histórico<br><u>01</u> |                    |                                                       |                     |                       |                  |                   |
|-----------------------|------------------------------|--------------------|-------------------------------------------------------|---------------------|-----------------------|------------------|-------------------|
| Linha                 | Data da<br>vigência          | Tipo de<br>vínculo | Descrição do cargo                                    | Lei<br>autorizativa | Data da<br>publicação | Vagas<br>fixadas | Vagas<br>ocupadas |
| 1                     | 01/01/1990                   | Cargo Efetivo      | Técnico em Atividades de Apoio ao Controle<br>Externo | 121                 | 01/01/1990            | 3043             | 234               |

Figura II.2-2d - Tela grade de histórico

#### Exclusão De Um Cargo

Para excluir todos os registros de um cargo, clicar na linha do cargo na grade apresentada na figura II.2-2 e clicar no botão <<Excluir>> na tela apresentada em seguida.

Como no caso anterior, a escolha do botão <<Voltar>> faz com que o programa volte para a grade de cargos sem realizar nenhuma mudança.

A exclusão faz com que todos os dados do cargo sejam retirados da base.

- **ATENÇÃO** – O SISTEMA REJEITARÁ A EXCLUSÃO DE REGISTROS JÁ RELACIONADOS COM OUTROS LANÇAMENTOS NA BASE DE DADOS

#### Exclusão De Um Histórico

Para excluir um registro histórico de um cargo, basta clicar na linha em que ele aparece na grade de Histórico (figura II.2-2d) e, na tela apresentada em seguida (figura II.2-2e), clicar o botão <<Excluir>>.

A exclusão faz com que o registro histórico seja retirado da base.

| Cargos / Histórico                              | A SEC              |                           |                     |
|-------------------------------------------------|--------------------|---------------------------|---------------------|
| Código *<br>3101720                             | Data da 01/01/1    | vigência *<br>990         | Extinto<br>N        |
| Tipo de vínculo *<br>Cargo Efetivo              |                    |                           |                     |
| Descrição do cargo *<br>Técnico em Atividades o | le Apoio ao Contro | ole Externo               |                     |
| Quantidade de vagas fi<br>3043                  | cadas em lei *     | Quantidade<br>234         | de vagas ocupadas * |
| Instrumento Legal ou Admin                      | nistrativo         |                           |                     |
| Número da lei autorizat<br>121                  | iva                | Data da pub<br>01/01/1990 | olicação<br>D       |
| Extinção do Cargo                               | the second second  | Star Marcal               |                     |
| Número da lei que prom                          | iove a extinção    | Data da ext               | inção               |
| (*) Campos de preenchimento (                   | obrigatório        |                           |                     |
|                                                 | ]                  | Excluir                   | Voltar              |

Figura II.2-2e - Tela de histórico

#### Extinção de um Cargo

Opção usada para registro da extinção de um cargo. Depois de extinto, o registro do cargo continuará na base, não podendo, entretanto, ser utilizado em lançamentos (Atos de Pessoal ou Responsáveis) com data posterior à da extinção. <u>Só utilizar esse recurso quando da extinção de TODAS as vagas do cargo. No caso de extinção de parte das vagas deve-se utilizar a operação *Alteração.*</u>

Clicar na linha onde o cargo a ser extinto aparece na grade da figura II.2-2 e na tela seguinte informar o N<sup>o</sup>, a Data e vigência da Lei que o extinguiu e clicar em seguida o botão <<Extinguir>>.

#### Reativação de um Cargo

Essa opção será usada para registrar a reativação de um cargo antes extinto. Clicar na linha onde o cargo aparece na grade da figura II.2-2 e na tela seguinte clicar no botão <<Reativar>>. Os campos Número da Lei de extinção e Data da Extinção serão automaticamente limpos.

#### MANUTENÇÃO DO CADASTRO DE RESPONSÁVEIS

Devem ser cadastrados os administradores e demais responsáveis por dinheiro, bens e valores da administração direta e indireta Estadual.

Os responsáveis a serem cadastrados são os apresentados no campo "TIPO". Em relação ao tipo "membro de comissão permanente de licitação" deve ser cadastrado somente o presidente da comissão; já para o "contador do órgão de controle interno", registrar apenas se o chefe do órgão de controle interno não o for.

Uma vez selecionada a opção Responsáveis na tela raiz (Rotina Cadastros - figura II.2-3):

| SIGFIS - Respon  | nsável                                              |               |                       | La la la la la la la la la la la la la la |
|------------------|-----------------------------------------------------|---------------|-----------------------|-------------------------------------------|
|                  |                                                     |               |                       |                                           |
| Pesquisar no Car | nna                                                 |               |                       |                                           |
| - Selecione -    |                                                     |               | and the second second | Q 9                                       |
| CPF Matricula    | Nome do Responsável                                 | Início Gestão | Término Gestão        | Tipo Cargo                                |
| 120, 40          | A Charles and A A A A A A A A A A A A A A A A A A A | 1.50          |                       |                                           |
|                  |                                                     |               |                       |                                           |
|                  |                                                     |               |                       | E -                                       |
|                  |                                                     |               |                       | EIRO                                      |
|                  |                                                     |               |                       |                                           |
|                  |                                                     |               |                       |                                           |
|                  |                                                     |               |                       |                                           |
|                  |                                                     |               |                       |                                           |
|                  |                                                     |               |                       | line i                                    |
|                  |                                                     |               |                       |                                           |
|                  |                                                     |               |                       |                                           |
|                  |                                                     | ncluir Voltar |                       |                                           |

Figura II.2-3 Tela Grade de Responsáveis

#### Inclusão de um Responsável

Selecionar <<Incluir>> na tela mostrada acima e completar os campos que compõem a Tela Dados de Responsáveis (figura II.2-3a) adotando as seguintes regras:

| Campo 1     | Nome                         | Nome do responsável.                                                      |
|-------------|------------------------------|---------------------------------------------------------------------------|
| Campo 2     | CPF                          | CPF do responsável, sem hífen ou barra. (ex:02588245791)                  |
| Campo 3     | Matrícula                    | Preencher com o número da matrícula                                       |
| Campo 4     | <b>Registro Profissional</b> | sigla do órgão e o n <sup>o</sup> do registro profissional do responsável |
| Campo 5     | Filiação (pai)               | Nome do pai                                                               |
| Campo 6     | Filiação (mãe)               | Nome da mãe                                                               |
| Campo 7     | Naturalidade                 | Local de nascimento                                                       |
| Manual de U | Itilização versão 2.0.0      | 12                                                                        |

| Campo 8 Data Nascimento    | Data do nascimento (dd/mm/aaaa ex : 20/01/2002).        |
|----------------------------|---------------------------------------------------------|
| Campo 9 Identidade         | Número da identidade                                    |
| Campo 10 Emissor           | Identificar com a sigla do órgão emissor da identidade  |
| Campo 11 Data de Emissão   | Data da emissão da carteira de identidade (dd/mm/aaaa). |
| Campo 12 Título de Eleitor | Número do título de eleitor                             |
| Campo 13 Zona              | Número da zona eleitoral                                |
| Campo 14 Seção             | Número da Seção eleitoral                               |
| Campo 15 Início de Gestão  | a data de início da gestão do responsável (dd/mm/aaaa). |

**Campo 16 Final de Gestão** Digitar, quando for o caso, a data de encerramento da gestão do responsável. Deixar sem preenchimento quando for inclusão. (dd/mm/aaaa).

**Campo 17 Tipo de responsável** Escolher entre os tipos abaixo relacionados:

- $\sqrt{}$  Ordenador de Despesas Principal
- $\sqrt{}$  Ordenador de Despesas Secundário
- √ Tesoureiro/Pagador
- √ Responsável Bens Patrimoniais
- √ Responsável Bens Almoxarifado
- $\checkmark$  Membro da Comissão Permanente de Licitação (Preencher somente com os dados do Presidente da CPL)
- $\sqrt{}$  Chefe do Órgão do Controle Interno
- ✓ Contador do Órgão de Controle Interno (Preencher este campo somente se o Chefe do Órgão de Controle Interno não for contador)

**Campo 18 Delegação de Competência** Preencher com o tipo e número do ato que formalizou a delegação para assumir a responsabilidade indicada no campo 3.

**Campo 19 Data do Ato** Data do ato da delegação de competência (dd/mm/aaaa).

**Campo 20 Data da Publicação** Data da publicação do ato de delegação de competência.

**Campo 21 Cargo** Selecionar o cargo no Plano de Cargos ocupado pelo responsável sendo registrado. Na janela aparecem todos os cargos registrados no Cadastro de Cargos já descrito neste Manual. No caso de nomeação para um cargo em comissão, este campo deve ser preenchido com o cargo em comissão assumido. Ex.: Secretário de Estado que é servidor de carreira – preencher com o cargo de Secretário e não o cargo efetivo que ocupa no Serviço Público Estadual.

**Campo 22 Nomeação/Designação p**reencher com o tipo e número do ato que formalizou a sua nomeação ou designação para o cargo indicado no campo 21.

Campo 23 Data do Ato Data do ato para o cargo indicado no campo 21. (dd/mm/aaaa).

Campo 24 Data da Publicação Data da publicação do ato de nomeação ou designação.

Campo 25 Lotação (origem)Indicar a lotação quando o responsável pertencer aoquadro da unidade gestora.

Os campos 26 a 34 se referem ao endereço residencial do responsável.

**Campo 26 Logradouro** Indicar o tipo de logradouro (Rua, Av., Largo, etc) seguido do seu nome.

#### Campo 27 Número

Informar o número da residência.

· · ·

. . ..

| Campo 28 | <b>S complemento</b> outros detalhes necessarios a identificação da endereço.        |                                                                          |  |  |  |  |
|----------|--------------------------------------------------------------------------------------|--------------------------------------------------------------------------|--|--|--|--|
| Campo 29 | Bairro                                                                               | Nome do bairro.                                                          |  |  |  |  |
| Campo 30 | npo 30 CEP Número do CEP. (sem hífen ex: 22450020)                                   |                                                                          |  |  |  |  |
| Campo 31 | DDD                                                                                  | DDD do telefone residencial do responsável sendo registrado.             |  |  |  |  |
| Campo 32 | <b>Telefone</b> Digitar o número do telefone residencial (sem hífen e com 8 dígitos) |                                                                          |  |  |  |  |
| Campo 33 | Município Nome do Município da residência do responsável.                            |                                                                          |  |  |  |  |
| Campo 34 | UF                                                                                   | Selecionar a UF do Município indicado acima                              |  |  |  |  |
|          | Os campos                                                                            | 35 a 42 se referem ao endereço comercial do responsável.                 |  |  |  |  |
| Campo 35 | Logradouro                                                                           | Indicar o tipo de logradouro (Rua, Av., Largo, etc) seguido do seu nome. |  |  |  |  |
| Campo 36 | Número                                                                               | Informar o número do endereço comercial.                                 |  |  |  |  |
| Campo 37 | 7 Complemento outros detalhes necessários à identificação do endereço.               |                                                                          |  |  |  |  |
| Campo 38 | Bairro                                                                               | Nome do bairro.                                                          |  |  |  |  |
| Campo 39 | СЕР                                                                                  | Número do CEP. (sem hífen ex: 22450020)                                  |  |  |  |  |
| Campo 40 | DDD                                                                                  | Digitar os 2 dígitos do DDD do telefone comercial do responsável.        |  |  |  |  |
| Campo 41 | Telefone                                                                             | Digitar o número do telefone comercial (sem hífen e com 8 dígitos).      |  |  |  |  |
| Campo 40 | Município                                                                            | Nome do Município do local de trabalho do responsável.                   |  |  |  |  |
| Campo 41 | UF                                                                                   | Selecionar a UF do Município indicado acima                              |  |  |  |  |

Digitados todos os campos, escolher a opção <<Salvar>>. Se selecionado o botão <<Voltar>> os dados digitados não serão considerados e o programa retorna para a tela grade de responsáveis.

#### Alteração dos Dados de um Responsável

Para alterar dados de um responsável já cadastrado, basta clicar na linha do responsável na grade apresentada na figura II.2-3.

Todos os campos descritos na figura II.2-3a estarão disponíveis para alteração, exceto os campos 15 – Início de Gestão, 17 – Tipo de responsável e 2 – CPF.

A alteração se concretiza com um clique no botão <<Salvar>>. O botão <<Voltar>> faz com que o programa volte para a grade de responsáveis sem realizar nenhuma mudança. **Exclusão de um Responsável** 

Para excluir o registro de um responsável, basta clicar na linha do responsável na grade apresentada na figura II.2-3.

A exclusão se concretiza com um clique no botão <<Excluir>> na parte inferior da tela. Como no caso anterior, o botão <<Voltar>> retorna para a grade de responsáveis sem realizar nenhuma mudança.

#### - **ATENÇÃO** – O SISTEMA REJEITARÁ A EXCLUSÃO DE REGISTROS JÁ RELACIONADOS COM OUTROS LANÇAMENTOS NA BASE DE DADOS

## Figura II.2-3a

| Responsáveis                               |                                |  |
|--------------------------------------------|--------------------------------|--|
| Nome *                                     |                                |  |
| CPF * Matrícula                            | Registro profissional          |  |
| Filiação (Nome do pai)                     |                                |  |
| Filiação (Nome da mãe)                     |                                |  |
| Naturalidade                               | Data de nascimento             |  |
| Número da carteira de identidadÆmissor     | Data de emissão                |  |
| Número do título de eleitor Zona           | Seção                          |  |
| Data de início da gestão *                 | Data de encerramento da gestão |  |
| fipo de ordenador *<br>Selecione           |                                |  |
| Ato de delegação da competênciaData do ato | Data da publicação             |  |
| Cargo                                      |                                |  |
| Descrição do cargo *<br>Selecione          |                                |  |
| Ato de delegação da competênciaData do ato | Data da publicação             |  |
| Data do início do exercício                | Data do fim do exercício       |  |
| Lotação (origem)                           |                                |  |
| Endereço Residencial                       |                                |  |
| Logradouro *                               | Número                         |  |
| Complemento Bairro *                       | CEP *                          |  |
| DDD Telefone                               | Município                      |  |
| UF *<br>Selecione                          |                                |  |
| Endereço Comercial                         |                                |  |
| Logradouro *                               | Número                         |  |
| Complemento Bairro *                       | CEP *                          |  |
| DDD Telefone                               | Município                      |  |
| Selecione                                  |                                |  |
| (*) Campos de preenchimento obrigatório    |                                |  |
| Sah                                        | var Voltar                     |  |

Manual de Utilização versão 2.0.0

#### Prestação de Contas de um Responsável

Para os responsáveis do tipo Ordenador de Despesas Principal, Responsável por Bens em Almoxarifado e Responsável por Bens Patrimoniais, o SIGFIS prevê o registro dos processos de prestação de contas.

Para acionar a tela de prestação de contas, clicar na linha do responsável na grade apresentada na figura II.2-3.

Na tela seguinte clicar << Prestação de Contas>>, que mostrará uma grade onde serão apresentados todos os registros previamente cadastrados (figura II.2-3b).

| ágina | : <u>01</u> |                               |                 |        |          |
|-------|-------------|-------------------------------|-----------------|--------|----------|
| Linha | CPF         | Тіро                          | Nome da unidade | Código | Processo |
| 1     | 03416610741 | Responsável Bens Patrimoniais | ADS             | 1321   | 0001     |
| 2     | 03416610741 | Responsável Bens Patrimoniais |                 |        | 423432   |

Figura II.2-3b - Tela grade de Prestação de Contas

#### Inclusão de uma Prestação de Contas (Ordenador de Despesa)

Selecionar Incluir na tela mostrada acima e completar os campos abaixo descritos obedecendo as seguintes regras:

#### Campo 1 - Processo

Informar o número do processo administrativo da prestação de contas.

#### Campo 2 - Processo TCE

Informar o número de processo que a prestação de contas recebeu ao dar entrada no Tribunal.

#### Campo 3 - Exercício

Informar o exercício a que se refere a prestação de contas.

| (*) Campos de preenchimento obrigatóri |                                |
|----------------------------------------|--------------------------------|
| <u> </u>                               |                                |
| Órgão                                  |                                |
| Exercício *<br>-Selecione- 💌           |                                |
|                                        |                                |
| Processo *                             | Processo TCE                   |
| 01/01/2008                             | Ordenador Despesas - Principal |
| Data de início da gestão *             | Tipo de ordenador *            |
| 02588285791                            | Jose Siqueira                  |
| CPF *                                  | Responsável                    |

Figura II.2-3c - Tela Prestação de Contas de Ordenador de Despesas Manual de Utilização versão 2.0.0

### Inclusão de uma Prestação de Contas (Responsável por Bens Patrimoniais)

**Campo 1 - Nome da Unidade Administrativa/Controle** informar o nome da Unidade Administrativa ou de Controle pela qual o servidor responde pelo controle dos bens.

**Campo 2 - Código** informar o código da Unidade Administrativa ou de Controle sob a responsabilidade do servidor.

Campo 3 – Processo número do processo administrativo da prestação de contas.

**Campo 4 - Saldo Inicial** informar o valor do saldo inicial dos bens existentes no início da gestão do responsável

**Campo 5 – Entrada** informar o valor das entradas de bens ocorridas no período a que se refere a prestação de contas

**Campo 6 – Saída** informar o valor das saídas de bens ocorridas durante o período a que se refere a prestação de contas

**Campo 7 - Saldo Final** o valor do saldo dos bens ao final do período a que se refere a prestação de contas (calculado pelo programa).

**Campo 8 - Nome do Substituto** nformar o nome do responsável substituto, no caso da prestação referir-se a término de gestão.

| CPF *<br>03416610741            |                                | Responsável<br>OTÁVIO MARIA     | NO MARTINS DE SOU                                    | <b>2</b> 4 A ( ( ( )                |  |
|---------------------------------|--------------------------------|---------------------------------|------------------------------------------------------|-------------------------------------|--|
| Data de início de<br>01/01/2002 | a gestão *                     | Tipo de ordena<br>Responsável B | Tipo de ordenador *<br>Responsável Bens Patrimoniais |                                     |  |
| Nome da unidad                  | le administrativa/control      | e                               |                                                      |                                     |  |
| Código                          |                                |                                 |                                                      |                                     |  |
| Processo *                      | A. Saldo inicial (R\$)<br>0.00 | B. Entrada (R\$)<br>0,00        | C. Saída (R\$)<br>0,00                               | D. Saldo final (A + B -<br>C) (R\$) |  |
| Nome do substi                  | tuto                           | - 3 C                           |                                                      |                                     |  |
|                                 | eenchimento obrigatório        |                                 |                                                      |                                     |  |
| (*) Campos de pr                |                                |                                 |                                                      |                                     |  |
| (*) campos de pr                |                                | NA V. G                         |                                                      |                                     |  |

Figura II.2-3d - Tela Prestação de Contas de Responsável de Bens Patrimoniais

#### Inclusão de uma Prestação de Contas (Responsável por Bens em Almoxarifado)

**Campo 1 - Nome da Unidade Administrativa/Controle** informar o nome da Unidade Administrativa ou de Controle pela qual o servidor responde pelo controle dos bens.

**Campo 2 - Código** informar o código da Unidade Administrativa ou de Controle sob a responsabilidade do servidor.

**Campo 3 – Processo** número do processo administrativo da prestação de contas.

Campo 4 - Saldo Inicial informar o valor dos bens existentes no início da gestão do responsável

**Campo 5 – Entrada** informar o valor das entradas de bens ocorridas durante o período a que se refere a prestação de contas

**Campo 6 – Saída** informar o valor das saídas de bens ocorridas durante o mesmo período.

Campo 7 - Saldo Final o valor do saldo dos bens ao final do período (calculado pelo programa).

**Campo 8 - Nome do Substituto** Informar o nome do substituto, no caso da prestação referir-se a término de gestão.

| CPF *<br>03910490700                     |                         | Responsável<br>AURÉLIO AUGL     | ISTO ZIGNAGO ARANI                                   | 1A A (3)                            |  |
|------------------------------------------|-------------------------|---------------------------------|------------------------------------------------------|-------------------------------------|--|
| Data de início da gestão *<br>01/01/2002 |                         | Tipo de ordena<br>Responsável B | Tipo de ordenador *<br>Responsável Bens Almoxarifado |                                     |  |
| Nome da unidad                           | e administrativa/cont   | trole                           |                                                      |                                     |  |
| Código                                   |                         | Nome                            |                                                      |                                     |  |
| Processo *                               | A. Saldo inicial (I     | R\$) B. Entrada (R\$)           | C. Saída (R\$)                                       | D. Saldo final (A + B -<br>C) (R\$) |  |
| lome do substil                          | suto                    |                                 |                                                      |                                     |  |
| 6 h                                      |                         | E.C.                            |                                                      | ELN                                 |  |
| *) Campos de pr                          | eenchimento obrigatório |                                 |                                                      |                                     |  |
|                                          |                         |                                 |                                                      |                                     |  |

Figura II.2-3e - Tela Prestação de Contas de Responsável de Bens de Almoxarifado

#### Alteração dos dados de uma Prestação de Contas

Para alterar os dados já cadastrados, basta clicar na linha onde, na grade correspondente, aparece o registro da prestação a ser alterada.

Todos os campos descritos na figura II.2-3c, II.2-3d ou II.2-3e estarão disponíveis para alteração, exceto os campos relativos ao número do processo administrativo.

A alteração se concretiza com um clique no botão <<Salvar>>. O botão <<Voltar>> faz com que o programa volte para a grade de prestação de contas sem realizar nenhuma mudança.

#### Exclusão dos dados de uma Prestação de Contas

Para excluir os dados já cadastrados, basta clicar na linha onde aparece a prestação a ser alterada. A exclusão se concretiza com um clique no botão <<Excluir>> na parte inferior da tela. Como no caso anterior, o botão <<voltar>> retorna para a tela grade de prestação de contas sem realizar nenhuma mudança.

## MANUTENÇÃO DO REGISTRO DO JURISDICIONADO

Este registro vem parcialmente preenchido pelo TCE, cabendo ao usuário complementá-lo.

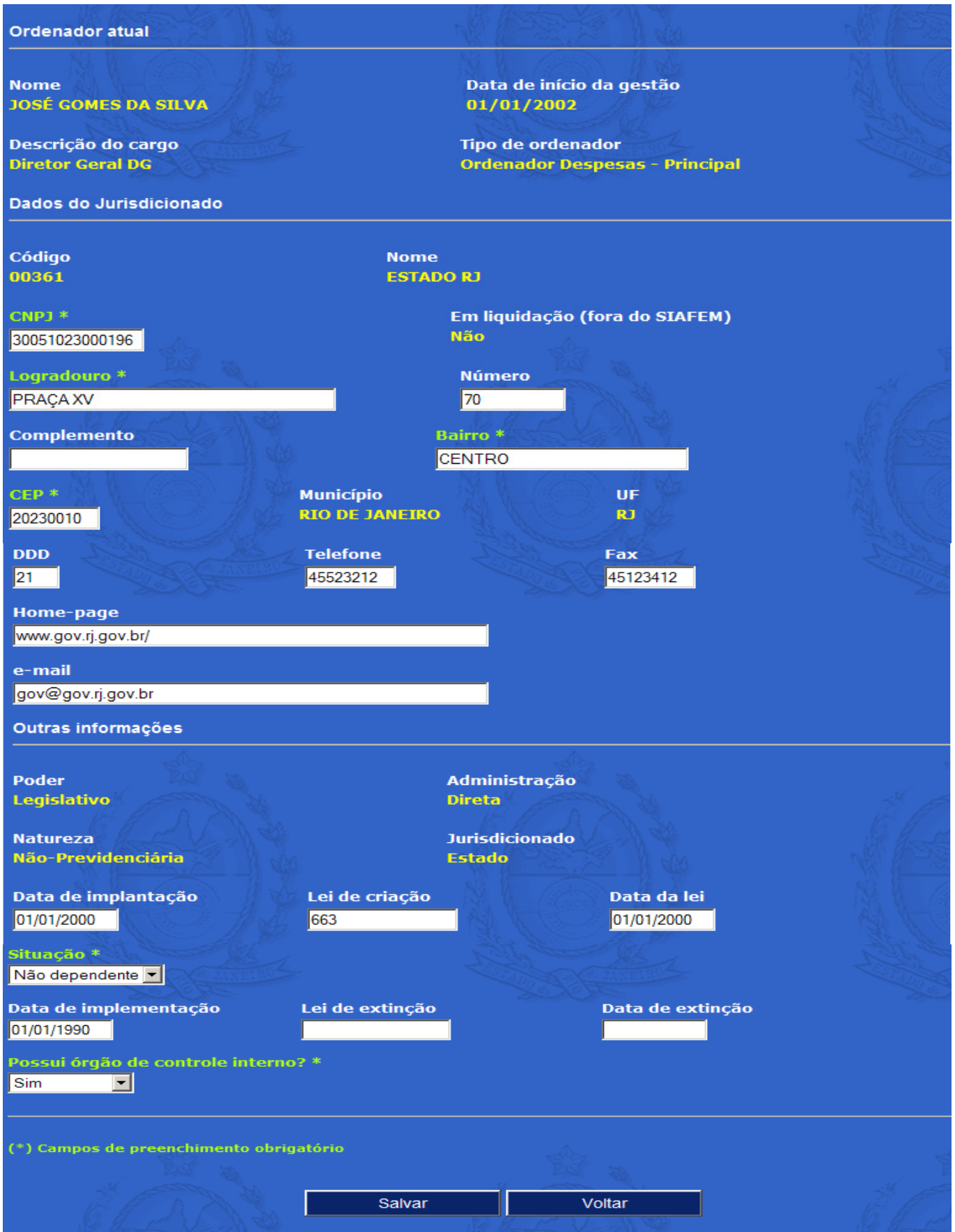

Figura II.2-4 – Jurisdicionado

Obs.: na tela, os campos em amarelo ou foram previamente preenchidos pelo TCE ou foram extraídos do Cadastro de Responsáveis.

- Clicar no link Jurisdicionado na tela da figura II.2-1;
- Preencher/alterar os dados de acordo com as seguintes regras:

Os campos 1 a 13 correspondem a dados gerais do Jurisdicionado, devendo ser sempre preenchidos independentemente do poder, administração, natureza ou unidade.

**Campo 1 CNPJ** preencher com a inscrição no Cadastro de Pessoas Jurídicas. (sem hífen ou barra)

**Campo 2 Logradouro** indicar o tipo de logradouro do endereço (Rua, Av., Largo, etc.) seguido do seu nome.

Campo 3 Número informar o número do endereço.

**Campo 4 Complemento** indicar outros detalhes necessários à identificação do endereço.

Campo 5 Bairro nome do bairro.

**Campo 6 Município** nome do Município onde localiza-se o endereço.

Campo 7 CEP número do CEP. (sem hífen)

**Campo 8 UF** a sigla da Unidade da Federação, já vem preenchido pelo TCE.

**Campo 9 DDD** digitar com 2 dígitos o DDD do telefone.

Campo 10 Telefone digitar, com 8 dígitos, o número do telefone. (sem hífen).

**Campo 11 Fax** digitar, com 8 dígitos, o número do fax ou tel./fax. (sem hífen).

**Campo 12 Home-Page** digitar, quando houver, o endereço da página do jurisdicionado na *Internet*.

Campo 13 E-Mail digitar, quando houver, o endereço eletrônico.

**Campo 14 Data da Implantação** data de início de funcionamento da Unidade. (dd/mm/aaaa)

Campo 15 Lei de Criação número da Lei que criou a Unidade.

Campo 16 Data data da Lei de criação da Unidade. (dd/mm/aaaa)

**Campo 17 Situação** no caso da Unidade ser uma Empresa Estatal, escolher entre as alternativas Dependente ou Não dependente, conforme definição do inciso III, art. 2º da Lei Complementar 101/00. Caso a Unidade não seja uma empresa estatal, selecionar obrigatoriamente a opção Não aplicável.

**Campo 18 data da implementação** data da Legislação que regulamentou o funcionamento da Unidade. (dd/mm/aaaa)

**Campo 19 Lei de Extinção** quando for o caso, o número da Lei que extinguiu a Unidade.

Campo 20 Data da extinção data da Lei de extinção. (dd/mm/aaaa)

**Campo 21 Possui Órgão de Controle Interno?** deve ser respondido por todas as Unidades, escolhendo-se *sim* ou *não* conforme o caso.

## **II.3 TABELAS**

O SIGFIS trabalha com um conjunto de tabelas internas necessárias ao preenchimento dos dados por ele tratados. A opção *Tabelas* no menu de rotinas (à esquerda na Tela Principal –figura II.2-1), faz com que seja apresentada a relação completa de tabelas do sistema (figura II.3-1).

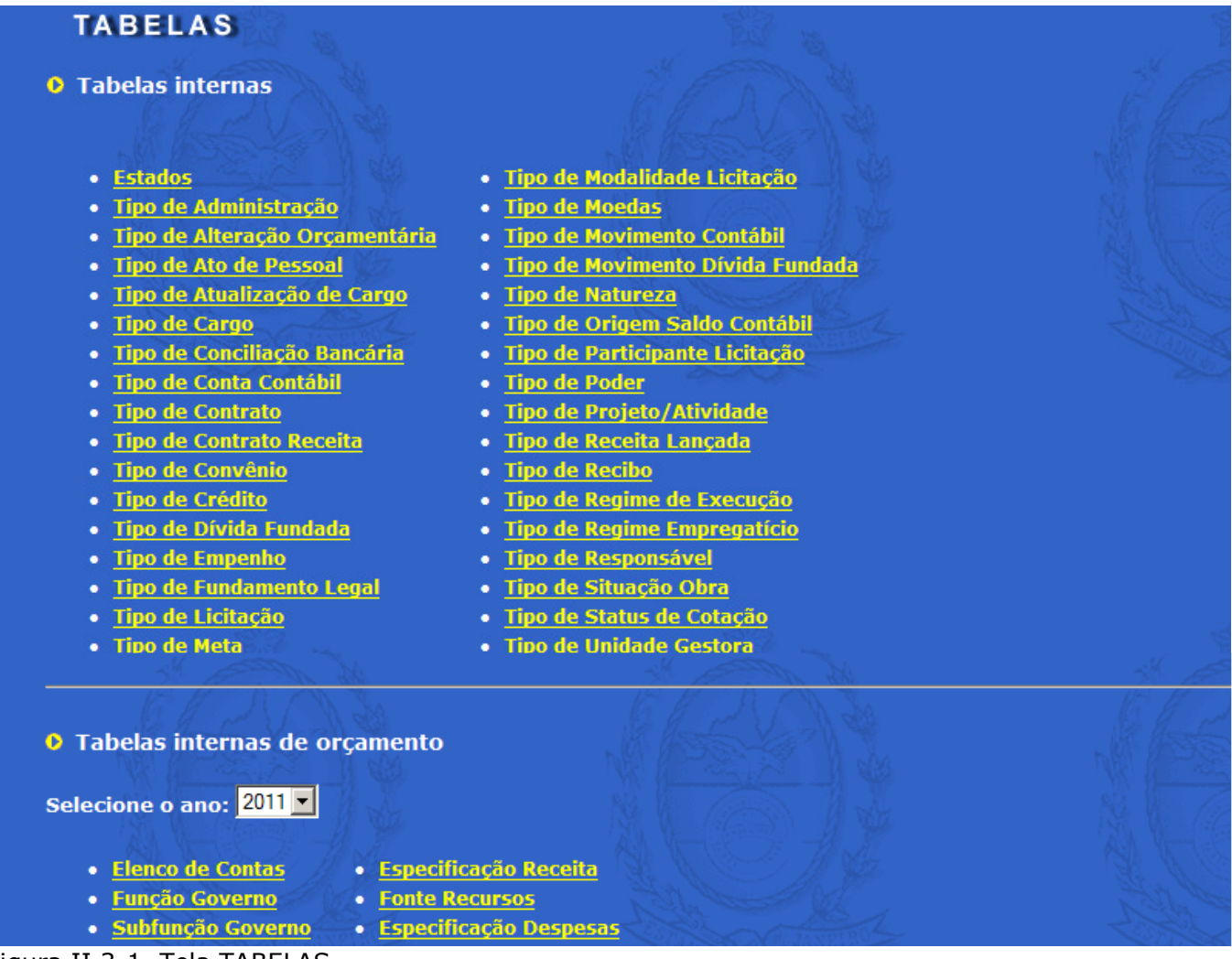

Figura II.3-1 Tela TABELAS

Para apresentar o conteúdo de uma tabela interna, basta dar um clique no nome da tabela desejada.

Para as tabelas internas de orçamento, antes de clicar na tabela desejada, selecionar o ano a que ela se refere.

Para imprimir uma dada tabela, usar a opção de impressão do Internet Explorer.

## II.4 ORÇAMENTO

Os dados do orçamento anual serão carregados de forma centralizada pelo TCE no início de um novo exercício tão logo tenham sido liberados pela Secretaria de Fazenda. Aos usuários do SIGFIS tais dados estarão disponíveis apenas para consulta, não sendo permitida nenhuma operação com eles.

Para ativá-la, selecionar *Orçamento* no Menu de Rotinas (ver figura II.1-2) e clicar em orçamento anual na tela apresentada em seguida. Isso fará com que apareça uma nova tela, mostrada na figura II.4-1, com a lista dos orçamentos já cadastrados no Sistema.

| c | Orçamento Anual |             |                   |            |                  |            |             |            |
|---|-----------------|-------------|-------------------|------------|------------------|------------|-------------|------------|
| P | agina:          | : <u>01</u> |                   |            | J.B.             |            | 12          |            |
|   | Linha           | Ano         | Lei de diretrizes | Data       | Lei de aprovação | Data       | Decreto QDD | Data       |
|   | 1               | 2002        | 3608              | 13/07/2001 | 3743             | 21/12/2001 | 30347       | 26/12/2001 |
|   | 2               | 2003        | 3905              | 25/07/2002 | 4060             | 30/12/2002 | 32648       | 09/01/2003 |
|   | 3               | 2004        | 4130              | 17/07/2003 | 4259             | 29/12/2003 | 34709       | 09/01/2004 |
|   | 4               | 2005        |                   |            | 4490             | 03/01/2005 | 36868       | 14/01/2005 |
|   | 5               | 2006        | 4.577             | 12/07/2005 | 4.699            | 04/01/2006 | 38.729      | 09/01/2006 |
|   | 6               | 2007        | 4.820             | 20/07/2006 | 4.977            | 29/12/2006 | 15.740      | 08/01/2007 |
|   | 7               | 2008        | 5.066             | 09/07/2007 | 5.182            | 02/01/2008 | 16.143      | 07/01/2008 |
|   | 8               | 2009        | 5.290             | 17/07/2008 | 5.369            | 08/01/2009 | AE 16.463   | 12/01/2009 |
|   | 9               | 2010        | 5497              | 07/07/2009 | 5632             | 04/01/2010 | AE 17.110   | 07/01/2010 |
|   | 10              | 2011        | 5783              | 15/07/2010 | 5858             | 03/11/2011 | AE 17665    | 07/01/2011 |
|   | 11              | 2012        |                   | ŝ.         | . S. A.          | m S        | A 324       |            |
|   | 12              | 2013        | PS ST             | 24.        | NBA P            | Des antes  | Mr. Sha     |            |
|   | 1               | Ser C       |                   | ¥ 💻        | Incluir          | Volt       | ar          |            |

Figura II.4-1 Tela grade ORÇAMENTOS

Caso o exercício não apareça na tela grade, clicar em *Incluir* e na tela apresentada em seguida, preencher com os dados do orçamento.

Para consultar o orçamento de um exercício já cadastrado na tela grade, selecioná-lo nesta tela. Será apresentada a tela mostrada abaixo.

| ORÇAMENTO                                           | in a start a start a start a start a start a start a start a start a start a start a start a start a start a st |
|-----------------------------------------------------|----------------------------------------------------------------------------------------------------|
| Retornar à tela anterior                            |                                                                                                    |
| Orçamento Anual                                     |                                                                                                    |
| Ano do orçamento *<br>2009                          |                                                                                                    |
| Data da lei de diretrize <del>s</del><br>17/07/2008 | Nº da lei de diretrize <del>s</del><br><mark>5290</mark>                                                        |
| Data da lei de aprovação<br><mark>08/01/2009</mark> | Nº da lei de aprovação<br><mark>5369</mark>                                                                     |
| Data do decreto QDD<br>12/01/2009                   | Nº do decreto QDD<br>AE16463                                                                                    |
|                                                     |                                                                                                    |
| Previsão de Receita                                 | Dotação Orçamentária Voltar                                                                                     |

Figura II.4-1a Tela dados do ORÇAMENTO

Para consultar a Previsão de Receita, clicar no botão *Previsão da Receita* na tela da figura II.4-1a, o que faz com que apareça a grade com todas as previsões de receita antes cadastradas.(figura II.4-1b).

| Orçamento Anual / Previsão de Receita           |          |                                            |                      |  |  |
|-------------------------------------------------|----------|--------------------------------------------|----------------------|--|--|
| Ano do orçamento *<br>2009<br>Página: <u>01</u> |          |                                            |                      |  |  |
| Linha                                           | Código   | Item de receita da Lei 4.320/64            | Valor orçado do item |  |  |
| 1                                               | 11120501 | COTA-PARTE DO ESTADO - IPVA                | 15000000,00          |  |  |
| 2                                               | 11120502 | COTA-PARTE DOS MUNICIPIOS - IPVA           | 15000000,00          |  |  |
| 3                                               | 11120503 | COTA-PARTE ESTADUAL PARA O FUNDEB - IPVA   | 3000000,00           |  |  |
| 4                                               | 11120701 | COTA-PARTE ESTADO - ITD                    | 28000000,00          |  |  |
| 5                                               | 11120702 | COTA-PARTE FUNDEB - ITD                    | 560000,00            |  |  |
| 6                                               | 11130201 | COTA-PARTE DO ESTADO - ICMS                | 500000000,00         |  |  |
| 7                                               | 13130100 | FOROS                                      | 6700000,00           |  |  |
| 8                                               | 13140100 | LAUDEMIOS                                  | 600000,00            |  |  |
| 9                                               | 13409903 | ROYALTIES PELA PRODUCAO DO PETROLEO ATE 5% | 100000000,00         |  |  |
| 10                                              | 13409905 | ROYALTIES PELA PRODUCAO PETROLEO EXCED. 5% | 400000000,00         |  |  |
|                                                 | 34 1 6   | CON / VE NY /                              | CON IN THE           |  |  |
|                                                 |          | See the                                    | Voltar               |  |  |
|                                                 |          | AND Store                                  | and the set          |  |  |

Figura II.4-1b Tela grade de PREVISÃO DA RECEITA

Clicando em uma linha qualquer da grade acima aparece uma tela detalhando o lançamento conforme figura abaixo.

| ORÇAMENTO                                                                                                    |        |
|----------------------------------------------------------------------------------------------------|--------|
| Retornar à tela anterior                                                                                       | E A A  |
| Orçamento Anual / Previsão de Receita                                                                          |        |
| Ano do orçamento *<br>2009                                                                                     |        |
| Item de receita da Lei 4.320/64 *<br>13130100 - FOROS                                                          |        |
| Valor orçado do item (R\$) *<br>67000000.00                                                                    |        |
| Estorno                                                                                                    |        |
| ♥Sim ♥Não                                                                                                    |        |
| the second second second second second second second second second second second second second second second s |        |
|                                                                                                    | Voltar |

Figura II.4-1d - Tela de dados da PREVISÃO DA RECEITA

Para consultar os valores de despesas fixados na Lei Orçamentária ou os estornos de fixação da despesa, clicar o botão *Dotações Orçamentárias* na tela da figura II.4-1<sup>a</sup>. Aparecerá a grade com todos as dotações antes cadastradas.(figura II.4-1e).

| Orçame                   | ento Ani              | ual / Dot   | ação Orçamentária          | i in             | N ASS     |       | N des                                                                                                    |           | 142      | P22          |
|--------------------------|-----------------------|-------------|----------------------------|------------------|-----------|-------|----------------------------------------------------------------------------------------------------|-----------|----------|--------------|
| Ano do<br>2009<br>Página | orçamı<br>: <u>01</u> | ento *      |                            |                  | A Starter |       | A Company of the second second | 5         | An INTER |              |
| Linha                    | Órgão                 | Un.<br>Orc. | Tipo Prj./Ativ.            | Nº<br>Prj./Ativ. | Despesa   | Fonte | Função                                                                                                    | Subfunção | Programa | Valor        |
| 1                        | 2000                  | 2010        | Projeto - Adm.<br>Direta   | 1585             | 31900105  | 0     | 6                                                                                                    | 421       | 89       | 1,98         |
| 2                        | 2000                  | 2010        | Atividade - Adm.<br>Direta | 2006             | 31900900  | 0     | 1                                                                                                    | 122       | 139      | 2000,00      |
| 3                        | 2000                  | 2010        | Atividade - Adm.<br>Direta | 2006             | 31901100  | 0     | 1                                                                                                    | 122       | 139      | 270749354,00 |
| 4                        | 2000                  | 2010        | Atividade - Adm.<br>Direta | 2006             | 31901300  | 0     | 1                                                                                                    | 122       | 139      | 8500000,00   |
| 5                        | 2000                  | 2010        | Atividade - Adm.<br>Direta | 2006             | 31901600  | 0     | 1                                                                                                    | 122       | 139      | 49734281,00  |
| 6                        | 2000                  | 2010        | Atividade - Adm.<br>Direta | 2006             | 31909200  | o     | 1                                                                                                    | 122       | 139      | 500000,00    |
| 7                        | 2000                  | 2010        | Atividade - Adm.<br>Direta | 2006             | 31909600  | 0     | 1                                                                                                    | 122       | 139      | 500000,00    |
| 8                        | 2000                  | 2010        | Atividade - Adm.<br>Direta | 2302             | 31911300  | 0     | 1                                                                                                    | 122       | 139      | 12904799,00  |

Figura II.4-1e - Tela grade de DOTAÇÕES ORÇAMENTÁRIAS

Para consultar uma dotação específica, clicar na linha correspondente na tela grade acima, o que faz com que apareça uma tela com os dados da dotação selecionada.

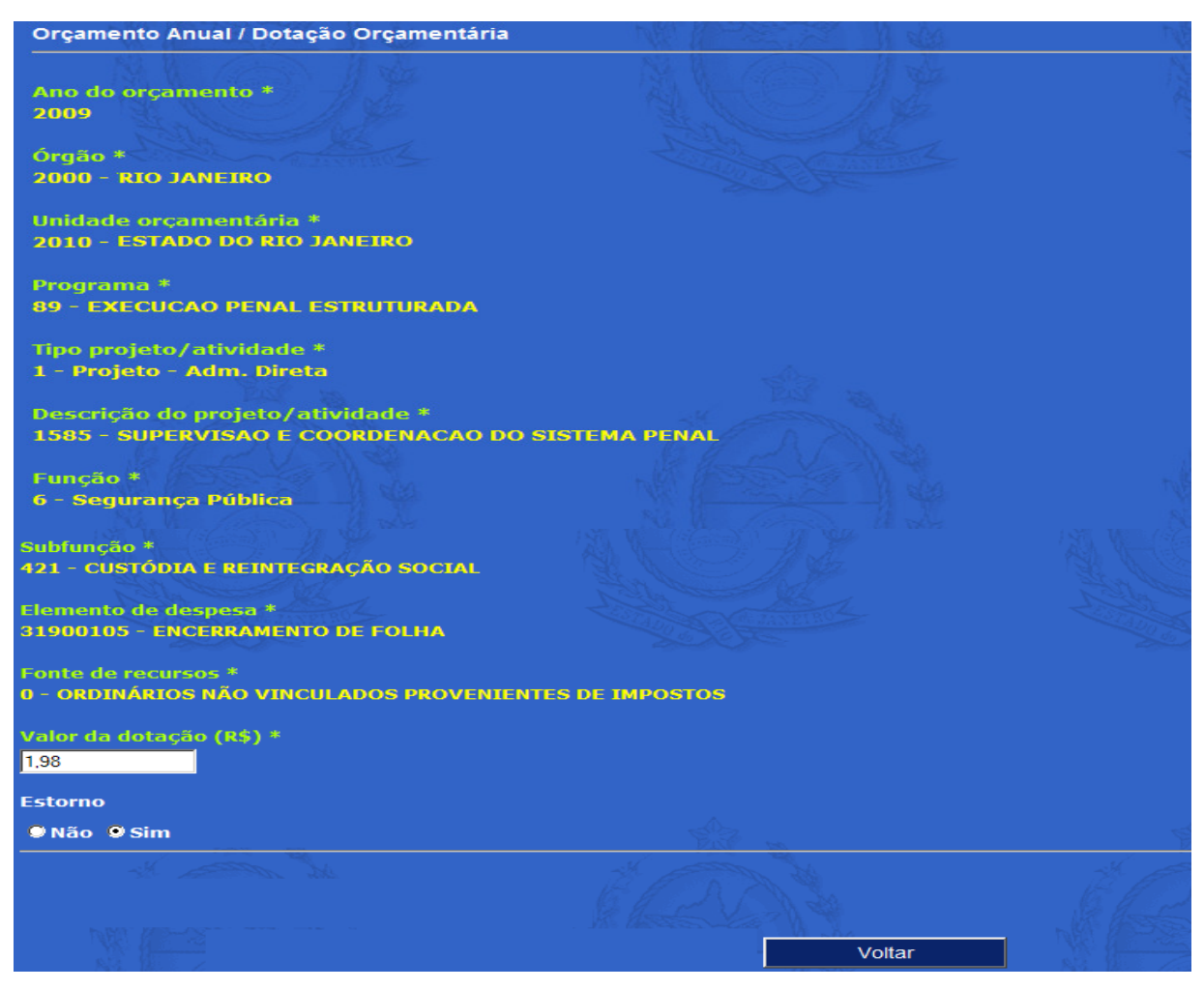

## **II.5 - INFORMES MENSAIS**

A rotina Informes Mensais reúne todas as operações que devem ser realizadas mensalmente pelo usuário do SIGFIS para a preparação de todos os dados a serem apresentados ao TCE-RJ.

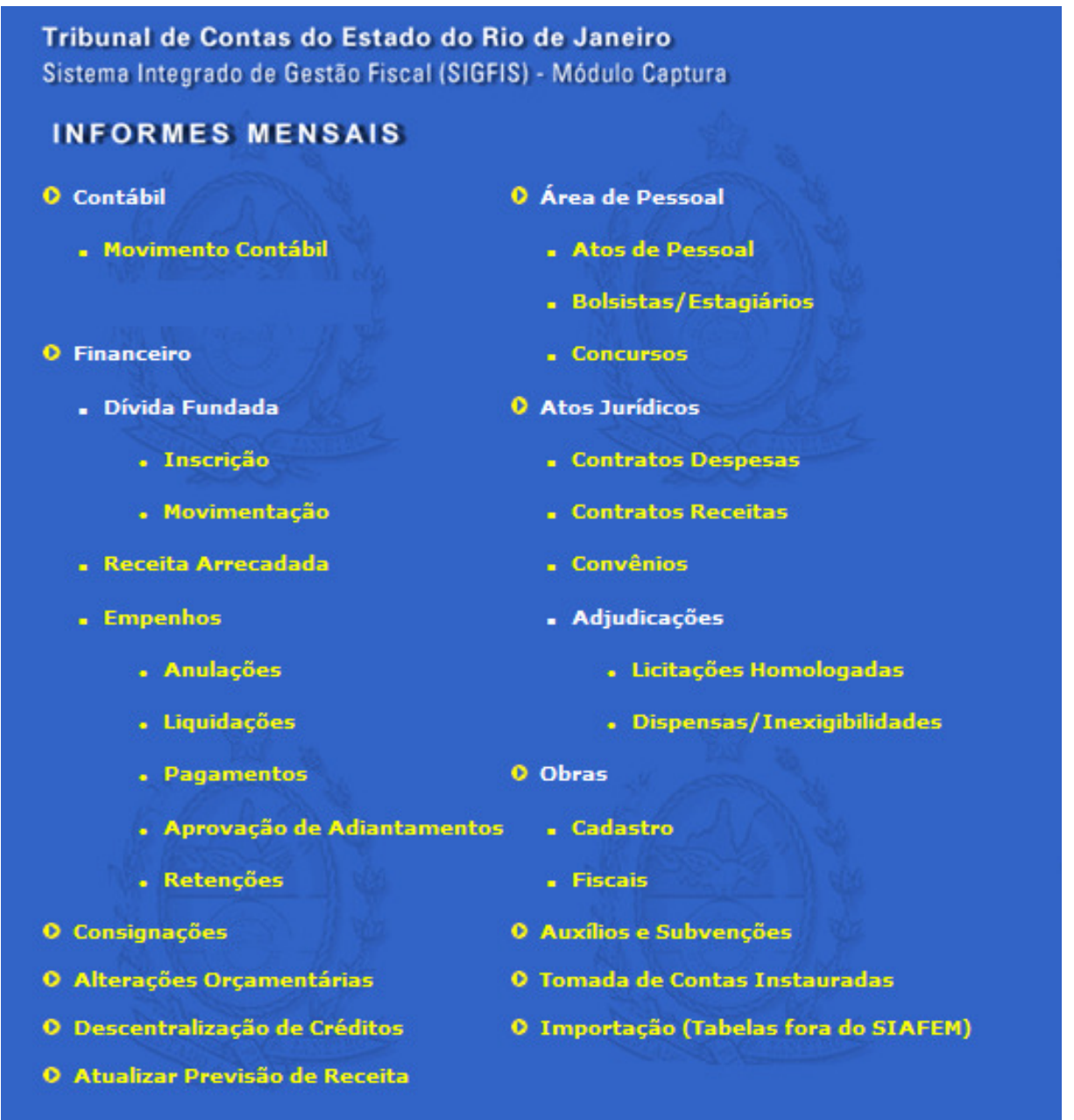

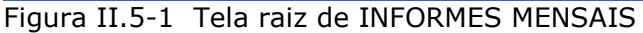

Para acesso a esse menu, basta escolher Informes Mensais no menu de rotinas, à esquerda. A partir da tela mostrada acima, seleciona-se a operação clicando em cima do seu nome.

## MOVIMENTO CONTÁBIL (só consulta)

Esta opção pode ser usada para consultar a movimentação mensal das contas contábeis, cuja carga é feita automaticamente pelo TCE a partir de dados extraídos do SIAFEM.

Selecionar Movimento Contábil na tela de Informes Mensais (figura II.5-1). Aparece a tela grade do MOVIMENTO CONTÁBIL, figura II.5-2, que apresenta todos os movimentos relativos ao mês indicado na janela Competência, no canto superior direito da tela. Manual de Utilização versão 2.0.0

| elecio | one a co               | mpetên | cia: 200801 💌   |                                                  |                     |             |             |              |
|--------|------------------------|--------|-----------------|--------------------------------------------------|---------------------|-------------|-------------|--------------|
| ágina  | • <u>01</u> <u>0</u> : | 2      |                 |                                                  |                     |             |             |              |
| Linha  | Órgão                  | UG     | Código da Conta | Nome                                             | Тіро                | Crédito     | Débito      | Saldo Inicia |
| 1      | 2000                   | 20100  | 1.1.1.2.99.16   | = BANCO ITAU S/A                                 | Movimento<br>mensal | 33210950,30 | 35886125,58 | 42677398,1   |
| 2      | 2000                   | 20100  | 1.1.2.5.2.01.00 | = ADIANTAMENTOS A ORGAOS E ENTIDADES<br>ESTADUAI | Movimento<br>mensal | 118636,02   | 0,00        | 118636,02    |
| з      | 2000                   | 20100  | 1.1.2.6.9.00.00 | OUTROS VALORES EM TRANSITO                       | Movimento<br>mensal | 26640696,64 | 26640696,64 | 0,00         |
| 4      | 2000                   | 20100  | 1.1.3.1.8.01.00 | = MATERIAL DE CONSUMO                            | Movimento<br>mensal | 202506,32   | 251409,36   | 1504055,9    |
| 5      | 2000                   | 20100  | 1.4.1.1.1.00.00 | = TITULOS REPRES, DE CAPITAL INTEGRALIZADO       | Movimento<br>mensal | 0,00        | 0,00        | 125915,3     |
| 6      | 2000                   | 20100  | 1.4.1.4.2.01.00 | = PROJETOS EM ANDAMENTO                          | Movimento<br>mensal | 35797,50    | 0,00        | 1755555,0    |
| 7      | 2000                   | 20100  | 1.4.1.4.2.02.00 | = ATIVIDADES EM ANDAMENTO                        | Movimento<br>mensal | 2511,24     | 0,00        | 1325458,9    |
| 8      | 2000                   | 20100  | 1.4.2.1.1.01.00 | = EDIFICIOS                                      | Movimento<br>mensal | 0,00        | 0,00        | 18009772,    |
| 5      | 2000                   | 20100  | 2.9.2.4.1.02.02 | = CONVITE                                        | Movimento<br>mensal | 70934,96    | 0,00        | 0,00         |
| 6      | 2000                   | 20100  | 2.9.2.4.1.02.03 | = TOMADA DE PRECOS                               | Movimento<br>mensal | 93580,00    | 0,00        | 0,00         |
| 7      | 2000                   | 20100  | 2.9.2.4.1.02.04 | = CONCORRENCIA                                   | Movimento<br>mensal | 412224,94   | 0,00        | 0,00         |
| в      | 2000                   | 20100  | 2.9.2.4.1.02.05 | = DISPENSA DE LICITACAO                          | Movimento<br>mensal | 2604136,11  | 152666,65   | 0,00         |
| 9      | 2000                   | 20100  | 2.9.2.4.1.02.06 | = LICITACAO INEXIGIVEL                           | Movimento<br>mensal | 2006728,40  | 0,00        | 0,00         |
| 0      | 2000                   | 20100  | 2.9.2.4.1.02.07 | = NAO APLICAVEL                                  | Movimento<br>mensal | 75340958,12 | 45828442,66 | 0,00         |

Figura II.5-2 - Tela Grade MOVIMENTO CONTÁBIL

Selecione nessa janela a competência desejada e clique sobre a linha da grade que corresponde à conta a ser consultada. Serão apresentados os campos mostrados na tela da figura II.5-3, onde:

Campo 1 – Conta código da conta no Plano de Contas SIAFEM.

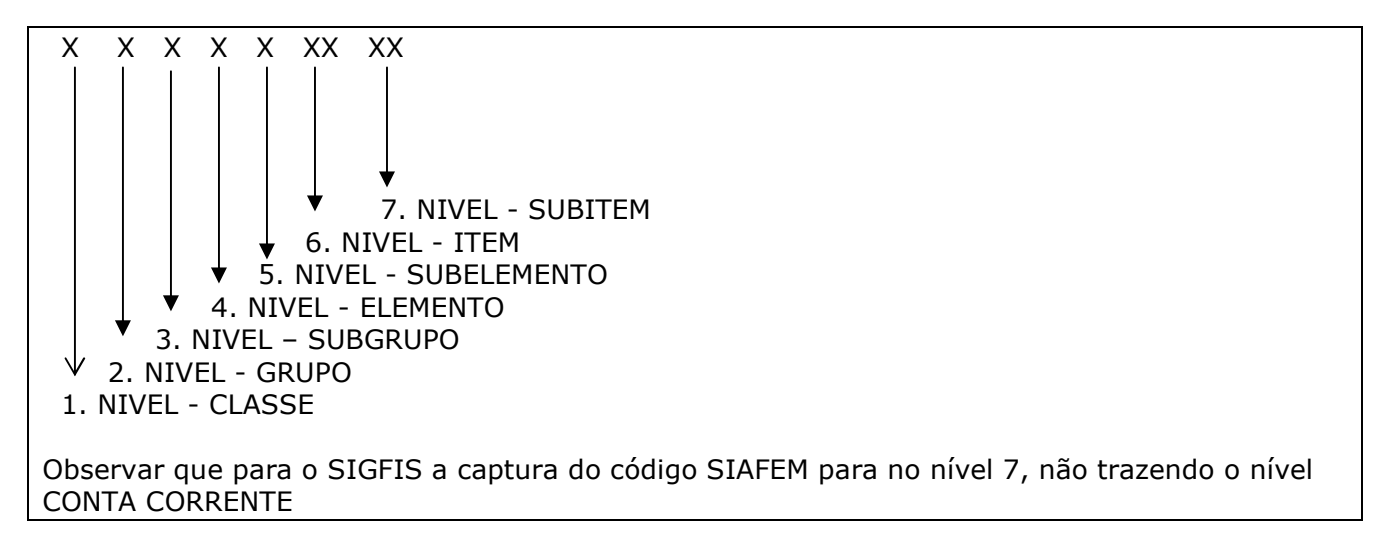

**Campo 2 – Tipo** tipo de movimento, que atualmente sempre será Movimento Mensal.

Campo 3 – Valor Crédito - valor do total de créditos na conta no mês

Campo 4 – Valor Débito - valor do total de débitos na conta no mês .

Manual de Utilização versão 2.0.0

**Campo 5 – Saldo no início do Exercício -** saldo da conta no início do exercício. (Caso o saldo da conta esteja "virado", este aparecerá precedido de um sinal de "-").

**Campo 6 – Natureza do Saldo Inicial** natureza do saldo da conta que está sendo apresentada.

| Retornar à tela anterior                                  |                                  |
|-----------------------------------------------------------|----------------------------------|
| Contábil / Movimento Contábil                             |                                  |
| Competência<br>200201                                     |                                  |
| UG<br>20100 - TRIBUNAL DE CONTAS                          |                                  |
| Conta contábil *<br>1.1.3.1.1.01.00 - MATERIAL DE CONSUMO |                                  |
| Tipo de movimento contábil *<br>3 - Movimento mensal      |                                  |
| Valor Crédito (R\$) *<br>69847,06                         | Valor Débito (R\$) *<br>33188,78 |
| Saldo Inicial do Exercício (R\$) *<br>725557.11           |                                  |
| Natureza do Saldo Inicial *<br>© Débito © Crédito         |                                  |
|                                                           |                                  |
|                                                           | Voltar                           |

Figura II.5-3 Tela para a inclusão de dados DO MOVIMENTO CONTÁBIL

Clique no botão <<Voltar>> para retornar à grade anterior.

## DÍVIDA FUNDADA

Nesta tela deverá ser registrado o montante da dívida fundada (contratual ou em títulos, interna ou externa) existentes em cada Unidade, bem como as movimentações ocorridas no exercício.

Deverá ser registrado o estoque da dívida, mesmo que a contratação tenha sido efetuada em exercícios anteriores a vigência do SIGFIS. Neste caso, o valor a ser apresentado (cadastrado como dívida) será o saldo da dívida existente no último dia do exercício imediatamente anterior à vigência do SIGFIS, ou seja, em 31 de outubro de 2002.

O SIGFIS trata separadamente a inscrição e a sua movimentação, conforme descrito a seguir.

## INSCRIÇÃO DA DÍVIDA FUNDADA

Esta operação se destina a registrar uma nova dívida fundada – toda a dívida com exigibilidade superior a doze meses e contraída para atender a desequilíbrio orçamentário ou a financiamento de obras e serviços públicos.

Selecionar Inscrição (Dívida Fundada) na tela de Informes Mensais. Aparecerá a tela grade da figura II.5-4, que apresenta todos os registros dessa natureza já realizados no mês indicado na janela Competência que aparece na parte superior da tela.

| INF<br>Retorna    | ORME<br>ar à tela ant      | S MEN     | ISAIS       | Ë                      |                  |        | Ê |
|-------------------|----------------------------|-----------|-------------|------------------------|------------------|--------|---|
| Finance           | eiro / Dívida              | a Fundada | / Inscrição |                        |                  |        |   |
| Selecio<br>Página | one a comp<br>1: <u>01</u> | etência:  | 201101      |                        |                  |        |   |
| Linha             | Lei                        | Contrato  | Data da lei | CNPJ/CPF do contratado | Valor autorizado |        |   |
| 1                 | 10/2010                    | 1/11      | 10/12/2010  | 29979036000140         | 1800000,00       |        |   |
|                   |                            |           |             | Inclu                  | ir               | Voltar | Ľ |

Figura II.5-4 - Tela grade INSCRIÇÃO DA DÍVIDA FUNDADA

Selecionar o mês/ano em que se contraiu a Dívida. Caso a data seja anterior à vigência do SIGFIS deve-se adotar como competência o mês e o ano em que está sendo cadastrada a dívida.

Depois de selecionada a competência, pode-se realizar:

#### Inclusão de um registro de Inscrição de Dívida

Escolher <<Incluir>> na tela da figura II.5-4, preenchendo os campos da tela apresentada a seguir:

Campo 1 - Lei Autorizativa número da Lei que autorizou a contratação da dívida

**Campo 2 – Data da lei** - digitar a data da lei autorizativa no formato dd/mm/aaaa.

**Campo 3 - Contrato** selecionar o nº do contrato relativo à dívida. Obrigatoriamente o contrato deverá ter sido registrado antes. (ver Contratos nesse mesmo manual). O sistema preencherá automaticamente os campos CNPJ, Moeda e Valor do Contrato.

**Campo 4 – Origem** selecionar: *contratual interna, contratual externa, mobiliária interna ou mobiliária externa.* 

**Campo 5 - Valor Autorizado** digitar o valor autorizado para a contratação da dívida.

**Campo 8 - Refinanciamento de Dívida** *sim* se o contrato se referir a refinanciamento da dívida mobiliária ou contratual. Caso contrário selecionar a opção *não.* 

Um clique no botão <<Salvar>>, na parte inferior da tela, faz com que o registro seja incluído.

| Retornar à tela anterior                   |             |                   |  |
|--------------------------------------------|-------------|-------------------|--|
| Financeiro / Dívida Fundada / Inscrição    |             |                   |  |
| Competência<br>201101                      |             |                   |  |
| Lei autorizativa *                         | Data da lei |                   |  |
| Contrato *                                 |             |                   |  |
| CNPJ Moeda                                 |             | /alor do contrato |  |
| Origem<br>Selecione                        |             |                   |  |
| Valor autorizado<br>0,00                   |             |                   |  |
| Refinanciamento da divida *<br>♥ Sim ♥ Não |             |                   |  |
| (*) Campos de preenchimento obrigatório    |             |                   |  |
|                                            | Salvar      | Voltar            |  |

Figura II.5-4a - Tela dados INSCRIÇÃO DA DÍVIDA FUNDADA

Manual de Utilização versão 2.0.0

#### Alteração dos dados de um registro de Inscrição de Dívida

Para alterar um registro, basta clicar na linha onde ele se localiza na grade (figura II.5-4) e, respeitando as regras apresentadas, fazer as mudanças necessárias. Um clique no botão <<Salvar>>, na parte inferior da tela, faz com que o registro seja alterado.

#### Exclusão de um registro de Inscrição de Dívida

Para excluir um registro, basta clicar na linha onde ele se localiza na grade (figura II.5-5) e, na tela seguinte, que apresenta os seus dados, clicar *Excluir*.

**ATENÇÃO** - O SISTEMA REJEITARÁ A EXCLUSÃO DE REGISTROS JÁ RELACIONADOS COM OUTROS LANÇAMENTOS NA BASE DE DADOS

## MOVIMENTO DA DÍVIDA FUNDADA

Esta operação se destina a registrar os movimentos de uma dívida previamente inscrita. (ver *Inscrição de Dívida Fundada*). Uma vez selecionada, aparece a tela grade abaixo, que apresenta todos os registros realizados no mês (competência).

| Finance<br>Selecio<br>Página | eiro / Dívida<br>ne a comp<br>: <u>01</u> | a Fundada<br>betência: | / Movimentaçi | ăo          |                         |                           |  |
|------------------------------|-------------------------------------------|------------------------|---------------|-------------|-------------------------|---------------------------|--|
| Linha                        | Lei                                       | Contrato               | Data          | Тіро        | Valor na moeda corrente | Valor na moeda contratada |  |
| 1                            | 10/2010                                   | 1/11                   | 10/01/2011    | Amortização | 150000,00               | 150000,00                 |  |
| 2                            | 10/2010                                   | 006                    | 20/01/2011    | Amortização | 1000,00                 | 1000,00                   |  |
|                              |                                           |                        |               |             | Incluir                 | Voltar                    |  |
|                              |                                           |                        |               |             |                         |                           |  |

Figura II.5-5 - Tela grade de MOVIMENTO DA DÍVIDA FUNDADA

Selecionada a competência (mês-ano) do movimento, pode ser realizada:

#### Inclusão de um movimento de Dívida

Escolher <<Incluir>> e preencher os campos da tela da figura II.5-5a, onde:

Campo 1 - Lei Autorizativa número da Lei que autorizou a contratação da dívida

Campo 2 - Contrato selecionar o número do contrato relativo à dívida.

**Campo 3 - Atualização** selecionar o tipo de movimento entre os indicados.

- √ <u>Amortização</u> pagamento do principal;
- √ <u>Correção</u> atualização do principal;
- <u>Pagamento de bens</u> resgate de títulos da dívida pública emitidos para o pagamento de desapropriações de acordo com o facultado pelo inciso III, § 4º do art. 182 da Constituição e regulamentado pelo art. 8º da Lei 10257/2001, Estatuto da Cidade
- <u>Outros encargos</u> pagamento dos encargos da dívida;

**Campo 4 – Data** do movimento (dd/mm/aaaa) - deve estar dentro da competência escolhida.

**Campo 5 - Valor Moeda Corrente** valor da dívida em reais. Se contrato em reais, repetir valor no campo 6.

Campo 6 - Valor Moeda Contratada digitar o valor do movimento no padrão do contrato.

Manual de Utilização versão 2.0.0

Clicar <<Salvar>> para incluir o registro de movimento da digitado.

| Retornar à tela anterior                   |                              |        |
|--------------------------------------------|------------------------------|--------|
| Financeiro / Dívida Fundada / Movimentação | - 16 (KSSS-49)               | M Ja   |
| Competência<br>201101                      |                              |        |
| Lei autorizativa *<br>-Selecione-          |                              |        |
| Contrato *<br>Selecione 💌                  |                              |        |
| Atualização *<br>Selecione                 |                              |        |
| Data *                                     |                              |        |
| Valor na moeda corrente<br>0,00            | Valor na moeda contr<br>0,00 | ratada |
| (*) Campos de preenchimento obrigatório    |                              |        |
|                                            | Salvar                       | Voltar |

Figura II.5-5a - Tela dados DO MOVIMENTO DA DÍVIDA FUNDADA

#### Alteração dos dados de Movimento de Dívida

Para alterar um registro, basta dar um clique na linha onde ele se localiza na grade (figura II.5-5) e, respeitando as regras apresentadas acima, fazer as mudanças necessárias.

Clique <<Salvar>> para concretizar a alteração.

#### Exclusão de um registro de movimento de dívida

Para excluir um registro, basta dar um clique na linha onde ele se localiza na grade (figura II.5-5), e clicar no botão <<*Excluir>>* na tela seguinte.

### **RECEITA ARRECADADA (só consulta)**

Esta opção permite a consulta aos dados de arrecadação da receita orçamentária no mês. No SIGFIS serão automaticamente transcritos do SIAFEM os valores mensais arrecadados pelo órgão, analisados por código orçamentário de receita. Observar que só estão registrados valores nas contas analíticas de receitas.

Selecionar *Receita Arrecadada* na tela *INFORMES MENSAIS* (figura II.5-1). Aparece a tela grade da figura II.5-6a, que apresenta todos os registros já realizados no mês.

| inance<br>elecio<br>ágina | eiro / Receita Arrecadada<br>me a competência: 201101 - |         |               |
|---------------------------|---------------------------------------------------------|---------|---------------|
| Linha                     | Itens de Receita (Lei 4.320)                            | Estorno | Valor         |
| 1                         | COTA-PARTE DO ESTADO - ICMS                             | Não     | 1500000000,00 |
| 2                         | COTA-PARTE DO ESTADO - IPVA                             | Não     | 3500,00       |
| з                         | COTA-PARTE DO ESTADO - IPVA                             | Sim     | -90,00        |
| 4                         | COTA-PARTE DOS MUNICIPIOS - IPVA                        | Não     | 15000000,00   |
| 5                         | COTA-PARTE ESTADO - ITD                                 | Não     | 1500000,00    |
| 5                         | COTA-PARTE ESTADO JUROS E MULTAS DO ICMS                | Não     | 5000000,00    |
| 7                         | COTA-PARTE FUNDO DE PART.DOS ESTADOS-FPE                | Não     | 5890000,00    |
| 8                         | DEDUCAO DA RECEITA DE ICMS PARA O FUNDEB                | Não     | 30000000,00   |
| 9                         | TAXAS REG.SERV.CONC.PERMIT.TRANSP.METROV.PASS           | Não     | 123000,00     |
|                           |                                                         |         | Volta         |

Figura II.5-6a Tela grade RECEITA ARRECADADA

Selecionada a competência, clicar na linha do registro na grade para visualizar os dados, onde:

Campo 1 - Itens Receita código da receita cuja arrecadação ou estorno está sendo apresentado.

Campo 2 – Valor valor da arrecadação ou do estorno.

Campo 3 – Estorno Sim para estorno (devolução) ou Não para arrecadação

| <u>Retornar à tela anterior</u>                                               | E A A | ËÆ     |
|-------------------------------------------------------------------------------|-------|--------|
| Financeiro / Receita Arrecadada                                               |       |        |
| Competência<br>201101                                                         |       |        |
| Itens da receita (Lei 4.320) *<br>11120502 - COTA-PARTE DOS MUNICIPIOS - IPVA |       |        |
| Valor (R\$)<br>1500000.00                                                     |       |        |
| Estorno (vinculado ao que for digitado no campo Vale<br>Não                   | or) * |        |
|                                                                               |       |        |
|                                                                               |       | 16.8   |
|                                                                               |       | Voltar |
|                                                                               |       |        |

Figura II.5-6b - Tela dados RECEITA ARRECADADA

Clique no botão <<Voltar>> caso queria voltar para a grade e selecionar outro registro.

## **EMPENHOS** (só consulta)

Esta opção será usada para a consulta aos empenhos emitidos pela unidade em cada competência. Clicar na opção *Empenhos* na tela da figura II.5-1. Aparecerá a tela grade da figura II.5-7a.

| Financ          | eiro / Emp                    | enhos                   |            | NO 155       |          |                                                  |                |
|-----------------|-------------------------------|-------------------------|------------|--------------|----------|--------------------------------------------------|----------------|
| Seleci<br>Págin | ione a con<br>a: <u>01</u> 02 | petência: 200201 🔽      |            |              |          |                                                  |                |
| Linha           | Empenho                       | UG                      | Тіро       | Data         | Valor    | Nome do credor                                   | CPF/CNPJ       |
| 1               | 1                             | TRIBUNAL DE<br>CONTAS   | Ordinário  | 02/01/2002   | 61412,34 | TELEMAR NORTE LESTE S/A                          | 33000118000179 |
| 2               | 10                            | TRIBUNAL DE<br>CONTAS   | Ordinário  | 02/01/2002   | 15000,00 | COMPANHIA ESTADUAL DE GAS DO RIO DE<br>JANEIRO   | 33938119000169 |
| з               | 100                           | TRIBUNAL DE<br>CONTAS   | Ordinário  | 25/01/2002   | 2904,00  | TESCON INSTALACAO E MANUTENCAO LTDA              | 97362594000112 |
| 4               | 101                           | TRIBUNAL DE<br>CONTAS   | Ordinário  | 25/01/2002   | 615,00   | EMPRESA DE OBRAS PUB.DO EST.DO RIO DE<br>JANEIRO | 42411249000130 |
| 5               | 102                           | TRIBUNAL DE<br>CONTAS   | Ordinário  | 25/01/2002   | 8000,00  | ROSARIO PLACAS E CARIMBOS LTDA - ME              | 30055164000187 |
| 6               | 103                           | TRIBUNAL DE<br>CONTAS   | Estimativo | 25/01/2002   | 765,55   | MAR DAS TINTAS LTDA.                             | 33734252000101 |
|                 |                               |                         |            |              |          |                                                  |                |
|                 | 95                            | 4 CONTAS                | Ordinário  | 10/01/2002   | 1500,00  | AGUAS DO IMPERADOR S/A.                          | 02150327000175 |
|                 | 96 7                          | 5 TRIBUNAL DE<br>CONTAS | Ordinário  | 10/01/2002   | 2000,00  | PROLAGOS S/A - CONC DE SERV PUB DE AGUA E<br>ESG | 02382073000110 |
|                 | 97 7                          |                         | Ordinário  | 10/01/2002   | 1920,00  | SUPER GLASS SERVICOS LTDA.                       | 30026561000120 |
|                 | 98 7                          | 7 TRIBUNAL DE<br>CONTAS | Ordinário  | 0 11/01/2002 | 8000,00  | EMPRESA BRASILEIRA DE TELECOMUNICACOES<br>S/A    | 33530486033132 |
|                 | 99 7                          | B TRIBUNAL DE CONTAS    | Estimativ  | 0 14/01/2002 | 4000,00  | JOSE MAURICIO FRANKLIN DE MIRANDA                | 70404763715    |
|                 | 100 7                         | TRIBUNAL DE<br>CONTAS   | Ordinário  | 0 14/01/2002 | 14499,85 | PECKSON ENGENHARIA LTDA                          | 01667235000102 |
|                 |                               |                         |            |              |          | Vottar                                           |                |

Figura II.5-7a- Tela grade de consulta a empenhosManual de Utilização versão 2.0.031

Nesta grade estão relacionados todos os empenhos emitidos na competência selecionada. Clicando na linha de um empenho na grade é possível visualizar os dados do empenho, a saber:

Campo 1- Empenho/reforço Número do empenho ou do reforço.

**Campo 2 – Tipo** do empenho. No caso de Reforço, aparecerá um campo com o n<sup>o</sup> do empenho original.

Campo 3 – UG Unidade Gestora.

Campo 4 – Dotação Dotação orçamentária.

Campo 5– Data Data do empenho.

Campo 6 – Valor Valor do empenho.

**Campo 7 – Histórico** Histórico resumido da despesa sendo empenhada.

**Campo 8 - Contrato** Quando for o caso, o número do contrato que deu origem à despesa.

Campo 9 – Processo o número do processo de despesa.

**Campo 10 - Dispensa** base legal no caso de dispensa de licitação que deu origem à despesa.

#### Campo 11 - Tipo de aquisição - tabela usada no SIAFEM

- 0 Outros
- 1 Concurso
- 2 Convênio
- 3 Tomada de Preço
- 4- Concorrência
- 5 Dispensa
- 6 Inexigibilidade
- 7 Não aplicável
- 8 S/ fundamento
- 9 Pregão
- 10 Adesão ao Registro de Preços Interno Pregão
- 11 Adesão ao Registro de Preços Interno Concorrência
- 12 Adesão ao Registro de Preços Externo- Pregão
- 13 Adesão ao Registro de Preços Externo- Concorrência

#### Campo 12 -Tipo de Pessoa

**Campo 13 CNPJ/CPF** CNPJ ou CPF do credor, conforme o tipo de pessoa (Campo 12).

Campo 14 – Nome do Credor

| Sepanat dincia<br>Sepanat dincia<br>Sepanat dincia<br>Second Asia<br>Second As   | Financeiro / Empenhos                                                            |                                                                                                    | AN HORE MAN                     |
|----------------------------------------------------------------------------------------------------|----------------------------------------------------------------------------------|----------------------------------------------------------------------------------------------------|---------------------------------|
| er de ampenho *<br>77<br>79 of and<br>29 Ordinário<br>19 Ordinário<br>19 Ordinário<br>19 Ordinário<br>19 Ordinário<br>19 Ordinário<br>19 Ordinário<br>19 Ordinário<br>2000 / 2010 / 1 / 32 / 137 / 2 / 2003 / 33903900 / 0<br>2000 / 2010 / 1 / 32 / 137 / 2 / 2003 / 33903900 / 0<br>2000 / 2010 / 1 / 32 / 137 / 2 / 2003 / 33903900 / 0<br>2000 / 2010 / 1 / 32 / 137 / 2 / 2003 / 33903900 / 0<br>2000 / 2010 / 1 / 2000 / 2000 / 2000 / 2000 / 0<br>2000 / 2010 / 1 / 2000 / 2000 / 2000 / 0<br>2000 / 2000 / 2000 / 0<br>2000 / 2000 / 2000 / 0<br>2000 / 2000 / 0<br>2000 / 2000 / 0<br>2000 / 2000 / 0<br>2000 / 2000 / 0<br>2000 / 2000 / 0<br>2000 / 2000 / 0<br>2000 / 2000 / 0<br>2000 / 2000 / 0<br>2000 / 2000 / 0<br>2000 / 2000 / 0<br>2000 / 2000 / 0<br>2000 / 2000 / 0<br>2000 / 2000 / 0<br>2000 / 2000 / 0<br>2000 / 0<br>2000 / 2000 / 0<br>2000 / 2000 / 0<br>2000 / 2000 / 0<br>2000 / 2000 / 0<br>2000 / 2000 / 0<br>2000 / 2000 / 0<br>2000 / 2000 / 0<br>2000 / 0<br>2000 / 0 | Competência<br>200801                                                            |                                                                                                    |                                 |
| ipps *   ipps *   ipps *   ipps *   ipps *   ipps *   ipps *   ipps /   ipps / <td>Nº do empenho *<br/>27</td> <td></td> <td></td>                                                                                                    | Nº do empenho *<br>27                                                            |                                                                                                    |                                 |
| MC *   Dotacajo *   Contrato   Subicitação solutiva   Subicitação solutiva <td>Fipo *<br/>3 - Ordinário</td> <td></td> <td></td>                                                                                                    | Fipo *<br>3 - Ordinário                                                          |                                                                                                    |                                 |
| Data<br>2000 / 2010 / 1 / 32 / 137 / 2 / 2003 / 33903900 / 0         Data<br>2001/2008 valor (R5)<br>2000.0         Eistórico do empenho / reforço (max. 640 caracteres, restam: 610)         MANUT. MAUINA PLOTTER MI-MAKI.         Contrato       Licitação<br>302.6934/07         Sou da amiliação *<br>5- Dispensa         Sou da credor         re do credor         re do credor<br>CRO FUNCTOR SESSORIA ELETRONICA LIDA-ME                                                                                                    | UG *<br>20100 - TRIBUNAL DE CONTAS                                               |                                                                                                    |                                 |
| Data Valor (R\$)   23/01/2008 2800.00   iiiitórico do empenho / reforço (max. 640 caracteres, restam: 610) MANUT. MAUINA PLOTTER MI-MAKI.   Contrato Licitação   Dispensa   302.6394/07   ART. 24, II   The de anutação * 5 - Dispensa 302.6394/07 ART. 24, II Total anutação * 5 - Dispensa a de pessoa *                                                                                                    | Dotação *<br>Órgão / Unidade / Função / Subfunção / Pr<br>2000 / 2010 / 1 / 32 / | ograma / Tipo Prj.Atv / Nº Prj.Atv / Elemen<br>137 / 2 / 2003 / 339                                                                                                    | to Despesa / Fonte<br>03900 / 0 |
| istórico do empenho / reforço (max. 640 caracteres, restam: 610)<br>MANUT. MAUINA PLOTTER MI-MAKI.<br>Contrato Licitação Dispensa<br>302.699-4/07 ART. 24, II<br>Top de aquisição *<br>5 - Dispensa v<br>dos do credor<br>ro de passoa *<br>-Jurídica v<br>PJ<br>956109000112<br>me do credor<br>CRO MUNDO ASSESSORIA ELETRONICA LIDA-ME                                                                                                    | Data<br>23/01/2008                                                               | Valor (R\$)<br>2800.00                                                                                                    |                                 |
| MANUT. MAUINA PLOTTER MI-MAKI.                                                                                                    | Histórico do empenho / reforco (max. 640 ca                                      | aracteres, restam: 610)                                                                                                    |                                 |
| Contrato Licitação Dispensa<br>302.699-4/07 ART. 24, II<br>ART. 24, II<br>S - Dispensa V<br>dos do credor<br>con de pessop *<br>-Jurídica V<br>PJ<br>956109000112<br>me do credor<br>CRO MUNDO ASSESSORIA ELETRONICA LIDA-ME                                                                                                    | MANUT, MAUINA PLOTTER MI-MARI,                                                   |                                                                                                    |                                 |
| 302.699-4/07 ART. 24, II<br>Tipo de aquisição *<br>5 - Dispensa v<br>dos do credor<br>ro de pesson *<br>-Jurídica v<br>PJ<br>956109000112<br>me do credor<br>CRO MUNDO ASSESSORIA ELETRONICA LIDA-ME                                                                                                    | Contrato Licitação                                                               | Dispensa                                                                                                    |                                 |
| 5 - Dispensa v<br>dos do credor<br>PJ<br>956109000112<br>me do credor<br>CRO MUNDO ASSESSORIA ELETRONICA LTDA-ME                                                                                                    | 302.699-4/                                                                       | 07 ART. 24, II                                                                                                    |                                 |
| dos do credor<br>e de pessoa *<br>: Jurídica *<br>PJ<br>956109000112<br>me do credor<br>CRO MUNDO ASSESSORIA ELETRONICA LIDA-ME                                                                                                    | 5 - Dispensa                                                                     |                                                                                                    |                                 |
| eo de pesson *<br>-Jurídica 💌<br>PJ<br>956109000112<br>me do credor<br>CRO MUNDO ASSESSORIA ELETRONICA LIDA-ME                                                                                                    | dos do credor                                                                    |                                                                                                    |                                 |
| PJ<br>956109000112<br>me do credor<br>CRO MUNDO ASSESSORIA ELETRONICA LIDA-ME                                                                                                    | oo de pessoa *<br>-Jurídica 💌                                                    |                                                                                                    |                                 |
| me do credor<br>CRO MUNDO ASSESSORIA ELETRONICA LTDA-ME                                                                                                    | 1956109000112                                                                    |                                                                                                    |                                 |
| Campos de preenchimento obrigatório                                                                                                    | ome do credor<br>ICRO MUNDO ASSESSORIA ELETRONICA LTI                            | DA-ME                                                                                                    | Sec.                            |
|                                                                                                    | ) Campos de preenchimento obrigatório                                            | E CARS                                                                                                    | 6 and 3                         |
|                                                                                                    |                                                                                  | With the second second s |                                 |

Figura II.5-7b - Tela dados do EMPENHO

## ANULAÇÕES DE EMPENHOS (só consulta)

Opção usada para consultar as anulações de empenhos do exercício. Assim como os empenhos, as anulações serão registradas na competência em que foram realizadas, devendo-se observar que não são registradas as anulações de empenhos de exercícios anteriores (RP).

Clicar *Anulações* na tela da figura II.5-1. Selecionada a competência na tela grade (figura II.5-8a), aparecerão as anulações realizadas nesta competência.

| elecio | ne a com    | petência: 20020 | 01 🗸              |                  |          |
|--------|-------------|-----------------|-------------------|------------------|----------|
| ágina  | : <u>01</u> |                 |                   |                  |          |
| inha   | Empenho     | Nº da anulação  | Despesa liquidada | Data da anulação | Valor    |
| 1      | 111         | 116             | Não               | 31/01/2002       | 4000,00  |
| 2      | 12          | 72              | Não               | 10/01/2002       | 2000,00  |
| з      | 28          | 46              | Não               | 06/01/2002       | 17187,44 |
| 4      | 41          | 48              | Não               | 06/01/2002       | 2000,00  |
|        |             |                 |                   | 24/24/2222       | 1005.00  |

Figura II.5-8a - Tela grade ANULAÇÕES DE EMPENHOSManual de Utilização versão 2.0.033
Para exibir uma anulação, clicar na linha da grade. Aparece a tela da figura II.5-8b, onde:

**Campo 1 - Nº do Empenho** identificado por Número/Órgão/Unidade Orçamentária/UG.

Campo 2 - Nº da Anulação Número da anulação.

**Campo 3- Data** Data da anulação (Obrigatoriamente dentro do mês de competência).

Campo 4 - Valor Valor da anulação.

Campo 5 - Despesa Liquidada Sim, se a despesa já tiver sido liquidada. Não, caso contrário.
Campo 6 - Motivo Descrição sucinta da razão da anulação do Empenho.

| Competência<br>200201<br>Empenho *<br>Nº do empenho / Órgão / Unic<br>28 / 2000 / | lade orçamentária / UG<br>2010 / 20100 |                           |        |
|-----------------------------------------------------------------------------------|----------------------------------------|---------------------------|--------|
| Nº da anulação *<br>46                                                            | Data da anulação *<br>06/01/2002       | Valor (R\$) *<br>17187,44 |        |
| Despesa liquidada?                                                                |                                        |                           |        |
| Sim <sup>©</sup> Não                                                              |                                        |                           |        |
| Motivo do Estorno (max. 120 ca                                                    | aracteres, restam: 83)                 |                           |        |
| ANULACAO DO EMPENHO 20                                                            | 02NE00028.                             | <u> </u>                  |        |
|                                                                                   |                                        | de la                     | 1. Sha |
|                                                                                   |                                        | 201                       | 1 An   |
|                                                                                   |                                        | State 1 also              | Voltar |

Figura II.5-8b - Tela dados ANULAÇÃO DO EMPENHO

# LIQUIDAÇÃO/ANULAÇÃO DA LIQUIDAÇÃO DE EMPENHOS (só consulta)

Esta opção será usada para consultar liquidação ou anulação da liquidação de empenhos emitidos no exercício. Empenhos em Restos a Pagar não serão tratados nesta opção.

Selecionar *Liquidações* na tela da figura II.5-1. Na tela seguinte, selecionada a competência aparecerão na tela grade as liquidações registradas na competência (Figura II.5-9<sup>a</sup>).

| elecio | ne a comp   | oetência: | 200701 -           |                     |        |  |
|--------|-------------|-----------|--------------------|---------------------|--------|--|
| ágina  | : <u>01</u> |           |                    |                     |        |  |
| Linha  | Empenho     | Estorno   | Data da liquidação | Valor da liquidação |        |  |
| 1      | 22          | Não       | 31/01/2007         | 2929,71             |        |  |
| 2      | 42          | Não       | 31/01/2007         | 16743438,38         |        |  |
| з      | 42          | Sim       | 31/01/2007         | -245236,77          |        |  |
| 4      | 44          | Não       | 31/01/2007         | 3474172,56          |        |  |
| 5      | 44          | Sim       | 31/01/2007         | -125798,14          |        |  |
| 6      | 48          | Não       | 31/01/2007         | 563391,92           | - All  |  |
|        |             |           |                    |                     | -12172 |  |

Figura II.5-9a - Tela grade LIQUIDAÇÕES/ANULAÇÕES DE LIQUIDAÇÕES DE EMPENHOS

Clicando numa linha qualquer da grade, os campos do registro selecionado serão exibidos na tela da figura II.5-9b, onde:

**Campo 1 - Empenho** Empenho que está sendo total ou parcialmente liquidado ou cuja liquidação esteja sendo total ou parcialmente anulada. Os empenhos são identificados pela combinação Número/Órgão/Unidade Orçamentária/UG.

**Campo 2- Data da Liquidação** Data da liquidação ou da anulação da liquidação.

**Campo 3 - Valor** da liquidação ou da anulação da liquidação, nesse caso precedida de um hífen.

Campo 4 - Estorno Não, para liquidação/ Sim, para estorno de Liquidação

| mpenho *<br>10 de empenho / Óroño / Unidade erramentária /                                                                                                    |                              |  |
|----------------------------------------------------------------------------------------------------|------------------------------|--|
| and an and a set of the set of the set of th | UG                           |  |
| 42 / 2000 / 2010 / 2<br>ata da liquidação *<br>1/01/2007                                                                                                    | Valor (R\$) *<br>16743438,38 |  |
| storno (vinculado ao que for digitado no campo Vale<br>ão                                                                                                    | or) *                        |  |

Figura II.5-9b - Tela dados LIQUIDAÇÕES DE EMPENHOS

# **RETENÇÕES DE EMPENHO (só consulta)**

Apresenta todas as retenções ocorridas nos empenhos em uma dada competência. São os valores relativos a IRRF, INSS, entre outros.

Selecionar Retenções na tela de INFORMES MENSAIS. Aparecerá grade das retenções registradas no período da competência (figura II.5-9d).

| Finance | eiro / Empe | enhos / Retenções |                  | -16/15     |           | 40<br>1941<br>1941 |     |
|---------|-------------|-------------------|------------------|------------|-----------|--------------------|-----|
| Selecio | one a comp  | petência: 200404  | -                |            |           |                    |     |
| Página  | : <u>01</u> |                   |                  |            |           |                    |     |
| Linha   | Empenho     | Data da retenção  | Tipo de retenção | Valor      | S Carrier |                    |     |
| 1       | 115         | 30/04/2004        | Retenção         | 81,53      |           |                    |     |
| 2       | 3           | 30/04/2004        | Retenção         | 4765178,12 |           |                    |     |
| з       | 8           | 27/04/2004        | Retenção         | 1164,34    |           |                    |     |
|         |             |                   |                  |            |           | Voltar             | l i |
|         |             |                   |                  |            |           |                    |     |
|         |             | EQ TA             |                  | Al a       | ROL ROL   |                    |     |

Figura II.5-9d - Tela grade RETENÇÕES

Clicando numa linha qualquer da grade, os campos do registro selecionado serão exibidos na tela da figura II.5-9e, onde:

Campo 1 Empenho Número do empenho que sofreu a retenção.

**Campo 2 Tipo** pode ser 1 - Estorno ou 2 - Retenção, conforme o caso.

Campo 3 Data da retenção Data em que ocorreu a retenção, no formato dd/mm/aaaa.

**Campo 4 – Valor** Valor da retenção.

| Financeiro / Empenhos / Retenções                                   |                              |        |
|---------------------------------------------------------------------|------------------------------|--------|
| Competência<br>200404                                               |                              |        |
| Empenho *<br>Nº do empenho / Órgão / Unidade orça<br>3 / 2000 / 201 | amentária / UG<br>.0 / 20100 |        |
| Tipo *<br>2 - Retenção                                              |                              |        |
| Data da retenção *<br>30/04/2004<br>                                | Valor (R\$) *<br>4765178.12  |        |
|                                                                     |                              |        |
|                                                                     | A Contra                     | Voltar |

Figura II.5-9e - Tela dados RETENÇÕES

# **PAGAMENTO/DEVOLUÇÃO DE PAGAMENTO (consulta e complementação)**

Esta opção será usada para consulta dos empenhos pagos ou para a complementação dos dados dos pagamentos efetuados em uma determinada competência. Clicar na opção *Pagamentos* na tela da figura II.5-1; aparece a grade dos empenhos pagos na competência selecionada (figura II.5-10a)

| finance<br>Selecio<br>Página | eiro / Empe<br>ne a comp<br>: <u>01</u> | enhos / Pagamentos<br>petência: <mark>200901 -</mark> |                        |           |                 |                   |
|------------------------------|-----------------------------------------|-------------------------------------------------------|------------------------|-----------|-----------------|-------------------|
| Linha                        | Empenho                                 | Data do pagamento                                     | Tipo de movimento      | Valor     | Nº do documento | Tipo de documento |
| 1                            | 16                                      | 30/01/2009                                            | Pagamento              | 2616,75   | 00221           | NL                |
| 2                            | 2                                       | 30/01/2009                                            | Pagamento              | 4000,00   | 00188           | NL                |
| з                            | 3                                       | 30/01/2009                                            | Pagamento              | 4000,00   | 00189           | NL                |
| 4                            | 4                                       | 30/01/2009                                            | Pagamento              | 4000,00   | 00190           | NL                |
| 5                            | 40                                      | 30/01/2009                                            | Pagamento              | 440740,21 | 00162           | NL                |
| 6                            | 42                                      | 30/01/2009                                            | Pagamento              | 22883,94  | 00171           | NL                |
| 7                            | 42                                      | 30/01/2009                                            | Cancelamento / Estorno | -586,41   | 00320           | NL                |
| 8                            | 5                                       | 30/01/2009                                            | Pagamento              | 4000,00   | 00191           | NL                |
| 9                            | 78                                      | 30/01/2009                                            | Pagamento              | 4000,00   | 00282           | NL                |
| 10                           | 91                                      | 30/01/2009                                            | Pagamento              | 385049,40 | 00288           | NL                |
|                              |                                         | 012                                                   |                        |           | Voltar          |                   |

Figura II.5-10a - Tela grade PAGAMENTOS

Clicar na linha do empenho a ser consultado ou ter seus dados de pagamento complementados. Será exibida a tela da figura II.5-10b, onde:

**Campo 1 – Empenho** número do empenho que foi total ou parcialmente pago ou anulado. Eles identificados pela combinação Número do Empenho – Órgão - Unidade Orçamentária - UG.

- Campo 2 Data data do pagamento
- Campo 3 Tipo de Documento pode ser: OB, NL, GR ou NS
- Campo 4 Número do Documento número do documento de pagamento/estorno
- Campo 3 Tipo de Movimento pode ser Pagamento ou Estorno/cancelamento

**Campo 6 - Valor** valor do pagamento ou, quando houver retenções, o valor líquido.

Campos 9 a 11 – Contas Pagadoras Conta bancária, constante do plano de contas, onde foi efetuado o registro do pagamento(Conta Pagadora 1). Se o pagamento foi feito em mais de uma conta, as contas bancárias dos demais pagamentos serão apresentadas nos campos Conta Pagadora 2 e 3.

# COMPLEMENTAÇÃO DOS DADOS DO PAGAMENTO

Os dados dos pagamentos deverão ser obrigatoriamente complementados nos casos indicados na parte inferior da tela da figura II.5-10b. A seguir estão descritas os procedimentos para a digitação destes dados, cabendo destacar que o SIGFIS dispõe de mecanismo para a sua importação através de arquivos texto (ver capítulo V desse manual).

| Empenho<br>Nº do empenho / Órgão / t<br>1 / 2000 / | Inidade orçamentária / UG<br>2010 / 20100 | A SEC               | A.                       |    |
|----------------------------------------------------|-------------------------------------------|---------------------|--------------------------|----|
| Data do pagamento<br>25/11/2008                    |                                           |                     |                          |    |
| Tipo de documento<br>2 - NL                        |                                           |                     |                          |    |
| Nº do documento<br>04815                           |                                           |                     |                          |    |
| Tipo de movimento (vincul<br>Pagamento             | ido ao campo Valor)                       |                     |                          |    |
| Valor (R\$)<br>612825,59                           |                                           |                     |                          |    |
| Contas contábeis pagadora                          |                                           |                     |                          |    |
| Conta pagadora 1                                   | Conta pagadora 2                          | Conta pagad         | ora 3                    |    |
| Conta bancária recebedora                          | - Pagamento antecipado                    | Lock L              |                          |    |
| Banco<br>O                                         | Agência<br>O                              | Conta correr<br>O   | ite                      |    |
|                                                    |                                           | Vo                  | Itar                     |    |
|                                                    |                                           | Documentos Diversos | Concessão de Adlantament | 05 |

Figura II.5-10b - Tela dados PAGAMENTOS

# DIÁRIAS

Sempre que o pagamento se referir a uma Diária, os seus dados deverão ser complementados. Clicar *Diárias* na tela da figura II.5-10b, o que faz com que apareça a tela grade da figura II.5-10k. A inclusão, alteração ou exclusão poderão ser feitas a partir da tela grade e adotando as mesmas regras de manutenção de tabelas já descritas para a NF. Os campos da tela (figura II.5-10l) são:

| Campo 1 – Matrícula Servidor                                         | Matrícula do servidor que recebeu a diária |
|----------------------------------------------------------------------|--------------------------------------------|
| Campo 2 – Nome                                                       | Nome do servidor                           |
| Campo 3 – No da diária                                               | clicar no botão Gerar próximo número       |
| Campo 4 – Destino                                                    | Destino da viagem                          |
| Campo 5 – Quantidade de diárias<br>Manual de Utilização versão 2.0.0 | Número de diárias sendo pagas<br><b>37</b> |

Campo 6 – ValorValor total das diáriasCampos 7Data de saídadata da primeira saída no período sendo pagoCampos 8data de retornodata do último retorno no período sendo pagoCampo 9 – Objetoresumo dos motivos das viagens

| ompe<br>00907<br>Ágina | tência<br>7<br>: <u>01</u> |                  |                |         |              |               |                 |       |
|------------------------|----------------------------|------------------|----------------|---------|--------------|---------------|-----------------|-------|
|                        | 120000                     |                  | and the second | Destine | Otd diśriac  | Data da saída | Data da satarra | Walas |
| Linha                  | Matrícula                  | Nome do servidor | Nº da diaria   | Destino | Qtu. ulallas | Data de salda | Data de retorno | valor |

Figura II.5-10k - Tela grade DIÁRIAS

| Financeiro / Empenhos / Pagamentos / Empenho nº 1 /              | Diárias           | 654    | 1.8  |
|------------------------------------------------------------------|-------------------|--------|------|
| Competência<br>200907<br>Matrícula do servidor *                 | ALC)              |        | 2 de |
| 1234<br>Nome do servidor *<br>AMARILDO SANTANA<br>Nº da diória * |                   |        |      |
| 1 Gerar próximo número<br>Destino<br>Sapucaia                    | Qtd. diárias<br>2 |        |      |
| Valor total das diarias (R\$) *<br>220,00                        |                   |        |      |
| Data de saida<br>01/01/2009                                      |                   |        |      |
|                                                                  |                   |        |      |
| Objeto da diaria (max. 120 caracteres, restam: 120)              |                   |        |      |
|                                                                  |                   |        |      |
| (*) Campos de preenchimento obrigatorio                          |                   |        |      |
|                                                                  | Salvar            | Voltar |      |

Figura II.5-10l - Tela dados DIÁRIAS

# **DOCUMENTOS DIVERSOS**

Sempre que o pagamento se referir a um documento diferente dos citados acima, os seus dados deverão ser complementados. Clicar *diversos* na tela da figura II.5-10b, o que faz com que apareça a tela grade da figura II.5-10o. A inclusão, alteração ou exclusão poderão ser feitas a partir da tela grade e adotando as mesmas regras de manutenção de tabelas já descritas nesse capítulo. Os campos da são:

- Campo 1 Documento Número do documento
- **Campo 2 Descrição** Descrição do documento que permita identificar o seu tipo.
- Campo 3 Data Data do documento.
- Campo 4 Valor Valor do documento.
- **Campo 5 Objeto** Descrição do objeto que trata o documento.
- **Campo 6 CPF/CNPJ emitente** Inscrição fiscal do emitente

# Campo 7 -EmitenteTipo de pessoa do emitente.

Campo 8 – Nome Nome do emitente.

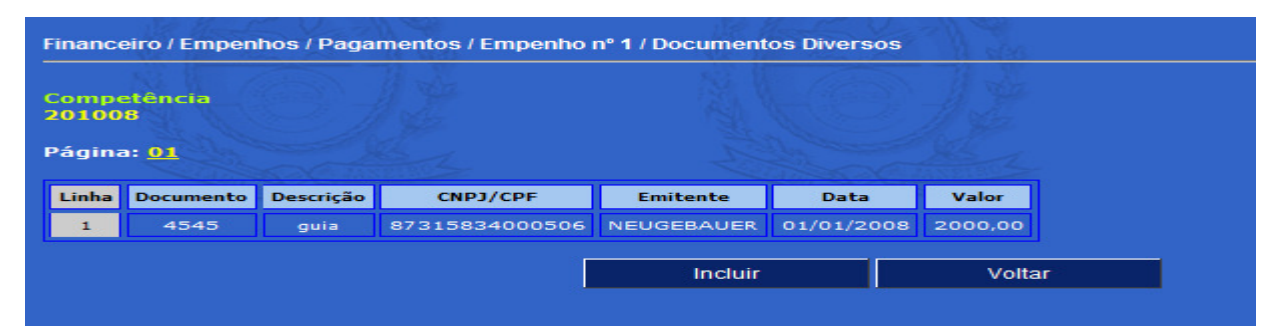

#### Figura II.5-110 - Tela grade DIVERSOS DOCUMENTOS

| Financeiro / Empenhos / Pagamentos / E  | Empenho nº 1 / Documentos Divers | 50 <b>5</b>   | - A       |
|-----------------------------------------|----------------------------------|---------------|-----------|
| Competência<br>201008                   |                                  |               |           |
| Documento * Descriç                     | ão Data                          | Valor<br>0,00 | · (R\$) * |
| Objeto do documento (max. 255 c         | aracteres, restam: 255)          |               |           |
|                                         |                                  |               | *         |
| Emitente *<br>Selecione 💌               |                                  |               |           |
| CPF / CNPJ                              |                                  |               |           |
| Nome do emitente                        |                                  |               |           |
|                                         |                                  |               |           |
| (*) Campos de preenchimento obrigatório |                                  |               |           |
|                                         | Salvar                           | Voltar        |           |

Figura II.5-11p - Tela dados DIVERSOS DOCUMENTOS

# **CONCESSÃO DE ADIANTAMENTOS**

Esta opção deve ser usada toda vez que o empenho sendo pago se refira a um adiantamento concedido. Ela permite o registro da responsabilidade do servidor em relação ao valor recebido. A aprovação do Adiantamento, quando da prestação de contas, será registrada em uma rotina própria ativada diretamente da tela *INFORMES MENSAIS*.

Clicar *Concessão de Adiantamentos* na tela da figura II.5-10b, o que faz com que apareça a tela grade da figura II.5-10q.

| ompe  | etência      |           |      |                |            |                   |                |
|-------|--------------|-----------|------|----------------|------------|-------------------|----------------|
| 0100  | 8            |           |      |                |            |                   |                |
| ágina | a: <u>01</u> |           |      |                |            |                   |                |
| _     |              |           | News | No de exercice | Finalidada | Data da concessão | Valor concedid |
| .inha | CPF          | Matricula | Nome | w- do processo | Finalidade | Data da concessão | valor conceuto |

Figura II.5-10q - Tela grade de Concessão de Adiantamento

### Inclusão de uma Concessão de Adiantamento

Clicar em <<Incluir>> na tela acima e digitar os seguintes dados (Figura II.5-10r):

**Campo 1 - CPF Responsável** digitar CPF do responsável pelo adiantamento; atenção – se CPF previamente registrado no SIGFIS, os campos 2 e 3 serão preenchidos automaticamente.

**Campo 2 – Matrícula d**igitar a matrícula do responsável pelo adiantamento;

**Campo 3 – Nome** digitar o nome do responsável pelo adiantamento;

Campo 4 - Nº do processo Administrativo número do processo de concessão do adiantamento;

Campo 5 -Valor Concedido digitar o valor concedido;

**Campo 6 – Data da Concessão** data da concessão;(deve ser do mês da competência)

**Campo 7 – Data Limite para prestação de contas** digitar a data limite para a prestação de contas do adiantamento;

**Campo 8 – Finalidade do Adiantamento** selecionar a finalidade do adiantamento entre as opções indicadas.

**Campo 9 – Comprovado?** este é preenchido automaticamente pelo sistema; quando do registro da concessão, o sistema apresenta a situação <u>Não; q</u>uando for feito o registro da aprovação ele troca automaticamente para <u>Sim</u>.

| Financeiro / Empenhos / Pagamentos / Empenho | o nº 1 / Concessão de Adia | ntamentos       |          |
|----------------------------------------------|----------------------------|-----------------|----------|
| Competência<br>201008                        |                            |                 |          |
| CPF do responsável *                         |                            |                 |          |
| Matrícula do servidor *                      |                            |                 |          |
| Nome do servidor *                           | 1                          |                 |          |
| Nº do processo adm. * Valor concedi          | ido (R\$) * Data da e      | concessão * Dat | a limite |
| Finalidade do adiantamento *<br>Selecione    |                            |                 |          |
| Comprovado?<br>Não                           |                            |                 |          |
| (*) Campos de preenchimento obrigatório      |                            |                 |          |
|                                              |                            |                 |          |
|                                              | Salvar                     | Voltar          | 19 6     |

Figura II.5-10r – Tela de dados de Concessão de Adiantamento

### Alteração dos dados de Concessão de Adiantamento

Para alterar um registro já gravado, basta localizá-lo na grade (figura II.5-10q) e, respeitando as regras apresentadas acima, fazer as mudanças necessárias.

#### Exclusão de um registro de Concessão de Adiantamento

Observar, antes de excluir um registro, que pode existir registro associado relativo à Prestação de Contas deste adiantamento (ver descrição de cada registro mais adiante). Assim, para excluir um registro de adiantamento, será antes necessário excluir, caso exista, o registro a ele relacionado. Uma vez excluído tal registro, para excluir o adiantamento, localizá-lo na grade (figura II.5-10q) e, na tela seguinte, que apresenta os seus dados, clicar <<*Excluir>>*.

# APROVAÇÃO DE ADIANTAMENTO

Esta opção será utilizada para o registro das aprovações de adiantamentos concedidos, a ser usada somente quando houver a aprovação ou impugnação do adiantamento.

Na tela *INFORMES MENSAIS* clicar *Aprovação de Adiantamentos*, o que faz com que apareça a tela da figura II.5-11a. Selecionada a competência, que deve referir-se ao mês de aprovação/impugnação do adiantamento, as seguintes operações podem ser realizadas:

### Inclusão de registro de Aprovação de Adiantamento

Clicar no botão <<Incluir>> e digitar os campos indicados na figura II.5-11b.

**Campo 1 – Adiantamento** selecionar o adiantamento sendo comprovado, dentre os empenhos indicados na janela; a seleção utiliza o numero do empenho + Órgão + Unidade Orçamentária + UG + Data de pagamento + Tipo de pagamento + CPF do responsável

Campo 2 – Nº do processo administrativo número do processo administrativo da comprovação;

Campo 3 – Valor comprovado digitar o valor da comprovação;

Campo 4 – Data da comprovação digitar a data da comprovação;

**Campo 5 – Data de impugnação/aprovação** digitar a data da aprovação ou impugnação da comprovação;

**Campo 6 - Observações** digitar, quando da impugnação, qual o objeto da impugnação e os motivos

| Selecio<br>Página | one a comp<br>: <u>01</u> | nnos / Aprovaçao<br>netência: <mark>201011 ▼</mark> | de Adiantamei | ntos                             |                      |                     |
|-------------------|---------------------------|-----------------------------------------------------|---------------|----------------------------------|----------------------|---------------------|
| Linha             | Empenho                   | Data de<br>pagamento                                | CPF           | Nº do processo<br>administrativo | Data de<br>aprovação | Valor<br>comprovado |
|                   |                           |                                                     |               |                                  |                      |                     |
| 1                 | 1                         | 25/08/2010                                          | 02588285791   | 3456                             | 14/11/2010           | 2000,00             |

Figura II.5-11a – Tela grade de Aprovação de Adiantamento

| Financeiro / Empenhos / Aprovação de Ac   | liantamento | N ASSA               | all and                | NO ASSA                 |
|-------------------------------------------|-------------|----------------------|------------------------|-------------------------|
| Competência<br>201011                     |             |                      |                        |                         |
| Adiantamento *                            |             |                      |                        |                         |
| Empenho / Órgão / Unidade<br>Orçamentária | / ug /      | Data de<br>pagamento | / Tipo de<br>pagamento | / CPF do<br>responsável |
| Selecione                                 |             |                      |                        |                         |
| Nº do processo adm. *<br>3456             |             | Valor comprova       | ndo (R\$) *            |                         |
| Data da comprovação *                     |             | Data da impugn       | ação ou aprovação *    |                         |
| Observações (max. 255 caracteres, res     | tam: 255)   | ala and              |                        |                         |
|                                           |             |                      |                        |                         |
|                                           |             | The formation        |                        | 200                     |
| (*) Campos de preenchimento obrigatório   |             |                      |                        |                         |
|                                           |             |                      |                        |                         |
|                                           | Salvar      | Vo                   | Itar                   |                         |
| Starting of the second                    |             | an all and           | 111 9337               |                         |

Figura II.5-11b - Tela Aprovação de Adiantamento

# CONSIGNAÇÕES (só consulta)

O movimento mensal das consignações será gravado automaticamente pelo TCE com dados extraídos do SIAFEM, podendo ser consultado através desta opção.

Clicar a opção *Consignações* na tela *Informes Mensais*. Aparecerá a grade das consignações (figura II.5-12a) referentes ao período da competência selecionada no canto superior direito da tela.

| Consig           | nações                    | Sel 1 de                       |                 | NO ASSIS             | 91    | 146      |
|------------------|---------------------------|--------------------------------|-----------------|----------------------|-------|----------|
| Seleci<br>Página | one a cor<br>a: <u>01</u> | npetência: <mark>200307</mark> |                 | ALCO                 | A     |          |
| Linha            | Тіро                      | Data da consignação            | Conta contábil  | Valor da consignação | Órgão |          |
| 1                | Retenção                  | 28/07/2003                     | 2.1.1.1.1.05.00 | 8296,26              | 2000  |          |
| 2                | Retenção                  | 28/07/2003                     | 2.1.1.1.4.04.00 | 754,21               | 2000  |          |
| з                | Retenção                  | 30/07/2003                     | 2.1.1.1.1.01.00 | 718,44               | 2000  |          |
| 4                | Retenção                  | 30/07/2003                     | 2.1.1.1.2.01.00 | 6091,77              | 2000  |          |
| 5                | Retenção                  | 30/07/2003                     | 2.1.1.1.4.03.00 | 33159,05             | 2000  |          |
| 6                | Retenção                  | 30/07/2003                     | 2.1.1.1.7.99.00 | 3724,61              | 2000  |          |
| 7                | Retenção                  | 31/07/2003                     | 2.1.1.1.1.04.00 | 1045489,30           | 2000  |          |
| 8                | Retenção                  | 31/07/2003                     | 2.1.1.1.4.03.00 | 1817847,84           | 2000  |          |
| 9                | Retenção                  | 31/07/2003                     | 2.1.1.1.7.99.00 | 791109,89            | 2000  |          |
| 10               | Retenção                  | 16/07/2003                     | 2.1.1.1.1.05.00 | 8667,11              | 2000  |          |
| 11               | Retenção                  | 16/07/2003                     | 2.1.1.1.4.04.00 | 798,01               | 2000  |          |
| 12               | Retenção                  | 17/07/2003                     | 2.1.1.1.1.05.00 | 451,88               | 2000  | 949 - C. |
| 13               | Retenção                  | 30/07/2003                     | 2.1.1.1.1.04.00 | 16417,85             | 2000  |          |
| 14               | Retenção                  | 31/07/2003                     | 2.1.1.1.1.01.00 | 51701,65             | 2000  | 1        |
| 15               | Retenção                  | 31/07/2003                     | 2.1.1.1.2.01.00 | 133469.70            | 2000  |          |

#### Figura II.5-12a - Tela grade de Consignações

Clicando numa linha da grade, os campos do registro selecionado serão exibidos - figura II.5-12b

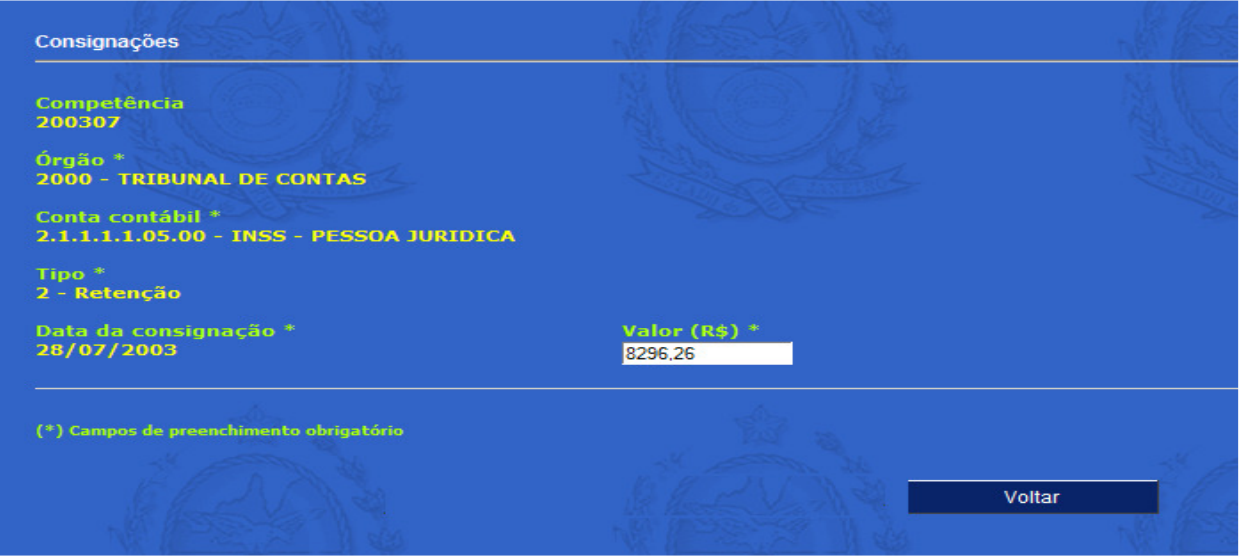

Figura II.5-12b – Consignações

Nesta tela os campos têm os seguintes conteúdos:

Campo 1 – Conta contábil conta em que foi registrada a consignação;

**Campo 2 – Tipo** *Estorno* de um valor consignado anteriormente ou a uma nova *retenção*;

Campo 3 – Data da consignação data em que a consignação foi efetuada;

**Campo 4 – Valor** valor consignado.

# ALTERAÇÕES ORÇAMENTÁRIAS (só consulta)

Nesta tela são registradas as alterações orçamentárias realizadas durante o exercício. Todas as alterações orçamentárias são registradas no SIGFIS, sejam elas decorrentes de créditos suplementares, especiais ou extraordinários.

O movimento mensal das alterações orçamentárias será gravado diretamente pelo TCE com dados extraídos do SIAFEM, podendo ser consultados nesta opção.

Clicar na opção *Alterações Orçamentárias* na tela *Informes Mensais*, aparece a grade das Alterações Orçamentárias registradas no período da competência (figura II.5-13a).

| Alteraç          | ;ões Orçamer               | ntárias                  |            | N     | 155           | 1                 | 14       |       | N      | 1000      |          |            |
|------------------|----------------------------|--------------------------|------------|-------|---------------|-------------------|----------|-------|--------|-----------|----------|------------|
| Seleci<br>Página | one a comp<br>a: <u>01</u> | etência: 201009 💌        |            |       |               |                   |          |       |        |           |          |            |
| Linha            | Fundamento                 | Tipo de alteração        | Data       | Órgão | Unid.<br>orc. | Tipo<br>Prj./Atv. | Despesa  | Fonte | Função | Subfunção | Programa | Valor      |
| 1                | 42612                      | DOTAÇÃO<br>CANCELADA     | 03/09/2010 | 2000  | 2010          | 2                 | 31900000 | 0     | 1      | 122       | 139      | 9000000,00 |
| 2                | AE1737                     | DOTAÇÃO<br>CANCELADA     | 20/09/2010 | 2000  | 2010          | 1                 | 44900000 | 0     | 1      | 122       | 137      | 1600000,00 |
| 3                | AE1737                     | DOT.SUPL.POR<br>ANULACAO | 20/09/2010 | 2000  | 2010          | 2                 | 44900000 | 0     | 1      | 32        | 137      | 800000,00  |
|                  | Ś                          |                          |            |       |               |                   | Voltar   |       |        | Ś         | la m     |            |

Figura II.5-13a - Tela grade de Alterações Orçamentárias

Clicando numa linha qualquer da grade, os campos do registro selecionado serão exibidos na tela da figura II.5-13b, onde:

- **Campo 1 Tipo de Fundamento** identificação do tipo de documento que fundamenta a alteração.
- Campo 2 Nº do Fundamento número do documento que fundamenta a alteração.
- Campo 2 Nº do Instrumento de Alteração número do documento que fundamenta a alteração.
- Campo 3 Data do Fundamento data do instrumento que fundamenta a alteração orçamentária.
- Campo 4 Data da Publicação
- **Campo 5 Data da alteração** data a partir da qual a alteração orçamentária passou a vigorar.
- Campo 6 Descrição descrição do fundamento
- Campo 7 Estorno Sim ou Não
- Campo 8 Valor

Campo 9 – Tipo da alteração tipo da alteração (SIAFEM) entre os indicados na tabela abaixo:

| Código    | Descrição                               |
|-----------|-----------------------------------------|
| 192110100 | DOTACAO INICIAL-LEI ORCAMENT.           |
| 192110200 | Alteração do Crédito Inicial da Despesa |
| 192120100 | DOT.SUP.EXCESSO ARRECADACAO.            |
| 192120200 | DOT.SUP FT SUP FINANCEIRO               |
| 192120300 | DOT SUP FT OPERACAO DE CREDITO          |
| 192120500 | DOT.SUPL.POR ANULACAO                   |
| 192120600 | CRED SUP FT TRANSF UNIAO                |
| 192120700 | TRANF.DE CONVENIOS P/ESTADO             |
| 192130100 | DOT ESP FT EXC DE ARREC TES.            |
| 192130200 | DOT. ESP. FT SUP FINANCEIRO             |
| 192130300 | DOT ESP. FONTE ANULACAO DE DOT          |
| 192130400 | DOT ESP. FONTE OP. DE CREDITO           |
| 192130500 | DOT. ESPECIAL REABERTA NO EX.           |
| 192130700 | DOTACAO ESPECIAL - CONVENIO             |
| 192140100 | DOT.EXTRAORD. ABERTA NO EXERC.          |
| 192140200 | DOTACAO EXTRAORD.REAB.EXERC.            |
| 192190101 | ALTER.DO QDD POR ACRESCIMO              |
| 192190109 | ALTER.DO QDD REDUÇÃO                    |
| 192190300 | DOTAÇÃO CANCELADA                       |
| 192210100 | DESTAQUE RECEBIDO                       |
| 192220100 | PROVISAO RECEBIDA                       |
| 292120101 | CONTENCAO DE CREDITO                    |
| 292120102 | CONTING. P/ ALTERACAO DO QDD            |
| 292120103 | CONTING. P/ REMANEJAMENTO               |
| 292120104 | CONTING. P/ LICITACAO                   |
| 292120105 | CONTING. P/ ATO ADMINISTRATIVO          |
| 292120199 | CONTING. P/ OUTRAS INDISPONIB.          |

- 292210100 DESTAQUE CONCEDIDO
- 292220100 PROVISAO CONCEDIDA
- **Campo 10 Dotação** Rubrica sendo alterada, identificada por órgão +unidade + função + Subfunção+ programa+ tipo P/A+número P/A+ despesa+ fonte.

| Alterações Orçamentárias                       | N The                                     | All ASSA                  | 2 Julia                   |                                | 15gg |
|------------------------------------------------|-------------------------------------------|---------------------------|---------------------------|--------------------------------|------|
| Competência<br>201009                          |                                           |                           |                           |                                |      |
| Tipo de fundamento *<br>9 - Outros             |                                           |                           |                           |                                |      |
| Fundamento *<br>AE1737                         | Data do fundamento                        | Data da pub<br>20/09/2010 | olicação                  | Data da alteraçã<br>20/09/2010 | ăo * |
| Descrição                                      |                                           |                           |                           |                                |      |
| Estorno *<br>2 - Não                           |                                           |                           |                           |                                |      |
| Tipo de alteração *<br>192120500 - DOT.SUPL.PO | R ANULACAO                                |                           |                           |                                |      |
| Valor (R\$) *<br>800000,00                     |                                           |                           |                           |                                |      |
| Dotação *                                      | 1. A. A. A. A. A. A. A. A. A. A. A. A. A. | G. C. N.                  | <u>)</u>                  |                                |      |
| 2000 / 2010 / 1                                | / Subtunção / Progra<br>/ 32 / 137        | / 1 / 2                   | / Nº PFJ.AU /<br>/ 2003 / | 44900000                       | / O  |
| (#) Campor de prospekimento obr                | igatória                                  |                           |                           |                                |      |
| ( ) campos de preenenimento obr                | S.L.                                      |                           |                           |                                |      |
|                                                |                                           |                           | Sec.                      | Voltar                         | 23   |

Figura II.5-13b - Tela dados ALTERAÇÃO ORÇAMENTÁRIA

# ATUALIZAÇÃO DA PREVISÃO DE RECEITA (só consulta)

O movimento mensal das alterações da previsão de receita será gravado diretamente pelo TCE a partir de dados extraídos do SIAFEM.

Para consultar os valores de uma dada competência, clicar na opção *Atualizar Previsão de Receita*, na tela *Informes Mensais*. Aparecerá a grade das Atualização da Previsão da Receita efetuadas no período da competência selecionada no canto superior direito da tela (figura II.5-14a)

| Atualiza          | ar Previsão de Receita                                        |             |                         |
|-------------------|---------------------------------------------------------------|-------------|-------------------------|
| Selecio<br>Página | one a competência: <mark>200901 [</mark><br>: <mark>01</mark> | -           |                         |
| Linha             | Itens de Receita (Lei 4.320)                                  | Valor       | Contracting Contracting |
| 1                 | 11130201                                                      | 15000000,00 |                         |
|                   |                                                               |             | Voltar                  |

Figura II.5-14a - Tela grade ATUALIZAÇÃO DA PREVISÃO DE RECEITA

Para detalhes de um lançamento, clicar na linha em que ele aparece na tela grade o que faz com que seja mostrada a tela com os seguintes campos:

**Campo 1 – Item de receita** código da receita cuja previsão sofreu alteração.

**Campo 2 – Tipo de Atualização** indicação do tipo da alteração: acréscimo ou redução.

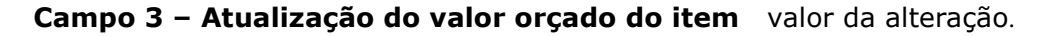

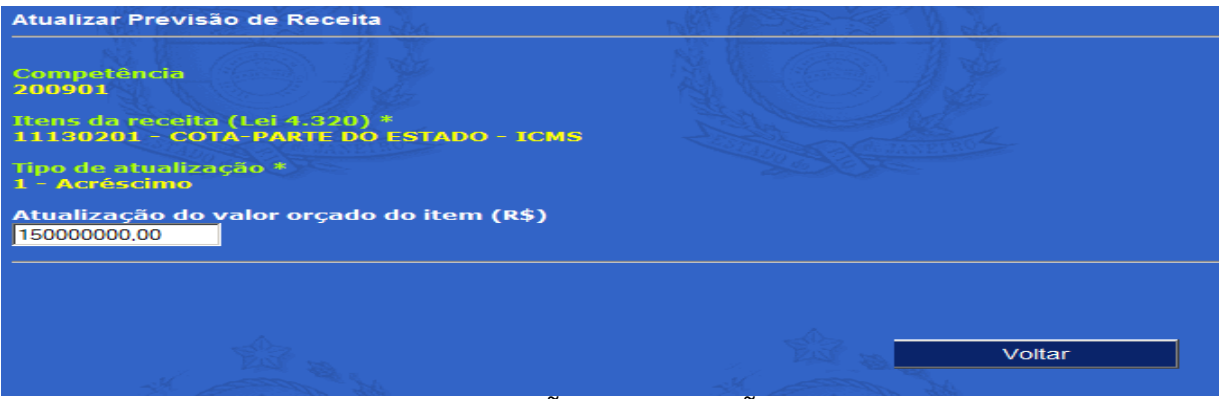

Figura II.5-14b - Tela dados ATUALIZAÇÃO DA PREVISÃO DE RECEITA

# ATOS DE PESSOAL

Esta rotina deve ser usada para registro de todos os atos relativos ao pessoal da Unidade Gestora, sejam eles decorrentes do ingresso, saída ou qualquer outro movimento ocorrido.

A partir da tela *Informes Mensais* os atos de tal natureza poderão ser incluídos, alterados ou excluídos utilizando-se a opção *Atos de Pessoal.* 

Apresenta-se inicialmente uma tela grade (Figura II. 5-15) com todos os atos cadastrados na competência que aparece no canto superior direito.

| Área d            | e Pessoal /               | Atos de Pess                | soal                              |                                                  |                   |                        |
|-------------------|---------------------------|-----------------------------|-----------------------------------|--------------------------------------------------|-------------------|------------------------|
| Selecio<br>Página | one a comp<br>: <u>01</u> | petência: <mark>20</mark> 1 | 1101 <b>-</b>                     |                                                  |                   |                        |
|                   |                           |                             |                                   |                                                  |                   |                        |
| Linha             | Matrícula                 | CPF                         | Nome do servidor                  | Ato                                              | Cargo             | Validade               |
| Linha<br>1        | Matrícula<br>3832-00      | <b>CPF</b><br>02588285791   | Nome do servidor<br>Mariano Silva | Ato<br>Admissão/Nomeação para cargo comissionado | Cargo<br>Assessor | Validade<br>11/01/2011 |

Figura II. 5-15 – Tela grade de Atos de Pessoal.

Nessa tela, selecionar a competência, que deve ser a do mês/ano da data do ato sendo registrado, e em seguida a operação a ser realizada.

#### Inclusão de registro de ato de pessoal

A inclusão de um ato de pessoal é acionada a partir do botão *Incluir* que aparece na parte inferior da tela grade e será realizada, dependendo da natureza do ato, em mais de uma etapa.

#### <u>1ª parte – Dados Gerais</u>

Essa etapa, obrigatória qualquer que seja a natureza do ato, consiste da digitação dos dados gerais e será realizada com o preenchimento da tela Dados de ATOS DE PESSOAL. O conteúdo da tela varia de acordo com o ato sendo registrado, mas seu preenchimento começa sempre pela indicação dessa natureza na janela ATO.

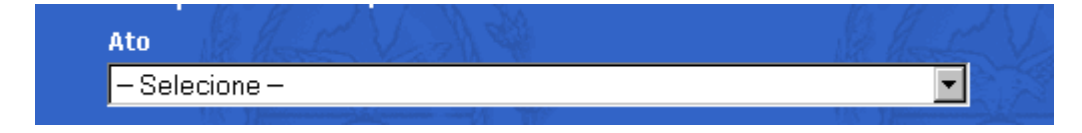

#### Campo 1 – Ato

Essa informação será feita através da seleção de um dos itens que constam da tabela. Como exemplo, tratando-se de uma contratação por tempo determinado, deve ser selecionado um dos itens 8 a 11; no caso de ato de aposentação de servidor, o item 4 ou 36 deve ser o escolhido. Abaixo, apresenta-se o significado de cada uma das opções possíveis para o campo.

**1 – admissão para cargo efetivo** - admissão de servidor para cargo de provimento efetivo (o regime de trabalho é estatutário), entendendo-se como aquele cujo vínculo não é precário, mas definitivo, normalmente por concurso;

**33– admissão para cargo militar-** admissão para cargo de natureza militar (graduação ou posto) dos quadros da Polícia Militar e do Corpo de Bombeiros Militar, normalmente por concurso público;

**39 – admissão para estágio probatório –** admissão de servidor quando houver período de estágio probatório;

**2 – admissão/<u>nomeação</u> para cargo comissionado** - a admissão de servidor para cargo de provimento em comissão ou função gratificada, entendendo-se este como aquele cujo vínculo é precário, de livre nomeação e exoneração;

**3 – admissão para emprego público** - a admissão do servidor para emprego público, aquele cujo vínculo não é precário, mas definitivo, normalmente por concurso, mas em órgãos/entidades cujo regime de trabalho é o da CLT;

**4** – **aposentadoria (de servidor do próprio órgão)** – passagem de servidor para a inatividade por força de condições legais de tempo de serviço, tempo de contribuição, implemento de idade limite e invalidez, quando registrada pelo próprio órgão;

**36 – aposentadoria (de servidor de outro órgão)** – idem 4, quando o registro é feito por outro órgão;

**5** – **aproveitamento** – retorno ao serviço de servidor que estava em disponibilidade;

**6** – **ascensão** – forma de provimento derivado onde ocorre alteração do cargo/emprego do servidor com mudança, basicamente, de carreira e atribuições;

7 – cessão para outro órgão/entidade – quando o servidor do órgão informante é cedido para exercer funções em outro órgão/entidade diferente daquela para qual foi admitido;

**22 – cessão de outro órgão/entidade** – quando o servidor de outro órgão é posto à disposição do órgão informante;

**8** – **contratação por prazo determinado** *(inicial)* – admissão de servidor com vínculo precário por excepcional e temporário interesse público. No caso, a primeira contratação;

**9** – contratação por prazo determinado (*prorrogação*) – dilatação do prazo da contratação por tempo determinado inicial;

**10 – contratação por prazo determinado (***renovação***) – nova contratação por prazo determinado imediatamente após o término do contrato inicial;** 

**11 – contratação por prazo determinado transformado em indeterminado** – alteração do contrato inicial por tempo determinado que passa a vigorar como indeterminado;

**24 – contratação por prazo determinado (término de contrato)** – desvinculação com o serviço público de servidor contratado por prazo determinado;

**25 – disponibilidade** – quando o servidor estável passa para a inatividade remunerada, no caso de extinção ou declaração de desnecessidade do cargo público por ele ocupado;

**27 - enquadramento** – enquadramento do servidor num novo cargo, decorrente de transformação, recondução, novo plano de cargos e outros casos não previstos;

**23 – exoneração/demissão de cargo em comissão** – desvinculação do servidor do cargo em comissão ou função gratificada;

**13 – exoneração/demissão de cargo ou emprego público** – ato que gera a desvinculação do servidor com o serviço público;

14 – falecimento – morte de servidor ativo, quando registrada pelo próprio órgão;

**30 – nomeação decorrente de concurso interno –** ato de nomeação/admissão para cargo efetivo/emprego público decorrente de concurso interno;

**15 – pensão (de servidor do próprio órgão)** – proventos recebidos por pessoas em virtude de falecimento de servidor público em atividade ou não, quando o registro é feito pelo próprio órgão;

35 – pensão (de servidor de outro órgão) – idem 15, quando o registro é feito por outro órgão;

**16 - promoção** - alteração do cargo/emprego do servidor sem mudança de carreira e atribuições; normalmente a alteração se dá apenas no nível do cargo, por merecimento, tempo de serviço ou concurso interno; Somente valer-se deste ato quando o cargo a ser provido possuir número de vagas específicas lançadas no "cadastro de cargos", por exemplo, quando para determinado cargo denominado "professor docente" as vagas tenham sido criadas para cada um de seus níveis/classes/referências "I", "II" e "III".

31 – readaptação – idem transferência, só que por motivo de saúde ou incapacidade física;

**29 – readmissão –** retorno ao serviço público em decorrência de decisão administrativa;

### 17 - reforma

**18 – reintegração** - é o retorno do servidor ao mesmo cargo de que fora demitido, com o pagamento integral dos vencimentos e vantagens do tempo em que esteve afastado, uma vez reconhecida a ilegalidade da demissão em decisão judicial;

**26 – retorno/devolução de servidor cedido -** quando o servidor de outro órgão é devolvido/recebido pelo órgão informante;

**19 – reversão** – retorno do inativo (aposentado/reformado) ao serviço de que havia se afastado;

**20 – transferência de cargo** - é o ato pelo qual o servidor muda de um cargo para outro, de carreira diversa;

**38 – transferência de outro órgão –** é o ato em que um servidor é recebido por transferência de outro órgão, inclusive nos casos de sucessão trabalhista;

**37 – transferência para outro órgão –** é o ato em que um servidor é transferido para outro órgão, inclusive nos casos de sucessão trabalhista;

### 21 – Transf. p/Reserva Remunerada

Os demais dados variam em função do tipo de ato. Para facilitar o preenchimento, os atos foram grupados nas situações indicadas abaixo, devendo-se observar as regras descritas adiante.

| Código | Descrição                                                       | Situação |
|--------|-----------------------------------------------------------------|----------|
| 1      | Admissão para cargo efetivo                                     | 1        |
| 33     | Admissão para Cargo Militar                                     | 1        |
| 39     | Admissão para estágio probatório                                | 1        |
| 2      | Admissão/Nomeação para cargo comissionado                       | 2        |
| 3      | Admissão para emprego público                                   | 1        |
| 4      | Aposentadoria de Servidor do Próprio Órgão                      | 4        |
| 36     | Aposentadoria de Servidor de outro Órgão                        | 5        |
| 5      | Aproveitamento                                                  | 2        |
| 6      | Ascensão                                                        | 7        |
| 7      | Cessão para outro Órgão/Entidade                                | 11       |
| 22     | Cessão de outro Órgão/Entidade                                  | 12       |
| 8      | Contratação por prazo determinado (Inicial)                     | 3        |
| 9      | Contratação por prazo determinado (Prorrogação)                 | 3        |
| 10     | Contratação por prazo determinado (Renovação)                   | 3        |
| 11     | Contratação por prazo determinado transformado em indeterminado | 2        |
| 24     | Contratação por prazo determinado (Término Contrato)            | 6        |
| 25     | Disponibilidade                                                 | 4        |
| 27     | Enquadramento                                                   | 10       |
| 23     | Exoneração/Demissão de cargo em comissão                        | 4        |
| 13     | Exoneração/Demissão de cargo ou emprego público                 | 4        |
| 14     | Falecimento                                                     | 8        |
| 30     | Nomeação decorrente de concurso interno                         | 9        |
| 15     | Pensão de Servidor do Próprio Órgão                             | 4        |
| 35     | Pensão de Servidor de outro Órgão                               | 5        |
| 16     | Promoção                                                        | 7        |
| 31     | Readaptação                                                     | 7        |
| 29     | Readmissão                                                      | 2        |
| 17     | Reforma                                                         | 4        |
| 18     | Reintegração                                                    | 2        |
| 26     | Retorno / Devolução de Servidor Cedido                          | 13       |
| 19     | Reversão                                                        | 2        |
| 20     | Transferência de Cargo                                          | 7        |
| 38     | Transferência de outro Órgão                                    | 15       |
| 37     | Transferência para outro Órgão                                  | 14       |
| 21     | Transf./Reserva Remunerada                                      | 4        |

## QUADRO DE SITUAÇÕES PARA PREENCHIMENTO DA TELA DE ATOS DE PESSOAL

**SITUAÇÃO 1:** Admissão p/ cargo efetivo, Admissão para cargo militar, Admisão para estágio probatório e Admissão p/emprego público

**Campo 2 – Matrícula** preencher com a matrícula da pessoa cujo ato está sendo cadastrado. Caso o servidor já tenha um ato registrado no SIGFIS, serão automaticamente preenchidos o CPF, Nome e Dt. de Nascimento.

**Campo 3- C.P.F.** preencher com o CPF da pessoa cujo ato está sendo cadastrado. Digitar sem espaços ou hífen. Caso o CPF indicado já exista no Cadastro de Pessoas, o campo Nome será preenchido automaticamente.

**Campo 4 - Nome** preencher com o nome da pessoa cujo ato está sendo cadastrado.

**Campo 5 - Dt Nascimento** preencher com a Data de Nascimento.

**Campo 6 Processo TCE (opcional)** caso o ato tenha, por imposição legal, que ser encaminhado ao TCE (admissão a qualquer título, aposentadoria e pensão e suas revisões posteriores), informar o nº que o processo recebeu do TCE, caso já esteja disponível;

**Campo 7 – Cargo** selecionar código do cargo/emprego público previamente cadastrado na rotina *Cargos* em *Cadastros*.

**Campo 8 - Regime** selecionar o regime entre as opções:

- 1 C.L.T. se ato for Admissão para emprego público; ou
- 2 Estatutário nos demais casos.

#### Campo 9 – Concurso

- √ Caso a admissão esteja relacionada com um concursos homologado depois de 11/2002, marcar a opção Atual e selecionar o número de um dos concursos previamente cadastrados (ver rotina Concursos em Informes Mensais), no qual foi aprovada a pessoa cujo ato está sendo registrado.
- $\checkmark\,$  Caso o concurso tenha sido homologado em data anterior a 11/2002, selecionar a opção "Anos Anteriores".
- $\sqrt{}$  Caso a nomeação não tenha relação com um concurso, escolher não aplicável.

**Campo 10 – Número do concurso** obrigatório caso tenha sido escolhida a opção "Atual" no campo, devendo ser selecionado, pelo número, o concurso relacionado com a admissão em questão.

**Campo 11 – Tipo de fundamento** selecione entre as opções mostradas.

**Campo 12 -Fundamentação Legal i**nformar a lei ou outro dispositivo normativo que ampara o ato em questão, sendo indispensável constar, se houver, os artigos, incisos e alíneas correspondentes.

Campo 13 – Cargo efetivo escolher Sim ou Não

**Campo 14 - Data Efetivação** caso campo anterior = Sim, digitar a data a partir de qual o servidor passou a integrar o quadro permanente de pessoal do órgão;

**Campo 15 - Acúmulo Cargos** indicação se o servidor em questão acumula ou não outro cargo, função ou emprego público com aquele cujos dados ora estão sendo cadastrados;

#### Os campos 16e 17 só serão exigidos caso o campo 16 tenha sido preenchido com SIM

**Campo 16 – Descrição do cargo acumulado** discriminação do cargo, função ou emprego público que o servidor ocupa em acumulação com aquele correspondente ao ora cadastrado;

**Campo 17 - Órgão/Entidade - e**specificação do órgão/entidade onde o servidor em questão acumula outro cargo, função ou emprego público com aquele ora cadastrado;

Campo 18 – Número do Ato - Número do ato de provimento/contratação, quando houver;

**Campo 19 - Data do Ato –** data em que foi expedido o ato de provimento/contratação;

Campo 20 - Data Validade do Ato - data de validade do ato sendo informado.

Campo 22 - Data Publicação - Data em que o ato de provimento/contratação foi publicado;

**Campo 23 - Imprensa Oficial -** veículo de comunicação onde foi feita a publicação do ato.

**SITUAÇÃO 2**: Reintegração, Aproveitamento, Reversão, Contratação por prazo determinado transformado em indeterminado, Admissão/Nomeação p/ cargo comissionado e Readmissão

**Campo 2 – Matrícula** preencher com a matrícula da pessoa cujo ato está sendo cadastrado. Caso o servidor já tenha um ato registrado no SIGFIS, serão automaticamente preenchidos o CPF, Nome e Dt. de Nascimento.

**Campo 3- C.P.F.** preencher com o CPF da pessoa cujo ato está sendo cadastrado. Digitar sem espaços ou hífen. Caso o CPF indicado já exista no Cadastro de Pessoas, o campo Nome será preenchido automaticamente.

**Campo 4 - Nome** preencher com o nome da pessoa cujo ato está sendo cadastrado.

**Campo 5 - Data de Nascimento** preencher com a Data de Nascimento.

**Campo 6 - Processo TCE** caso o ato tenha, por imposição legal, que ser encaminhado ao TCE (admissão a qualquer título, aposentadoria e pensão e suas revisões posteriores), informar o nº que o processo recebeu do TCE, caso já esteja disponível;

**Campo 7 – Cargo** selecionar o código do cargo/emprego público previamente cadastrado (ver *Cargos* em *Cadastros*).

**Campo 8 - Regime** selecionar o regime entre as opções:

- 1 C.L.T.
- 2 Estatutário
- 3 Regime Administrativo (p.ex. Contratação por prazo determinado)
- 4 Outros
- 5 Não aplicável

**Campo 9 – Tipo de fundamento** selecione entre as opções mostradas.

**Campo 10 -Fundamentação Legal -** lei ou outro dispositivo normativo que ampara o ato em questão, sendo indispensável constar, se houver, os artigos, incisos e alíneas correspondentes;

**Campo 11 - Acúmulo Cargos -** preenchido no caso do registro de um ato de Admissão/nomeação para cargo em comissão, selecionando *Sim* caso o servidor em questão acumule outro cargo, função ou emprego público com aquele cujos dados ora estão sendo cadastrados, devendo ser preenchidos os campos 12 e 13; caso não haja acumulação ou o registro seja de outro ato, manter o *Não* que aparece na tela.

**Campo 12 – Descrição do cargo Acumulado -** discriminação do cargo, função ou emprego público que o servidor ocupa em acumulação com aquele correspondente ao ora cadastrado;

**Campo 13 - Órgão/Entidade -** especificação do órgão/entidade onde o servidor em questão acumula outro cargo, função ou emprego público com aquele ora cadastrado;

**Campo 14 – Número do Ato -** número do ato de provimento/contratação, quando houver;

Campo 15 - Data do Ato data em que foi expedido o ato de provimento/contratação;

Campo 16 - Data Validade do Ato - data de validade do ato sendo informado.

Campo 17 - Data Publicação -data de publicação do ato de provimento/contratação;

**Campo 18 - Imprensa Oficial** indicação do veículo de comunicação onde foi feita a publicação

**SITUAÇÃO 3:** Contratação por prazo determinado (inicial), Contratação por prazo determinado (renovação) e Contratação por prazo determinado (prorrogação)

**Campo 2 – Matrícula -** matrícula da pessoa cujo ato está sendo cadastrado. Caso o servidor já tenha um ato registrado no SIGFIS, serão automaticamente preenchidos o CPF, Nome e Dt. de Nascimento.

**Campo 3- C.P.F. -** CPF da pessoa cujo ato está sendo cadastrado. Digitar sem espaços ou hífen. Caso o CPF indicado já exista no Cadastro de Pessoas, o campo Nome será preenchido automaticamente.

**Campo 4 - Nome -** preencher com o nome da pessoa cujo ato está sendo cadastrado.

**Campo 5 - Data de Nascimento -** preencher com a Data de Nascimento.

**Campo 6 - Processo TCE -** caso o ato tenha, por imposição legal, que ser encaminhado ao TCE (admissão a qualquer título, aposentadoria e pensão e suas revisões posteriores), informar o nº que o processo recebeu do TCE, caso já esteja disponível;

**Campo 7 – Cargo -** selecionar o código do cargo/emprego público previamente cadastrado (ver *Cargos* em *Cadastros*).

Campo 8 - Regime - selecionar o regime entre as opções:

- 1 C.L.T.
- 2 Estatutário
- 3 Regime Administrativo (p.ex. Contratação por prazo determinado)
- 4 Outros
- 5 Não aplicável

**Campo 9 – Tipo de fundamento** selecione entre as opções mostradas.

**Campo 10 -Fundamentação Legal -** lei ou outro dispositivo normativo que ampara o ato em questão, sendo indispensável constar, se houver, os artigos, incisos e alíneas correspondentes;

**Campo 11 - Acúmulo Cargos** indicação se o servidor em questão acumula ou não outro cargo, função ou emprego público com aquele cujos dados ora estão sendo cadastrados;

**Campo 12 – Descrição do cargo Acumulado** discriminação do cargo, função ou emprego público que o servidor ocupa em acumulação com aquele correspondente ao ora cadastrado;

**Campo 13 - Órgão/Entidade** especificação do órgão/entidade onde o servidor em questão acumula outro cargo, função ou emprego público com aquele ora cadastrado;

Campo 14 – Número do Ato número do ato de provimento/contratação, quando houver;

Campo 15 - Data do Ato - data em que foi expedido o ato de provimento/contratação;

Campo 16 - Data Validade do Ato - data de validade do ato sendo informado.

**Campo 17 - Data Publicação** - data de publicação do ato de provimento/contratação;

Campo 18 - Imprensa Oficial - veículo de comunicação onde foi feita a publicação do ato;

Campo 19 - Função Contratada - a natureza (o nome) da função contratada;

**Campo 20 - Função Desempenhada -** especificar qual a função, natureza ou atribuição, efetivamente desempenhada pelo servidor;

**Campo 21 – Lotação -** local (Secretaria, Departamento, etc.) onde o servidor efetivamente desempenha suas funções;

Campo 22 – Previsão de término - data prevista para o término do contrato;

**Campo 23 - Justificativa para Contratação -** texto com a justificativa para a contratação referente ao ato sendo registrado.

**SITUAÇÃO 4:** Aposentadoria de servidor do próprio órgão<sup>1</sup>, Reforma<sup>2</sup>, Disponibilidade, Exoneração/Demissão de cargo ou emprego público, Exoneração/Demissão de cargo em comissão, e Pensão de servidor do próprio órgão<sup>3</sup> e Transferência para a reserva remunerada<sup>4</sup>

**Campo 2 – Matrícula -** matrícula da pessoa cujo ato está sendo cadastrado. Caso o servidor já tenha um ato registrado no SIGFIS, serão automaticamente preenchidos o CPF, Nome e Dt. de Nascimento.

**Campo 3- C.P.F. -** preencher com o CPF da pessoa cujo ato está sendo cadastrado. Digitar sem espaços ou hífen. Caso o CPF indicado já exista no Cadastro de Pessoas, o campo Nome será preenchido automaticamente.

**Campo 4 - Nome -** preencher com o nome da pessoa cujo ato está sendo cadastrado.

**Campo 5 - Data de Nascimento -** preencher com a Data de Nascimento.

**Campo 6 - Processo TCE -** caso o ato tenha, por imposição legal, que ser encaminhado ao TCE (admissão a qualquer título, aposentadoria e pensão e suas revisões posteriores), informar o nº que o processo recebeu do TCE, caso já esteja disponível;

**Campo 7 – Cargo -** selecionar o código do cargo/emprego público previamente cadastrado (ver *Cargos* em *Cadastros*).

Campo 8 - Regime - selecionar o regime entre as opções:

- 1 C.L.T.
- 2 Estatutário
- 3 Regime Administrativo (p.ex. Contratação por prazo determinado)
- 4 Outros
- 5 Não aplicável

**Campo 9 – Tipo de fundamento -** selecione entre as opções mostradas.

**Campo 10 -Fundamentação Legal -** lei ou outro dispositivo normativo que ampara o ato em questão, sendo indispensável constar, se houver, os artigos, incisos e alíneas correspondentes;

**Campo 11 – Número do Ato –** nº do ato de afastamento/concessão de pensão, quando houver;

Campo 12 - Data do Ato - data em que foi expedido o ato de afastamento/concessão de pensão;

Campo 13 - Data Validade do Ato - preencher com a data de validade do ato sendo informado.

Campo 14 - Data Publicação - data de publicação do ato de afastamento;

<sup>&</sup>lt;sup>1</sup> Preencher, depois do registro da aposentadoria, os dados dos proventos de aposentadoria

<sup>&</sup>lt;sup>2</sup> Preencher, depois do registro da reforma, os dados dos proventos de reforma

<sup>&</sup>lt;sup>3</sup> Preencher, depois do registro da pensão, os dados dos proventos de pensão e dos beneficiários

<sup>&</sup>lt;sup>4</sup> Preencher, depois do registro da reforma, os dados dos proventos de reforma

Manual de Utilização versão 2.0.0

Campo 15 - Imprensa Oficial - veículo de comunicação onde foi feita a publicação do ato;

**SITUAÇÃO 5:** Aposentadoria de servidor de outro órgão<sup>5</sup>, Pensão de servidor de outro órgão<sup>6</sup>.

**Campo 2 – Matrícula** preencher com a matrícula da pessoa cujo ato está sendo cadastrado. Caso o servidor já tenha um ato registrado no SIGFIS, serão automaticamente preenchidos o CPF, Nome e Dt. de Nascimento.

**Campo 3- C.P.F.** preencher com o CPF da pessoa cujo ato está sendo cadastrado. Digitar sem espaços ou hífen. Caso o CPF indicado já exista no Cadastro de Pessoas, o campo Nome será preenchido automaticamente.

**Campo 4 - Nome** preencher com o nome da pessoa cujo ato está sendo cadastrado.

**Campo 5 - Data de Nascimento -** preencher com a Data de Nascimento.

**Campo 6 - Processo TCE** caso o ato tenha, por imposição legal, que ser encaminhado ao TCE (admissão a qualquer título, aposentadoria e pensão e suas revisões posteriores), informar o nº que o processo recebeu do TCE, caso já esteja disponível;

Campo 7 – Número do Ato número do ato de afastamento/concessão de pensão, quando houver;

Campo 8 - Data do Ato data em que foi expedido o ato de afastamento/concessão de pensão;

Campo 9 - Data Validade do Ato - preencher com a data de validade do ato sendo informado.

**Campo 10 - Data Publicação** data em que o respectivo ato de afastamento foi publicado oficialmente;

Campo 11 - Imprensa Oficial veículo de comunicação onde foi feita a publicação do ato;

**SITUAÇÃO 6:** Contratação por prazo determinado (término de contrato)

**Campo 2 – Matrícula** preencher com a matrícula da pessoa cujo ato está sendo cadastrado. Caso o servidor já tenha um ato registrado no SIGFIS, serão automaticamente preenchidos o CPF, Nome e Dt. de Nascimento.

**Campo 3- C.P.F.** preencher com o CPF da pessoa cujo ato está sendo cadastrado. Digitar sem espaços ou hífen. Caso o CPF indicado já exista no Cadastro de Pessoas, o campo Nome será preenchido automaticamente.

**Campo 4 - Nome** preencher com o nome da pessoa cujo ato está sendo cadastrado.

**Campo 5 - Data de Nascimento** preencher com a Data de Nascimento.

**Campo 6 - Processo TCE** caso o ato tenha, por imposição legal, que ser encaminhado ao TCE (admissão a qualquer título, aposentadoria e pensão e suas revisões posteriores), informar o nº que o processo recebeu do TCE, caso já esteja disponível;

**Campo 7 – Cargo** selecionar o código do cargo/emprego público previamente cadastrado (ver *Cargos* em *Cadastros*).

**Campo 8 - Regime** selecionar o regime entre as opções:

1 - C.L.T.

 <sup>&</sup>lt;sup>5</sup> Preencher, depois do registro da aposentadoria/reforma, os dados dos proventos de aposentadoria.
<sup>6</sup> Preencher, depois do registro da pensão, os dados dos proventos de pensão e dos beneficiários.

- 2 Estatutário
- 3 Regime Administrativo (p.ex. Contratação por prazo determinado)
- 4 Outros
- 5 Não aplicável

**Campo 9 – Tipo de fundamento** selecione entre as opções mostradas.

**Campo 11 -Fundamentação Legal** informação quanto à lei ou outro dispositivo normativo que ampara o ato em questão, sendo indispensável constar, se houver, os artigos, incisos e alíneas correspondentes;

Campo 12 – Número do Ato número do ato de afastamento quando houver;

Campo 13 - Data do Ato data em que foi expedido o ato de afastamento;

Campo 14 - Data Validade do Ato preencher com a data de validade do ato sendo informado.

Campo 15- Data Publicação data de publicação do ato de afastamento.

**Campo 16 - Imprensa Oficial** indicação do veículo de comunicação onde foi feita a publicação do ato.

SITUAÇÃO 7: Ascensão, Promoção, Transferência de Cargo e Readaptação

**Campo 2** – **Matrícula** - matrícula da pessoa cujo ato está sendo cadastrado. Caso o servidor já tenha um ato registrado no SIGFIS, serão automaticamente preenchidos o CPF, Nome e Dt. de Nascimento.

**Campo 3- C.P.F.** preencher com o CPF da pessoa cujo ato está sendo cadastrado. Digitar sem espaços ou hífen. Caso o CPF indicado já exista no Cadastro de Pessoas, o campo Nome será preenchido automaticamente.

**Campo 4 - Nome** preencher com o nome da pessoa cujo ato está sendo cadastrado.

**Campo 5 - Data de Nascimento** preencher com a Data de Nascimento.

**Campo 6 - Processo TCE** caso o ato tenha, por imposição legal, que ser encaminhado ao TCE (admissão a qualquer título, aposentadoria e pensão e suas revisões posteriores), informar o nº que o processo recebeu do TCE, caso já esteja disponível;

**Campo 7 – Cargo** selecionar o código do cargo/emprego público previamente cadastrado (ver *Cargos* em *Cadastros*).

**Campo 8 – Cargo Anterior** selecionar o código do cargo/emprego público que o servidor ocupava antes.

**Campo 9 - Regime** selecionar o regime entre as opções:

1 - C.L.T.

- 2 Estatutário
- 3 Regime Administrativo (p.ex. Contratação por prazo determinado)
- 4 Outros
- 5 Não aplicável

Campo 10 – Tipo de fundamento selecione entre as opções mostradas.

**Campo 11 -Fundamentação Legal** informação quanto à lei ou outro dispositivo normativo que ampara o ato em questão, sendo indispensável constar, se houver, os artigos, incisos e alíneas correspondentes;

Campo 12 – Número do Ato número do ato de afastamento quando houver;

Campo 13 - Data do Ato data em que foi expedido o ato de afastamento;

Campo 14 - Data Validade do Ato preencher com a data de validade do ato sendo informado.

**Campo 15- Data Publicação** data em que o respectivo ato de afastamento foi publicado oficialmente;

**Campo 16 - Imprensa Oficial** indicação do veículo de comunicação onde foi feita a publicação do ato

### SITUAÇÃO 8: Falecimento

**Campo 2 – Matrícula** preencher com a matrícula da pessoa cujo ato está sendo cadastrado. Caso o servidor já tenha um ato registrado no SIGFIS, serão automaticamente preenchidos o CPF, Nome e Dt. de Nascimento.

**Campo 3- C.P.F.** preencher com o CPF da pessoa cujo ato está sendo cadastrado. Digitar sem espaços ou hífen. Caso o CPF indicado já exista no Cadastro de Pessoas, o campo Nome será preenchido automaticamente.

**Campo 4 - Nome** preencher com o nome da pessoa cujo ato está sendo cadastrado.

**Campo 5 - Data de Nascimento** preencher com a Data de Nascimento.

**Campo 6 - Processo TCE** caso o ato tenha, por imposição legal, que ser encaminhado ao TCE (admissão a qualquer título, aposentadoria e pensão e suas revisões posteriores), informar o nº que o processo recebeu do TCE, caso já esteja disponível;

**Campo 7 – Cargo** selecionar o código do cargo/emprego público previamente cadastrado (ver *Cargos* em *Cadastros*).

**Campo 8 - Regime** selecionar o regime entre as opções:

- 1 C.L.T.
- 2 Estatutário
- 3 Regime Administrativo (p.ex. Contratação por prazo determinado)
- 4 Outros
- 5 Não aplicável

**Campo 9 – Tipo de fundamento** selecione entre as opções mostradas.

**Campo 10 -Fundamentação Legal** informação quanto à lei ou outro dispositivo normativo que ampara o ato em questão, sendo indispensável constar, se houver, os artigos, incisos e alíneas correspondentes;

Campo 11 – Número do Ato número do ato de afastamento quando houver;

Campo 12 - Data do Ato data em que foi expedido o ato de afastamento;

Campo 13 - Data Validade do Ato preencher com a data de validade do ato sendo informado.

**Campo 14- Data Publicação** data em que o respectivo ato de afastamento foi publicado oficialmente;

**Campo 15 - Imprensa Oficial** indicação do veículo de comunicação onde foi feita a publicação do ato

SITUAÇÃO 9: Nomeação decorrente de concurso interno

**Campo 2 – Matrícula** preencher com a matrícula da pessoa cujo ato está sendo cadastrado. Caso o servidor já tenha um ato registrado no SIGFIS, serão automaticamente preenchidos o CPF, Nome e Dt. de Nascimento.

**Campo 3- C.P.F.** preencher com o CPF da pessoa cujo ato está sendo cadastrado. Digitar sem espaços ou hífen. Caso o CPF indicado já exista no Cadastro de Pessoas, o campo Nome será preenchido automaticamente.

**Campo 4 - Nome** preencher com o nome da pessoa cujo ato está sendo cadastrado.

**Campo 5 - Data de Nascimento** preencher com a Data de Nascimento.

**Campo 6 - Processo TCE** caso o ato tenha, por imposição legal, que ser encaminhado ao TCE (admissão a qualquer título, aposentadoria e pensão e suas revisões posteriores), informar o nº que o processo recebeu do TCE, caso já esteja disponível;

**Campo 7 – Cargo** selecionar o código do cargo/emprego público previamente cadastrado (ver *Cargos* em *Cadastros*).

**Campo 8 – Cargo Anterior** Selecionar código do cargo/emprego público que o servidor ocupava antes da nomeação.

**Campo 9 - Regime** selecionar o regime entre as opções:

- 1 C.L.T.
- 2 Estatutário
- 3 Regime Administrativo (p.ex. Contratação por prazo determinado)
- 4 Outros
- 5 Não aplicável

**Campo 10 – Concurso** marcar a opção *Atual* e selecionar o número de um dos concursos previamente cadastrados (ver *Concursos* em *Informes Mensais*), no qual foi aprovada a pessoa cujo ato está sendo registrado. Caso este dado não esteja disponível, selecionar a opção "Anos Anteriores".

**Campo 11 – Número do concurso -** selecionar o número do concurso caso tenha sido escolhida a opção "Atual" no campo 10.

**Campo 12 – Tipo de fundamento** selecione entre as opções mostradas.

**Campo 13 -Fundamentação Legal** informação quanto à lei ou outro dispositivo normativo que ampara o ato em questão, sendo indispensável constar, se houver, os artigos, incisos e alíneas correspondentes.

**Campo 14 – Cargo acumulado** indicação se o servidor em questão acumula ou não outro cargo, função ou emprego público com aquele cujos dados ora estão sendo cadastrados;

Os campos 15 e 16 serão preenchidos caso o campo 14 seja SIM

**Campo 15- Descrição do cargo acumulado** discriminação do cargo, função ou emprego público que o servidor ocupa em acumulação com aquele correspondente ao ora cadastrado;

**Campo 16- Órgão/Entidade** especificação do órgão/entidade onde o servidor em questão acumula outro cargo, função ou emprego público com aquele ora cadastrado;

**Campo 17– Número do Ato** número do ato de provimento, quando houver;

Campo 18- Data do Ato data em que foi expedido o ato de provimento ora cadastrado;

Campo 19- Data Validade do Ato preencher com a data de validade do ato sendo informado;

**Campo 20- Data Publicação** data em que o respectivo ato de provimento foi publicado oficialmente;

**Campo 21 - Imprensa Oficial** indicação do veículo de comunicação onde foi feita a publicação do ato;

SITUAÇÃO 10: Enquadramento

**Campo 2 – Matrícula -** matrícula da pessoa cujo ato está sendo cadastrado. Caso o servidor já tenha um ato registrado no SIGFIS, serão automaticamente preenchidos o CPF, Nome e Dt. de Nascimento.

**Campo 3- C.P.F.** - preencher com o CPF da pessoa cujo ato está sendo cadastrado. Digitar sem espaços ou hífen. Caso o CPF indicado já exista no Cadastro de Pessoas, o campo Nome será preenchido automaticamente.

**Campo 4 - Nome -** preencher com o nome da pessoa cujo ato está sendo cadastrado.

**Campo 5 - Data de Nascimento -** preencher com a Data de Nascimento.

**Campo 6 - Processo TCE -** caso o ato tenha, por imposição legal, que ser encaminhado ao TCE (admissão a qualquer título, aposentadoria e pensão e suas revisões posteriores), informar o nº que o processo recebeu do TCE, caso já esteja disponível;

**Campo 7 – Cargo -** selecionar o código do cargo/emprego público previamente cadastrado (ver *Cargos* em *Cadastros*).

**Campo 8 - Regime** selecionar o regime entre as opções:

- 1 C.L.T.
- 2 Estatutário
- 3 Regime Administrativo (p.ex. Contratação por prazo determinado)
- 4 Outros

**Campo 9 – Tipo de fundamento** selecione entre as opções mostradas.

**Campo 10 -Fundamentação Legal** informação quanto à lei ou outro dispositivo normativo que ampara o ato em questão, sendo indispensável constar, se houver, os artigos, incisos e alíneas correspondentes;

**Campo 11 - Acúmulo Cargos** indicação se o servidor em questão acumula ou não outro cargo, função ou emprego público com aquele cujos dados ora estão sendo cadastrados;

Os campos 12 e 13 serão preenchidos caso o campo 14 seja SIM

**Campo 12 - Cargo Acumulado** discriminação do cargo, função ou emprego público que o servidor ocupa em acumulação com aquele correspondente ao ora cadastrado;

**Campo 13 - Órgão/Entidade** especificação do órgão/entidade onde o servidor em questão acumula outro cargo, função ou emprego público com aquele ora cadastrado;

Campo 14 – Número do Ato número do ato, quando houver;

**Campo 15 - Data do Ato** data em que foi expedido o ato ora cadastrado;

**Campo 16 - Data Validade do Ato** preencher com a data de validade do ato sendo informado.

**Campo 17 - Data Publicação** data em que o ato foi publicado oficialmente;

**Campo 18 - Imprensa Oficial** indicação do veículo de comunicação onde foi feita a publicação do ato

SITUAÇÃO 11: **Cessão para outro órgão/entidade** (Lançamento feito pelo órgão de origem do servidor cedido)

**Campo 2 – Matrícula** preencher com a matrícula no órgão de origem da pessoa cuja cessão está sendo cadastrada. Caso o servidor já tenha um ato registrado no SIGFIS, serão automaticamente preenchidos o CPF, Nome e Dt. de Nascimento.

**Campo 3- C.P.F.** preencher com o CPF da pessoa cujo ato está sendo cadastrado. Digitar sem espaços ou hífen. Caso o CPF indicado já exista no Cadastro de Pessoas, o campo Nome será preenchido automaticamente.

**Campo 4 - Nome** preencher com o nome da pessoa cujo ato está sendo cadastrado.

**Campo 5 - Data de Nascimento** preencher com a Data de Nascimento.

**Campo 6 - Processo TCE** caso o ato tenha, por imposição legal, que ser encaminhado ao TCE (admissão a qualquer título, aposentadoria e pensão e suas revisões posteriores), informar o nº que o processo recebeu do TCE, caso já esteja disponível;

**Campo 7 – Cargo** selecionar o código do cargo/emprego público no órgão cedente (o cargo deve ter sido previamente cadastrado - ver *Cargos* em *Cadastros*).

**Campo 8 - Regime** selecionar o regime entre as opções:

- 1 C.L.T.
- 2 Estatutário
- 3 Regime Administrativo (p.ex. Contratação por prazo determinado)
- 4 Outros

**Campo 9 – Tipo de fundamento** selecione entre as opções mostradas.

**Campo 10 -Fundamentação Legal** informação quanto à lei ou outro dispositivo normativo que ampara o ato em questão, sendo indispensável constar, se houver, os artigos, incisos e alíneas correspondentes;

**Campo 11 – Número do Ato** número do ato de cessão;

Campo 12 - Data do Ato data em que foi expedido o ato de cessão;

Campo 13 - Data Validade do Ato data de validade do ato sendo informado;

**Campo 14 - Data Publicação** data em que o respectivo ato de provimento/contratação foi publicado oficialmente;

**Campo 15 - Imprensa Oficial** indicação do veículo de comunicação onde foi feita a publicação do ato;

Campo 16 – Ônus para o cedente selecionar sim ou não conforme o caso;

Campo 17 – Cargo na Origem/Destino digitar o nome do cargo no destino;

**Campo 18 – Órgão ou Entidade** indicar o órgão de destino.

SITUAÇÃO 12: Cessão de outro órgão/entidade

(Lançamento a ser feito pelo órgão de destino do servidor cedido)

**Campo 2 – Matrícula** preencher com a matrícula da pessoa no órgão que recebe o servidor por cessão. Caso o servidor já tenha um ato registrado no SIGFIS, serão automaticamente preenchidos o CPF, Nome e Dt. de Nascimento.

**Campo 3- C.P.F.** preencher com o CPF da pessoa cujo ato está sendo cadastrado. Digitar sem espaços ou hífen. Caso o CPF indicado já exista no Cadastro de Pessoas, o campo Nome será preenchido automaticamente.

**Campo 4 - Nome** preencher com o nome da pessoa cujo ato está sendo cadastrado.

**Campo 5 - Data de Nascimento** preencher com a Data de Nascimento.

**Campo 6 - Processo TCE** caso o ato tenha, por imposição legal, que ser encaminhado ao TCE (admissão a qualquer título, aposentadoria e pensão e suas revisões posteriores), informar o nº que o processo recebeu do TCE, caso já esteja disponível;

**Campo 7 – Tipo de fundamento** selecione entre as opções mostradas.

**Campo 8 -Fundamentação Legal** informação quanto à lei ou outro dispositivo normativo que ampara o ato em questão, sendo indispensável constar, se houver, os artigos, incisos e alíneas correspondentes;

Campo 9 – Número do Ato número do ato de cessão;

Campo 10 - Data do Ato data em que foi expedido o ato de cessão;

Campo 11 - Data Validade do Ato data de validade do ato sendo informado;

**Campo 12 - Data Publicação** data em que o respectivo ato de provimento/contratação foi publicado oficialmente;

**Campo 13 - Imprensa Oficial** indicação do veículo de comunicação onde foi feita a publicação do ato;

| Campo 14 – Ônus para o cedente     | selecionar sim ou não conforme o caso; |
|------------------------------------|----------------------------------------|
| Campo 15 – Cargo na Origem/Destino | digitar o nome do cargo na origem;     |
| Campo 16 – Órgão ou Entidade       | indicar o órgão de origem.             |

*SITUAÇÃO 13: Retorno/devolução de servidor cedido* (Lançamento feito pelo órgão que devolve quanto pelo órgão para o qual o servidor retorna)

**Campo 2 – Matrícula** preencher com a matrícula da pessoa no órgão que devolve ou no órgão para o qual retorna, conforme o caso.

**Campo 3 - C.P.F.** preencher com o CPF da pessoa cujo ato está sendo cadastrado. Digitar sem espaços ou hífen. Caso o CPF indicado já exista no Cadastro de Pessoas, o campo Nome será preenchido automaticamente.

**Campo 4 - Nome** preencher com o nome da pessoa cujo ato está sendo cadastrado.

**Campo 5 – Data de Nascimento** preencher com a Data de Nascimento.

**Campo 6 Processo TCE** caso o ato tenha, por imposição legal, que ser encaminhado ao TCE (admissão a qualquer título, aposentadoria e pensão e suas revisões posteriores), informar o nº que o processo recebeu do TCE.

**Campo 7 – Tipo de fundamento** selecione entre as opções mostradas.

**Campo 8 - Fundamentação Legal** informação quanto à lei ou outro dispositivo normativo que ampara o ato em questão, sendo indispensável constar, se houver, os artigos, incisos e alíneas correspondentes;

**Campo9 – Número do Ato** número do ato de retorno/devolução;

Campo 9 - Data do Ato data em que foi expedido o ato de retorno/devolução;

Campo 10 - Data Validade do Ato preencher com a data de validade do ato sendo informado;

**Campo 11 - Data Publicação** Data em que o ato foi publicado oficialmente;

**Campo 12 - Imprensa Oficial** veículo de comunicação onde foi feita a publicação do ato.

SITUAÇÃO 14: Transferência para outro órgão (Preenchido pelo órgão de origem)

**Campo 2 – Matrícula -** matrícula da pessoa no órgão de origem. Caso o servidor já tenha um ato registrado no SIGFIS, serão automaticamente preenchidos o CPF, Nome e Dt.de Nascimento.

**Campo 3 - C.P.F.** preencher com o CPF da pessoa cujo ato está sendo cadastrado. Digitar sem espaços ou hífen. Caso o CPF indicado já exista no Cadastro de Pessoas, o campo Nome será preenchido automaticamente.

**Campo 4 - Nome** preencher com o nome da pessoa cujo ato está sendo cadastrado.

**Campo 5 – Data de nascimento** preencher com a Data de Nascimento. (dd/mm/aaaa)

**Campo 6 Processo TCE** caso o ato tenha, por imposição legal, que ser encaminhado ao TCE (admissão a qualquer título, aposentadoria e pensão e suas revisões posteriores), informar o nº que o processo recebeu do TCE.

**Campo 7 – Cargo** selecionar o código do cargo/emprego público ocupado pelo servidor na origem.

Campo 8 - Regime selecionar o regime entre as opções:

- 1 C.L.T.
- 2 Estatutário
- 3 Regime Administrativo (p.ex. Contratação por prazo determinado)
- 4 Outros
- 5 Não aplicável

Campo 9 -Fundamentação Legal - lei ou outro dispositivo normativo que ampara o ato em questão, sendo indispensável constar, se houver, os artigos, incisos e alíneas correspondentes;

**Campo 11 – Número do ato** número do ato de transferência no órgão de origem;

data em que foi expedido o ato; Campo 12 - Data do Ato

Campo 13 - Data Validade do Ato data de validade do ato sendo informado;

Campo 14 - Data Publicação data em que o respectivo ato foi publicado oficialmente;

indicar veículo de comunicação onde o ato foi publicado. Campo 15 - Imprensa Oficial

SITUAÇÃO 15: Transferência de outro órgão (Preenchido pelo órgão para o qual o servidor é transferido)

**Campo 2 – Matrícula** preencher com a matrícula da pessoa no órgão de destino. Caso o servidor já tenha um ato registrado no SIGFIS, serão automaticamente preenchidos o CPF, Nome e Dt.de Nascimento.

Campo 3 - C.P.F. preencher com o CPF da pessoa cujo ato está sendo cadastrado. Digitar sem espaços ou hífen. Caso o CPF indicado já exista no Cadastro de Pessoas, o campo Nome será preenchido automaticamente.

**Campo 4 - Nome** preencher com o nome da pessoa cujo ato está sendo cadastrado.

**Campo 5 – Data de nascimento** preencher com a Data de Nascimento. (dd/mm/aaaa)

Campo 6 Processo TCE caso o ato tenha, por imposição legal, que ser encaminhado ao TCE (admissão a qualquer título, aposentadoria e pensão e suas revisões posteriores), informar o nº que o processo recebeu do TCE.

selecionar o código do cargo/emprego público ocupado pelo servidor no Campo 7 – Cargo destino.

**Campo 8 - Regime** selecionar o regime entre as opções:

- 1 C.L.T.
- 2 Estatutário
- 3 Regime Administrativo (p.ex. Contratação por prazo determinado)
- 4 Outros
- 5 Não aplicável

Campo 9 – Concurso marcar a opção Atual e selecionar o número de um dos concursos previamente cadastrados (ver Concursos em Informes Mensais), no qual foi aprovada a pessoa cujo ato está sendo registrado. Caso este dado não esteja disponível, selecionar a opção "Anos Anteriores".

Campo 10 – Número do concurso selecionar o número do concurso caso tenha sido escolhida a opção "Atual" no campo 9.

Campo 11 -Fundamentação Legal informação quanto à lei ou outro dispositivo normativo que ampara o ato em questão, sendo indispensável constar, se houver, os artigos, incisos e alíneas correspondentes;

**Campo 12 - Acúmulo Cargos** indicação se o servidor em questão acumula ou não outro cargo, função ou emprego público com aquele cujos dados ora estão sendo cadastrados;

#### Os campos 13 e 14 serão preenchidos caso o campo 14 seja SIM

Campo 13 - Cargo Acumulado discriminação do cargo, função ou emprego público que o servidor ocupa em acumulação com aquele correspondente ao ora cadastrado; Manual de Utilização versão 2.0.0

**Campo 14 - Órgão/Entidade** especificação do órgão/entidade onde o servidor em questão acumula outro cargo, função ou emprego público com aquele ora cadastrado;

**Campo 15 – Número do Ato** número de provimento no órgão de destino.

**Campo 15 - Data do Ato** data em que foi expedido o ato ora cadastrado;

Campo 16 - Data Validade do Ato - preencher com a data de validade do ato sendo informado.

Campo 17 - Data Publicação data em que o ato foi publicado oficialmente;

Campo 18 - Imprensa Oficial - veículo de comunicação onde foi feita a publicação do ato

Demais partes

Terminada a digitação, clicar no botão *salvar* para gravar os dados. Para incluir um novo ato de pessoal, basta selecionar o novo ato a ser cadastrado e preencher os dados solicitados. Para sair, basta clicar no botão *Voltar* fazendo com que o programa retorne à tela grade da figura II.5-15.

No caso do registro de uma Pensão, Aposentadoria ou Término de Pensão há que complementar os dados devendo ser usados, respectivamente, os botões *Proventos e Beneficiários de Pensão, Proventos de Aposentadoria* ou *Beneficiários com Pensão Terminada*, que aparecem no final da tela logo depois do registro do ato.

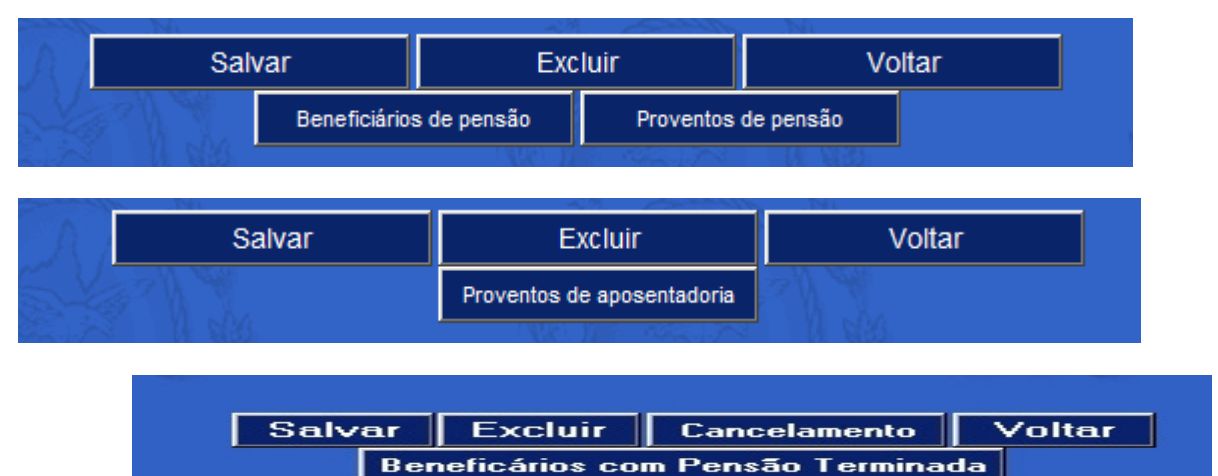

Figura II.5.15a – complemento dos dados de pensão

Para lançar os dados complementares observar as seguintes regras:

### Dados dos Beneficiários de Pensão

Essa tela, obrigatória quando o tipo de ato for Pensão, serve para registro das pessoas legalmente habilitadas a perceberem os proventos provenientes de pensão em virtude de falecimento de servidor em atividade ou inatividade.

Para a inclusão de beneficiários, depois de incluído o registro com os dados gerais do ato de concessão de pensão, escolher a opção *Beneficiários de Pensão* (figura II.5.15a). Aparecerá a tela grade de BENEFICIÁRIOS (figura II.5-15b) que lista os beneficiários já cadastrados do servidor.

| npe  | tência              |                      |            |             |
|------|---------------------|----------------------|------------|-------------|
| 201  |                     |                      |            |             |
| gina | : 01                |                      |            |             |
|      |                     |                      |            |             |
|      | - Contraction       | TET ROS              |            | COMANET BOA |
| nha  | CPF do beneficiário | Nome do beneficiário | Percentual | COANETBOX   |

Figura II.5-15b - Tela grade de BENEFICIÁRIOS DE PENSÃO

Nesta tela deve ser feita a opção *Incluir* e digitados os campos descritos a seguir e que fazem parte da tela de dados de BENEFICIÁRIOS (figura II.5-15c).

**Campo 1 - N.º Ordem Beneficiário** preencher com o número do beneficiário, atribuído seqüencialmente a partir de 1 (um)

**Campo 2 - C.P.F.** preencher com o CPF do beneficiário, quando disponível, e que não pode ser o mesmo do titular da pensão. Digitar sem espaços ou hífen. Se o CPF já existir no Cadastro de Pessoas, o campo nome será preenchido automaticamente.

Campo 3 - Nome preencher com o nome do beneficiário.

**Campo 4 - % Pensão** preencher a participação percentual do beneficiário na pensão do servidor.

| ompetência<br>00201          |               |
|------------------------------|---------------|
| º de ordem do beneficiário * |               |
| PF do beneficiário           |               |
| ome do beneficiário *        | % de pensão * |
|                              | 10100         |
|                              |               |

Figura II.5-15c - Tela dados de BENEFICIÁRIO DE PENSÃO

Dados dos proventos de pensão

Selecionar o botão *Proventos de Pensão* (figura II.5.15a). Aparece a grade com os proventos já cadastrados (figura II.5-15d).

| Linha     Nome do provento     Valor do provento       1     Gratificação de função     2100,00 |  |
|-------------------------------------------------------------------------------------------------|--|
| 1 Gratificação de função 2100,00                                                                |  |
|                                                                                                 |  |
| 2 Salário base 800,00                                                                           |  |

Figura II.5-15d - Tela grade PROVENTOS DE PENSÃOManual de Utilização versão 2.0.064

A opção incluir na tela grade faz com que seja mostrada a tela dados de *PROVENTOS DE PENSÃO* (Figura II.5-15e), na qual devem ser digitados:

**Campo 1 – Competência** selecionar a competência a partir da qual o provento passou a ser pago

Campo 2 - Nome digitar o nome do provento.

**Campo 3 – Descrição** descrever resumidamente a que se refere o provento, indicando percentuais, fórmulas de cálculo, etc.

**Campo 4 – Valor** informar o valor calculado para o provento.

**Campo 5 - Fundamentação Legal** informação quanto à lei ou outro dispositivo normativo que ampara a inclusão do provento em questão, sendo indispensável constar, se houver, os artigos, incisos e alíneas correspondentes.

| ompetência *       |               |
|--------------------|---------------|
| ome do provento *  |               |
| escrição           | Valor (R\$) * |
| undamentação Legal | 0,00          |
|                    |               |
|                    |               |

Figura II.5-15m - Tela dados de PROVENTOS DE PENSÃO

Dados dos proventos de aposentadoria

Usada quando o ato sendo registrado se refere a aposentadoria.

O procedimento é semelhante ao descrito para a 2ª parte. Uma vez selecionado o botão *Proventos de Aposentadoria*, aparece a grade com os proventos já cadastrados (figura II.5-15n).

| Área de<br>Compe<br>200201<br>Página | e Pessoal / Atos de<br>tência<br>: <u>01</u> | Pessoal / Provento | os de Aposent | adoria |
|--------------------------------------|----------------------------------------------|--------------------|---------------|--------|
| Linha                                | Nome do provento                             | Valor do provento  |               |        |
| 1                                    | Gratificação TS                              | 280,00             |               |        |
| 2                                    | Salário Base                                 | 1000,00            |               |        |
|                                      |                                              | Ir                 | ncluir        | Voltar |

Figura II.5-15n - Tela grade de PROVENTOS DE APOSENTADORIA

A opção incluir na tela grade faz com que seja mostrada a tela dados de *PROVENTOS DE APOSENTADORIA* (Figura II.5-150), na qual devem ser digitados:

**Campo 1 – Competência -** selecionar a competência a partir da qual o provento passou a ser pago;

| Camp | o 2 - Nome | - | digitar o | nome | do  | provento |   |
|------|------------|---|-----------|------|-----|----------|---|
|      |            |   |           |      | ~ ~ | p        | 6 |

- **Campo 3 Descrição** descrever resumidamente o provento, indicando percentuais, fórmulas de cálculo, etc.;
- **Campo 4 Valor** informar o valor calculado para o provento;

**Campo 5 - Fundamentação Legal** informação quanto à lei ou outro dispositivo normativo que ampara a inclusão do provento em questão, sendo indispensável constar, se houver, os artigos, incisos e alíneas correspondentes.

| ompetência*        |              |         |       |         |
|--------------------|--------------|---------|-------|---------|
| ome do provento *  | AS -         | -       |       |         |
| scrição            | Je -         |         | Valor | (R\$) * |
| Indamentação Leg   | al           |         | 0.00  |         |
|                    |              |         |       |         |
| ) Campos de preenc | himento obri | natório |       |         |
| ) Campos de preenc | himento obri | gatório |       |         |
|                    |              |         |       | ~ ~     |

Figura II.5-150 - Tela dados de PROVENTOS DE APOSENTADORIA

#### Alteração dos dados de um Ato de Pessoal

Para alterar um registro já gravado relativo a Ato de Pessoal, basta localizá-lo na grade (figura II.5-15), clicar na linha onde ele aparece e, respeitando as regras apresentadas acima, fazer as mudanças necessárias.

Poderão ser também alterados registros de beneficiários ou de proventos de aposentadoria ou pensões, selecionando na tela dados de ATOS DE PESSOAL o botão correspondente e em seguida selecionar o registro a ser alterado na grade mostrada.

#### Exclusão do registro de um Ato de Pessoal

Para excluir um registro já gravado há que se começar pela exclusão, se houver, dos registros de Beneficiários ou Proventos de Pensão ou de Proventos de Aposentadoria relacionados ao ato a ser excluído e, somente depois de todos já terem sido excluídos, excluir o registro de dados gerais do ato de pessoal.

# **BOLSISTAS E ESTAGIÁRIOS**

Nesta tela serão registradas as bolsas de trabalho ou estágios, tanto na concessão quanto no término, mesmo quando intermediadas por uma outra instituição. Deverão ser registradas somente as bolsas que tenham como contrapartida a realização de um trabalho, seja ele técnico ou científico,

não se enquadrando neste campo, aquelas concedidas a título de auxílio-educação a servidores e/ou seus dependentes.

### Inclusão de um bolsista/estagiário

- Selecionar a operação Bolsistas/Estagiários na tela Informes Mensais;
- Na tela grade apresentada em seguida (figura II.5-17), selecionar a ação Incluir;
- Completar os campos da tela Bolsa/Estágio (figura II.5-17a) observando:

Campo 1 - Bolsa/Estágio digitar a identificação da bolsa/estágio;

Campo 2 - Objetivo descrever sucintamente o objetivo da bolsa/estágio;

Campo 3 - Data de início digitar a data de início da vigência da bolsa/estágio;

Campo 4 - Data final prevista informar a data final prevista para a bolsa/estágio;

**Campo 5 – Data de término** deixar em branco na inclusão, sendo preenchido com a data do término no final da bolsa ou do estágio

**Campo 6 - C.P.F** digitar o CPF do bolsista/estagiário sem "-" ou "/";

- Campo 7 Nome digitar o nome do bolsista/estagiário;
- **Campo 8 Tipo Moeda** selecionar entre as opções possíveis de moeda;

**Campo 9 - Valor Mensal** digitar a remuneração da bolsa/estágio;

**Campo 10- Função** indicar a função a ser exercida pelo bolsista/estagiário;

**Campo 11- Seguro** digitar o n° da apólice de seguro, quando exigida para a celebração do contrato da bolsa/estágio;

**Campo 12- Imprensa Oficial** indicar o órgão de imprensa oficial utilizado para divulgação do ato emanado do órgão/entidade.

**Campo 13- Data da publicação** digitar a data de publicação do aviso de celebração da bolsa de trabalho ou estágio;

**Campo 14- Área de Formação** digitar a área de formação (engenharia civil, economia, medicina, direito, etc) do estagiário/ bolsista sendo registrado;

**Campo 15- Instituição de Ensino** digitar o nome da instituição de ensino onde o bolsista/estagiário está regularmente registrado/matriculado, se for o caso.

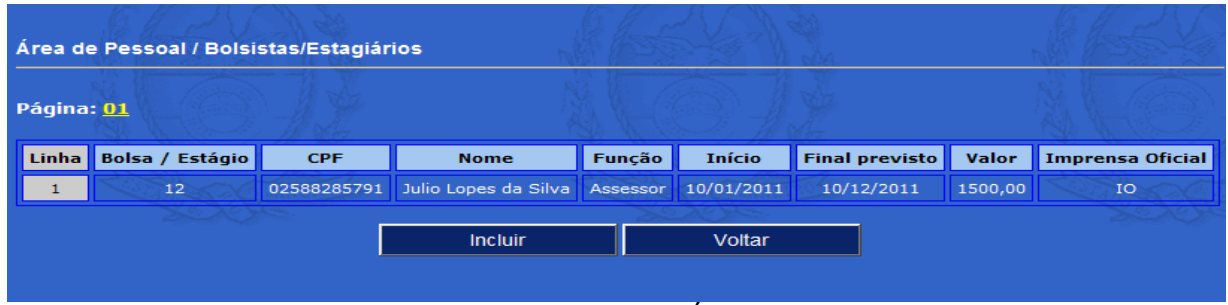

Figura II.5-17 - Tela grade de BOLSISTAS/ESTAGIÁRIOS

| Area de Pessoal / Bolsistas/Estag       | giários             |                         |
|-----------------------------------------|---------------------|-------------------------|
| Nº da bolsa / estágio *                 | Objetivo            |                         |
| Data de início                          | Data final prevista | Data do término efetivo |
| CPF *                                   |                     |                         |
| Nome *                                  |                     |                         |
| Tipo de moeda * Va<br>Real <b>I</b> 0.0 | lor mensal *<br>0   |                         |
| Função                                  | Seguro              |                         |
| Imprensa Oficial                        | Data da pu          | ıblicação               |
| Área de formação                        | Instituição         | o de ensino             |
| (*) Campos de preenchimento obri        | gatório             |                         |
|                                         | Cabuar              |                         |

Figura II.5-17a - Tela dados de BOLSISTAS/ESTAGIÁRIOS

### Término do contrato ou alteração dos dados de um registro de bolsista/estagiário.

- Selecionar a operação Bolsistas/Estagiários na tela Informes Mensais;
- Na tela grade apresentada em seguida (figura II.5-17) clicar na linha do registro a ser alterado;
- Digitar a data de término da bolsa/estágio ou alterar qualquer um dos campos da tela *Bolsa/Estágio* (figura II.5-17a), observando as regras acima.

### Prorrogação do contrato.

- Selecionar a operação Bolsistas/Estagiários na tela Informes Mensais;
- Na tela grade apresentada em seguida (figura II.5-16) clicar na linha do registro a ser alterado;
- Digitar a nova data de término da bolsa/estágio (figura II.5-16a).

#### Exclusão dos dados de um registro de bolsista/estagiário:

- Selecionar a operação Bolsistas/Estagiários na tela Informes Mensais;
- Na tela grade apresentada em seguida (figura II.5-17), clicar na linha do registro a ser excluído;
- Clicar o botão excluir que aparece na parte inferior da tela Bolsa/Estágio (figura II.5-17a).

# CONCURSOS

Nesta operação serão registrados os concursos homologados em cada competência. Deve ser observado que a competência refere-se ao mês de homologação do concurso público. Nela também serão demonstradas as especialidades para as quais foram abertas vagas, bem como todos os concursados aprovados, mesmo que sua classificação tenha sido superior ao número de vagas.

Na Tela *Informes Mensais* selecionar *Concursos*. Será apresentada uma grade contendo todos os concursos cadastrados na competência apresentada na janela (parte superior da tela). Antes de realizar qualquer operação, selecionar a competência do lançamento a ser realizado.

| rea d            | e Pessoal / Conc                    | ursos                | ndi (       |            |             |
|------------------|-------------------------------------|----------------------|-------------|------------|-------------|
| elecio<br>Página | one a competên<br>: <mark>01</mark> | cia: 200201 💌        |             |            |             |
| Linha            | Nº do concurso                      | Publicação do edital | Homologação | Validade   | Prorrogação |
| 1                | 111                                 | 11/01/2002           | 16/01/2002  | 01/10/2020 | 11/01/2022  |
|                  |                                     |                      | Incluir     | Vol        | Itar        |

Figura II.5-17b - Tela grade de CONCURSOS

A partir dessa seleção poderão ser realizadas as seguintes operações.

### Inclusão do registro de um concurso

Clicar no botão <<Incluir>> na parte inferior da tela grade mostrada acima e preencher a tela dados de Concursos (Figura II.5-17c), considerando:

**Campo 1 – Concurso** informar o número do concurso público que está sendo cadastrado.

Campo 2 – Data do Edital informar a data do Edital (formato dd/mm/aaaa).

**Campo 3 – Data da Homologação** informar a data de homologação do concurso ou das provas, conforme o caso (formato dd/mm/aaaa).

Obs: Se em determinado concurso público os resultados forem homologados em datas distintas, por exemplo por categoria ou cargo, o lançamento do concurso deve ser efetuado relativamente a cada uma das homologações realizadas, fazendo-se no campo 1 uma distinção na identificação do certame. Por exemplo: Se em um concurso público realizado na área da Educação, denominado "Concurso 01/2002", o resultado para a área de apoio, que não se submeteu à prova de títulos, veio a ser homologado antes daquele para a área de magistério, que aguardava o resultado da prova de títulos, pode ser cadastrado como "Concurso 01a/2002", ficando o relativo à área de magistério com a identificação "Concurso 01b/2002".

Campo 4 – Validade - data de vencimento da validade do concurso homologado (dd/mm/aaaa).

**Campo 5 – Prorrogação** informar a data de vencimento da prorrogação da validade dos resultados homologados prevista no edital, caso tenha ocorrido (formato dd/mm/aaaa)

**Campo 6 – Processo TCE** informar o número do processo que aprovou o edital no Tribunal de Contas do Estado do Rio de Janeiro (formato 999999-9/99).

### Alteração dos dados de um concurso

Os dados de um concurso poderão ser alterados segundo as regras abaixo.

Clicar na linha do concurso a ser atualizado na grade da figura II.5-17b. Essa tela é apresentada quando selecionada a opção *Concursos* na *Tela Informes Mensais*. Na tela de dados apresentada em seguida, efetuar as correções necessárias e clicar no botão <<Salvar>> para salvar as alterações no Banco de Dados do Sigfis.

### Exclusão do registro de um concurso

Para excluir os dados de um concurso clicar na linha do registro a ser excluído e confirmar a exclusão selecionando o botão <<Excluir>> que aparece na parte inferior da tela que apresenta os dados do concurso selecionado.
- ATENÇÃO -O SISTEMA REJEITARÁ A EXCLUSÃO DE REGISTROS JÁ RELACIONADOS COM OUTROS LANÇAMENTOS NA BASE DE DADOS

| Área de Pessoal / Concursos        | h        |                              |
|------------------------------------|----------|------------------------------|
| Competência<br>200201              |          |                              |
| Nº do concurso *                   |          | Nº do processo TCE-RJ        |
| Data do edital                     |          | Data de publicação do edital |
| Homologação                        | Validade | Prorrogação                  |
| (*) Campos de preenchimento obriga | itório   |                              |
|                                    | Salvar   | Voltar                       |

Figura II.5-17c - Tela dados de CONCURSO

Uma vez cadastrados os dados gerais do concurso, aparece na parte inferior da tela a opção de Cadastramento de Cargos/Especialidades, conforme mostrado na figura abaixo.

| <br>Salvar | Excluir                 | Voltar |  |
|------------|-------------------------|--------|--|
|            | Cargos e Especialidades |        |  |

# Cadastramento de Cargos/Especialidades

Na tela acima clicar no botão *Cargo/Especialidades*. Será apresentada uma grade contendo todos os cargos e as especialidades cadastrados para o concurso selecionado.

| Compe<br>200201<br>Nº do c<br>111<br>Página | tência<br>L<br>:oncurso<br>: 01 |               |             |                                                                    |
|---------------------------------------------|---------------------------------|---------------|-------------|--------------------------------------------------------------------|
|                                             |                                 |               |             |                                                                    |
| Linha                                       | Sequencial                      | Especialidade | Vagas       | Cargo                                                              |
| Linha<br>1                                  | Sequencial                      | Especialidade | Vagas<br>11 | <b>Cargo</b><br>Técnico em Atividades de Apoio ao Controle Externo |

Figura II.5-17d - Tela grade de ESPECIALIDADES

A partir dessa grade poderão ser realizadas as seguintes operações.

# Inclusão de registro de um cargo e/ou especialidade

Clicar <<*Incluir>>* na tela mostrada acima e preencher a tela seguinte considerando:

**Campo 1 – Especialidade** informar a especialidade do cargo que consta no edital do concurso. Se for o caso de concurso que ofereça vagas para deficientes e/ou promova distinção de vagas por sexo, deve ser discriminado nesse campo a situação do cargo em questão. Ex.: Cargo – Médico; Especialidade – Ginecologista/Deficiente Físico.

**Campo 2 – Cargo** selecionar o cargo previamente cadastrado no plano de cargos do Órgão para o qual está sendo realizado o concurso de provimento.

#### **OBSERVAÇÃO**

Como ambos os campos acima são obrigatórios, adotar as seguintes regras:

- 1. Quando no plano de cargos o cargo é amplo (ex. Engenheiro, Médico, etc) preencher o campo 1 com a especialidade (ex. Mecânico, Eletricista, etc, para engenheiros, ou Pediatra, Cardiologista, etc, para médicos);
- 2. Quando o cargo do plano de cargos não necessita detalhamento (ex. Técnico Contábil, Merendeira, Professor I, etc) repetir na especialidade o nome do cargo.

**Campo 3 – Unidade de Trabalho** informar a unidade de trabalho ou localidade a qual estejam vinculadas as vagas do concurso, se for o caso. Por exemplo, quando as vagas disponibilizadas são específicas por unidade de saúde ou de ensino.

**Campo 4 – Quantidade Vagas** informar o número de vagas oferecido por cargo e, se for o caso, por especialidade e unidade de trabalho.

#### Alteração dos dados de uma especialidade

Clicar na linha da especialidade a ser atualizada, na grade da figura II.5-17d. Na tela de dados apresentada, efetuar as correções necessárias e clicar no botão <<Salvar>> para salvar as alterações no Banco de Dados do Sigfis.

#### Exclusão de registro de uma especialidade

Para excluir os dados de uma especialidade clicar na linha do registro a ser excluído e confirmar a exclusão clicando no botão <<excluir>> que aparece na parte inferior da tela que apresenta os dados da especialidade selecionada.

|                 |                                  | - ATENÇÃ       | 0 -                      |       |
|-----------------|----------------------------------|----------------|--------------------------|-------|
|                 | O SISTEMA REJEITARÁ A EX         | XCLUSÃO DE F   | REGISTROS JÁ RELACIONADO | S COM |
|                 |                                  |                | ,                        |       |
| rea de          | Pessoal / Concursos / Cargos e l | Especialidades |                          |       |
| Compe<br>200201 | tência                           |                |                          |       |
| lº do c<br>11   | oncurso *                        | Espe           | cialidade *              |       |
| Cargo *         |                                  |                |                          |       |
| Selecio         | one                              | -              |                          |       |
| Jnidade         | e de trabalho                    | Q              | uantidade de vagas       |       |
|                 |                                  |                |                          |       |
|                 |                                  |                |                          |       |
| *) Cam          | pos de preenchimento obrigatório |                |                          |       |
|                 |                                  | Salvar         | Voltar                   |       |
|                 |                                  | 192            | ALL VAN M                |       |

Figura II.5-17e- Tela dados de ESPECIALIDADE

## **Resultado do Concurso**

Para o registro dos resultados do concurso, há que cadastrar antes todas as especialidades. O registro do resultado deverá ser feito localizando a especialidade na tela da figura II.5-17d. Clicando-se sobre sua linha na grade, será exibida a tela da figura II.5-17e, acrescida, na parte inferior, da opção *Resultados* conforme mostrado na figura abaixo.

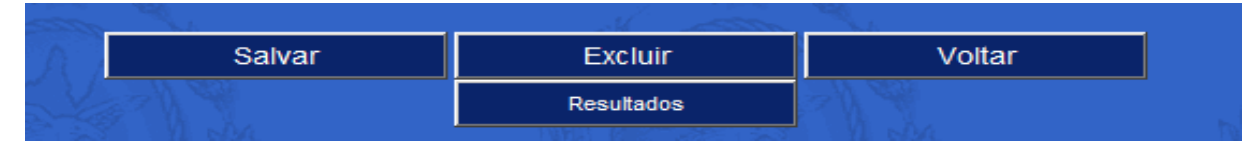

Clicar no quadrado em *Resultados*. Será apresentada uma grade contendo todos os aprovados para a especialidade selecionada e mostrado na figura abaixo.

| Área de                                                        | e Pessoal /                                           | Concursos /  | Cargos e Especi     | alidades / Res | ultados |  |
|----------------------------------------------------------------|-------------------------------------------------------|--------------|---------------------|----------------|---------|--|
| Compe<br>200201<br>Nº do c<br>111<br>Cargo<br>310172<br>Página | tência<br>L<br>:oncurso<br>20 - Técnic<br>: <u>01</u> | o em Ativida | des de Apoio ao     | Controle Ext   | erno    |  |
| Linha                                                          | Inscrição                                             | CPF          | Nome                | Classificação  |         |  |
| 1                                                              | 22                                                    | 02588285791  | Aluisio de Oliveira | 1              |         |  |
| 2                                                              | 90                                                    | 07361331785  | Eliane Pereira      | 3              |         |  |
| 3                                                              | 102                                                   | 77207211791  | Ana Cristina        | 2              | da la   |  |
|                                                                | 12 A                                                  | A A          | Inclu               | uir 📃          | Voltar  |  |

Figura II.5-17f - Tela grade de RESULTADO

A partir dessa grade poderão ser realizadas as seguintes operações.

# Inclusão de Um registro de resultado

Clicar *Incluir* na tela grade de resultado e preencher a tela dados de Resultado de Concurso, considerando:

**Campo 1 – Inscrição** informar o número da inscrição do candidato ao concurso público.

**Campo 2 – C.P.F.** informar o número do CPF do candidato relativo a inscrição.

**Campo 3 – Nome** informar o nome do candidato relativo à inscrição.

**Campo 4 – Classificação** informar a ordem de classificação do candidato entre os demais classificados.

## Alteração dos dados de um registro de resultado de concurso

Clicar na linha do candidato a ser atualizado, na grade da figura II.5-17f. Na tela de dados apresentada após a seleção (Figura II.5-17g), corrigir os campos e clicar no botão <<Salvar>> para realizar a operação.

## Exclusão de registro de resultado de concurso

Para excluir os dados de um candidato basta clicar na linha do registro na grade acima citada e confirmar a exclusão com um clique no botão <<Excluir>> que aparece na parte inferior da tela que apresenta os dados do candidato selecionado.

| Área de Pessoal / Concursos / Cargos e           | Especialidades / F | Resultados |
|--------------------------------------------------|--------------------|------------|
| Competência<br>200201                            |                    |            |
| Nº do concurso *<br>111                          |                    |            |
| Cargo *<br>3101720 - Técnico em Atividades de Ap | poio ao Controle I | Externo    |
| Nº da inscrição *                                |                    |            |
| CPF *                                            |                    |            |
| Nome *                                           |                    |            |
| Classificação final *                            |                    |            |
| (*) Campos de preenchimento obrigatório          |                    |            |
|                                                  | Calvas             | Veller     |
| AN TO THE                                        | Salvar             | Voltar     |

Figura II.5-17g - Tela dados de RESULTADO

# **CONTRATOS DE RECEITA**

Nesta tela serão registrados todos os contratos, ou assemelhados, celebrados pela Unidade Gestora que gerem ou possam gerar receitas, tais como: contrato de locação de bens imóveis, concessão de serviços públicos, cessão de uso de bens, venda, etc. O registro do contrato deve ter como base o mês de sua assinatura, mesmo que a publicação tenha ocorrido em mês subseqüente.

No caso de contrato assinado antes da vigência do SIGFIS, ou seja, 01/11/2002, este somente deverá ser lançado caso existam Termos Aditivos ou Termos de Rescisão formalizados a partir da data de vigência do sistema. Nestes casos, o contrato deverá ser lançado no sistema no mês de competência do Termo Aditivo ou de Rescisão, sendo preenchido, com os dados do contrato original.

Utilizando-se a opção Contratos de Receita na tela Informes Mensais, os contratos poderão ser incluídos, alterados ou excluídos. Uma vez selecionada esta opção, é apresentada a grade mostrada na figura II.5-18, a partir da qual é possível realizar qualquer operação relativa a contratos.

| Atos Jurídicos / Contratos Receitas |                                      |                           |       |                                                                                                    |          |            |            |  |
|-------------------------------------|--------------------------------------|---------------------------|-------|----------------------------------------------------------------------------------------------------|----------|------------|------------|--|
| Selecio<br>Página                   | one a competênc<br>: <mark>01</mark> | ia: <mark>201101 💌</mark> |       | and the second second se |          | A.         |            |  |
| Linha                               | Contrato                             | CNPJ/CPF                  | Nome  | Licitação                                                                                                    | Dispensa | Valor      | Publicação |  |
| 1                                   | 109/2006                             | 29979036000140            | INSS  |                                                                                                    |          | 2340,65    | 11/01/2011 |  |
| 2                                   | 126/2006                             | 29979036000140            | INSS  |                                                                                                    |          | 2006316,42 | 11/01/2011 |  |
| 3                                   | E-03/200500/2006                     | 29979036000140            | INSS  |                                                                                                    |          | 80000,00   | 11/01/2011 |  |
| 4                                   | E-03/200501/2006                     | 02588285791               | TESTE | 3/2011                                                                                                    |          | 19000,00   | 11/01/2011 |  |
|                                     |                                      |                           | Inclu | Jir                                                                                                    |          | /oltar     |            |  |

Figura II.5-18 - Tela grade de CONTRATOS DE RECEITA.

# Inclusão de um Contrato de Receita

A competência para o registro de um contrato é a data da sua assinatura. Assim, quando a inclusão se referir a um contrato assinado depois de novembro de 2002, há que selecionar, na lista que aparece na parte superior da tela, o mês e ano correspondentes à assinatura do contrato.

# Contrato de Receita - inclusão do registro de um contrato

<u>Será feita em duas etapas, ambas obrigatórias</u>. A primeira corresponde à digitação dos dados gerais do contrato e deve seguir as instruções abaixo. A segunda se destina à digitação dos dados das certidões apresentadas pelo contratado e as instruções estão apresentadas mais adiante.

Escolhida a competência, clicar no botão <<Incluir>>, na parte inferior da tela grade de Contratos, e preencher os campos da tela apresentada em seguida (Tela dados de Contrato de Receita – figura II.5-18a), observando:

**Campo 1 – Número do Contrato** digitar o número do contrato.

**Campo 2 – Tipo de Contrato** selecionar, entre as opções apresentadas, o tipo do contrato.

**Campo 3 – Tipo Pessoa** selecionar o tipo de pessoa, *Física* ou *Jurídica*, do contratante.

**Campo 4 – CNPJ/CPF d**igitar, sem "/" ou "-", o CNPJ/CPF do contratante. Caso o CNPJ/CPF informado já esteja cadastrado no Cadastro de Pessoas, os campos 5 e 6 serão preenchidos automaticamente. Caso seja um CNPJ/CPF ainda não cadastrado, haverá a necessidade de preencher os campos 6 e 7.

**Campo 5 – Nome** registrar o nome do contratado.

**Campo 6 - Objeto** digitar uma descrição resumida do objeto do contrato.

**Campo 7 – Tipo de Moeda** escolher, entre as opções apresentadas, a moeda do contrato.

**Campo 8 - Valor** digitar o valor do contrato em sua moeda de origem.

**Campo 9 – Data Assinatura** digitar a data da assinatura do contrato.

**Campo 10 – Dt. Início Execução** digitar a data de início da execução do contrato.

**Campo 11 – Dt. Término Contrato -** digitar a data de término da execução do contrato

**Campo 12 - Data da Publicação** data da publicação do contrato.

**Campo 13 - Imprensa Oficial** veículo usado para divulgação oficial dos atos da Administração.

**Campo 14 – Exame prévio da Ass. Jurídica** escolher *sim* ou *não*, conforme exista ou não parecer prévio da Assessoria Jurídica do órgão ou entidade, nos termos do art. 38, parágrafo único da lei 8666/93.

**Campo 15 – Anterior ao SIGFIS** essa opção será usada quando houver a necessidade de registrar um contrato assinado antes de novembro de 2002, marcando-se a janela que aparece ao lado do campo. Marcada essa opção, o sistema permitirá que o campo 13 (Data do Contrato), seja anterior à competência que está sendo cadastrada.

ATENÇÃO: a seleção de um dos dois próximos campos é obrigatória, exceto nos casos de contrato anterior ao SIGFIS (ver campo 15) ou contratos dos tipos: Credenciamento de saúde, Confissão de dívida e Reconhecimento de dívida. Nos demais casos, o lançamento será rejeitado se nenhum dos campos for selecionado ou ambos forem selecionados.

**Campo 16 – Licitação -** selecionar, quando for o caso, o número do processo de licitação que deu origem ao contrato. Caso o processo licitatório tenha ocorrido antes de 01/2002, selecionar a opção *Anterior ao SIGFIS.* Saltar a seleção caso o contrato não esteja relacionado a uma licitatação.

É obrigatória a seleção de uma Licitação entre as apresentadas, quando a origem do contrato for uma licitação (aparecem para seleção as licitações que foram previamente registradas na operação Licitações Homologadas); caso o contrato não tenha sido precedido por uma licitação, escolher a opção NÃO APLICÁVEL.

**Campo 17 – Dispensa/inexigibilidade** selecionar o número do processo de dispensa/inexigibilidade relacionado ao contrato. Caso o processo de dispensa/inexigibilidade tenha ocorrido antes de 01/2002, selecionar a opção *Anterior ao SIGFIS*. Saltar a seleção quando o contrato não esteja relacionado a um processo de dispensa ou inexigibilidade.

Terminada a digitação dos campos descritos, *clicar* no botão <<Salvar>> para gravar o registro do contrato.

| Atos Jurídicos / Contratos Receitas                  |                             | 27 V 14        |                |
|------------------------------------------------------|-----------------------------|----------------|----------------|
| Competência<br>201101<br>Nº do contrato *            |                             |                |                |
| Tipo de contrato *                                   |                             |                |                |
| Dados do contratado                                  |                             |                |                |
| Tipo de pessoa *<br>2 - Jurídica 💌                   |                             |                |                |
| CNPJ/CPF                                             |                             |                |                |
| Dados do contrato                                    | ELN                         |                |                |
| Objeto                                               |                             |                |                |
| Tipo de moeda * Valor *<br>Real <b>I</b> 0,00        |                             |                |                |
| Data da assinatura Data                              | de início da execução       | Data do térmir | io do contrato |
| Data da publicação                                   | Imprensa Oficial            |                |                |
| Exame prévio da Assessoria Jurídica *<br>© Sim © Não |                             |                |                |
| Contrato anterior ao SIGFIS *<br>© Sim © Não         |                             |                |                |
| Licitação *<br>NÃO APLICÁVEL 💌                       | Dispensa *<br>NÃO APLICÁVEL | <u> </u>       |                |
| (*) Campos de preenchimento obrigatório              | Abd                         |                |                |
|                                                      | Salvar V                    | oltar          |                |

Figura II.5-18a - Tela dados gerais CONTRATO DE RECEITA

## Alteração dos dados do registro de um contrato

Os dados de um contrato poderão ser alterados segundo as regras abaixo.

Clicar, na grade da figura II.5-18 (que é apresentada quando selecionada a opção *Contratos de Receita* na Tela *Informes Mensais*), na linha do contrato a ser alterado. Na tela apresentada em seguida, corrigir os campos e clicar no botão <<Salvar>> para realizar a operação.

## Exclusão do registro de um contrato

Para excluir os dados de um Contrato basta clicar, na grade acima citada, na linha do contrato a ser alterado e, na tela que aparece em seguida, clicar no botão <<Excluir>>, que aparece na parte inferior da tela que apresenta os dados do contrato selecionado. Havendo registros de mão de obra associados ao contrato, esses deverão ser excluídos antes da exclusão do contrato.

ATENÇÃO - O SISTEMA REJEITARÁ A EXCLUSÃO DE REGISTROS RELACIONADOS COM OUTROS LANÇAMENTOS NA BASE DE DADOS

Uma vez incluído o registro do contrato, surgirá, na parte inferior da tela, uma linha com os botões mostrados na figura abaixo.

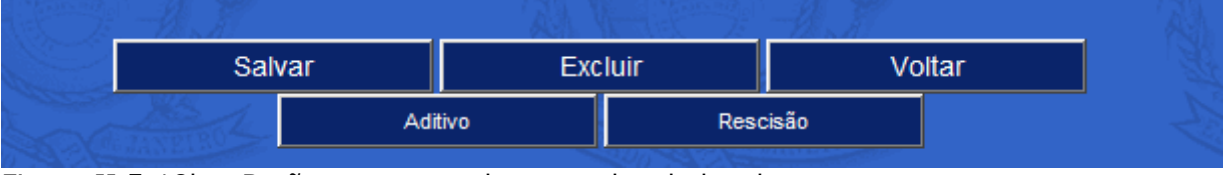

Figura II.5-18b – Botões para complemento dos dados de um contrato.

## Aditivos de um contrato de receita

Nesta tela serão registrados todos os Termos Aditivos de contratos que tenham sido registrados no SIGFIS. Para registrar o aditivo de um contrato, selecionar o registro do contrato, na competência em que foi feito o seu lançamento, e clicar no botão <<Aditivo>> que aparece na última linha da tela que apresenta os dados gerais do contrato. Será mostrada a tela grade, onde constam todos os aditivos já cadastrados para o contrato selecionado.

| ompe             | tência        | 201111 - |       |  |  |
|------------------|---------------|----------|-------|--|--|
| o do c           | ontrato       | 2006     |       |  |  |
|                  |               |          |       |  |  |
| lágina:          | : 01          | S Seame  |       |  |  |
| ágina:           | : <u>01</u>   |          |       |  |  |
| 'ágina:<br>Linha | 01<br>Aditivo | Objeto   | Valor |  |  |

II.5-18c - Tela grade de ADITIVOS

Para a inclusão de novos aditivos, <u>selecionar a competência do lançamento, que deve ser a do mês</u> <u>da assinatura do termo</u>, clicar no botão <<Incluir>>, e preencher os dados da tela apresentada em seguida (figura II.5-18d), de acordo com as seguintes regras:

- **Campo 1 Aditivo** número do aditivo.
- Campo 2 Objeto informar o objeto do Aditivo.

**Campo 3 – Fundamentação Legal** digitar o dispositivo da Lei 8666/83 que fundamenta a celebração do aditivo.

**Campo 4 – Valor** digitar o valor do acréscimo ou da supressão - nesse caso c/ o sinal – na frente do número.

**Campo 5 – Data da assinatura** data da assinatura do termo aditivo.

**Campo 6 – Início Execução** digitar a data de início da execução do aditivo. (dd/mm/aaaa).

**Campo 7– Dt. Término Contrato** digitar a nova data de término da execução do contrato (dd/mm/aaaa).

**Campo 8 - Data da Publicação** data da publicação do aditivo (dd/mm/aaaa).

**Campo 9 - Imprensa Oficial** nome do veículo usado para divulgação oficial dos atos da Administração.

**Campo 10 – Exame prévio da Ass. Jurídica** *sim* ou *não*, conforme exista ou não parecer prévio da Assessoria Jurídica do órgão ou entidade, nos termos do art. 38, parágrafo único da lei 8666/93.

| Atos Jurídicos / Contratos Receitas / Aditivo        |                            | Je? |
|------------------------------------------------------|----------------------------|-----|
| Competência<br>201101                                |                            |     |
| Nº do contrato<br>E-03/200501/2006                   |                            |     |
| Nº do aditivo *                                      | Objeto                     |     |
| Fundamentação legal                                  | -                          |     |
| Valor *<br>0.00                                      | Data da assinatura         |     |
| Data de início da execução                           | Data do término do aditivo |     |
| Data da publicação                                   | Imprensa Oficial           |     |
| Exame prévio da Assessoria Jurídica *<br>9 Sim 9 Não | ALAN.                      |     |
| (*) Campos de preenchimento obrigatório              |                            |     |
| Si                                                   | alvar Voltar               |     |

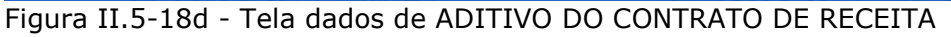

Preenchida a tela, clicar o botão <<Salvar>>.

## Rescisão de um contrato de receita

Nesta tela serão registrados todos os Termos de Rescisão referentes a contratos que tenham sido registrados no SIGFIS. O lançamento de uma rescisão de contrato no SIGFIS será feito no mês em que foi assinado o termo de rescisão. Para realizá-lo selecionar o registro do contrato, na competência em que foi feito o seu lançamento no SIGFIS, e clicar no botão <<Rescisão>>.

Assim, o procedimento inicial é semelhante ao registro de aditivos. Muda no momento em que, na tela do contrato selecionado, deve-se escolher a opção *Rescisão* o que faz com que seja apresentada a tela da figura II.5-18e, da qual constam os seguintes dados:

| Campo 1 – Competência          | selecionar o mês/ano da data do termo de rescisão                    |
|--------------------------------|----------------------------------------------------------------------|
| Campo 2 – Rescisão             | Número da rescisão.                                                  |
| Campo 3 – Competência          | Selecionar a competência (mês em que foi assinado termo de rescisão. |
| Campo 4 – Motivo da Rescisão   | texto com até 50 caracteres com o motivo da rescisão.                |
| Campo 5 – Valor da Multa       | quando houver, o valor da multa.                                     |
| Campo 6 – Valor da Indenização | quando houver, o valor da indenização.                               |
| Campo 7 – Data do Termo        | data do termo de rescisão.                                           |
| Campo 8 – Base Legal           | dispositivo legal que sustenta a rescisão.                           |
| Campo 9 – Data da Validade     | data a partir da qual o contrato foi rescindido (dd/mm/aaaa).        |
| Campo 10 - Data da Publicação  | data da publicação da rescisão (formato dd/mm/aaaa).                 |
| Campo 11 - Imprensa Oficial    | veículo usado para divulgação oficial dos atos da<br>Administração.  |

**Campo 12 – Exame prévio da Ass. Jurídica** Escolher *sim* ou *não*, conforme exista ou não parecer prévio da Assessoria Jurídica do órgão ou entidade.

| Atos Jurídicos / Contratos Receitas / Rescis         | ão           |                           | n de |
|------------------------------------------------------|--------------|---------------------------|------|
| Selecione a competência da rescisão (*):             | 201111 💌     |                           |      |
| Nº da rescisão *                                     | Bas          | e legal                   |      |
| Motivo da rescisão                                   |              | A Street WINELSON         |      |
| Valor da multa (R\$) *<br>0,00                       | Val:<br>0.00 | or da indenização (R\$) * |      |
| Data do termo                                        | Data         | a da rescisão             |      |
| Data da publicação                                   | Imprei       | nsa Oficial               |      |
| Exame prévio da Assessoria Jurídica *<br>© Sim © Não |              |                           |      |
| (*) Campos de preenchimento obrigatório              | -61          | ELAN.                     |      |
|                                                      | Salvar       | Voltar                    |      |

Figura II.5-18e - Tela dados de RESCISÃO DE CONTRATO

# **CONTRATOS DE DESPESA**

Nesta tela serão registrados <u>todos os contratos, ou assemelhados</u>, celebrados pela Unidade Gestora em cada competência, <u>que gerem ou possam gerar despesas</u>, tais como: contrato de empréstimo/financiamento, compra de bens ou serviços, contrato de comodato, Termo de Cessão ou Permissão de Uso, em que a unidade seja recebedora do bem, etc. O registro do contrato deve ter como base o mês de sua assinatura, mesmo que a publicação tenha ocorrido em mês subseqüente.

No caso de contrato assinado antes da vigência do SIGFIS, ou seja, 01/11/2002, este somente deverá ser lançado caso existam Termos Aditivos ou Termos de Rescisão formalizados a partir da data de vigência do sistema. Nestes casos, o contrato deverá ser lançado no sistema no mês de competência do Termo Aditivo ou de Rescisão, sendo preenchido com os dados do contrato original.

A partir da tela menu de *Informes Mensais,* os contratos poderão ser incluídos, alterados ou excluídos utilizando-se a opção Contratos de Despesa.

O procedimento segue o mesmo ritual operacional do SIGFIS. Uma vez selecionada a opção *Contratos de Despesa* na tela menu *Informes Mensais*, apresenta-se a grade mostrada na figura II.5-19, a partir da qual é possível realizar qualquer operação relativa a contratos.

| Atos Ju<br>Selecio<br>Página | one a com<br>1 01 | contratos Despe<br>petência: <mark>20110</mark> | sas<br>1 💌 |           |          |                      | <u>han</u><br>D  |
|------------------------------|-------------------|-------------------------------------------------|------------|-----------|----------|----------------------|------------------|
| Linha                        | Contrato          | CNPJ/CPF                                        | Nome       | Licitação | Dispensa | Valor                | Processo         |
| 1                            | 1/11              | 29979036000140                                  | INSS       |           |          | 1800000,00           | E-011/07890/2011 |
| 1                            | 1/11              | 29979036000140                                  | INSS       | Incluir   |          | 1800000,00<br>Voltar | E-011/07890/20   |

Figura II.5-19 - Tela grade de CONTRATOS DE DESPESA.

## Inclusão de um contrato de despesa

A competência para o registro de um contrato é a data da sua assinatura. Portanto, há que selecionar, na lista que aparece na parte superior da tela, o mês e ano correspondentes à assinatura do contrato.

A inclusão será feita com a digitação dos dados gerais do contrato e deve começar com a seleção da competência na tela grade, clicando-se em seguida o botão <<Incluir>>, na parte inferior desta tela. Devem ser preenchidos os campos da tela apresentada em seguida (Tela dados de Contrato – figura II.5-19a), observando:

**Campo 1 – Nº do Contrato** digitar o número do contrato.

**Campo 2 - Nº do processo** digitar o número do processo de despesa.

**Campo 3 – Tipo de Contrato** selecionar, entre as opções apresentadas, o tipo do contrato sendo registrado.

**Campo 4 – Tipo Pessoa -** tipo de pessoa, Física ou Jurídica, do fornecedor ou executante.

**Campo 5 – CNPJ/CPF** digitar, sem "/" ou "-", o CNPJ/CPF do fornecedor ou executante. Caso o CNPJ/CPF informado já esteja cadastrado no SIGFIS, o campos 6 será preenchido automaticamente. Caso seja um CNPJ/CPF ainda não cadastrado, haverá a necessidade de preencher o campos 6.

## **Campo 6 – Nome** registrar o nome do contratado.

**Campo 7 – Contrato assinado por outro órgão** *sim*, quando houver a necessidade do registro de um contrato que foi assinado por outro órgão e, na falta dele, o órgão informante assume a gestão desse contrato. Vale lembrar que essa opção se presta a permitir o registro de um aditivo feito na nova gestão. O *default* para este campo é *Não*.

**Campo 8 - Fornecimento de mão de obra** selecionar *Sim* caso o contrato tenha como objeto o fornecimento de mão de obra.

Neste caso <u>é obrigatória</u> a indicação dos nomes das pessoas que estão sendo contratadas e das funções a serem por elas desempenhadas, executando os seguintes passos:

| B cim | ONSO | Mão-de-obra |
|-------|------|-------------|
|-------|------|-------------|

- 1- Clicar no botão Mão-de-obra;
- 2- Na tela seguinte selecionar <<Incluir>>;

| Atos Ju                   | irídicos / Co            | ontratos Despesas / M | ão-de-ot | ora 🔣  | ASS - SO | M Sec |
|---------------------------|--------------------------|-----------------------|----------|--------|----------|-------|
| Compe<br>20110<br>Nº do d | stência<br>I<br>contrato |                       |          |        |          |       |
| Linha                     | CNPJ/CPF                 | Nome do participante  | Função   | Início | Término  |       |
|                           |                          |                       | Incluir  | r      | Volta    | ar    |

#### 3- Preencher a tela abaixo para cada pessoa participante do contrato de mão de obra

| Atos Jurídicos / Contratos Despesas /   | Mão-de-obra |                |   |
|-----------------------------------------|-------------|----------------|---|
| Competência<br>201101<br>Nº do contrato | 1           |                |   |
| Tipo de pessoa *                        |             |                |   |
| Nome do participante *                  |             |                |   |
| Função                                  | Início      | Final previsto | ) |
| (*) Campos de preenchimento obrigatóri  | D           | E and          |   |
|                                         | Salvar      | Voltar         |   |

| Campo 9 - Objeto               | digitar uma descrição resumida do objeto do contrato.     |
|--------------------------------|-----------------------------------------------------------|
| Campo 10 – Tipo de Moeda       | escolher, entre as opções, a moeda utilizada no contrato. |
| Campo 11 - Valor               | digitar o valor do contrato em sua moeda de origem.       |
| Campo 12 - Data Assinatura     | digitar a data da assinatura do contrato.                 |
| Campo 13 – Dt. Início Execução | digitar a data de início da execução do contrato.         |
|                                |                                                           |

**Campo 14 – Dt. Término Contrato** digitar a data de término da execução do contrato

data da publicação do contrato. Campo 15 - Data da Publicação

**Campo 16 - Imprensa Oficial** nome do veículo usado para divulgação dos atos da administração.

Campo 17 – Exame prévio da Ass. Jurídica escolher sim ou não, conforme exista ou não parecer prévio da Assessoria Jurídica do órgão ou entidade, nos termos do art. 38, parágrafo único da lei 8666/93.

**Campo 18 – Anterior ao SIGFIS** essa opção será usada guando houver a necessidade de registrar um contrato assinado antes de novembro de 2002, marcando-se a janela que aparece ao lado do campo. Marcada essa opção, o sistema não exigirá o preenchimento do campo 21 -Dotação, bem como permitirá que o campo 12 (Data da assinatura), seja anterior à competência que está sendo cadastrada.

ATENCÃO: a seleção de um dos dois próximos campos é obrigatória, exceto nos casos de contrato anterior ao SIGFIS (ver campo 5) ou contratos dos tipos: Credenciamento de saúde, Confissão de dívida e Reconhecimento de dívida. Nos demais casos, o lançamento será rejeitado se nenhum dos campos for selecionado ou ambos forem selecionados.

**Campo 19 – Licitação** selecionar, quando for o caso, o número do processo de licitação que deu origem ao contrato. É obrigatória a seleção de uma Licitação entre as apresentadas, guando a origem do contrato for uma licitação (aparecem para seleção as licitações que foram previamente registradas na operação Licitações Homologadas); caso o contrato não tenha sido precedido por uma licitação ou uma dispensa (campo 20), escolher a opção NÃO APLICÁVEL e saltar o preenchimento do campo 20.

Caso o contrato tenha ocorrido antes de 01/2002, selecionar a opção Não aplicável e não preencher o campo 20.

Dispensa/inexigibilidade Campo 20 – selecionar o número do processo de dispensa/inexigibilidade relacionado ao contrato. Saltar a seleção quando o contrato não esteja relacionado a um processo de dispensa ou inexigibilidade.

Campo 21 – Dotação esse campo define o crédito orçamentário (dotação) pelo qual correrá a despesa relativa ao contrato. O seu preenchimento pode ser feito de duas formas: selecionando o número do empenho relativo ao contrato na janela da esquerda, o que faz com que seja associada automaticamente a dotação do empenho, ou selecionar, entre os códigos apresentados (órgão/unidade/função/subfunção/programa/ tipo projeto ou atividade<sup>7</sup>/Número do projeto ou atividade /despesa/fonte), o que identifica a dotação. São apresentados todos os códigos de dotação previamente cadastrados. (ver Orçamento)

Terminada a digitação dos campos descritos, *clicar* no botão <<Salvar>> para gravar o registro do contrato.

<sup>&</sup>lt;sup>7</sup> Os códigos são: 1-Projeto;2-Atividade;3-Operações Especiais. Manual de Utilização versão 2.0.0

| Atos Jurídicos / Contratos Despesas                        | . All for            | the Product and              |                    |
|------------------------------------------------------------|----------------------|------------------------------|--------------------|
| Competência<br>201101                                      |                      |                              |                    |
| Nº do contrato *                                           | Nº do                | processo *                   |                    |
| Tipo de contrato *                                         | •                    |                              |                    |
|                                                            |                      |                              |                    |
| Tipo de pessoa *<br>2 - Jurídica 🔽                         |                      |                              |                    |
| CNPJ/CPF                                                   |                      |                              |                    |
| Nome *                                                     |                      |                              |                    |
| Dados do contrato                                          | 15 h                 |                              |                    |
| Contrato ass. outro órgão *<br>♥ Sim  ♥ Não                | Fornec               | imento de mão-de-obra *      |                    |
| Dbjeto                                                     |                      |                              |                    |
| r <mark>ipo de moeda * Valor *</mark><br>Real <b>0</b> ,00 |                      |                              |                    |
| )ata da assinatura Data (                                  | de início da exec    | ução Data do término         | o do contrato      |
| Data da publicação                                         | Imprens              | a Oficial                    |                    |
| xame prévio da Assessoria Jurídica *<br>♥Sim ♥Não          |                      |                              |                    |
| Contrato anterior ao SIGFIS *<br>© Sim © Não               |                      |                              |                    |
| icitação *<br>NÃO APLICÁVEL ▼                              | Dispen<br>NÃO AF     |                              |                    |
| Buscar dotação por empenho<br>Selecione 🔽                  |                      |                              |                    |
| Ootação (Órgão / Unidade Orçamentária<br>Selecione         | / Função / Subf      | unção / Programa / Tipo Prj. | Atv. / Proj.Atv. / |
|                                                            | 1995<br>1995<br>1995 |                              | 200                |
| *) Campos de preenchimento obrigatório                     |                      |                              |                    |
|                                                            |                      |                              |                    |

Figura II.5-19a - Tela dados gerais CONTRATO DE DESPESA

# Alteração dos dados do registro de um contrato de despesa

Para alterar os dados de um contrato clicar, na grade da figura II.5-19 (que é apresentada quando selecionada a opção *Contratos de Despesa* na Tela *Informes Mensais*), na linha do contrato a ser alterado. Na tela apresentada em seguida, corrigir os campos e clicar no botão <<Salvar>> para realizar a operação.

# Exclusão do registro de um contrato de despesa

Para excluir os dados de um Contrato basta clicar, na grade acima citada, na linha do contrato a ser alterado e, na tela que aparece em seguida, clicar no botão <<Excluir>>, que aparece na parte inferior da tela que apresenta os dados do contrato selecionado. Havendo registros de mão de obra associados ao contrato, esses deverão ser excluídos antes da exclusão do contrato.

ATENÇÃO - O SISTEMA REJEITARÁ A EXCLUSÃO DE REGISTROS RELACIONADOS COM OUTROS LANÇAMENTOS NA BASE DE DADOS

Uma vez incluído o registro do contrato, surgirá, na parte inferior da tela, uma linha com os botões mostrados na figura abaixo.

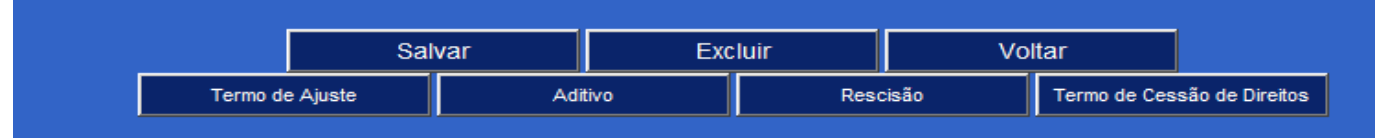

Figura II.5-19b – Botões para complemento dos dados de um CONTRATO DE DESPESA.

## Aditivos de um contrato de despesa

Nesta tela serão registrados todos os Termos Aditivos de contratos que tenham sido registrados no SIGFIS. Para registrar o aditivo de um contrato, selecionar o registro do contrato, na competência em que foi feito o seu lançamento, e clicar no botão <<Aditivo>> que aparece na última linha da tela que apresenta os dados gerais do contrato. Será mostrada a tela grade, onde constam todos os aditivos já cadastrados para o contrato selecionado.

| Compe                      | tência P                            | 201101 - |       |  |
|----------------------------|-------------------------------------|----------|-------|--|
| lº do c<br>27-23<br>Yágina | contrato<br>14567-20<br>: <u>01</u> |          |       |  |
|                            |                                     |          |       |  |
| Linha                      | Aditivo                             | Objeto   | Valor |  |

II.5-19g - Tela grade de ADITIVOS

Para a inclusão de novos aditivos, <u>selecionar a competência do lançamento, que deve ser a do mês</u> <u>da assinatura do termo</u>, clicar no botão <<Incluir>>, e preencher os dados da tela apresentada em seguida (figura II.5-19h), de acordo com as seguintes indicações:

- Campo 1 Aditivo número do aditivo.
- Campo 2 Objeto informar o objeto do Aditivo.
- **Campo 3 Fundamentação Legal -** dispositivo legal que fundamenta a celebração do aditivo.
- **Campo 4 Valor -** valor do acréscimo ou da supressão (nesse caso c/ na frente do número).
- **Campo 5 Data da assinatura** data da assinatura do termo aditivo.
- Campo 6 Data de início da execução data de início da execução do aditivo (dd/mm/aaaa).
- Campo 7– Data de término do aditivo nova data de término do contrato (dd/mm/aaaa).
- **Campo 8 Data da Publicação** data da publicação do aditivo (dd/mm/aaaa).
- **Campo 9 Imprensa Oficial** nome do veículo usado para divulgação dos atos da administração.

**Campo 10 – Exame prévio da Ass. Jurídica** *sim* ou *não*, conforme exista ou não parecer prévio da Assessoria Jurídica do órgão ou entidade, nos termos do art. 38, parágrafo único da lei 8666/93.

**Campo 11 - Dotação -** esse campo define o crédito orçamentário (dotação) pelo qual correrá a despesa relativa ao aditivo do contrato. O seu preenchimento pode ser feito de duas formas: selecionando o número do empenho relativo ao aditivo do contrato na janela da esquerda, o que faz com que o seja associada automaticamente a dotação do empenho, ou selecionar na janela Dotação, entre os códigos apresentados (órgão/ unidade/função/subfunção/programa/tipo projeto ou atividade<sup>8</sup>/Número do projeto ou atividade /despesa/fonte), o que identifica a dotação.

| Atos Jurídicos / Contratos Despesas / Aditivo               | N ASSA                  | N dia                       | A CARLEN AND                             |
|-------------------------------------------------------------|-------------------------|-----------------------------|------------------------------------------|
| Competência<br>201101                                       |                         |                             |                                          |
| Nº do contrato<br>E27-234567-2011                           |                         |                             |                                          |
| Nº do aditivo *                                             | Objeto                  | Misciple<br>N               | - Sale                                   |
| Fundamentação legal                                         |                         |                             |                                          |
| Valor *<br>0,00                                             | Data da assinatura      | i -                         |                                          |
| Data de início da execução                                  | Data do término de      | o aditivo                   |                                          |
| Data da publicação                                          | Imprensa Oficial        |                             |                                          |
| Exame prévio da Assessoria Jurídica *<br>9 Sim 9 Não        | ECA                     |                             | 6 AN                                     |
| Buscar dotação por empenho                                  | M. Constant             | 14                          |                                          |
| Dotação (Órgão / Unidade Orçamentária / Função<br>Selecione | o / Subfunção / Program | aa / Tipo Prj. Atv. / Proj. | Atv. / Elemento Despesa / Fonte / Ano) * |
| (*) Campos de preenchimento obrigatório                     | - Alexandre             |                             | A CARE                                   |
|                                                             | Salvar                  | Voltar                      |                                          |

Figura II.5-19h - Tela dados de ADITIVO DO CONTRATO DE DESPESA

## Rescisão de um contrato

Nesta tela serão registrados todos os Termos de Rescisão referentes a contratos que tenham sido registrados no SIGFIS. O lançamento de uma rescisão de contrato no SIGFIS será feito no mês em que foi assinado o termo de rescisão. Para realizá-lo selecionar o registro do contrato, na competência em que foi feito o seu lançamento no SIGFIS, e clicar no botão <<Rescisão>>, que aparece na última linha da tela que apresenta os dados gerais do contrato.

Assim, o procedimento inicial é semelhante ao registro de aditivos. Muda no momento em que, na tela do contrato selecionado, deve-se escolher a opção *Rescisão* o que faz com que seja apresentada a tela da figura II.5-19I.

**Campo 1 – Competência** selecionar a competência, que deve ser o mês em que foi assinado termo de rescisão.

Campo 2 – Nº da rescisão número da rescisão.

Campo 3 – Motivo da Rescisão digitar o motivo da rescisão (texto com até 50 caracteres).

Campo 4 – Valor da Multa quando houver, o valor da multa.

**Campo 5 – Valor da Indenização** quando houver, o valor da indenização.

<sup>&</sup>lt;sup>8</sup> Os códigos são: 1-Projeto;2-Atividade;3-Operações Especiais.

Manual de Utilização versão 2.0.0

**Campo 6 – Data do Termo** data do termo de rescisão.

**Campo 7 – Base Legal** dispositivo legal que sustenta a rescisão.

Campo 8 – Data da Validade data a partir da qual o contrato foi rescindido (dd/mm/aaaa).

Campo 9 - Data da Publicação data da publicação da rescisão (dd/mm/aaaa).

**Campo 10 - Imprensa Oficial** nome do veículo usado para divulgação dos atos da administração.

**Campo 11 – Exame prévio da Ass. Jurídica** Escolher *sim* ou *não*, conforme exista ou não parecer prévio da Assessoria Jurídica do órgão ou entidade.

| Atos Jurídicos / Contratos Despesas / Res         | scisão       |                          |  |
|---------------------------------------------------|--------------|--------------------------|--|
| Selecione a competência da rescisão (*            | ): 201111 💌  |                          |  |
| Nº da rescisão *                                  | Bas          | e legal                  |  |
| Motivo da rescisão                                |              | AND STREET               |  |
| Valor da multa (R\$) *<br>0.00                    | Valo<br>0.00 | r da indenização (R\$) * |  |
| Data do termo                                     | Data         | da rescisão              |  |
| Data da publicação                                | Impren       | sa Oficial               |  |
| Exame prévio da Assessoria Jurídica *<br>Sim ©Não |              |                          |  |
| (*) Campos de preenchimento obrigatório           |              |                          |  |
|                                                   | Salvar       | Voltar                   |  |

Figura II.5-19I - Tela dados de RESCISÃO DE CONTRATO

# Contrato - inclusão de Termo de Cessão de Direito

O lançamento de um Termo de Cessão de Direito no SIGFIS será feito no mês em que ele foi assinado. Para realizá-lo selecionar o registro do contrato, na competência em que foi feito o seu lançamento no SIGFIS, e clicar no botão *Termo de Cessão de Direito* que aparece na última linha logo abaixo aos dados do contrato. Aparece a tela grade que apresenta os termos já assinados para o contrato (figura II.5-19j); nesta tela selecionar o botão <<incluir>> e preencher a tela seguinte (figura II.5-19l).

Começar pela seleção da competência, que deve ser o mês/ano da assinatura do termo, para em seguida digitar os seguintes campos:

Campo 1 – Nº do Termo digitar o número do termo de Cessão de Direito.

**Campo 2 – Tipo** selecionar o tipo de pessoas, física ou jurídica do cessionário.

**Campo 3 – CPF/CGC** digite o CPF ou o CNPJ do cessionário, conforme o caso.

**Campo 4 – Nome** digite o nome do cessionário.

Campo 5- Objeto digitar o objeto sendo cedido.

**Campo 6 – Fundamento Legal** digitar um texto com a indicação completa do dispositivo legal que sustenta a cessão (até 75 caracteres).

**Campo 7 – Justificativa** digitar texto com a justificativa da cessão. Máximo de 100 caracteres.

**Campo 8 – Valor** digitar o valor da parte do contrato sendo cedida.

**Campo 9 – Data do Termo** data do termo de cessão. (formato dd/mm/aaaa)

Campo 10 – Data da Publicação data da publicação do termo (formato dd/mm/aaaa).

| Atos Jurídicos / Contratos Despesas / Termo de Cessão de Direitos |                                                     |             |        |         |        |  |  |
|-------------------------------------------------------------------|-----------------------------------------------------|-------------|--------|---------|--------|--|--|
| Compe<br>20110<br>Nº do<br>E27-23<br>Página                       | etência<br>1<br>contrato<br>34567-2<br>:: <u>01</u> | 011         |        |         |        |  |  |
| Linha                                                             | Termo                                               | CNPJ/CPF    | Valor  |         |        |  |  |
| 1                                                                 | 1                                                   | 02588285791 | 400,00 |         |        |  |  |
| 2                                                                 | 2                                                   | 02588285791 | 500,00 |         |        |  |  |
|                                                                   |                                                     |             |        | Incluir | Voltar |  |  |
|                                                                   |                                                     |             |        |         |        |  |  |

Figura II.5-19j - Tela grade de TERMO DE CESSÃO DE DIREITO

| Atos Jurídicos / Contratos Despesas / Termo de Cessão d                             | e Direitos         |
|-------------------------------------------------------------------------------------|--------------------|
| Selecione a competência do termo (*): 201111 💽<br>Nº do contrato<br>E27-234567-2011 |                    |
| Nº do termo *                                                                       |                    |
| Tipo de pessoa *<br>2 - Jurídica •<br>CNPJ/CPF *                                    |                    |
| Nome *                                                                              |                    |
| Objeto                                                                              | 2 100 4            |
| Fundamentação legal                                                                 |                    |
| Justificativa                                                                       |                    |
| Valor * Data do termo                                                               | Data da publicação |
| (*) Campos de preenchimento obrigatório                                             |                    |
|                                                                                     | Salvar Voltar      |
| Figura II.5-19I - Tela dados de TERMO DE CESSA                                      | O DE DIREITO       |

# Contrato - inclusão de Termo de Ajuste

O termo de ajuste existe para formalizar uma situação em que a prestação de um serviço de natureza contínua se prolonga para além do prazo estipulado pelo contrato, sem que haja cobertura por parte de algum instrumento hábil, no caso um aditivo.

O lancamento de um Termo de Ajuste no SIGFIS será feito no mês em que ele foi assinado. Para realizá-lo selecionar o registro do contrato, na competência em que foi feito o seu lançamento no SIGFIS, e clicar no botão Termo de Ajuste que aparece na última linha logo abaixo aos dados do contrato. Aparece a tela grade que apresenta os termos já assinados para o contrato (figura II.5-19m); nesta tela selecionar o botão <<incluir>> e preencher a tela seguinte (figura II.5-19n).

Começar pela seleção da competência, que deve ser o mês/ano da assinatura do termo, para em sequida digitar os seguintes campos:

Campo 1 – Nº do termo de ajuste digitar o número do termo.

Campo 2– Objeto digitar o objeto sendo cedido.

**Campo 3 – Fundamento Legal** texto com a indicação do dispositivo legal que sustenta o termo.

**Campo 4 – Valor** digitar o valor do termo ora sendo registrado.

**Campo 5 – Data da assinatura** data do termo de ajuste. (formato dd/mm/aaaa)

Campo 6 – Data da publicação data da publicação do termo (formato dd/mm/aaaa).

**Campo 7 – Imprensa Oficial** veículo usado para divulgação oficial dos atos da Administração.

Campo 8 – Exame prévio da Ass. Jurídica Escolher sim ou não, conforme exista ou não parecer prévio da Assessoria Jurídica do órgão ou entidade.

**Campo 11 - Dotação** o crédito orçamentário (dotação) pelo qual correrá a despesa relativa ao termo. O seu preenchimento pode ser feito de duas formas: selecionando o número do empenho na janela Buscar dotação por empenho, o que faz com que o seja associada automaticamente a dotação do empenho, ou selecionar a dotação na janela Dotação - são apresentadas todas as dotações previamente cadastrados para o exercício e identificadas por: órgão/ unidade /função/ subfunção/programa/tipo projeto ou atividade<sup>9</sup>/Número do projeto ou atividade /despesa/ fonte.

| Atos Ju                                    | tos Jurídicos / Contratos Despesas / Termo de Ajuste   |                    |          |         |        |  |  |  |
|--------------------------------------------|--------------------------------------------------------|--------------------|----------|---------|--------|--|--|--|
| Compa<br>20110<br>Nº do<br>E27-2<br>Página | etência<br>1<br>contrato<br>34567-2011<br>1: <u>01</u> |                    |          |         |        |  |  |  |
| Linha                                      | Termo de Ajuste                                        | Objeto             | Valor    |         |        |  |  |  |
| 1                                          | 1                                                      | Serviços prestados | 10000,00 |         |        |  |  |  |
|                                            |                                                        |                    |          | Incluir | Voltar |  |  |  |

figura II.5-19m- Tela grade de termo de ajuste

<sup>&</sup>lt;sup>9</sup> Os códigos são: 1-Projeto;2-Atividade;3-Operações Especiais. Manual de Utilização versão 2.0.0

| Atos Jurídicos / Contratos Despesas / Termo de       | e Ajuste             | Ser Lan                                                                                                    |                                |
|------------------------------------------------------|----------------------|----------------------------------------------------------------------------------------------------|--------------------------------|
| Selecione a competência do termo (*): ]              | 201111 -             |                                                                                                    |                                |
| Nº do contrato<br>E27-234567-2011                    |                      |                                                                                                    |                                |
| Nº do termo de ajuste *                              | Objeto               |                                                                                                    | 2003                           |
| Fundamentação legal                                  |                      |                                                                                                    |                                |
| Valor *<br>0,00                                      | Data da assi         | inatura                                                                                                    |                                |
| Data da publicação                                   | Imprensa Oficia      | al                                                                                                    |                                |
| Exame prévio da Assessoria Jurídica *<br>● Sim ● Não | E CA                 |                                                                                                    | E CAN                          |
| Buscar dotação por empenho<br>-Selecione-            |                      |                                                                                                    |                                |
| Dotação (Órgão / Unidade Orçamentária<br>Selecione   | / Função / Subfunção | / Programa / Tipo Pr                                                                                                    | j. Atv. / Proj.Atv. / Elemento |
| (*) Campos de preenchimento obrigatório              |                      | States and a state of the state of the state |                                |
|                                                      | Salvar               | Voltar                                                                                                    |                                |

Figura II.5-19n - tela de termo de ajuste

# Contrato de Despesa - alteração dos dados

Os dados gerais de um contrato, bem como os relativos a aditivos, rescisão e termo de cessão de direitos poderão ser alterados segundo as regras abaixo.

- escolher, na grade da figura II.5-19, a competência em que foi feito o lançamento do contrato a ser alterado;
- clicar na linha onde aparece o número desse contrato.
- a tela mostrada em seguida é a dos dados gerais do contrato figura II.5-19a, podendo ser usada para alterar qualquer um dos campos dela constantes – basta digitar o novo valor do campo e clicar no botão Salvar que aparece na parte de baixo da tela.
- se a alteração desejada se referir a aditivos, rescisão ou termo de cessão de direitos, clicar no botão correspondente na tela de dados gerais do contrato e repetir o procedimento de seleção até que apareça o registro a ser alterado e em seguida realizar a alteração desejada.

# Contrato de Despesa - exclusão do registro de um contrato ou dos registros relacionados

Os dados gerais de um contrato, bem como os relativos a aditivos, rescisão e termo de cessão de direitos poderão ser excluídos segundo as regras abaixo.

- Os dados gerais de um contrato só poderão ser excluídos se não houver relacionamento com qualquer outro lançamento na base de dados. Esse relacionamento pode ser com um dos registros de certidões, aditivos, rescisão ou termo de cessão de direitos, como também com os lançamentos de Empenhos, Obras e Dívida, descritos em outras partes desse manual. Assim, para excluir um lançamento desse tipo <u>há que antes excluir todos os que estão</u> relacionados com ele;
- escolher, na grade da figura II.5-19, a competência em que foi feito o lançamento do contrato a ser excluído;
- clicar na linha onde aparece o número desse contrato;
- se a exclusão desejada se referir a aditivos, rescisão ou termo de cessão de direitos, clicar no botão correspondente na tela de dados gerais do contrato e repetir o procedimento de seleção

até que apareça o registro a ser excluído, realizando a exclusão através de um clique no botão <<*Excluir>>;* 

 se, depois de excluídos os lançamentos relacionados ao contrato, desejar-se excluir o registro de dados gerais, retornar à tela da figura II.5.19a (Dados Gerais do Contrato de Despesa) e clicar no botão <<*Excluir>>*.

# CONVÊNIOS

Esta rotina deve ser utilizada para registro de todo **convênio ou contrato de repasse** celebrado pela Unidade Gestora.

Convênio – qualquer instrumento que disciplina a transferência de recursos orçamentários e que tenha como participante órgão da administração pública estadual direta, autárquica e fundacional, empresa pública ou sociedade de economia mista, e que objetiva a execução de ações de interesse recíproco e em regime de cooperação dos que dele participam.

Contrato de repasse – instrumento que disciplina a transferência de recursos de União para Estados, Distrito Federal e Municípios, quando a transferência é feita por intermédio de instituição ou agência oficial federal e destinada à execução de programas governamentais.

Concedente – órgão ou entidade da administração pública direta ou indireta responsável pela transferência dos recursos financeiros ou descentralização de créditos orçamentários.

Convenente – órgão ou entidade com o qual a administração pública, através do concedente, pactue a execução de ações, com recursos provenientes do convênio ou contrato de repasse

No SIGFIS serão registrados, na data de sua assinatura, todos os convênios ou contratos de repasse Em que a unidade gestora participe como concedente ou convenente.

Os convênios serão registrados no SIGFIS a partir da tela menu de *Informes Mensais* usando-se a opção *Convênios*. Uma vez selecionada esta opção é apresentada uma grade com todos os convênios cadastrados na data que aparece na janela Competência (figura II.5-20). a partir da qual é possível realizar qualquer operação relativa a convênios.

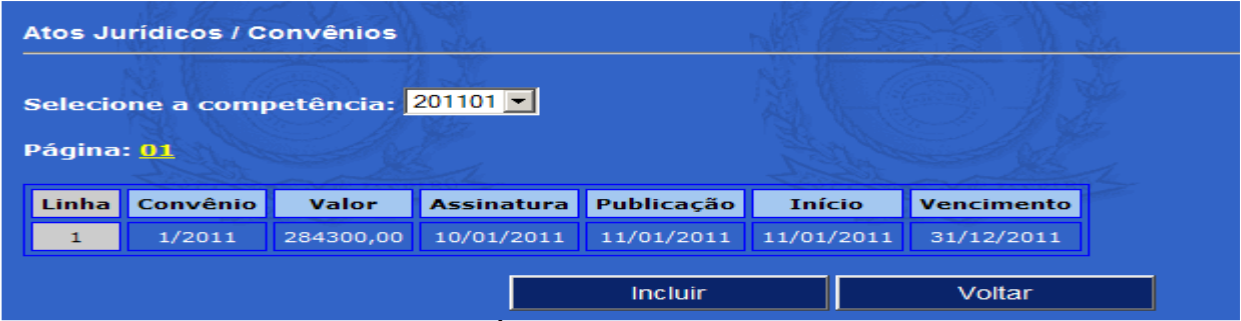

Figura II.5-20 - Tela grade de CONVÊNIOS

## Convênio - inclusão dos dados gerais

Selecionar a competência do lançamento, o mês da sua assinatura, clicar o botão *Incluir* na parte inferior da tela grade de Convênios e preencher os dados da tela apresentada em seguida (Tela Dados Gerais de Convênio (figura II.5-20a).

**Campo 1 – Convênio** digitar o número do convênio.

**Campo 2 – Objeto** digitar uma descrição resumida do objeto do convênio.

**Campo 3 - Tipo Moeda** escolher, entre as opções apresentadas, a moeda utilizada no convênio.

Campo 4 – Valor digitar o valor do convênio.

**Campo 5 – Data da assinatura** digitar a data da assinatura do convênio (formato dd/mm/aaaa).

Campo 6 - Data da publicação data da publicação do convênio. (usar o formato dd/mm/aaaa).

Campo 7 – Data de início digitar a data de início da execução do convênio. (dd/mm/aaaa).

Campo 8 – Data do vencimento - data de término da execução do convênio. (dd/mm/aaaa).

**Campo 9 - Imprensa Oficial** nome do veículo usado para divulgação dos atos da Administração.

**Campo 10 - Fundamento Legal** informar o número e data da Lei que autorizou a celebração do convênio.

**Campo 11 – Convênio anterior ao SIGFIS** marcar a janela somente quando o convênio sendo lançado tiver sido assinado em data anterior ao início do SIGFIS (11/2002).

Uma vez digitados os campos acima, clicar <<Salvar>> para gravar o registro.

| Atos Jurídicos / Convênios                   |                  |                |                    |
|----------------------------------------------|------------------|----------------|--------------------|
| Competência<br>201101                        |                  |                |                    |
| Nº do convênio *<br>1/2011                   |                  |                |                    |
| Objeto                                       |                  |                |                    |
| Tipo de moeda * Valor *<br>Real              |                  |                |                    |
| Data de assinatura Data da p                 | ublicação Data ( | de início      | Data do vencimento |
| Imprensa Oficial                             | Fundar           | mentação legal |                    |
| Contrato anterior ao SIGFIS *<br>© Sim © Não |                  |                |                    |
| (*) Campos de preenchimento obrigatóri       | io               | S.M.           |                    |
|                                              | Salvar           | Voltar         |                    |

Figura II.5-20a - Tela dados GERAIS DO CONVÊNIO

Após a inclusão dos dados gerais do Convênio, ficará disponível tanto a possibilidade de inclusão dos dados dos Participantes quanto de inclusão dos Termos Aditivos firmados. Para acesso dessas opções, basta clicar nos botões que aparecem ao final da tela de cadastro dos Convênios, conforme apresentado a seguir:

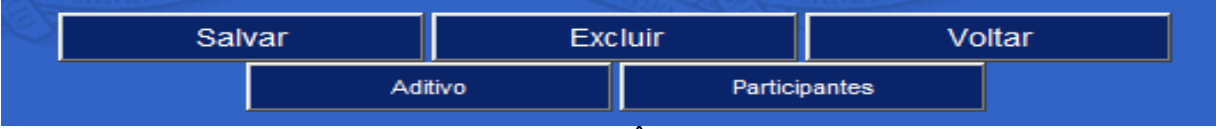

Figura II.5-20c - Tela dados GERAIS DO CONVÊNIO (depois da inclusão)

## Convênio - inclusão dos dados dos participantes

Nesta tela será registrada a participação que cada convenente possui no convênio em questão. Deve-se ressaltar que todos os participantes devem ter sua participação registrada, inclusive a própria unidade que está efetuando o cadastro.

Após a inclusão do registro de dados gerais, localizar o Convênio na competência em que foi registrado no SIGFIS, clicar na linha onde ele apatrece na tela grade e na tela de dados do convênio selecionar o botão *Participantes* que aparece na parte inferior. Será acionada a tela grade de participantes, figura II.5-20d, e nela deve ser clicado o botão <<Incluir>> para que seja apresentada a tela de dados de PARTICIPANTES DO CONVÊNIO (figura II.5-20d). Essa tela deve ser preenchida da seguinte maneira:

**Campo 1 - Tipo** selecionar entre física e jurídica a que descreve a pessoa do participante.

**Campo 2 – CNPJ/CPF -** digitar o CNPJ ou CPF do participante sem utilizar "/" ou "-".

**Campo 3 – Nome –** registrar o nome do participante.

**Campo 4 – Função** descrever a função do participante no convênio – **usar concedente ou convenente.** 

**Campo 5 – Início** digitar a data de início da participação. (formato dd/mm/aaaa).

**Campo 6 – Término** digitar a data prevista de término da participação. (formato dd/mm/aaaa).

**Campo 7 - Participação (R\$)** informar o valor sob a responsabilidade do participante sobre o objeto do convênio.

**Campo 8 – Percentual de participação (%)** informar quanto do valor do objeto do convênio cabe ao participante.

Terminada a digitação dos campos descritos *clicar* o botão *<<salvar>>* para incluir o registro dos dados de um conveniado.

| Atos Ju                               | rídicos / Con | vênios / Participa | antes            | ASS SA LA |
|---------------------------------------|---------------|--------------------|------------------|-----------|
| Compe<br>201101                       | tência        |                    |                  |           |
| V <sup>o</sup> do c<br>L <b>∕2011</b> | onvênio       |                    |                  |           |
| Página:                               | 01            |                    |                  |           |
| Linha                                 | CNPJ/CPF      | Nome               | Participação (%) |           |
| 1                                     | 02588285791   | Afonsina de Jesus  | 74,00            |           |
|                                       |               | -                  |                  |           |
|                                       |               |                    | Incluir          | Voltar    |

Figura II.5-20d - Tela grade de PARTICIPANTES DO CONVÊNIO

| Atos Jurídicos / Convênios / Participar | ntes   | NO MORE            | No 1 E             |            |
|-----------------------------------------|--------|--------------------|--------------------|------------|
| Competência<br>201101                   |        |                    |                    |            |
| 1/2011<br>Tipo de pessoa *              |        |                    |                    |            |
| 2 - Jurídica 💌                          |        |                    |                    |            |
| Nome *                                  |        |                    |                    |            |
| Função                                  | Início |                    | Término            |            |
| Participação (\$)<br>0,00               |        | Percentual<br>0,00 | de participação (% | <b>``)</b> |
| (*) Campos de preenchimento obrigatór   | ю      |                    |                    |            |
|                                         | Salvar |                    | Voltar             |            |

Figura II.5-20e - Tela dados de PARTICIPANTE DO CONVÊNIO

# Convênio - inclusão dos dados de um aditivo

Para o registro de um aditivo é necessário localizar o lançamento feito para o convênio original, o que obriga posicionar a Tela Grade de Convênios (figura II.5-20) na competência em que tal registro foi realizado, selecionando o mês na parte superior dessa tela. <u>Caso o convênio se refira a um período anterior ao uso do SIGFIS (novembro/2002), antes do registro do aditivo há que se lançar os dados do convênio original, o que pode ser feito usando as regras descritas antes e utilizando para competência a mesma do aditivo.</u>

Assim, supondo a assinatura em dezembro de 2002 de um aditivo de um convênio feito em novembro do mesmo ano, o procedimento a ser adotado é posicionar a tela grade de convênios em 11/2002 (figura II.5-20) e clicar na linha do convênio cujo aditivo se deseja registrar.

Na tela apresentada em seguida, figura II.5-20c, escolher Aditivo (na parte inferior da tela)

Na tela seguinte, selecionar a competência do aditivo e clicar Incluir.

| Atos Ju          | rídicos /    | Convênio                  | s / Aditivo              |                          |                      |                          | da. |
|------------------|--------------|---------------------------|--------------------------|--------------------------|----------------------|--------------------------|-----|
| Selecion         | e a com      | petência:                 | 201101 -                 |                          |                      |                          |     |
| Nº do d<br>1/201 | onvênio<br>L |                           |                          |                          |                      |                          |     |
| Página           | : 01         |                           |                          |                          |                      |                          |     |
|                  |              |                           |                          |                          |                      |                          |     |
| Linha            | Aditivo      | Valor                     | Assinatura               | Publicação               | Início               | Vencimento               |     |
| Linha<br>1       | Aditivo<br>1 | <b>Valor</b><br>200000,00 | Assinatura<br>30/01/2011 | Publicação<br>31/01/2011 | Início<br>01/02/2011 | Vencimento<br>01/02/2011 |     |

Os dados do aditivo são os mostrados na figura II.5-20g, e as regras de preenchimento são:

Campo 1 – Aditivo número do aditivo.

- **Campo 2– Objeto** digitar uma descrição resumida do objeto do aditivo.
- **Campo 3 Tipo Moeda** escolher, entre as opções apresentadas, a moeda utilizada no aditivo.

Figura II.5-20f - Tela grade de ADITIVOS DO CONVÊNIO

**Campo 4 – Valor** digitar o valor do aditivo.

**Campo 5 – Data da assinatura** digitar a data da assinatura do aditivo.(formato dd/mm/aaaa).

Campo 6 - Data da Publicação digitar a data da publicação do aditivo. (formato dd/mm/aaaa).

Campo 7 – Data de início digitar a data de início do aditivo. (dd/mm/aaaa).

Campo 8 – Data de vencimento - data de término da execução do aditivo. (dd/mm/aaaa).

Campo 9 - Imprensa Oficial nome do veículo usado para divulgação dos atos da Administração.

Campo 10 - Fundamentação Legal - número e data da Lei que autorizou a celebração do aditivo.

| Atos Jurídicos / Convênios / Aditivo    | 7        | 10 1000-10     | M Ja                                            | - M (155           |
|-----------------------------------------|----------|----------------|-------------------------------------------------|--------------------|
| Competência<br>201101                   |          |                |                                                 |                    |
| Nº do convênio<br>1/2011                |          |                |                                                 |                    |
| Nº do aditivo *                         |          |                |                                                 |                    |
| · · · · · · · · · · · · · · · · · · ·   |          |                |                                                 |                    |
| Objeto                                  |          |                |                                                 |                    |
| Tipo de moeda * Valor *<br>Real         |          | _              |                                                 |                    |
| Data de assinatura Data da pu           | blicação | Data de início |                                                 | Data do vencimento |
| Imprensa Oficial                        |          | Fundamentação  | legal                                           | E.L.               |
| (*) Campos de preenchimento obrigatório |          |                |                                                 |                    |
|                                         |          | AL CONT        | 12                                              |                    |
| and the second second                   | Salvar   | Volta          | r                                               |                    |
|                                         |          | ^              | ACCENTED AND AND AND AND AND AND AND AND AND AN |                    |

Figura II.5-20g - Tela dados de ADITIVO DO CONVÊNIO

# Convênio - alteração dos dados gerais de um convênio

Os dados de um convênio poderão ser alterados segundo as regras abaixo.

Na grade da figura II.5-20 (que é apresentada quando se seleciona *Convênios* na *Tela Informes Mensais)*, selecionar a competência em que foi feito o lançamento do convênio e clicar na linha onde aparece o convênio que se deseja alterar. Na tela apresentada em seguida, corrigir os campos e clicar no botão <<*Salvar>>* para realizar a operação.

# Convênio - alteração dos dados de participantes

Repetir o procedimento de alteração dos dados gerais e na tela da figura II.5-20c clicar no botão <<*Participantes*>>. Na grade apresentada a seguir, localizar o participante a ter seus dados alterados e clicar sobre ele. Estarão disponíveis para alteração os dados do participante selecionado.

# Convênio - alteração dos dados de aditivos

Repetir o procedimento de alteração dos dados gerais e na tela da figura II.5-20c clicar no botão <*Aditivos>>*. Na grade apresentada a seguir, localizar o aditivo a ter seus dados alterados e clicar sobre ele . Estarão disponíveis para alteração os dados do aditivo selecionado.

# Exclusão dos dados de um convênio

A exclusão dos dados de um Convênio deve ser feita na ordem inversa da inclusão. Primeiro deverão ser excluídos os registros de todos os participantes e de todos os aditivos para, por último ser excluído o registro de dados gerais do convênio.

Caso seja necessário poderá ser excluído um ou mais registros de participante ou de aditivo, mantendo-se o registro de dados gerais.

```
ATENÇÃO - O SISTEMA REJEITARÁ A EXCLUSÃO DE REGISTROS JÁ
RELACIONADOS COM OUTROS LANÇAMENTOS NA BASE DE DADOS
```

# LICITAÇÕES HOMOLOGADAS

Esta rotina se destina ao registro da homologação de uma licitação e adjudicação do objeto ao vencedor. Serão também registradas as licitações fracassadas, ainda que eventualmente não homologadas, e que derem origem a uma compra direta com base nos incisos V e VII da art. 24 da Lei 8666/93. Somente as licitações canceladas antes da homologação não serão registradas no SIGFIS.

As licitações serão registradas no mês de sua homologação, selecionando *Licitações Homologadas* na tela *Informes Mensais* (figura II.5-1). Será apresentada uma grade contendo todas as licitações já registradas (figura II.5-21).

| 4 | Atos Jurídicos / Adjudicações / Licitações Homologadas |                          |              |                |              |             |                |                  |      |
|---|--------------------------------------------------------|--------------------------|--------------|----------------|--------------|-------------|----------------|------------------|------|
| S | elecio<br>Página                                       | one a com<br>: <u>01</u> | petência: 20 | 1101 👤         |              |             |                |                  |      |
| [ | Linha                                                  | Processo                 | Modalidade   | Edital/Convite | Data Publica | ção/Convite | Valor Estimado | Imprensa Oficial | 4200 |
|   | 1                                                      | 3/2011                   | Leilão       | 111            | 01/01        | /2011       | 0,00           | io               |      |
|   |                                                        |                          |              | In             | cluir        | Volt        | ar             |                  | -    |

Figura II.5-21 - Tela grade de LICITAÇÕES

# Inclusão de uma Licitação Homologada

Clicar no botão <<*Incluir>>* na parte inferior da tela Grade de Licitações.

A inclusão de uma licitação está dividida em várias partes, começando pelo registro dos dados gerais da licitação, seguido do seu detalhamento, que compreende a indicação dos dados dos convidados (Carta Convite), das publicações, dos itens, dos participantes e das cotações.

# <u> 1ª parte – Dados Gerais</u>

Preencher a tela de Dados de Licitação (Figura II.5-21a) dentro das seguintes regras:

Campo 1 – No do processo licitatório - número do processo da licitação homologada

**Campo 2 – Modalidade** selecionar, entre as opções apresentadas, a que descreve a modalidade adotada no procedimento licitatório. As modalidades apresentadas são as que estão previstas na Lei 8666/93, a saber:

- Concorrência modalidade mais ampla, que permite a participação de quaisquer interessados que comprovem possuir os requisitos mínimos de qualificação (art. 22, § 1°), e obrigatória para contratações de maior vulto (art. 23), registro de preços (art. 15, § 3°, inciso I), compra de bens imóveis, concessão de direito real de uso e em certames internacionais (art. 23, § 3°). Nesse caso estão previstas as seguintes opções:
  - ✓ Concorrência para Compras e Serviços;
  - ✓ Concorrência para Obras e Serviços de Engenharia;
  - ✓ Concorrência para Registro de Preços.
  - ✓ Concorrência p/ Permissão/Cessão/Concessão e Outros Contratos de Receita;

- Concurso modalidade a ser adotada, preferencialmente, para a contratação de serviços • técnicos profissionais especializados (art. 13, § 1º) mediante a instituição de prêmios ou remuneração dos vencedores. (art. 22, § 4°);
- Convite modalidade em que ao administrador é permitido usar o seu poder discricionário para convidar pelo menos três interessados do ramo objeto da licitação (art.22, § 3º) e dentro dos limites fixados no art. 23.

No caso de convite estão previstas as seguintes opções:

- ✓ Convite para Compras e Serviços;
- ✓ Convite para Obras e Serviços de Engenharia;
- ✓ Convite p/ Permissão/Cessão/Concessão e Outros Contratos de Receita;
- Leilão modalidade de licitação prevista no art. 22, § 5º da Lei 8666/93;
- Tomada de Preços modalidade definida no art. 22, § 2º, e com limites fixados no art. 23. Aqui também há o desdobramento da indicação em:
  - ✓ Tomada de preços para Compras e Serviços;
  - ✓ Tomada de precos para Obras e Servicos de Engenharia;
  - ✓ Tomada de Preço p/ Permissão/Cessão/Concessão e Outros Contratos de Receita;
- Pregão modalidade instituída pela Lei Federal nº10.520, de 17/07/2002. Nesse caso estão previstas as seguintes opções:

  - ✓ Pregão presencial;
     ✓ Pregão eletrônico;
     ✓ Pregão presencial para registro de preços;
  - ✓ Pregão eletrônico para registro de preços.
- Licitação com Recursos de Organismo Internacional guando a licitação seguir normas de órgãos como Banco Mundial, BID, etc.

Campo 3 – Tipo selecionado entre as opções previstas no § 1º do art. 45 da Lei 8.666/93, a saber:

- ✓ Maior lance ou oferta, nos casos de alienação de bens ou concessão de direito real de uso;
- ✓ Menor preço global;
- ✓ Menor preço por item;
- ✓ Melhor técnica;
- ✓ Técnica e preço

**Campo 4 - Regime de Execução** selecionar o regime de execução, no caso de fornecimento de obras e servicos, entre as seguintes:

- Empreitada Integral quando se contrata um empreendimento em sua integralidade, compreendendo todas as etapas de obras, serviços e instalações necessárias;
- Empreitada por preço global quando se contrata a execução da obra ou do serviço por preço certo e total;
- Empreitada por preço unitário quando se contrata a execução da obra ou do serviço por preço certo de unidades determinadas;
- **Tarefa** quando se ajusta mão de obra para pequenos trabalhos por preço certo, com ou sem fornecimento de materiais.

No caso de fornecimento de bens selecionar a opção Não aplicável.

**Campo 5 - Edital/Convite** número do edital ou o número da Carta Convite, conforme o caso.

**Campo 6 - Data da Publicação** data da publicação do edital ou da Carta Convite.

**Campo 7 – Data do início do certame** data da 1ª sessão pública realizada.

**Campo 8 - Data da Homologação** data da homologação da licitação. O mês dessa data deve ser igual ao da competência selecionada na tela grade e que aparece no alto da tela de dados.

**Campo 9 - Imprensa Oficial** nome do veículo usado para divulgação oficial dos atos da Administração Municipal.

**Campo 10 – Objeto** descrição resumida do objeto da licitação.

**Campo 11 - Valor estimado** valor estimado para a licitação.

**Campo 12 – Exame prévio da Assessoria Jurídica -** escolher sim ou não, conforme exista ou não parecer prévio da Assessoria Jurídica do órgão ou entidade (art. 38, par.único da lei 8666/93.

| Atos Jurídicos / Adjudicações / Licitações Homo       | ologadas           |        |
|-------------------------------------------------------|--------------------|--------|
| Competência<br>201101<br>Nº do processo licitatório * |                    |        |
| Modalidade                                            | AND AND            |        |
| Selecione                                             |                    | •      |
| Tipo de licitação<br>Selecione                        |                    |        |
| Regime de execução                                    |                    |        |
| Selecione                                             |                    |        |
| Edital/Convite                                        | Data da publicação |        |
| Data do início do certame                             | Data da homologaçã | io     |
| Imprensa Oficial                                      |                    |        |
|                                                       |                    |        |
| Valor estimado (R\$) *<br>0,00                        |                    |        |
| Exame prévio da Assessoria Jurídica *<br>9 Sim 9 Não  |                    |        |
| (*) Campos de preenchimento obrigatório               |                    |        |
|                                                       | Salvar             | Voltar |

Figura II.5-21a - Tela dados gerais da LICITAÇÃO

Terminado o preenchimento de todos os campos da tela, clicar no botão <<*Salvar>>* que aparece na parte inferior. Uma vez realizada a inclusão, devem ser complementados os dados da licitação, sendo utilizados os botões que aparecem na última linha da tela recém incluída, conforme mostrado na figura abaixo.

| Convi | Convidados |        | Publicações |      | Itens |  |
|-------|------------|--------|-------------|------|-------|--|
|       | Particip   | oantes | Cota        | ções |       |  |

# ATENÇÃO

A digitação dos dados que complementam uma licitação deve ser realizada, obrigatoriamente, na ordem em que os botões aparecem (da esquerda para a direita) respeitadas as regras a seguir.

## 2ª parte – Detalhamento de Convidados (só se modalidade for Carta Convite)

Este preenchimento é obrigatório para Licitações na modalidade Carta Convite. (Só aparece se esta for a modalidade selecionada). Serão registradas todas as empresas que tenham recebido o convite, conforme determinado pelo § 3º do artigo 22 da Lei Nº 8.666/93. Ao clicar em <<*Convidados>>* será mostrada a grade *Convidados* mostrada na figura II.5-21b. Na primeira vez a grade estará vazia, devendo ser escolhida a opção <<*Incluir>>* para efetuar-se o registro do primeiro convidado. A Tela Dados do Convidado tem o formato apresentado na figura II.5-21c e deverá ser preenchida da seguinte maneira:

**Campo 1– Tipo** selecionar o tipo de pessoa, Física ou Jurídica.

**Campo 2 – CNPJ/CPF –** CNPJ ou CPF do convidado, sem utilizar "/" ou "-".

**Campo 3 – Nome** digitar o nome ou razão social do convidado.

**Campo 4 – Data do recebimento do convite** digitar a data de recebimento da Carta Convite.

Terminado o preenchimento da tela, clique no botão <<*Salvar>>* para incluir o registro.Para incluir um novo convidado, clicar em <<*Voltar>>* e repetir a operação.

| Atos Ju           | Atos Jurídicos / Adjudicações / Licitações Homologadas / Convidados |               |              |  |  |  |  |  |
|-------------------|---------------------------------------------------------------------|---------------|--------------|--|--|--|--|--|
| Compe<br>201101   | tência                                                              |               |              |  |  |  |  |  |
| Nº do p<br>3/2011 | rocesso licitató                                                    | rio           |              |  |  |  |  |  |
| Página            | : <u>01</u>                                                         |               |              |  |  |  |  |  |
| Linha             | CNPJ/CPF                                                            | Nome          | Data Convite |  |  |  |  |  |
| 1                 | 02588285791                                                         | Terceiro Nome | 01/01/2011   |  |  |  |  |  |
|                   |                                                                     |               |              |  |  |  |  |  |

Figura II.5-21b - Tela grade de CONVIDADOS

| Atos Jurídicos / Adjudicações / Licitações Homo                                                                                        | logadas / Convidados | N GA   | the state  |
|----------------------------------------------------------------------------------------------------|----------------------|--------|------------|
| Competência<br>201101<br>Nº do processo licitatório<br>3/2011<br>Tipo de pessoa *<br>2 - Jurídica v<br>CNPJ/CPF<br>Nome do convidado * |                      |        | An section |
| (*) Campos de preenchimento obrigatório                                                                                                | Salvar               | Voltar | <b>.</b>   |

Figura II.5-21c - Tela dados de CONVIDADO

# 3ª parte – Detalhamento das Publicações

Esta tela serve para indicar o respeito ao princípio da Publicidade, que garante, em primeiro lugar, o amplo acesso dos interessados em participar da licitação (atos convocatórios), como também a aferição da regularidade dos atos praticados. Ao clicar em <*Publicações>* será mostrada a grade *Publicações da Licitação* mostrada na figura II.5-21d. Para o registro de uma publicação clicar no botão <*Incluir>>*.A tela a ser preenchida á a d figura II.5-21e e será preenchida com:

# **Campo 1 – Data da publicação** a data da publicação.

Campo 2 – Veículo de comunicação digitar o meio usado para a divulgação da licitação.

Terminado o preenchimento da tela, clicar no botão <<Salvar>> para a gravação do registro.

| Atos Jurídicos / Adjudicações / Licitações Homologadas / Publicações |                                          |                         |         |        |       |  |  |  |
|----------------------------------------------------------------------|------------------------------------------|-------------------------|---------|--------|-------|--|--|--|
| Compe<br>201101<br>Nº do p<br>3/2011<br>Página                       | tência<br>processo licita<br>: <u>01</u> | tório                   |         |        | A MER |  |  |  |
| Linha                                                                | Data                                     | Veículo de Comunicação  |         |        |       |  |  |  |
| 1                                                                    | 01/01/2011                               | Dário Oficial do Estado |         |        |       |  |  |  |
|                                                                      |                                          |                         | Incluir | Voltar |       |  |  |  |

Figura II.5-21d - Tela grade de PUBLICAÇÕES

| Atos Jurídicos / Adjudicações / Licitações | Homologadas / Publicações | h. |
|--------------------------------------------|---------------------------|----|
| Competência<br>201101                      |                           |    |
| Nº do processo licitatório<br>3/2011       |                           |    |
| Data da publicação *                       | Veículo de comunicação *  |    |
| (*) Campos de preenchimento obrigatório    |                           |    |
|                                            | Salvar Voltar             |    |

Figura II.5-21e - Tela dados da PUBLICAÇÃO

# <u>4ª parte – Detalhamento dos Itens</u>

Esta tela serve para registro dos itens licitados. Ao selecionar *Itens* será mostrada a tabela grade na figura II.5-20f.

| Atos Ju<br>Compe<br>201101<br>Nº do p<br>3/2011<br>Página | tência<br>l<br>processo licit:<br>: <u>01</u> | udicações / Licita<br>atório | ições Hol | mologadas / I | Itens   |        | 1 and 2 |
|-----------------------------------------------------------|-----------------------------------------------|------------------------------|-----------|---------------|---------|--------|---------|
| Linha                                                     | N° de ordem                                   | Descrição                    | Medida    | Quantidade    | ]       |        |         |
| 1                                                         | 1                                             | Cadeira escolar              | un        | 800,00        |         |        |         |
| 2                                                         | 2                                             | Mesa Escolar                 | un        | 800,00        |         |        |         |
|                                                           |                                               |                              |           |               | Incluir | Vottar |         |

Figura II.5-20f – Tela grade de Itens Manual de Utilização versão 2.0.0

Para registrar um item selecionar <<incluir>> e completar a tela seguinte observando:

**Campo 1 – Nº de ordem** informar o número de ordem do item na seqüência do edital.

| ATENÇÃO                                                                        |
|--------------------------------------------------------------------------------|
| Esse número é a identificação do item no sistema, não podendo haver, portanto, |
| repetição de um número já utilizado. Acontecendo uma repetição, o sistema irá  |
| recusar o registro no momento em que for clicado o botão Salvar.               |
|                                                                                |

**Campo 2 – Descrição** Digitar uma descrição sucinta do item.

**Campo 3 – Unidade de Medida** Indicar a unidade de medida para o item. (unid., metros, etc).

**Campo 4 – Quantidade** Informar a quantidade do item solicitada no edital.

Terminado o preenchimento do item, clicar em <<*Salvar*>>. O sistema retorna para a tela grade e, havendo mais itens a registrar, repetir o procedimento descrito acima.

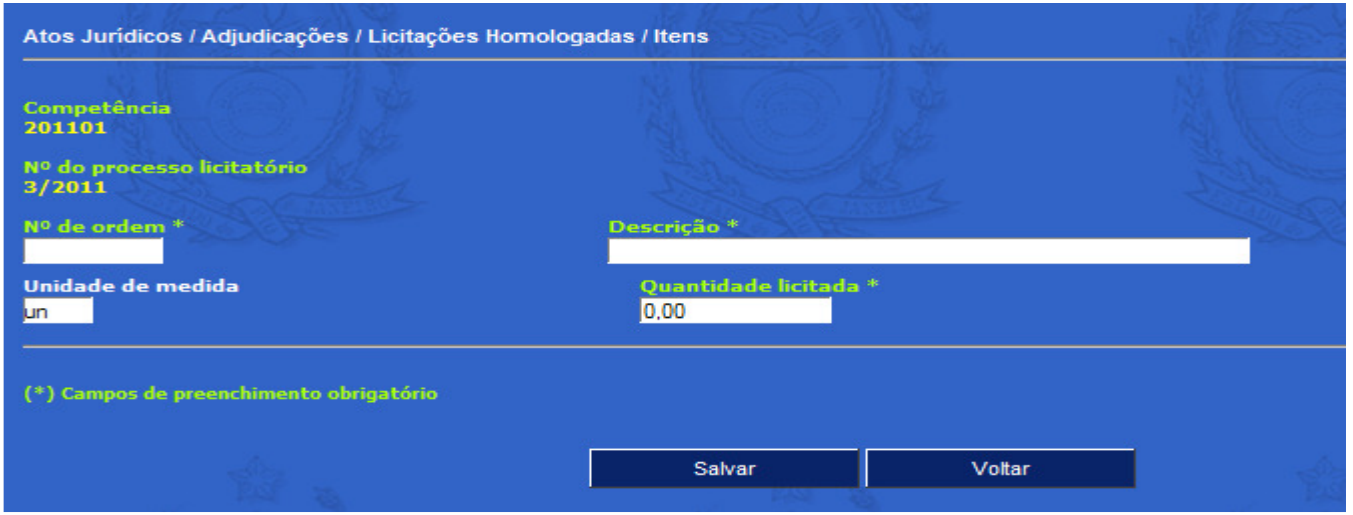

Figura II.5-21g - Tela ITENS

Para alterar um item da lista, basta localizá-lo na tela grade, clicar na linha onde ele aparece e na tela ITEM fazer a alteração e clicar no botão <<Salvar>>. Não é possível alterar o número de ordem do item, já que ele, como foi observado acima, é a sua identificação para o sistema.

Para excluir um item, repetir o processo de seleção acima e selecionar o botão << Excluir>>.

# 5ª parte – Detalhamento dos Participantes

Esta tela se destina ao registro dos participantes da licitação, mesmo que não tenham sido habilitados à fase de abertura das propostas.

Para a licitação na modalidade "Pregão", tanto eletrônico quanto presencial, serão incluídos no sistema somente os licitantes que tenham se enquadrado nos incisos VIII ou IX do artigo 4º da Lei n.º 10.520/02, a saber:

(...) VIII – no curso da sessão, o autor da oferta de valor mais baixo e os das ofertas com preços até 10% (dez por cento) superiores àquela poderão fazer novos lances verbais e sucessivos, até a proclamação do vencedor; *IX* – não havendo pelo menos 3 (três) ofertas nas condições definidas no inciso anterior, poderão os autores das melhores propostas, até o máximo de 3 (três), oferecer novos lances verbais e sucessivos, quaisquer que sejam os preços oferecidos; (...)".

Ao clicar em <<*Participante>>* será mostrada a grade *Participantes*, figura II.5-21h. Clique no botão <<*Incluir>>* para registro de um participante. A tela dados de Participante tem o formato apresentado na figura II.5-21i e deverá ser preenchida da seguinte maneira:

**Campo 1 – Tipo** selecionar o tipo de pessoa, Física ou Jurídica.

**Campo 2 – CNPJ/CPF** digitar o CNPJ ou CPF do participante, sem utilizar "/" ou "-". Caso o CNPJ/CPF informado já esteja cadastrado no SIGFIS ao clicar no botão <<Pesquisar CNPJ/CPF>> os campos 1 e 3 serão preenchidos automaticamente.

**Campo 3 – Nome** digitar o nome ou razão social do participante, caso não tenha sido preenchido automaticamente.

**Campo 4 – Tipo de Participação** selecionar o tipo entre Participante Comum, Consórcio e Consorciado, tendo em vista:

- ✓ participante comum quando se tratar de um participante isolado, sendo que nesse caso não será necessário digitar o campo seguinte (campo 5).
- ✓ Consórcio quando o participante for um consórcio que reúne mais de uma empresa. <u>Caso o consórcio ainda não esteja constituído, nos termos do artigo 33 da</u> <u>Lei 8.666/93, a empresa líder do consórcio deve ser cadastrada como consórcio.</u>
- ✓ Consorciado no caso de consórcio é obrigatório o registro de cada um dos seus consorciados depois do registro do consórcio. Escolhido o tipo *Consorciado*, é obrigatória a seleção do Consórcio do qual ele é integrante (campo 5).

**Campo 5 – CNPJ – Consórcio -** no caso do tipo "consorciado", selecionar o CNPJ do Consórcio, ou da empresa líder do consórcio.

**Campo 6 – Habilitado** escolher sim ou não para informar se o participante foi ou não foi habilitado para a próxima fase da licitação. No caso de licitação na modalidade "Pregão", tanto o Presencial quanto o Eletrônico, não opção não estará disponível.

Terminado o preenchimento da tela, clicar em <<Salvar>> para que os dados sejam armazenados.

| Atos Jurídicos / Adjudicações / Licitações Homologadas / Participantes |                                                         |                                  |                                   |                    |  |  |
|------------------------------------------------------------------------|---------------------------------------------------------|----------------------------------|-----------------------------------|--------------------|--|--|
| Compe<br>201101<br>Nº do p<br>3/2011<br>Página                         | tência<br>l<br>processo licitatório<br>l<br>: <u>01</u> |                                  |                                   |                    |  |  |
| Linha                                                                  | CNPJ/CPF                                                | Nome                             | Tipo de participação              | Habilitação prévia |  |  |
| 1                                                                      | 04151909000100                                          | Esperança MoveisLtda             | Participante comum                | Sim                |  |  |
| -                                                                      | 05953091000101                                          | Consorcio Restauração            | Consórcio                         | Sim                |  |  |
| 2                                                                      |                                                         |                                  |                                   |                    |  |  |
| 3                                                                      | 29979036000140                                          | MC Moveis                        | Participante comum                | Sim                |  |  |
| 2<br>3<br>4                                                            | 29979036000140<br>31733843000120                        | MC Moveis<br>Mobiliária Redentor | Participante comum<br>Consorciado | Sim<br>Sim         |  |  |

Figura II.5-21h - Tela grade de Participantes

| Atos Jurídicos / Adjudicações / Licitações Homo | ologadas / Participantes | A star | - |
|-------------------------------------------------|--------------------------|--------|---|
| Competência<br>201101                           |                          |        |   |
| Nº do processo licitatório<br>3/2011            |                          |        |   |
| Tipo de pessoa *<br>2 - Jurídica 🗸              |                          |        |   |
| CNPJ/CPF                                        |                          |        |   |
| Nome do participante *                          |                          |        |   |
| Tipo de participação *<br>Selecione             |                          |        |   |
| Habilitação prévia *<br>● Sim ● Não             |                          |        |   |
| (*) Campos de preenchimento obrigatório         | 5 CAR                    | N SA   |   |
|                                                 |                          | N de   |   |
|                                                 | Salvar                   | Voltar |   |

Figura II.5-21i - Tela dados do PARTICIPANTE

# 6ª parte – Detalhamento das Cotações

O último conjunto a ser digitado diz respeito às cotações dos participantes para os itens licitados, e será preenchido depois de registrados itens e participantes. Não serão apresentados nesta tela dados dos licitantes que não tenham sido habilitados e nem os licitantes consorciados.

No caso da licitação na modalidade "Pregão", os preços informados no sistema serão os últimos apresentados por cada participante, ou seja, se o licitante apresentou 3 (três) lances, somente o último será cadastrado no sistema.

Um clique em <<*Cotações*>> faz com que seja apresentada a tela grade de cotações (figura II.5-21j). Para incluir as cotações, clicar o botão <<Incluir>> e preencher os campos da tela Cotações da seguinte maneira:

**Campo 1 Seleção do Participante** escolher, pelo nome, o participante entre os mostrados na janela. Não serão mostrados os registrados como não habilitados (tela Participantes) e os registrados como consorciados.

**Campo 2 Seleção do item** selecionar o item entre os indicados na janela.

**Campo 3 Valor Unitário** digitar a cotação apresentada pelo participante para o item indicado.

**Campo 4 – Resultado** selecionar obrigatoriamente uma das opções para o resultado da cotação:

- Vencedor;
- Perdedor;
- Desclassificado preço inexequível;
- Desclassificado preço acima do limite;
- Desclassificado condições diferentes da proposta;
- (PREGÃO) Inabilitado por não apresentar documentação constante do edital; e
- Não cotado.

| Compe<br>201101<br>Nº do p<br>3/2011<br>Página | tência<br>l<br>processo licitatório<br>l<br>: <u>01</u> | es / Licitações Homologadas / Cotações |                |            |             |            |  |
|------------------------------------------------|---------------------------------------------------------|----------------------------------------|----------------|------------|-------------|------------|--|
| Linha                                          | Participante                                            | Item                                   | Valor Unitário | Quantidade | Valor Total | Resultado  |  |
| 1                                              | Bem Bolado Móveis                                       | Cadeira escolar                        | 0,00           | 800,00     | 0,00        | Não Cotado |  |
| 2                                              | Consorcio Restauração                                   | Mesa Escolar                           | 40,00          | 800,00     | 32000,00    | Vencedor   |  |
| з                                              | Consorcio Restauração                                   | Cadeira escolar                        | 34,00          | 800,00     | 27200,00    | Perdedor   |  |
| 4                                              | MC Moveis                                               | Mesa Escolar                           | 41,50          | 800,00     | 33200,00    | Perdedor   |  |
| 5                                              | MC Moveis                                               | Cadeira escolar                        | 31,00          | 800,00     | 24800,00    | Vencedor   |  |
|                                                | 2000                                                    |                                        |                | Incluir    |             | Voltar     |  |

Figura II.5-21j - Tela dados de COTAÇÕES

| Atos Jurídicos / Adjudicações / Licitaçõ                                                                                                    | es Homologadas / Cotações      | A second and              |
|----------------------------------------------------------------------------------------------------|--------------------------------|---------------------------|
| Competência<br>201101<br>Nº do processo licitatório<br>3/2011<br>Participante *<br>Selecione<br>Item *<br>Selecione<br>Unidade de medida<br>un | -                              |                           |
| Quantidade prevista no edital<br>0,00                                                                                                    | Valor unitário (R\$) *<br>0,00 | Valor total (R\$)<br>0,00 |
| Resultado *<br>6-Não Cotado                                                                                                    |                                |                           |
| (*) Campos de preenchimento obrigatório                                                                                                    |                                |                           |
|                                                                                                    | Salvar                         | Voltar                    |

Figura II.5-21 - Tela dados de COTAÇÕES

Terminado o preenchimento das cotações de um participante, clicar em *<<Salvar>>*. Nesse momento são mostrados, na tabela, os preços totais de cada item, ficando a tabela disponível para realização de acertos, quando for o caso.

Para iniciar a digitação das cotações de um outro participante, basta selecioná-lo na janela na parte superior da tela e repetir a operação descrita acima.

# Alteração dos dados de uma Licitação Homologada

Os dados de uma licitação, tanto os dados gerais quanto os de detalhamento, poderão ser alterados segundo as regras abaixo.

# Alteração dos Dados Gerais

Para alterar os dados gerais, selecionar a competência e clicar na linha onde, na grade da figura II.5-21 (que é apresentada quando selecionada a opção *Licitações Homologada* na *Tela Informes Mensais*), aparece o registro a ser alterado. Na tela apresentada a seguir, corrigir os campos e clicar em <<*Salvar>>* para realizar a operação.

# Alteração dos Demais dados

Para alterar qualquer um dos demais dados da licitação, selecionar, como no caso anterior, a licitação a ser alterada e em seguida, usando os botões da parte inferior da tela de Dados Gerais da Licitação (figura II.5-21a) escolher o conjunto a ser alterado (convidados, itens, publicações, etc); clicar, na grade que será mostrada em seguida, sobre o registro a ser alterado e, respeitando as regras já apresentadas, corrigir os campos cujos dados devem ser alterados.

# Exclusão do registro de uma Licitação Homologada

Para excluir os dados de uma licitação é necessário percorrer o caminho inverso, isto é, começar excluindo um a um os registros dos diversos conjuntos que descrevem a licitação (convidados, publicações, etc) para, por último, excluir o registro de dados gerais da licitação.

A exclusão é feita através da seleção, na grade própria, do registro a ser excluído e de um clique no botão <<*Excluir>>* na parte inferior da tela que apresenta os dados desse registro.

- ATENÇÃO – O SISTEMA REJEITARÁ A EXCLUSÃO DE REGISTROS JÁ RELACIONADOS COM OUTROS LANÇAMENTOS NA BASE DE DADOS

# DISPENSAS / INEXIGIBILIDADES

Esta rotina se destina ao registro dos processos de dispensa ou inexigibilidade de licitação, que serão lançadas no mês em que tiverem sido autorizadas pelo ordenador de despesas.

Na Tela *Informes Mensais* (figura II.5-1) selecionar a opção *Dispensas/Inexigibilidades*. Será apresentada uma grade contendo todos os processos de tal natureza digitados anteriormente (figura II.5-22).

Selecionar a competência na janela que aparece na parte superior da tela e, a partir dessa grade realizar as seguintes operações.

# Inclusão do registro de um processo de dispensa/inexigibilidade

Clicar no botão <<*Incluir*>> na parte inferior da tela grade mostrada acima e preencher a nova tela dados de Dispensas/Inexigibilidades, figura II.5-22a, considerando:

**Campo 1 – Nº do processo de dispensa** preencher com o número do processo da dispensa. No caso em que um processo é usado para dispensa de mais de um fornecedor/executante, registrar ao lado do número do processo, separado com uma / (barra), um número seqüencial, começando por 1 (um), para identificar cada um deles.

**Campo 2 – Fundamento Legal** registrar o dispositivo da Lei 8666/93 que fundamenta a dispensa ou a inexigibilidade da licitação. (EX: art 24, II)

**Campo 3 – Tipo** selecionar o tipo da contratação direta – dispensa ou inexigibilidade.

**Campo 4 - Regime de Execução** este campo se propõe a registrar o regime de execução, no caso de fornecimento de obras e serviços, como também a forma de fornecimento no caso de aquisição de bens. Assim, as opções são as seguintes:

- ✓ No caso de obras e serviços:
  - Empreitada por preço global quando se contrata a execução da obra ou do serviço por preço certo e total;
  - Empreitada por preço unitário quando se contrata a execução da obra ou do serviço por preço certo de unidades determinadas;

- Tarefa quando se ajusta mão de obra para pequenos trabalhos por preço certo, com ou sem fornecimento de materiais;
- Empreitada integral quando se contrata um empreendimento em sua integralidade, compreendendo todas as etapas de obras, serviços e instalações necessárias.
- $\sqrt{}$  No caso de fornecimento de bens selecionar a opção **Não aplicável.**

**Campo 5 - Imprensa Oficial** nome do veículo usado para divulgação dos atos da Administração.

**Campo 6 - Data da Publicação** data da publicação, na imprensa oficial, do ato de dispensa ou inexigibilidade, conforme estabelece o art. 26 da Lei 8666/93.

**Campo 7 - Objeto** descrição do objeto da contratação feita com dispensa ou inexigibilidade.

**Campo 8 - Valor** valor da contratação a ser efetuada com base na dispensa ou inexigibilidade.

**Campo 9 – Tipo Pessoa** selecionar o tipo de pessoa, Física ou Jurídica, do fornecedor/executante.

**Campo 10 – CNPJ/CPF** digitar o CNPJ/CPF do fornecedor/executante, sem "/" ou "-". Caso os dados da pessoa digitada já existam no SIGFIS, o tipo de pessoa e seu nome serão preenchidos automaticamente ao ser selecionado o botão *Pesquisar CNPJ/CPF*.

**Campo 11 – Nome do fornecedor** registrar o nome do fornecedor ou do executante contratado com base na dispensa ou inexigibilidade de licitação.

**Campo 12 – Responsável** digitar o responsável (ordenador de despesa) pela decisão da contratação direta, com dispensa ou inexigibilidade da licitação.

Campo 13 – Data da dispensa data da dispensa ou inexigibilidade da licitação.

**Campo 14 – Ratificação** nome da autoridade superior (ordenador principal) que ratificou a decisão da contratação direta, com dispensa ou inexigibilidade, na forma do artigo 26 da Lei n.º 8.666/93.

**Campo 15 – Data da ratificação d**ata em que foi ratificada a dispensa ou inexigibilidade.

Terminada a digitação destes campos, clicar <<Salvar>> para inclusão da dispensa/inexigibilidade.

<u>Caso seja necessário incluir um novo registro relativo ao mesmo processo de dispensa</u> e referente a um outro objeto/fornecedor, deverá ser realizado o mesmo procedimento de inclusão de dados descrito anteriormente, devendo ser observado que após o número do processo deve-se incluir uma "/" seguida de um número de ordem (se, por exemplo, o processo tem o número 234, um novo registro relativo ao mesmo processo será registrado com o número 234/1).

| Atos Ju<br>Selecio<br>Página | Atos Jurídicos / Adjudicações / Dispensas/Inexigibilidades<br>Selecione a competência: <mark>201101 💌</mark><br>Página: 01 |                              |                |               |                               |                         |                  |
|------------------------------|----------------------------------------------------------------------------------------------------|------------------------------|----------------|---------------|-------------------------------|-------------------------|------------------|
| Linha                        | Processo                                                                                                    | Tipo de                      | Eundamentação  | Imprensa      | Data                          | Valor                   |                  |
|                              | 11000330                                                                                                    | licitação                    | i unuamentação | Oficial       | Publicação/Convite            | Total                   | Fornecedor       |
| 1                            | 1/2011                                                                                                    | <b>licitação</b><br>Dispensa | art 24,I       | Oficial<br>DO | Publicação/Convite 01/01/2011 | <b>Total</b><br>2000,00 | Morada<br>Móveis |

Figura II.5-22 - Tela grade de DISPENSAS/INEXIGIBILIDADES

| Competência<br>201101                  |                            |  |
|----------------------------------------|----------------------------|--|
| lº do processo de dispensa *           | <u>Fundamentação</u> Legal |  |
| Co ANNEL BOA                           | NEL RO                     |  |
| -Selecione                             |                            |  |
| tegime de execução *                   |                            |  |
| -Selecione-                            |                            |  |
| mprensa Oncial                         |                            |  |
| Data da publicação                     |                            |  |
| bhieto                                 | Valor (R\$) *              |  |
| injeto                                 | 0,00                       |  |
| Fornecedor                             |                            |  |
|                                        |                            |  |
| 1po de pessoa *<br>2 - Jurídica 🔽      |                            |  |
| CNPJ/CPF *                             |                            |  |
|                                        |                            |  |
| Nome do fornecedor *                   |                            |  |
|                                        | 2000                       |  |
| esponsävel                             | Data da dispensa           |  |
| atificação                             | Data da ratificação        |  |
| V. C. Strand M. Star                   |                            |  |
| *) Campos de preenchimento obrigatório |                            |  |
|                                        | Calvar Voltar              |  |

Figura II.5-22a - Tela dados de DISPENSAS/INEXIGIBILIDADES

# Alteração dos dados de um processo de dispensa/inexigibilidade

Os dados de um processo de dispensa/inexigibilidade de licitação poderão ser alterados, bastando clicar na linha do processo a ser atualizado, na grade da figura II.5-22. Essa tela é apresentada quando selecionada a opção *Dispensas/Inexigibilidades* na *Tela Informes Mensais.* Na tela apresentada em seguida, corrigir os campos e clicar no botão <<*Salvar>>* para realizar a operação.

# Exclusão do registro de um processo de dispensa/inexigibilidade

Para excluir os dados de um processo basta clicar, na grade acima citada, na linha do registro a ser excluído e confirmar a exclusão através do botão <<*excluir>>* que aparece na parte inferior da tela que apresenta os dados do processo selecionado.

- ATENÇÃO – O SISTEMA REJEITARÁ A EXCLUSÃO DE REGISTROS JÁ RELACIONADOS COM OUTROS LANÇAMENTOS NA BASE DE DADOS

# **OBRAS**

# CADASTRAMENTO DE FISCAIS

Esta rotina se destina ao cadastramento prévio dos fiscais de obras do órgão, obrigatório para o registro das obras realizadas pelo jurisdicionado.
Na Tela de Informes mensais (figura II.5-1) selecionar *Obras - Fiscais*. Será mostrada uma grade contendo todos os fiscais de obra já cadastrados (figura II.5-23)

| bras / | Fiscais       | 67     |                    | NH A |  |
|--------|---------------|--------|--------------------|------|--|
| ágina  | : 01          |        |                    |      |  |
| Linha  | Identificação | CREA   | Nome               |      |  |
| 1      | F109          | 9000-9 | Antonio do Fisco   |      |  |
| 2      | F110          | 8908-x | Fiscalino da Silva |      |  |

Figura II.5-23 - Tela grade cadastro de **Fiscais de Obras** 

A partir dessa grade poderão ser realizadas as seguintes operações.

#### Inclusão de fiscal

Selecionar o botão *Incluir* na parte inferior da tela grade mostrada acima e preencher a nova tela de dados de Fiscais(figura II.5-23a), considerando:

**Campo 1 – Identificação -** código que permita identificar um fiscal, por exemplo, a sua matrícula.

Campo 2 – CREA - inscrição do fiscal no Conselho Regional de Engenharia e Arquitetura - CREA.

Campo 3 – Nome - nome do fiscal.

| Obras / Fiscais                         |      |             |
|-----------------------------------------|------|-------------|
| Identificação *                         | CREA | • (G) J. J. |
| Nome do fiscal *                        |      |             |
| (*) Campos de preenchimento obrigatório |      |             |
|                                         |      |             |

Figura II.5-23a - Tela dados cadastro de FISCAIS DE OBRAS

#### Alteração dos dados de um fiscal de obra

Para alterar os dados de um fiscal basta clicar na linha onde o registro aparece na grade de fiscais e, na tela apresentada em seguida, alterar os campos respeitando as regras apresentadas acima.

#### Exclusão do registro de um fiscal de obra

Para excluir o registro de um fiscal basta clicar na linha do registro a ser excluído na grade de fiscais e confirmar a exclusão, selecionando o botão <<*Excluir>>* que aparece na parte inferior da tela que apresenta os dados do fiscal selecionado.

- ATENÇÃO -O SISTEMA REJEITARÁ A EXCLUSÃO DE REGISTROS JÁ RELACIONADOS COM OUTROS LANÇAMENTOS NA BASE DE DADOS

#### CADASTRO DE OBRAS E SERVIÇOS DE ENGENHARIA

Esta rotina se destina ao registro das obras realizadas, sejam elas pelo jurisdicionado ou por terceiros. As obras que tenham sido iniciadas e concluídas antes da vigência do SIGFIS não precisam ser registradas no sistema. Aquelas que tiverem seu início antes da vigência do SIGFIS mas que ainda não tenham sido concluídas, serão obrigatoriamente registradas no sistema.

Na Tela *Informes Mensais* (figura II.5-1) selecionar a opção *Obras – Cadastro*. Será apresentada a grade contendo todas as obras cadastradas.

| ágina | : <u>01</u> |                   |          |            |            |             |  |
|-------|-------------|-------------------|----------|------------|------------|-------------|--|
| Linha | Obra        | Situação          | Valor    | Início     | Conclusão  |             |  |
| 1     | 0001        | Obra Concluída    | 10000,00 | 01/01/2001 | 01/01/2005 | Contanet BO |  |
| 2     | 0002        | Obra paralisada   | 43,00    | 01/10/2008 |            |             |  |
| 3     | 0003        | Obra em andamento | 456,00   | 01/03/2003 |            |             |  |

Figura II.5-24 - Tela grade de OBRAS

A partir dessa grade poderão ser realizadas as seguintes operações.

#### Inclusão de registro de obra

Clicar no botão <<*Incluir*>> na parte inferior da tela grade mostrada acima e preencher a tela dados de Obras, considerando:

**Campo 1 – Nº da obra -** código alfanumérico que identifique a obra que está sendo cadastrada.

**Campo 2 – Dada do Cadastramento -** data em que se realiza o cadastramento da obra no SIGFIS. (dd/mm/aaaa)

É obrigatória a seleção de uma licitação no campo 3 <u>ou</u> de uma dispensa no campo 4. O sistema não aceita a não digitação dos dois campos ou a digitação de ambos.

**Campo 3 – Licitação -** identificar, se for o caso, a licitação que deu origem à obra.

**Campo 4 – Dispensa/Inexigibilidade –** identificar, se for o caso, a dispensa/inexigibilidade que deu origem à obra sendo cadastrada.

**Campo 5 – Local da obra -** referência geográfica no município, que permita a localização da obra.

**Campo 6 – Valor -** valor do contrato da obra, <u>atualizando-o sempre que um termo aditivo</u> <u>modificá-lo.</u>

**Campo 7 – Descrição sucinta** descrever de forma sucinta a obra que está sendo cadastrada (a descrição deve permitir sua perfeita identificação).

**Campo 8 – Data de início** informar a data de início da obra que consta da ordem de serviço

**Campo 9 – Data Ordem de Serviço** informar a data de emissão da Ordem de Serviço que dá causa ao início da obra. (dd/mm/aaaa).

**Campo 10 – Prazo Conclusão** informar o número de dias para a conclusão da obra. <u>Quando</u> houver um aditivo que altere a duração da obra, esse campo deve ser também atualizado.

Os campos 11 e 12 só serão preenchidos quando tratar-se de um aobra contratada a terceiros e a situação da obra (ver adiante) for *Obra concluída* 

**Campo 11 – Aceite Provisório -** data em que o órgão expediu o termo de aceite provisório da obra. (dd/mm/aaaa)

**Campo 12 – Recebimento Definitivo -** data em que o órgão expediu o termo de aceite definitivo da obra concluída. (dd/mm/aaaa)

**Campo 13 – Situação da Obra** seleciona, r entre as opções, a que descreve a situação em que se encontra a obra. Este campo deve ser atualizado toda vez que houver uma mudança na situação da obra, devendo ser informada, no campo 14, a data em que houve a mudança da situação.

Campo 14 – Data da situação - data em que foi registrada a situação indicada no campo 18.

| Obras / Cadastro           | h da              |                  |                   |                |
|----------------------------|-------------------|------------------|-------------------|----------------|
| Nº da obra *               |                   | Data do cao      | dastramento       |                |
| Licitação                  |                   | Dispensa         | A.S.              |                |
| Selecione                  |                   | Selecione        | - And             |                |
| Local da obra              |                   | Valor (R         | <u>\$) *</u>      |                |
|                            |                   | 0,00             |                   |                |
| Descrição sucinta (max. 2  | 55 caracteres, re | stam: 255)       |                   |                |
|                            |                   |                  |                   | <b>_</b>       |
|                            |                   |                  |                   |                |
|                            |                   |                  |                   |                |
|                            |                   |                  |                   |                |
|                            |                   |                  |                   |                |
| Data de início             | Data da           | ordem de serviço | Prazo conclu      | ısão (em dias) |
| 1355-437V                  |                   |                  |                   |                |
| Aceite / Recebimento       |                   |                  |                   |                |
|                            | 199               | MAN LGG          |                   |                |
| Aceite provisório          |                   | Recebimen        | to definitivo     |                |
|                            |                   | 25252            | E Start           |                |
| Situaçao                   |                   |                  | A GLANEI BU       |                |
|                            |                   |                  |                   |                |
| Selecione                  |                   |                  |                   |                |
| Data da situação *         |                   |                  |                   |                |
|                            |                   |                  |                   |                |
| 🗹 Visualizar Histórico     |                   |                  |                   |                |
| Links Data da cituação - C | ádian Cituneão    |                  |                   |                |
|                            | Situação          |                  |                   |                |
| the form                   |                   | No El            | the second second | A FR           |
|                            |                   |                  |                   |                |
|                            |                   |                  |                   |                |
| (*) Campos de preenchiment | o obrigatório     |                  |                   |                |
| (*) Campos de preenchiment | o obrigatório     |                  |                   |                |

Toda vez que for indicada uma nova situação, a situação anterior é preservada e pode ser vista clicando-se em visualizar histórico.

Manual de Utilização versão 2.0.0

Figura II.5-24a - Tela dados da OBRA

| 🗹 Visu | alizar Histórico |          |                 |           |
|--------|------------------|----------|-----------------|-----------|
| Página | : 01.            |          |                 |           |
| Linha  | Data da situação | Código   | Situação        |           |
| 1      | 10/01/2009       | 3.4      | Obra paralisada | 682       |
|        | 01/01/0000       | P 14 . W |                 | NRC Asset |

Depois de digitados todos os dados da obra, clicar no botão <<Salvar>> para gravar o registro correspondente. Nesse instante, na parte inferior da tela aparecem os botões mostrados na figura abaixo, cujo uso está descrito em seguida.

|  |  | Contratos | Fiscais |  |
|--|--|-----------|---------|--|
|--|--|-----------|---------|--|

#### Registro dos contratos de uma obra

Adicionalmente há que identificar os contratos associados à obra em questão. Para tanto, dar um clique no botão <<*Contratos*>> que aparece na parte inferior da tela de Obras. Na tela grade que aparece em seguida (figura II.5-24b), selecionar <<Incluir>> e na tela seguinte (figura II.5-24c), selecionar o contrato relativo à obra em questão.

Havendo mais de um contrato, repetir a operação para cada um deles. Vale destacar que os contratos que aparecem para seleção devem ser previamente cadastrados observando as regras apresentadas no item CONTRATOS desse manual.

| Obras /                   | Cadastro            | / Contratos        | n let l |        |
|---------------------------|---------------------|--------------------|---------|--------|
| Nº da c<br>0003<br>Página | obra<br>: <u>01</u> |                    |         |        |
| Linha                     | Contrato            | Nome do contratado |         |        |
| 1                         | 004                 | CONSORCIO 1        |         |        |
|                           |                     |                    | Incluir | Voltar |

Figura II.5-24b - Tela grade de contratos de uma obra

| Obras / Cadastro / Contratos                                                                                                    | n litt h           | Contraction of the Contraction of the Contraction o |
|----------------------------------------------------------------------------------------------------|--------------------|----------------------------------------------------------------------------------------------------|
| Nº da obra<br>0003                                                                                                    |                    |                                                                                                    |
| Contrato (Nº do contrato / Nome                                                                                                    | e do contratado) * |                                                                                                    |
| Selecione                                                                                                    |                    |                                                                                                    |
| and the second second sec |                    | and the second second                                                                                                    |
| (*) Campos de preenchimento obrig                                                                                                    | atório             |                                                                                                    |
|                                                                                                    | Salvar             | Voltar                                                                                                    |

Figura II.5-24c - Tela de dados contrato de uma obra

#### Registro dos fiscais de uma obra

Depois de gravado o registro da obra há que identificar o fiscal ou fiscais responsáveis pelo seu acompanhamento. Para tanto, clicar no botão *<<Fiscais>>*, na parte inferior da tela, para em

seguida, na tela grade de fiscais da obra (figura II.5-24d), clicar em <<*Incluir*>>. Na tela de dados apresentada em seguida (figura II.5-24e), preencher os dados solicitados considerando:

Campo 1 - Nome selecionar, pelo nome, o fiscal responsável;
 Campo 2 - Responsabilidade descrever qual a responsabilidade do fiscal em relação à obra.
 Campo 3 - Início do período digitar a data de início da responsabilidade;
 Campo 4 - Final do período digitar, quando ocorrer, a data final da responsabilidade.

| Obras / Cadastro / Fiscais              |                                           |                              |
|-----------------------------------------|-------------------------------------------|------------------------------|
| Nº da obra<br>0003                      |                                           |                              |
| Data de início da obra<br>01/03/2003    |                                           |                              |
| Data de conclusão da obra<br>07/02/2004 | Obs.<br>Data de conclusão prevista com ba | ise no prazo para conclusão. |
| Página: <u>01</u>                       |                                           |                              |
| Linha Nome do fiscal CREA               |                                           |                              |
| 1 Fiscalino da Silva 8908-x             |                                           |                              |
|                                         | Incluir Voltar                            |                              |
|                                         |                                           |                              |

Figura II.5-24d - Tela grade de FISCAIS DA OBRA

| Obras / Cadastro / Fiscais              |                    |                            |                          |
|-----------------------------------------|--------------------|----------------------------|--------------------------|
| Nº da obra<br>0003                      |                    |                            |                          |
| Data de início da obra<br>01/03/2003    |                    |                            |                          |
| Data de conclusão da obra<br>07/02/2004 | Obs.<br>Data de co | onclusão prevista com base | no prazo para conclusão. |
| Fiscal (Nome / CREA) *                  |                    |                            |                          |
| Responsabilidade                        |                    |                            |                          |
| Início do período                       | Fina               | al do período              |                          |
|                                         | 5. <b>1</b>        |                            |                          |
|                                         |                    |                            |                          |
| (*) Campos de preenchimento obrigatório |                    |                            |                          |
|                                         | Salvar             | Voltar                     |                          |

Figura II.5-24e - Tela dados de FISCAIS DA OBRA

#### Alteração dos dados de uma obra

Para alterar dados de uma obra clicar na linha onde a obra aparece na grade (figura II.5-24), e, na tela de dados apresentada a seguir, corrigir os campos e clicar <<*Salvar>>* para realizar a operação.

A alteração dos registros de fiscais ou contratos associados a uma obra segue o mesmo ritual. Selecionar a obra, clicar no botão <<*Contratos>>* ou <<*Fiscais>>* na tela de dados da obra selecionada e, na grade apresentada em seguida, clicar sobre o registro do contrato ou fiscal a ser alterado e, após realizar a alteração, clicar no botão <<*Salvar>>* para gravar o registro.

#### Atualização da situação de uma obra

As situações previstas par uma obra são:

Obra em andamento; Obra em ritmo lento; Obra paralisada; Obra concluída; e Obra cancelada

Toda vez que houver uma mudança de situação, deve ser feita uma atualização no registro da obra informando a nova situação. O procedimento é igual ao da alteração, devendo ser selecionada a nova situação e indicada a data da mudança (campos 13 e 14).

A atualização faz com que o registro anterior seja guardado numa tabela de histórico da obra que pode ser visualizada a qualquer momento clicando-se na janela à esquerda do título Visualizar Histórico que aparece na parte inferior da tela de dados da obra. (Figura II.5-24a). Os históricos já registrados para a obra são apresentados logo abaixo como mostra a figura II.5-24f.

| 🗹 Visu | alizar Histórico     |         |                   |                |
|--------|----------------------|---------|-------------------|----------------|
| Página | : 01                 |         |                   |                |
| Linha  | Data da situação     | Código  | Situação          |                |
| 1      | 10/01/2009           | 3.0     | Obra paralisada   | 68 A           |
| 2      | 01/01/2009           | 1       | Obra em andamento | Mr Assar       |
|        | VICE ALL COMPANY AND | 18 84.8 |                   | - We have seen |

figura II.5-24f – Tela grade de histórico de obras e serviços de engenharia.

Os registros de histórico poderão ser excluídos, bastando clicar na linha em que aparecem na grade de históricos (ver figura acima), e fazer a exclusão com a seleção de <<Excluir>> na tela de dados de histórico (figura II.5-24g)

| Obras / Cadastro / Histórico  |                                |
|-------------------------------|--------------------------------|
| Nº da obra<br>0003            |                                |
| Situação<br>Obra em andamento | Data da situação<br>01/01/2009 |
|                               | Excluir Voltar                 |

Figura II.5-24g – Tela de dados de histórico de obras e serviços de engenharia.

#### Exclusão de registro de obra

Para excluir os dados de uma obra basta clicar na linha do registro a ser excluído, na grade da figura II.5-24 e confirmar a exclusão clicando no botão *<<Excluir>>* que aparece na parte inferior da tela que apresenta os dados da obra selecionada.

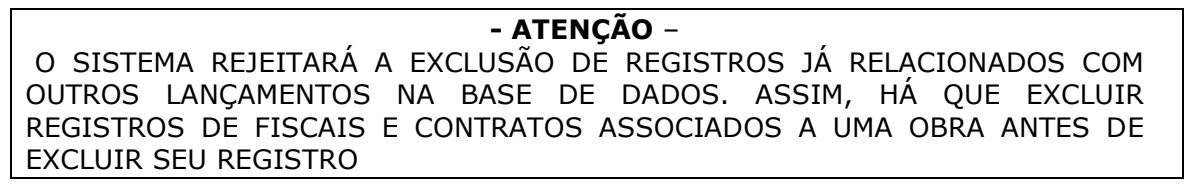

A exclusão dos registros de fiscais ou de contratos associados a uma obra segue o mesmo ritual. Selecionar a obra; identificar os Fiscais ou os Contratos a serem excluídos, conforme o caso, na tela de dados da obra, e confirmar a exclusão.

# AUXÍLIOS E SUBVENÇÕES

Esta rotina será utilizada para o registro de auxílios e subvenções<sup>10</sup> concedidos pelo órgão. A seleção, na tela *Informes Mensais*, da opção *Auxílios e Subvenções* faz com que apareça a tela grade mostrada na figura abaixo (Figura II.5-26), onde estão relacionados todos os dados já cadastrados na competência apresentada. O primeiro passo é selecionar a competência correspondente ao lançamento a ser realizado, selecionando-se o mês/ano na janela ao lado. A competência a ser selecionada é a do mês/ano da concessão. Feia a seleção, podem ser realizadas as operações de inclusão, alteração ou exclusão de Auxílios e Subvenções.

| Auxílio           | s e Subvençõe                     | s                        | <u>6</u>          |            | Star I Ja     |
|-------------------|-----------------------------------|--------------------------|-------------------|------------|---------------|
| Selecio<br>Página | ne a competê<br>: <mark>01</mark> | ncia: <mark>2002(</mark> | D1 🔽              |            |               |
| Linha             | Processo                          | Tipo                     | Data da concessão | Valor      | CARE WAY BURN |
| 1                 | 123456-7/2009                     | Subvenção                | 03/01/2002        | 5555,00    |               |
| 2                 | 123456-7/2009                     | Auxílio                  | 01/01/2002        | 2423423,00 |               |
|                   |                                   |                          | Incluir           |            | Voltar        |

Figura II.5-26 – Tela grade de Auxílios e Subvenções

#### Inclusão do registro de um Auxílio ou Subvenção

Clicar no botão <<*Incluir*>>, na parte inferior da tela grade mostrada acima e preencher a tela de dados mostrada na figura II.5-26a, considerando:

- **Campo 1 Processo -** nº do processo administrativo de concessão do auxílio ou da subvenção.
- **Campo 2 Tipo -** selecionar entre as opções apresentadas (*Auxílio* ou *Subvenção*).
- Campo 3 Data da concessão digitar a data da concessão do benefício.
- Campo 4 Valor digitar o valor da concessão.
- Campo 5 CNPJ digitar o CNPJ do beneficiário.
- Campo 6 Beneficiário digitar o nome do beneficiário.

Clicar no botão <<*Salvar*>> que aparece na parte inferior da tela para gravar o registro.

<sup>&</sup>lt;sup>10</sup> Auxílios - Despesas orçamentárias destinadas a atender a despesas de investimentos ou inversões financeiras de outras esferas de governo ou de entidades privadas sem fins lucrativos, observado, respectivamente, o disposto nos arts. 25 e 26 da Lei Complementar nº 101/2000.

Subvenções Sociais - Despesas orçamentárias para cobertura de despesas de instituições privadas de caráter assistencial ou cultural, sem finalidade lucrativa, de acordo com os arts. 16, parágrafo único, e 17 da Lei nº 4.320/1964, observado o disposto no art. 26 da LRF.

Subvenções Econômicas Despesas orçamentárias com o pagamento de subvenções econômicas, a qualquer título, autorizadas em leis específicas, tais como: ajuda financeira a entidades privadas com fins lucrativos; concessão de bonificações a produtores, distribuidores e vendedores; cobertura, direta ou indireta, de parcela de encargos de empréstimos e financiamentos e dos custos de aquisição, de produção, de escoamento, de distribuição, de venda e de manutenção de bens, produtos e serviços em geral; e, ainda, outras operações com características semelhantes.

| Auxílios e Subvenções                   |                  | and the second second |
|-----------------------------------------|------------------|-----------------------|
| Competência<br>200201                   |                  |                       |
| Processo *                              |                  |                       |
| Tipo *<br>Selecione 💌                   |                  |                       |
| Data da concessão                       | Valor (R<br>0.00 | \$) *                 |
| CNPJ *                                  |                  |                       |
| Beneficiário *                          |                  |                       |
|                                         |                  |                       |
| (*) Campos de preenchimento obrigatório |                  |                       |
|                                         | Salvar           | Voltar                |

Figura II.5-26a – Tela dados de Auxílios e Subvenções

#### Alteração dos dados de um Auxílio ou Subvenção.

Para alterar os dados de um Auxílio ou Subvenção basta clicar na linha do registro a ser alterado (figura II.5-26) e, na tela apresentada em seguida, alterar os campos mostrados, respeitando sempre as regras apresentadas acima.

#### Exclusão do registro de um Auxílio ou Subvenção.

Para excluir o registro de um Auxílio ou Subvenção basta clicar na linha do registro a ser excluído (figura II.5-26) e confirmar a exclusão com um clique no botão *<<Excluir>>* que aparece na parte inferior da tela que apresenta os dados do registro selecionado.

## TOMADA DE CONTAS INSTAURADAS

Esta rotina deve ser utilizada para registro de todas as tomadas de contas instauradas no órgão. A partir da tela menu de *Informes Mensais* (figura II.5-1), os fatos de tal natureza poderão ser incluídos, alterados ou excluídos, utilizando-se a opção *Tomadas de Contas Instauradas.* A sua seleção faz com que apareça a tela da figura II.5-27.

| Tomada            | a de Conta                | s Instauradas          | NIT I               |              | h Ja |
|-------------------|---------------------------|------------------------|---------------------|--------------|------|
| Selecio<br>Página | one a comp<br>: <u>01</u> | petência: 201101 💌     |                     |              |      |
| Linha             | Processo                  | Responsável            | Data da instauração | Data do fato |      |
| 1                 | 1/2011                    | Carlos Osório da Silva | 02/01/2011          | 10/12/2010   |      |
|                   |                           |                        | Incluir             | Volta        | r    |

Figura II.5-27 – Tela Grade de Tomada de Contas Instauradas

#### Inclusão de um registro de tomada de contas

Para incluir um registro, clicar em <<*Incluir>>* na tela acima e digitar os campos apresentados na tela da figura II.5-27a.

**Campo 1 – Nº do processo administrativo** digitar o número do processo administrativo de tomada de contas.

**Campo 2 – CPF** digitar o CPF do responsável pelo fato que gerou a tomada de contas que está sendo registrada.

**Campo 3** – **Matrícula** digitar a matrícula do responsável pelo fato que gerou a tomada de contas que está sendo registrada.

**Campo 4** – **Nome** digitar o nome responsável pelo fato que gerou a tomada de contas que está sendo registrada.

**Campo 5 – Valor Atualizado** digitar o valor atualizado da responsabilidade, nos termos das Deliberações do TCE-RJ n.º 165/92, 193/96 219/00.

**Campo 6 – Natureza da Responsabilidade** selecionar entre as opções apresentadas, a saber:

- ✓ Pagamentos Indevidos
- ✓ Desvio/Extravio de Bens
- ✓ Desfalques ou Desvios
- ✓ Responsabilidade por Danos
- ✓ Pagamentos sem Empenho
- ✓ Falta de Licitação
- ✓ Falta de Prestação de Contas por Adiantamentos Concedidos
- ✓ Ausência de outras Prestações de Contas
- ✓ Outras Responsabilidades

**Campo 7** – **Data da ocorrência do fato** data da ocorrência do fato que gerou a tomada de contas.

**Campo 8 – Data da Instauração** data da instauração da tomada de contas.

**Campo 9 – N.º da Nota de Lançamento** número da nota de lançamento que efetuou o registro contábil da responsabilidade em apuração.

**Campo 10 – Data da Quitação** informar a data da sessão em que o Tribunal decidiu pela quitação ao responsável.

**Campo 11 – Observações** digitar informação que complemente a descrição da tomada de contas.

| Tomada de Contas Instauradas            | n Carlo Man         | No Co  |
|-----------------------------------------|---------------------|--------|
| Competência<br>201101                   |                     |        |
| Nº do processo administrativo *         |                     |        |
| Responsável                             |                     |        |
| CPF *                                   |                     |        |
| Matrícula *                             |                     |        |
| Nome do servidor *                      | de .                |        |
| Valor atualizado (R\$) *<br>0,00        |                     |        |
| Selecione                               |                     |        |
| Data da ocorrência do fato              | Data da instauração |        |
| Nº da nota de lançamento                | Data da quitação    |        |
| Observações (max. 250 caracteres, res   | tam: 250)           |        |
|                                         |                     | ×.     |
| (*) Campos de preenchimento obrigatório |                     |        |
|                                         |                     |        |
|                                         | Salvar V            | 'oltar |

Figura II.5-27a – Tela de dados de Tomada de Contas Instauradas

#### Alteração dos dados de um registro de tomada de contas

Para alterar um registro já gravado, basta localizá-lo na grade e clicar sobre ele (figura II.5-27), e na tela seguinte fazer as alterações, respeitando as regras apresentadas acima, confirmando as alterações, ao final, com um clique no botão <<*Salvar>>*.

#### Exclusão de um registro de tomada de contas

Para excluir um registro, basta clicar na linha onde ele aparece na grade (figura II.5-27), e na tela apresentada em seguida clicar no botão <<*Excluir*>>.

## **III - ADMINISTRANDO COMPETÊNCIAS**

#### Registrando a competência pela primeira vez

Antes de usar o sistema deve ser cadastrada a primeira competência, isto é, o primeiro mês que irá receber lançamentos. Para tanto entrar na Rotina *Cadastro* (na tela da Figura II.1-2, à esquerda) o que faz com que apareça a tela abaixo.

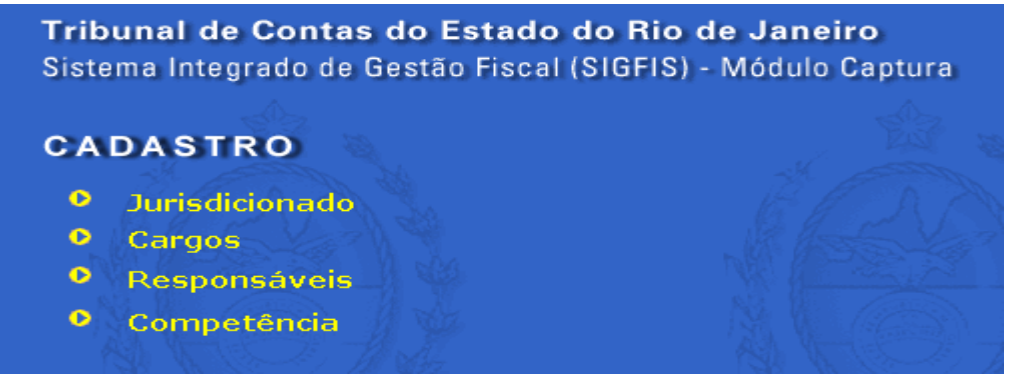

Figura III-1 - Tela CADASTRO

Em seguida, selecionar a opção *Competência* e na tela grade de competências mostrada na figura III-2 selecionar a operação <<*Incluir>>*.

| Sistema Integrado de Gestão<br>Fiscal (SIGFIS) - Módulo Captura | <b>Tribu</b><br>Sistem | nal de Cont<br>a Integrado d | t <b>as do Es</b><br>le Gestão | <b>tado do</b><br>Fiscal (SI | <b>Rio de Janei</b><br>GFIS) - Módulo ( | <b>ro</b><br>Captura                                                                                                    |            |
|-----------------------------------------------------------------|------------------------|------------------------------|--------------------------------|------------------------------|-----------------------------------------|----------------------------------------------------------------------------------------------------|------------|
| Tribunal de Contas do<br>Estado do Rio de Janeiro               | CAD                    | ASTRO                        |                                |                              |                                         |                                                                                                    | -          |
| PRINCIPAL                                                       | Retorna                | r à tela anterio             | Pr 20                          |                              |                                         |                                                                                                    | St. 15     |
| CADASTRO                                                        |                        | 68 A                         | A.S.                           |                              |                                         |                                                                                                    | to the set |
| ORÇAMENTO                                                       | Compe                  | tência                       |                                |                              |                                         |                                                                                                    |            |
| INFORMES MENSAIS                                                |                        |                              |                                |                              |                                         |                                                                                                    |            |
| RELATÓRIOS                                                      | Página                 | : <u>01</u> <u>02</u>        |                                |                              |                                         |                                                                                                    | M. N. (96  |
| TABELAS                                                         |                        | all N 15                     | I. H. Str                      |                              | , 영문                                    |                                                                                                    |            |
| DADOS                                                           | Linha                  | Competência                  | Status                         | Alterada                     |                                         |                                                                                                    | A States   |
| ADMINISTRAÇÃO                                                   | 1                      | 200201                       | Fechada                        | N                            |                                         |                                                                                                    |            |
| SAIR                                                            | 2                      | 200202                       | Fechada                        | Ν                            |                                         |                                                                                                    | 22         |
|                                                                 | 3                      | 200203                       | Fechada                        | N                            |                                         |                                                                                                    |            |
|                                                                 | 4                      | 200204                       | Fechada                        | N                            |                                         |                                                                                                    |            |
|                                                                 | 5                      | 200205                       | Fechada                        | N                            |                                         |                                                                                                    |            |
|                                                                 | 95                     | 200911                       | Fechada                        | 5                            |                                         | and the second second sec | Dirich     |
|                                                                 | 96                     | 200912                       | Bloqueada                      | N                            |                                         |                                                                                                    |            |
|                                                                 | 97                     | 201001                       | Bloqueada                      | N                            |                                         |                                                                                                    |            |
|                                                                 | 98                     | 201002                       | Bloqueada                      | N                            |                                         |                                                                                                    |            |
|                                                                 | 99                     | 201003                       | Bloqueada                      | N                            |                                         |                                                                                                    |            |
|                                                                 | 100                    | 201004                       | Bloqueada                      | N                            |                                         |                                                                                                    |            |
|                                                                 |                        |                              | 2                              |                              |                                         |                                                                                                    |            |
|                                                                 |                        |                              |                                |                              | Incluir                                 | Voltar                                                                                                    |            |

Figura III-2 – Tela grade de COMPETÊNCIAS

Na tela aberta em seguida, figura III-3, selecionar o ano e o mês da competência a ser incluída. Em seguida, clicar em <<*Salvar>>* para gravar a competência.

| Competência                     | a NE     |        |
|---------------------------------|----------|--------|
| Ano *<br>Selecione ▼            |          |        |
| Mês *<br>Selecione ▼            |          |        |
| Status *<br>Ativa               |          |        |
| (*) Campos de preenchimento obr | igatório |        |
|                                 | Salvar   | Voltar |
|                                 |          |        |

Figura III-3 – Tela registro de COMPETÊNCIA

# **IV - RELATÓRIOS**

A impressão de relatórios será feita selecionando-se a opção *Relatórios* no menu geral do SIGFIS.

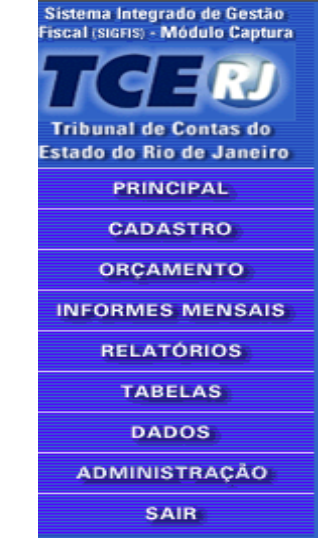

Aparecerá a tela da figura IV-1 com o rol de todos os relatórios previstos no SIGFIS.

### RELATÓRIOS

#### Selecione a competência: 201111

#### Cadastro

- Jurisdicionado
- <u>Cargos</u>
- <u>Responsáveis</u>

#### **Orcamento Anual**

- <u>Fundamento Legal do Orcamento</u>
- •
- Órgãos Unidades Orçamentárias
- Projetos/Atividades
- Previsão de Receita
   Dotações Orçamentárias
- Alterações Orçamentárias •

#### Contábil

- Movimento Contábil
- Conciliação Bancária
- Conciliação Bancária Detalhada

#### Dívida Fundada

- Inscrição de Dívida
- Movimento de Dívida

#### Receita Arrecadada

<u>Receita Arrecadada</u>

#### Empenhos

- Emissão de Empenhos
- Anulações
- Liquidações
- <u>Pagamentos</u>
   <u>Notas Fiscais</u>
  - o Recibos
  - o Folhas de Pagamento
  - <u>Diárias</u>
  - o <u>Bilhetes</u>

  - Documentos Diversos
     Concessão de Adiantamentos
  - o Processos
- <u>Retenções</u>
- <u>Comprovação de Adiantamentos</u>

Atualização Previsão Receita

<u>Atualização Previsão Receita</u>

#### Atos de Pessoal

- Atos de Pessoal
- <u>Beneficiários Pensão</u>
- <u>Proventos de Aposentadoria</u>
  <u>Proventos de Pensão</u>
- Bolsistas/Estagiários

#### Concursos

- Edital
- Especialidades
- Resultados

#### **Atos Jurídicos**

- <u>Contratos de Despesa</u>
  - Mão-de-Obra
     Aditivos

  - o Termos de cessão de direitos
  - o Termos de ajuste
  - <u>Rescisão</u>
- <u>Contratos de Receita</u>
  - <u>Aditivos</u>
    <u>Rescisão</u>
- Convênio
  - Participantes
  - Aditivos

#### Adjudicações

- Licitações Homologadas
  - o Convidados
  - <u>Publicações</u>

  - <u>Itens</u>
     <u>Participantes</u>
  - o Cotações
- Dispensas/Inexigibilidades

#### Obras

- <u>Cadastramento de Obras</u>
- Fiscais das Obras
- <u>Cadastro de Fiscais</u>

Figura IV-1 Tela menu de RELATÓRIOS

A impressão de qualquer um dos relatórios segue uma mesma regra, a saber: 1. selecione a competência desejada; e

Manual de Utilização versão 2.0.0

2. selecione, pelo nome, na tela da figura IV-1, o relatório a ser impresso.

O relatório aparece na tela, conforme exemplo abaixo:

| Cargos<br>ESTADO | ;<br>RJ                                            |                    |               | Impre   | esso em: 22/ | 09/2011 2:44:48 P! | м               |
|------------------|----------------------------------------------------|--------------------|---------------|---------|--------------|--------------------|-----------------|
| Código           | Descrição do Cargo                                 | Vínculo            | Data Vigência | Fixadas | Ocupadas     | Lei Autorizativa   | Data Publicação |
| 1234567          | Tenente PM                                         | Cargo Militar      | 11/12/2006    | 100     | 2            | 12340              | 05/09/2006      |
| 3101720          | Técnico em Atividades de Apoio ao Controle Externo | Cargo Efetivo      | 01/01/1990    | 234     | 234          | 121                | 01/01/1990      |
| 3301310          | Motorista Oficial-Segurança                        | Cargo Efetivo      | 01/01/1990    | 83      | 68           |                    | 01/01/1990      |
| 3304120          | Agente de Serviço Especializado                    | Cargo Efetivo      | 01/01/1990    | 361     | 323          |                    | 01/01/1990      |
| 3501120          | Técnico de Controle Externo                        | Cargo Efetivo      | 01/01/1990    | 820     | 697          |                    | 01/01/1990      |
| 3701100          | Procurador do Tribunal de Contas RJ                | Cargo Efetivo      | 02/07/2002    | 10      | 10           |                    | 02/07/2002      |
| 3702100          | Procurador do Ministério Púlico Especial           | Cargo Efetivo      | 12/04/2005    | 3       | 3            |                    | 12/04/2005      |
| 392589           | Assessor                                           | Cargo Comissionado | 30/01/2011    | 3       | 1            | 2302               | 30/01/2011      |
| 4110200          | Assessor Chefe CCDAL-1                             | Cargo Comissionado | 01/01/1990    | 1       | 1            |                    | 01/01/1990      |
| 4110250          | Assessor CCDAL-1                                   | Cargo Comissionado | 01/01/1990    | 28      | 26           |                    | 01/01/1990      |
| 4110300          | Chefe da Secretaria CCDAL-1                        | Cargo Comissionado | 01/01/1990    | 1       | 1            | 123                | 01/01/1990      |
| 4110500          | Coordenador Geral CCDAL-1                          | Cargo Comissionado | 01/01/1990    | 18      | 17           |                    | 01/01/1990      |
|                  | Coordenador Econorial CCDAL-1                      | Caroo Comissionado | 01/01/1000    | 1       | 0            |                    | 01/01/1990      |

Para imprimir o relatório, clicar em

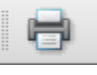

Para salvar o relatório, clicar em

| 107 | 1.1 | ils. |  |
|-----|-----|------|--|
| 10  | -   | 1    |  |
|     |     |      |  |

# V - IMPORTAÇÃO DE DADOS

O SIGFIS permite a importação de dados diretamente dos sistemas em uso no órgão. Este processo é feito individualmente por Tabela de Dados através de arquivos texto (txt) cujas estruturas estão apresentadas em anexo.

Como uma tabela se vincula, em geral, a uma tela do SIGFIS, a importação será sempre acionada através de um botão correspondente na tela Importação SIAFEM ou Importação (Tabelas fora do SIAFEM). O procedimento para a importação de dados é o seguinte:

- Na tela Informes Mensais selecionar Importação (Tabelas fora do Siafem);
- Na tela apresentada em seguida selecionar o arquivo a ser importado;
- Na tela que se abre em seguida (figura V-1), usando o *botão <<procurar>>*, selecionar o arquivo a ser importado e clicar em *<<importar>>* para realizar a operação;

|                                                                                                    | ¥                                                            | 1 AS                                           |               | ų.              |                                | 1 12 |
|----------------------------------------------------------------------------------------------------|--------------------------------------------------------------|------------------------------------------------|---------------|-----------------|--------------------------------|------|
| Selecione o arquivo:                                                                                       |                                                              | Procurar                                       | " All         |                 |                                |      |
| A COMMENT                                                                                                  | 10-                                                          | No.                                            | do Commente   |                 |                                |      |
| Importar                                                                                                   | Voltar                                                       |                                                |               |                 |                                |      |
| Lavout da tabela: NOTA FIS                                                                                 | CAL                                                          |                                                |               |                 |                                |      |
| Layout da tabela: NOTA_FIS<br>Identificação do Campo                                                       | CAL<br>Tipo de dados                                         | Posição                                        | Tamanho em by | tes             | Requerido                      |      |
| Layout da tabela: NOTA_FIS<br>Identificação do Campo<br>CD_UNIDADE                                         | CAL<br>Tipo de dados<br>Numérico                             | Posição                                        | Tamanho em by | tes<br>4        | Requerido<br>Sim               |      |
| Layout da tabela: NOTA_FIS<br>Identificação do Campo<br>CD_UNIDADE<br>CD_UNIDADEORCAMENTARIA               | CAL<br>Tipo de dados<br>Numérico<br>Numérico                 | Posição<br>001 - 004<br>005 - 009              | Tamanho em by | <b>tes</b><br>4 | Requerido<br>Sim<br>Sim        |      |
| Layout da tabela: NOTA_FIS<br>Identificação do Campo<br>CD_UNIDADE<br>CD_UNIDADEORCAMENTARIA<br>NU_EMPENHO | CAL<br>Tipo de dados<br>Numérico<br>Numérico<br>Alfanumérico | Posição<br>001 - 004<br>005 - 009<br>010 - 019 | Tamanho em by | tes<br>4<br>5   | Requerido<br>Sim<br>Sim<br>Sim |      |

Figura V-1

• Ao final aparecerá na tela o resultado da importação, com uma lista dos erros detectados e um resumo com o total de registros importados e o total dos que apresentaram erros. Havendo erros, anotá-los e comunicar a ocorrência ao atendimento ao usuário SIGFIS, mantido pelo TCE.

OBSERVAR que a descrição dos campos do arquivo a ser gerado para a importação aparece na parte inferior da tela.

# VI – ENVIO DE DADOS MENSAIS PARA O TCE

Para o envio mensal dos dados que compõem o SIGFIS, conforme disposto na Deliberação 223 de outubro de 2002, observar:

- 1. O envio só será feito <u>depois de registrados na base todos os dados mensais dos diversos</u> <u>conjuntos de dados que compõem o Sistema;</u>
- O não preenchimento integral dos dados mensais relativos a cada um dos conjuntos deverá ser justificado utilizando-se recurso disponível no Sistema (ver item 1 do procedimento para envio dos dados mensais ao TCE);

## PROCEDIMENTO PARA ENVIO DOS DADOS MENSAIS AO TCE

A seleção da opção *DADOS* na lista de rotinas que sempre aparece à esquerda faz com que seja apresentada a tela abaixo.

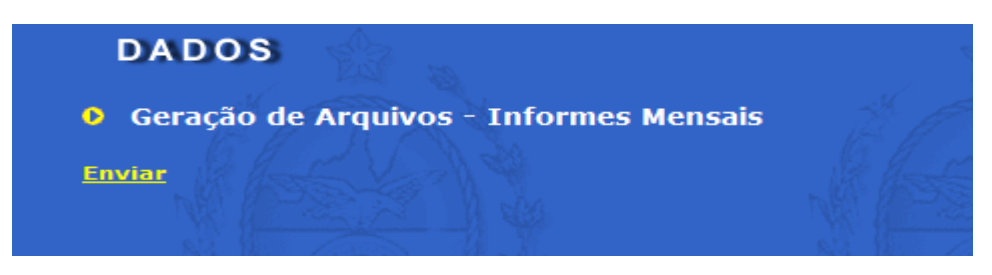

Um clique no botão <<*Enviar*>> inicia o processo de geração com a apresentação da tela de envio de dados mostrada em seguida.

| DADOS                | 125           |        |
|----------------------|---------------|--------|
| Envio de dados a     | D TCE-RJ      |        |
| Selecione a competên | cia: 200201 💌 |        |
| Justificativa        | Gerar arquivo | Voltar |
|                      |               |        |

Os seguintes passos devem ser atendidos:

- 1. Selecionar a competência do envio;
- 2. <u>Havendo conjuntos de dados não totalmente preenchidos, é obrigatório, antes de realizar a gravação do disquete, o registro das justificativas desse fato</u>.

Clicar no botão <<*Justificativa>>* e preencher os campos da tela.

| Retornar a Tela Anterior    |               |     |
|-----------------------------|---------------|-----|
|                             |               |     |
| Justificativa - Competência | 01/2007       |     |
| Contábil                    |               | ×   |
| Financeiro                  |               | ×   |
| Atos de Pessoal             |               | ×   |
| Atos Jurídicos              |               | ×   |
| Obras                       |               | < × |
|                             | Salvar Voltar |     |

Observar que a justificativa é feita por conjunto de dados, onde:

| Contábil        | Cadastro de Contas, Movimento Contábil Mensal, Conciliação Bancária,<br>Auxílios e Subvenções e Tomada de Contas Instauradas;                                                                   |
|-----------------|----------------------------------------------------------------------------------------------------|
| Financeiro      | Tabelas do Orçamento e Informações Mensais relativas a: Dívida,<br>Receita (arrecadação e atualização de previsão), Empenhos, Anulações,<br>Liquidações, Pagamentos e Alterações Orçamentárias; |
| Atos de Pessoal | Tabelas de Cargos, Responsáveis e Atos de Pessoal;                                                                                                    |
| Atos Jurídicos  | Contratos, Convênios, Concursos, Bolsistas e Adjudicações;                                                                                                    |
| Obras           | Tabelas Cadastro de Obras e Fiscais.                                                                                                    |

Digitadas as justificativas, clicar em <<*Salvar>>* e voltar para a tela anterior.

- 3. Clicar no botão <<Gerar arquivo>>.
- 4. Caso tenha sido feita alguma atualização nos dados de uma ou mais competências anteriores à que está sendo enviada, o SIGFIS dará um aviso da necessidade de reenvio destas competências, conforme exemplo:

| Retornar à tela anterior<br>Erro do sistema                                                         | A                                                                                    | A.                                                     |
|----------------------------------------------------------------------------------------------------|--------------------------------------------------------------------------------------|--------------------------------------------------------|
| Erro em ExportaTCEWB.DLL/GerarArquivo: As comp<br>reenvio dos dados desta competência para o TCE-RJ | etências de 01/2009 , 07/2009 , 08/201<br>para que a auditoria não encontre erros de | O foram alteradas, É necessário o<br>e inconsistência. |
|                                                                                                    | Voltar                                                                               |                                                        |
| *Neste caso haveria necessidade do reen                                                             | vio dos meses 01/2009, 07/200                                                        | 9 e 08/2009                                            |

5. Ao final da geração, aparecerá uma caixa de mensagem informando que os dados foram gerados com sucesso, momento que é apresentado o recibo da entrega.

| 8  |                | ↓ 1 / 1 ● ● 87,9% ·             | E Localizar                         |                     |                |
|----|----------------|---------------------------------|-------------------------------------|---------------------|----------------|
|    |                |                                 |                                     |                     |                |
|    | 123            | TRIBUNAL DE CONTAS DO           | ESTADO DO RIO DE JANEIRO            | Impresso em :       | 22/09/2011     |
| 66 |                |                                 |                                     | Hora :              | 14:57:57       |
|    |                | Recibo de Entrega dos Dado      | os Mensais do SIGFIS Estadual       | Competência:        | 200201         |
|    | Sanger.        | Deliberação T                   |                                     |                     |                |
|    | Unidade Gestor | a: 361 - TRIBUNAL DE COI        | NTAS DO ESTADO RJ                   |                     |                |
|    | Versão SIGEIS: | 200                             |                                     |                     |                |
|    |                |                                 |                                     |                     |                |
|    | Entreque n     |                                 | Data do recebimento :               | 22/09/2011          |                |
|    |                |                                 | Duta do receptimento r              | 22/00/2011          |                |
|    | Confirmamos o  | recebimento dos dados do SIGFIS | S do mês em referência, estando ate | endido o disposto n | o artigo 9º da |
|    | Denberação ro  | E-1011 223/02.                  |                                     |                     |                |
|    |                |                                 |                                     |                     |                |
|    |                |                                 |                                     |                     |                |
|    |                |                                 |                                     |                     |                |
|    |                |                                 |                                     |                     |                |
| 7  |                |                                 |                                     |                     |                |
| Ø  |                |                                 |                                     |                     |                |
|    |                |                                 |                                     |                     |                |
|    | Para impri     | imir o recibo, clicar em        |                                     |                     |                |
|    |                |                                 |                                     |                     |                |
|    | Para salva     | ar o recibo, clicar em          |                                     |                     |                |
|    | raia salva     |                                 |                                     |                     |                |

# **VII – ADMINISTRAÇÃO DO SIGFIS**

No cadastramento de uma unidade, feito pelo TCE, deverá ser obrigatoriamente designado um servidor para ser o Administrador. Na ocasião ele será informado através email do Código de Acesso, o Código do Usuário (o CPF informado quando do pedido de cadastramento) e da Senha.

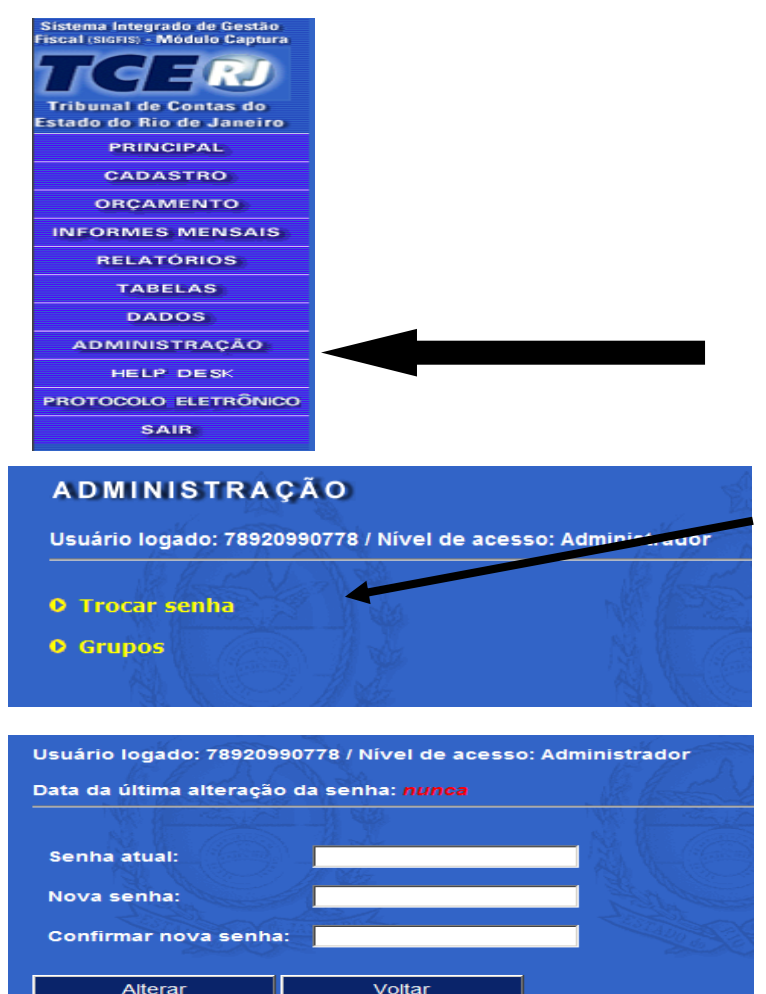

Ao receber o email o Administrador deve entrar no SIGFIS com os parâmetros informados no email e criar uma nova senha.

Deve em seguida criar os grupos de acesso ao SIGFIS, observando as seguintes regras:

1. Selecionar a opção Administração no menu de rotinas do SIGFIS (ao lado);

2. Feita a seleção, aparece a tela mostrada ao lado, onde deve ser selecionada Trocar Senha; e

3. Na tela ao lado preencher os campos, indicando e confirmando a nova senha.

Em seguida, deve o Administrador criar os grupos de usuários. Na tela de Administração, mostrada acima, selecionar a opção grupos. Na tela mostrada abaixo, escolher a opção *Incluir* 

| Admini | stração / Grupos  | 1 Ja |               | NR  |             |               |    |
|--------|-------------------|------|---------------|-----|-------------|---------------|----|
| Página | : 01              |      |               |     |             |               |    |
| Linha  | Código da Unidade | Un   | idade Gestora | Nor | ne do grupo | Nível de aces | so |
| 1      |                   |      |               |     |             |               |    |
|        |                   |      |               |     |             |               |    |
|        |                   |      |               |     |             |               |    |
|        |                   |      |               |     |             |               |    |
|        |                   |      | Incluir       |     | Vol         | Itar          |    |
|        |                   |      |               |     |             |               |    |
|        |                   |      |               |     |             |               |    |

SIGFIS – Sistema Integrado de Gestão Fiscal

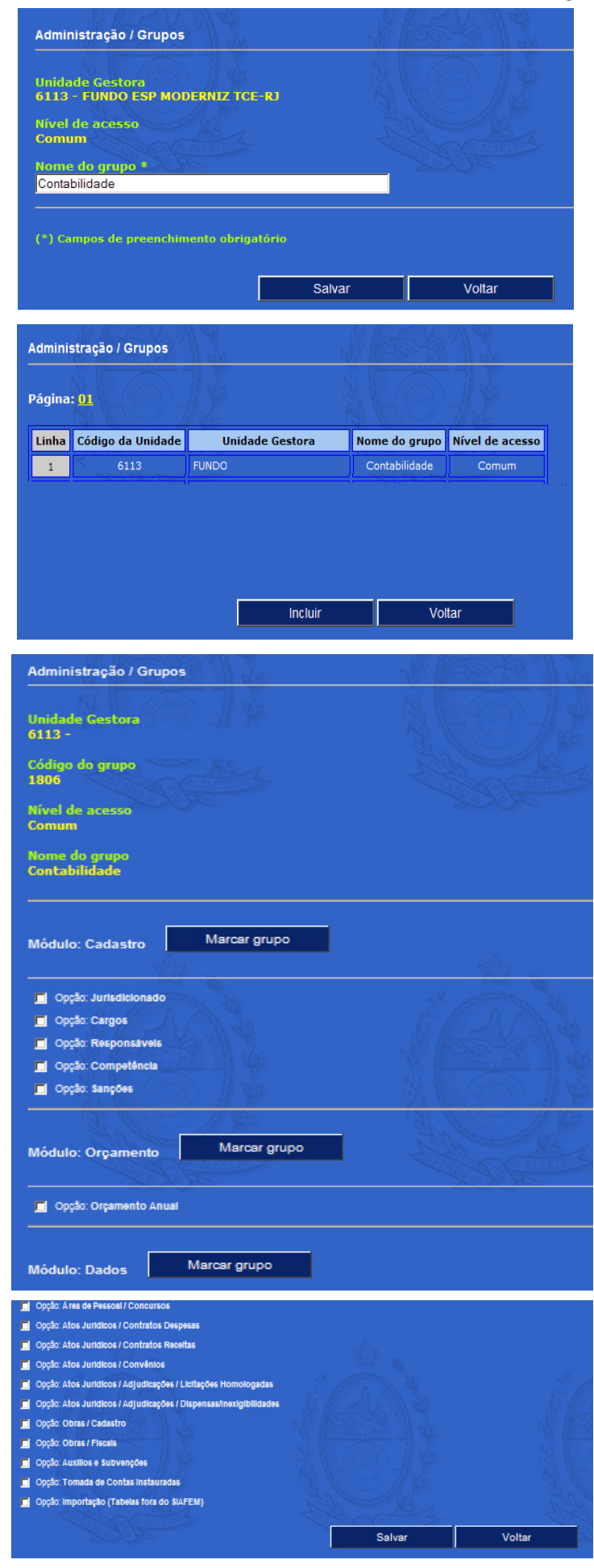

Na tela apresentada em seguida, digitar o nome do grupo (no caso mostrado foi escolhido **Contabilidade**). Em seguida selecionar a opção *Salvar* (botão que aparece na parte inferior da tela).

Uma vez incluído o grupo, ele aparece na tela grade (ver ao lado). O passo seguinte é a indicação dos acessos autorizados para o grupo. Para realizar esta operação, clicar na linha do grupo recém incluído, e na tela seguinte selecionar a opção *Direitos*.

A seleção dos direitos de acesso do grupo é feita com o uso da tela mostrada ao lado, devendo ser assinalados, um a um, apenas as opções que correspondem a estes direitos.

Ao final da seleção, selecionar Salvar.

O próximo passo é a identificação dos Usuários. Para isto, na tela grade de Administração, clicar novamente na linha do grupo recém incluído, e na tela seguinte selecionar a opção *Usuários.* Aparece a tela grade de usuários, sendo escolhida a opção *Incluir.* A tela seguinte deve ser preenchida com o *CPF* e o *Nome* dos usuários autorizados no grupo.

Feitas as autorizações, o Administrador deve comunicar aos usuários as instruções para o acesso ao SIGFIS, a saber:

- o código de acesso do órgão;

- o preenchimento do campo Usuário com o CPF do servidor;

- a senha inicial do usuário, que será sempre sigfis (letras minúsculas); e

- a necessidade do usuário trocar a senha para uma outra mais segura, para o que ele deve usar a opção Administração/Trocar Senha, com as mesmas regras descritas acima.

# ANEXO – FORMATO DOS ARQUIVOS PARA IMPORTAÇÃO

# CONVENÇÔES

| Tipos de Dados      | Conteúdo                                                                                                    |
|---------------------|----------------------------------------------------------------------------------------------------|
| Numérico (N)        | Alinhado à direita e preenchido com brancos à esquerda. Caso não seja informado, deverá ser totalmente preenchido com brancos.                                                                                                    |
| AlfaNumérico (AN)   | Alinhado à esquerda e preenchido com brancos à direita. Caso não seja informado, deverá ser totalmente preenchido com brancos.                                                                                                    |
| Valor (V)           | Alinhado à direita e preenchido com zeros à esquerda. Caso não seja informado,<br>deverá ser totalmente preenchido com zeros. <u>Sempre com duas casas</u><br>decimais e sem separador (vírgula ou ponto). No caso de valores negativos<br>o sinal deve ser colocado na 1º posição à esquerda. |
| Data (D)            | Preencher no formato ddmmaaaa                                                                                                    |
| Chave Primária (PK) | Chave da tabela (não serão aceitos registros duplicados)                                                                                                    |

# ARQUIVOS

# Arquivo: Cargo.txt (Cargos)

Módulo: Cadastro Tabela: Cargo\_Emprego

| Identificação do Campo | Tipo de dados | Posição   | Tamanho<br>em bytes | Requerido |
|------------------------|---------------|-----------|---------------------|-----------|
| CD_UNIDADE             | Numérico      | 001 - 005 | 5                   | Sim       |
| CD_CARGOEMPREGO        | Alfanumérico  | 006 - 015 | 10                  | Sim       |
| TP_CARGOEMPREGO        | Numérico      | 016 - 016 | 1                   | Sim       |
| NM_CARGOEMPREGO        | Alfanumérico  | 017 - 056 | 40                  | Sim       |
| QT_FIXADALEI           | Numérico      | 057 - 060 | 4                   | Sim       |
| QT_OCUPADA             | Numérico      | 061 - 064 | 4                   | Sim       |
| NU_LEIAUTORIZATIVA     | Alfanumérico  | 065 - 074 | 10                  | Não       |
| DT_PUBLICACAO          | Data          | 075 - 082 | 8                   | Não       |
| CD_EXTINCAO            | Alfanumérico  | 083 - 083 | 1                   | Sim       |
| DT_INICIOVIGENCIA      | Data          | 084 - 091 | 8                   | Sim       |
| DT_EXTINCAO            | Data          | 092 - 099 | 8                   | Não       |
| NU_LEIEXTINCAO         | Alfanumérico  | 100 - 109 | 10                  | Não       |
| Tamanho em bytes: 109  |               |           |                     |           |

Arquivo: Diaria.txt (Diária) Módulo: Informes Mensais – Pagamento de Empenho Tabela: Diária

| Identificação do Campo | Tipo de<br>dados | Posição      | Tamanho<br>em bytes | Requerido |
|------------------------|------------------|--------------|---------------------|-----------|
| CD_UNIDADE             | Numérico         | 001 -<br>004 | 4                   | Sim       |
| CD_UNIDADEORCAMENTARIA | Numérico         | 005 -<br>009 | 5                   | Sim       |
| NU_EMPENHO             | Alfanumérico     | 010 -<br>019 | 10                  | Sim       |
| DT_PAGAMENTOEMPENHO    | Data             | 020 -<br>027 | 8                   | Sim       |

| NU_MATRICULAFUNCIONARIO | Alfanumérico          | 028 -<br>037 | 10  | Sim        |  |  |  |
|-------------------------|-----------------------|--------------|-----|------------|--|--|--|
| DT_ANO                  | Numérico              | 038 -<br>041 | 4   | Sim        |  |  |  |
| NM_FUNCIONARIO          | Alfanumérico          | 042 -<br>071 | 30  | Não        |  |  |  |
| DE_DESTINOVIAGEM        | Alfanumérico          | 072 -<br>096 | 25  | Não        |  |  |  |
| DE_MOTIVOVIAGEM         | Alfanumérico          | 097 -<br>216 | 120 | Não        |  |  |  |
| DT_SAIDA                | Data                  | 217 -<br>224 | 8   | Sim        |  |  |  |
| Reservado TCE           | Hora                  | 225 -<br>229 | 5   | Sim =00:00 |  |  |  |
| DT_RETORNO              | Data                  | 230 -<br>237 | 8   | Sim        |  |  |  |
| Reservado TCE           | Hora                  | 238 -<br>242 | 5   | Sim =00:00 |  |  |  |
| QT_DIARIAS              | Numérico              | 243 -<br>245 | 3   | Não        |  |  |  |
| VL_TOTALDIARIAS         | Moeda                 | 246 -<br>261 | 16  | Não        |  |  |  |
| DT_ANOMES               | Numérico              | 262 -<br>267 | 6   | Não        |  |  |  |
| CD_ORGAO                | Numérico              | 268 -<br>272 | 5   | Sim        |  |  |  |
| TP_PAGAMENTO            | Numérico              | 273 -<br>273 | 1   | Sim        |  |  |  |
| CD_UG                   | Numérico              | 274 -<br>279 | 6   | Sim        |  |  |  |
| NU_DIARIA               | Numérico              | 280 -<br>288 | 9   | Sim        |  |  |  |
| Tamanho em bytes: 288   | Tamanho em bytes: 288 |              |     |            |  |  |  |

#### Arquivo: adiantamento.txt (adiantamentos concedidos)

Módulo: Informes Mensais – Pagamento de Empenho

#### Tabela: adiantamento

| Identificação do Campo  | Tipo de dados | Posição   | Tamanho em bytes | Requerido |  |  |  |
|-------------------------|---------------|-----------|------------------|-----------|--|--|--|
| CD_UNIDADE              | Numérico      | 001 - 004 | 4                | Sim       |  |  |  |
| CD_UNIDADEORCAMENTARIA  | Numérico      | 005 - 009 | 5                | Sim       |  |  |  |
| DT_ANO                  | Numérico      | 010 - 013 | 4                | Sim       |  |  |  |
| NU_EMPENHO              | Alfanumérico  | 014 - 023 | 10               | Sim       |  |  |  |
| DT_PAGAMENTOEMPENHO     | Data          | 024 - 031 | 8                | Sim       |  |  |  |
| CD_CPFRESPONSAVEL       | Alfanumérico  | 032 - 045 | 14               | Sim       |  |  |  |
| NU_PROCESSOADM          | Alfanumérico  | 046 - 065 | 20               | Não       |  |  |  |
| VL_ADIANTAMENTO         | Moeda         | 066 - 081 | 16               | Não       |  |  |  |
| DT_ADIANTAMENTO         | Data          | 082 - 089 | 8                | Sim       |  |  |  |
| DT_LIMITE               | Data          | 090 - 097 | 8                | Não       |  |  |  |
| DT_ANOMES               | Numérico      | 098 - 103 | 6                | Não       |  |  |  |
| CD_ORGAO                | Numérico      | 104 - 108 | 5                | Sim       |  |  |  |
| NM_RESPONSAVEL          | Alfanumérico  | 109 - 158 | 50               | Sim       |  |  |  |
| NU_MATRICULARESPONSAVEL | Alfanumérico  | 159 - 173 | 15               | Não       |  |  |  |
| TP_PAGAMENTO            | Numérico      | 174 - 174 | 1                | Sim       |  |  |  |
| CD_UG                   | Numérico      | 175 - 180 | 6                | Sim       |  |  |  |
| TP_ADIANTAMENTO         | Numérico      | 181 - 181 | 1                | Não       |  |  |  |
| Tamanho em bytes: 181   |               |           |                  |           |  |  |  |

#### Arquivo: aprovadiant.txt (comprovacao\_adiantamento)

Módulo: Informes Mensais – Pagamento de Empenho

Tabela: comprovação\_adiantamento

| Identificação do Campo | Tipo de dados | Posição   | Tamanho em bytes | Requerido |
|------------------------|---------------|-----------|------------------|-----------|
| CD_UNIDADE             | Numérico      | 001 - 004 | 4                | Sim       |
| CD_UNIDADEORCAMENTARIA | Numérico      | 005 - 009 | 5                | Sim       |
| DT_ANO                 | Numérico      | 010 - 013 | 4                | Sim       |

| NU_EMPENHO            | Alfanumérico | 014 - 023 | 10  | Sim |  |  |
|-----------------------|--------------|-----------|-----|-----|--|--|
| DT_PAGAMENTOEMPENHO   | Data         | 024 - 031 | 8   | Sim |  |  |
| CD_CPFRESPONSAVEL     | Alfanumérico | 032 - 045 | 14  | Sim |  |  |
| NU_PROCESSOADM        | Alfanumérico | 046 - 065 | 20  | Sim |  |  |
| VL_COMPROVACAO        | Moeda        | 066 - 081 | 16  | Não |  |  |
| DT_COMPROVACAO        | Data         | 082 - 089 | 8   | Sim |  |  |
| DT_APROVACAO          | Data         | 090 - 097 | 8   | Não |  |  |
| DT_ANOMES             | Numérico     | 098 - 103 | 6   | Não |  |  |
| CD_ORGAO              | Numérico     | 104 - 108 | 5   | Sim |  |  |
| DE_OBSERVACAO         | Alfanumérico | 109 - 363 | 255 | Não |  |  |
| TP_PAGAMENTO          | Numérico     | 364 - 364 | 1   | Sim |  |  |
| CD_UG                 | Numérico     | 365 - 370 | 6   | Sim |  |  |
| Tamanho em bytes: 370 |              |           |     |     |  |  |

# **Arquivo: pessoal.txt (Atos de Pessoal)** Módulo: Informes Mensais – Atos de Pessoal

Tabela: Pessoal

| Identificação do Campo                               | Tipo de dados | Posição   | Tamanho em bytes | Requerido |
|------------------------------------------------------|---------------|-----------|------------------|-----------|
| CD_UNIDADE                                           | Numérico      | 001 - 004 | 4                | Sim       |
| CD_CARGOEMPREGO                                      | Alfanumérico  | 005 - 014 | 10               | Não       |
| TP_ATOPESSOAL                                        | Numérico      | 015 - 016 | 2                | Sim       |
| NU_MATRICULAFUNCIONARIO                              | Alfanumérico  | 017 - 026 | 10               | Sim       |
| DT_INICIOEXERCICIOCARGO<br>(Data de validade do Ato) | Data          | 027 - 034 | 8                | Sim       |
| NM_SERVIDOR                                          | Alfanumérico  | 035 - 084 | 50               | Não       |
| NU_CPFSERVIDOR                                       | Alfanumérico  | 085 - 095 | 11               | Não       |
| DT_NASCIMENTO                                        | Data          | 096 - 103 | 8                | Não       |
| NU_ATOINGRESSO                                       | Alfanumérico  | 104 - 115 | 12               | Não       |
| DT_ATOINGRESSO                                       | Data          | 116 - 123 | 8                | Não       |
| NU_DOEINGRESSO                                       | Alfanumérico  | 124 - 153 | 30               | Não       |

| NU_CONCURSO           | Alfanumérico | 154 - 169 | 16  | Não |  |  |
|-----------------------|--------------|-----------|-----|-----|--|--|
| NU_ATOAFASTAMENTO     | Alfanumérico | 170 - 181 | 12  | Não |  |  |
| DT_ATOAFASTAMENTO     | Data         | 182 - 189 | 8   | Não |  |  |
| NU_DOEAFASTAMENTO     | Alfanumérico | 190 - 219 | 30  | Não |  |  |
| CD_OCUPACARGOEFETIVO  | Alfanumérico | 220 - 220 | 1   | Não |  |  |
| DT_ANOMES             | Numérico     | 221 - 226 | 6   | Não |  |  |
| NM_FUNDAMENTO         | Alfanumérico | 227 - 301 | 75  | Não |  |  |
| TP_FUNDAMENTO         | Numérico     | 302 - 302 | 1   | Não |  |  |
| TP_REGIME             | Numérico     | 303 - 303 | 1   | Não |  |  |
| DT_EFETIVACAO         | Data         | 304 - 311 | 8   | Não |  |  |
| OP_ACUMCARGO          | Alfanumérico | 312 - 312 | 1   | Não |  |  |
| NM_ACUMORGAO          | Alfanumérico | 313 - 352 | 40  | Não |  |  |
| NM_FUNCONTRATO        | Alfanumérico | 353 - 392 | 40  | Não |  |  |
| NM_FUNDESEMPENHO      | Alfanumérico | 393 - 432 | 40  | Não |  |  |
| NM_LOTACAO            | Alfanumérico | 433 - 472 | 40  | Não |  |  |
| OP_CESSAO             | Alfanumérico | 473 - 473 | 1   | Não |  |  |
| NM_CEDENTE            | Alfanumérico | 474 - 513 | 40  | Não |  |  |
| NU_PROCESSO           | Alfanumérico | 514 - 529 | 16  | Não |  |  |
| CD_CARGOEMPREGOACM    | Alfanumérico | 530 - 569 | 40  | Não |  |  |
| DT_PUBLICACAOINGRESSO | Data         | 570 - 577 | 8   | Não |  |  |
| DT_PUBLICACAOAFAST    | Data         | 578 - 585 | 8   | Não |  |  |
| NM_JUSTIFICATIVA      | Alfanumérico | 586 - 840 | 255 | Não |  |  |
| DT_PREVTERMINO        | Data         | 841 - 848 | 8   | Não |  |  |
| ST_CONCURSO           | Alfanumérico | 849 - 849 | 1   | Não |  |  |
| NM_CARGOORIGEM        | Alfanumérico | 850 - 899 | 50  | Não |  |  |
| CD_CARGOANTERIOR      | Alfanumérico | 900 - 909 | 10  | Não |  |  |
| Tamanho em bytes: 909 |              |           |     |     |  |  |

# **Arquivo: BenefPen.txt (Beneficiários de Pensão)** Módulo: Informes Mensais – Atos de Pessoal

Tabela: Beneficiário de Pensão

| Identificação do Campo                               | Tipo de dados | Posição   | Tamanho em bytes | Requerido |
|------------------------------------------------------|---------------|-----------|------------------|-----------|
| CD_UNIDADE                                           | Numérico      | 001 - 004 | 4                | Sim       |
| TP_ATOPESSOAL                                        | Numérico      | 005 - 006 | 2                | Sim       |
| NU_MATRICULAFUNCIONARIO                              | Alfanumérico  | 007 - 016 | 10               | Sim       |
| DT_INICIOEXERCICIOCARGO<br>(Data de validade do Ato) | Data          | 017 - 024 | 8                | Sim       |
| NU_BENEFICIARIO                                      | Numérico      | 025 - 030 | 6                | Sim       |
| NM_BENEFICIARIO                                      | Alfanumérico  | 031 - 080 | 50               | Não       |
| DT_ANOMES                                            | Numérico      | 081 - 086 | 6                | Não       |
| NU_CPF                                               | Alfanumérico  | 087 - 097 | 11               | Não       |
| NU_PERCENT                                           | Moeda         | 098 - 113 | 16               | Não       |
| Tamanho em bytes: 113                                |               |           |                  |           |

### **Arquivo: ProvApo.txt (Proventos)**

Módulo: Informes Mensais – Atos de Pessoal

Tabela: Provento\_Aposentadoria e Provento\_Pensão

| Identificação do Campo                               | Tipo de<br>dados | Posição      | Tamanho em<br>bytes | Requerido |
|------------------------------------------------------|------------------|--------------|---------------------|-----------|
| CD_UNIDADE                                           | Numérico         | 001 -<br>004 | 4                   | Sim       |
| TP_ATOPESSOAL                                        | Numérico         | 005 -<br>006 | 2                   | Sim       |
| NU_MATRICULAFUNCIONARIO                              | Alfanumérico     | 007 -<br>016 | 10                  | Sim       |
| DT_INICIOEXERCICIOCARGO<br>(Data de validade do Ato) | Data             | 017 -<br>024 | 8                   | Sim       |
| SQ_PROVENTO                                          | Numérico         | 025 -<br>030 | 6                   | Sim       |
| NM_PROVENTO                                          | Alfanumérico     | 032 -<br>051 | 20                  | Não       |
| DE_PROVENTO                                          | Alfanumérico     | 052 -<br>101 | 50                  | Não       |

| VL_PROVENTO                        | Moeda        | 102 -<br>117 | 16 | Não |  |
|------------------------------------|--------------|--------------|----|-----|--|
| DT_ANOMES                          | Numérico     | 118 -<br>123 | 6  | Não |  |
| NU_FUNDAMENTO                      | Alfanumérico | 124 -<br>173 | 50 | Não |  |
| TP_PROVENTO (1= Após;2=<br>Pensão) | Numérico     | 174 -<br>174 | 1  | Sim |  |
| Tamanho em bytes: 174              |              |              |    |     |  |

Arquivo: Bolsa.txt (Bolsista) Módulo: Informes Mensais – Bolsistas Estagiários Tabela: BOLSA\_TRABALHO

| Identificação do Campo | Tipo de dados         | Posição   | Tamanho em bytes | Requerido |  |  |
|------------------------|-----------------------|-----------|------------------|-----------|--|--|
| CD_UNIDADE             | Numérico              | 001 - 004 | 4                | Sim       |  |  |
| NU_BOLSATRABALHO       | Alfanumérico          | 005 - 020 | 16               | Sim       |  |  |
| DT_INICIOBOLSA         | Data                  | 021 - 028 | 8                | Não       |  |  |
| DT_FIMBOLSA            | Data                  | 029 - 036 | 8                | Não       |  |  |
| DE_OBJETIVOBOLSA       | Alfanumérico          | 037 - 086 | 50               | Não       |  |  |
| NU_CPFBOLSISTA         | Alfanumérico          | 087 - 097 | 11               | Não       |  |  |
| NM_BOLSISTA            | Alfanumérico          | 098 - 147 | 50               | Não       |  |  |
| NU_DIARIOOFICIAL       | Alfanumérico          | 148 - 162 | 15               | Não       |  |  |
| DT_PUBLICACAOATO       | Data                  | 163 - 170 | 8                | Não       |  |  |
| CD_MOEDA               | Numérico              | 171 - 172 | 2                | Não       |  |  |
| NU_BILHETESEGURO       | Alfanumérico          | 173 - 188 | 16               | Não       |  |  |
| VL_MENSALBOLSA         | Moeda                 | 189 - 204 | 16               | Não       |  |  |
| NM_FUNCAO              | Alfanumérico          | 211 - 250 | 40               | Não       |  |  |
| DT_TEREFETIVO          | Data                  | 251 - 258 | 8                | Não       |  |  |
| NM_AREADEFORMACAO      | Alfanumérico          | 259 - 308 | 50               | Não       |  |  |
| NM_INSTITUICAODEENSINO | Alfanumérico          | 309 - 358 | 50               | Não       |  |  |
| Tamanho em bytes: 358  | Tamanho em bytes: 358 |           |                  |           |  |  |

# Arquivo: Concursos.txt (Concursos) Módulo: Informes Mensais – Concursos

# Tabela: Concurso

| Identificação do Campo | Tipo de dados | Posição   | Tamanho em bytes | Requerido |  |
|------------------------|---------------|-----------|------------------|-----------|--|
| CD_UNIDADE             | Numérico      | 001 - 004 | 4                | Sim       |  |
| NU_CONCURSO            | Alfanumérico  | 005 - 020 | 16               | Sim       |  |
| DT_VALIDADECONCURSO    | Data          | 029 - 036 | 8                | Não       |  |
| DT_PRORROGAVELCONCURSO | Data          | 037 - 044 | 8                | Não       |  |
| DT_PUBLICACAOEDITAL    | Data          | 045 - 052 | 8                | Não       |  |
| DT_ANOMES              | Numérico      | 084 - 089 | 6                | Não       |  |
| NU_PROCESSO            | Alfanumérico  | 090 - 105 | 16               | Não       |  |
| DT_DATAEDITAL          | Data          | 106 - 113 | 8                | Não       |  |
| Tamanho em bytes: 113  |               |           |                  |           |  |

#### Arquivo: ResConc.txt (Resultado de Concursos)

Módulo: Informes Mensais – Concursos

Tabela: RESULTADO\_CONCURSO

| Identificação do Campo   | Tipo de dados | Posição      | Tamanho em<br>bytes | Requerido |
|--------------------------|---------------|--------------|---------------------|-----------|
| NU_CONCURSO              | Alfanumérico  | 001 -<br>016 | 16                  | Sim       |
| CD_UNIDADE               | Numérico      | 017 -<br>020 | 4                   | Sim       |
| NU_AREA                  | Numérico      | 021 -<br>022 | 2                   | Sim       |
| CD_CARGOEMPREGO          | Alfanumérico  | 023 -<br>032 | 10                  | Sim       |
| NU_INSCRICAOAPROVADO     | Numérico      | 033 -<br>042 | 10                  | Sim       |
| NU_CPFAPROVADO           | Alfanumérico  | 043 -<br>053 | 11                  | Não       |
| NM_APROVADO              | Alfanumérico  | 054 -<br>103 | 50                  | Não       |
| NU_CLASSIFICACAOAPROVADO | Numérico      | 104 -<br>107 | 4                   | Não       |

| DT_ANOMES             | Numérico | 108 -<br>113 | 6 | Não |
|-----------------------|----------|--------------|---|-----|
| Tamanho em bytes: 113 |          |              |   |     |

#### **Arquivo: ContratoRec.txt (Contrato receita)** Módulo: Informes Mensais – Contrato Receita

Módulo: Informes Mensais – Contrato Receita tabela: CONTRATO\_RECEITA

| Identificação do Campo | Tipo de dados | Posição   | Tamanho em bytes | Requerido |
|------------------------|---------------|-----------|------------------|-----------|
| CD_UNIDADE             | Numérico      | 001 - 004 | 4                | Sim       |
| NU_PROCESSOLICITATORIO | Alfanumérico  | 005 - 040 | 36               | Não       |
| NU_CONTRATO            | Alfanumérico  | 041 - 056 | 16               | Sim       |
| CD_MOEDA               | Numérico      | 057 - 058 | 2                | Não       |
| DE_OBJETIVOCONTRATO    | Alfanumérico  | 059 - 108 | 50               | Não       |
| TP_PESSOACONTRATADO    | Numérico      | 109 - 109 | 1                | Não       |
| CD_CICCONTRATADO       | Alfanumérico  | 110 - 123 | 14               | Não       |
| NM_CONTRATADO          | Alfanumérico  | 124 - 173 | 50               | Não       |
| DT_ASSINATURACONTRATO  | Data          | 174 - 181 | 8                | Não       |
| DT_VENCIMENTOCONTRATO  | Data          | 182 - 189 | 8                | Não       |
| NU_DIARIOOFICIAL       | Alfanumérico  | 190 - 239 | 50               | Não       |
| DT_PUBLICACAO          | Data          | 240 - 247 | 8                | Não       |
| VL_CONTRATO            | Moeda         | 258 - 273 | 16               | Não       |
| DT_ANOMES              | Numérico      | 374 - 379 | 6                | Não       |
| DT_INICIOEXECUCAO      | Data          | 380 - 387 | 8                | Não       |
| NU_PROCESSODISPENSA    | Alfanumérico  | 388 - 403 | 16               | Não       |
| EXAME_PREVIO           | Alfanumérico  | 404 - 404 | 1                | Não       |
| ST_ANTIGO              | Alfanumérico  | 405 - 405 | 1                | Não       |
| CD_TIPOCONTRATO        | Numérico      | 406 - 407 | 2                | Sim       |
| ST_LICITACA_APLICAVEL  | Alfanumérico  | 408 - 408 | 1                | Não       |
| ST_DISPENSA_APLICAVEL  | Alfanumérico  | 409 - 409 | 1                | Não       |
| Tamanho em bytes: 409  |               |           |                  |           |

### Arquivo:AdContRec.txt (Aditivo Contrato Receita)

Layout da tabela: ADITIVO\_CONTRATO\_RECEITA

| Identificação do Campo | Tipo de dados | Posição   | Tamanho em bytes | Requerido |  |
|------------------------|---------------|-----------|------------------|-----------|--|
| CD_UNIDADE             | Numérico      | 001 - 004 | 4                | Sim       |  |
| NU_CONTRATO            | Alfanumérico  | 005 - 030 | 26               | Sim       |  |
| NU_ADITIVO             | Alfanumérico  | 031 - 046 | 16               | Sim       |  |
| DE_OBJETIVOCONTRATO    | Alfanumérico  | 047 - 096 | 50               | Não       |  |
| NM_RESPONSAVELJURIDICO | Alfanumérico  | 097 - 146 | 50               | Não       |  |
| DT_ASSINATURACONTRATO  | Data          | 147 - 154 | 8                | Não       |  |
| DT_VENCIMENTOCONTRATO  | Data          | 155 - 162 | 8                | Não       |  |
| NU_DIARIOOFICIAL       | Alfanumérico  | 163 - 212 | 50               | Não       |  |
| DT_PUBLICACAO          | Data          | 213 - 220 | 8                | Não       |  |
| VL_CONTRATO            | Moeda         | 221 - 236 | 16               | Não       |  |
| DT_ANOMES              | Numérico      | 457 - 462 | 6                | Não       |  |
| DT_INICIOEXECUCAO      | Data          | 463 - 470 | 8                | Não       |  |
| NU_FUNDAMENTO          | Alfanumérico  | 471 - 520 | 50               | Não       |  |
| EXAME_PREVIO           | Alfanumérico  | 521 - 521 | 1                | Não       |  |
| Tamanho em bytes: 521  |               |           |                  |           |  |

#### Arquivo:ResContRec.txt (Recisão Contrato Receita)

Layout da tabela: RESCISAO\_CONTRATO\_RECEITA

| Identificação do Campo | Tipo de dados | Posição   | Tamanho em bytes | Requerido |
|------------------------|---------------|-----------|------------------|-----------|
| CD_UNIDADE             | Numérico      | 001 - 004 | 4                | Sim       |
| NU_CONTRATO            | Alfanumérico  | 005 - 020 | 16               | Sim       |
| NU_RESCISAO            | Alfanumérico  | 021 - 036 | 16               | Sim       |
| DE_FUNDLEGAL           | Alfanumérico  | 037 - 086 | 50               | Não       |
| DT_TERMO               | Data          | 087 - 094 | 8                | Não       |
| DT_RESCISAO            | Data          | 095 - 102 | 8                | Não       |
| DE_IMPOFICIAL          | Alfanumérico  | 103 - 152 | 50               | Não       |

# SIGFIS – Sistema Integrado de Gestão Fiscal

| DT_PUBLICACAO         | Data         | 153 - 160 | 8  | Não |
|-----------------------|--------------|-----------|----|-----|
| VL_MULTA              | Moeda        | 161 - 176 | 16 | Não |
| VL_INDENIZACAO        | Moeda        | 177 - 192 | 16 | Não |
| DT_ANOMES             | Numérico     | 193 - 198 | 6  | Não |
| ST_EXAMEPREVIO        | Alfanumérico | 199 - 199 | 1  | Não |
| NU_ARTIGO             | Alfanumérico | 200 - 207 | 8  | Não |
| Tamanho em bytes: 207 |              |           |    |     |

# Arquivo:Contrato.txt (Contrato de Despesa) Layout da tabela: CONTRATO

| Identificação do Campo | Tipo de dados | Posição   | Tamanho em bytes | Requerido |
|------------------------|---------------|-----------|------------------|-----------|
| CD_UNIDADE             | Numérico      | 001 - 004 | 4                | Sim       |
| NU_PROCESSOLICITATORIO | Alfanumérico  | 005 - 040 | 36               | Não       |
| NU_CONTRATO            | Alfanumérico  | 041 - 056 | 16               | Sim       |
| CD_MOEDA               | Numérico      | 057 - 058 | 2                | Não       |
| DE_OBJETIVOCONTRATO    | Alfanumérico  | 059 - 108 | 50               | Não       |
| TP_PESSOACONTRATADO    | Numérico      | 109 - 109 | 1                | Não       |
| CD_CICCONTRATADO       | Alfanumérico  | 110 - 123 | 14               | Não       |
| NM_CONTRATADO          | Alfanumérico  | 124 - 173 | 50               | Não       |
| DT_ASSINATURACONTRATO  | Data          | 174 - 181 | 8                | Não       |
| DT_VENCIMENTOCONTRATO  | Data          | 182 - 189 | 8                | Não       |
| NU_DIARIOOFICIAL       | Alfanumérico  | 190 - 239 | 50               | Não       |
| DT_PUBLICACAO          | Data          | 240 - 247 | 8                | Não       |
| VL_CONTRATO            | Moeda         | 258 - 273 | 16               | Não       |
| DT_ANOMES              | Numérico      | 370 - 375 | 6                | Não       |
| TP_MAOOBRA             | Alfanumérico  | 376 - 376 | 1                | Não       |
| DT_INICIOEXECUCAO      | Data          | 377 - 384 | 8                | Não       |
| NU_PROCESSODISPENSA    | Alfanumérico  | 385 - 400 | 16               | Não       |
| CD_ORGAO               | Numérico      | 401 - 405 | 5                | Não       |

Manual de Utilização versão 2.0.0

| CD_UNIDADEORCAMENTARIA | Numérico     | 406 - 410 | 5  | Não |
|------------------------|--------------|-----------|----|-----|
| CD_SUBPROGRAMA         | Numérico     | 411 - 416 | 6  | Não |
| TP_PROJETOATIVIDADE    | Numérico     | 417 - 417 | 1  | Não |
| NU_PROJETOATIVIDADE    | Numérico     | 418 - 423 | 6  | Não |
| EXAME_PREVIO           | Alfanumérico | 424 - 424 | 1  | Não |
| CD_ELEMENTO            | Numérico     | 425 - 432 | 8  | Não |
| CD_FONTERECURSO        | Numérico     | 433 - 438 | 6  | Não |
| DT_ANO                 | Numérico     | 439 - 442 | 4  | Não |
| CD_FUNCAO              | Numérico     | 443 - 444 | 2  | Não |
| CD_PROGRAMA            | Numérico     | 445 - 448 | 4  | Não |
| ST_ANTIGO              | Alfanumérico | 449 - 449 | 1  | Não |
| ST_TERMO               | Alfanumérico | 450 - 450 | 1  | Não |
| CD_TIPOCONTRATO        | Numérico     | 451 - 452 | 2  | Sim |
| CD_PROCESSO            | Numérico     | 453 - 472 | 20 | Não |
| Tamanho em bytes: 472  |              |           |    |     |

# Arquivo:Licitaca.txt (Processos de licitação)

Layout da tabela: PROCESSO\_LICITATORIO

| Identificação do Campo | Tipo de dados | Posição   | Tamanho em bytes | Requerido |
|------------------------|---------------|-----------|------------------|-----------|
| CD_UNIDADE             | Numérico      | 001 - 004 | 4                | Sim       |
| NU_PROCESSOLICITATORIO | Alfanumérico  | 005 - 040 | 36               | Sim       |
| DT_PUBLICACAOEDITAL    | Data          | 041 - 048 | 8                | Não       |
| NU_DIARIOOFICIAL       | Alfanumérico  | 057 - 096 | 40               | Não       |
| DE_OBJETOLICITACAO     | Alfanumérico  | 147 - 206 | 60               | Não       |
| VL_TOTALPREVISTO       | Moeda         | 207 - 222 | 16               | Não       |
| CD_MODALIDADE          | Numérico      | 223 - 224 | 2                | Não       |
| NU_EDITAL              | Alfanumérico  | 255 - 270 | 16               | Não       |
| DT_ANOMES              | Numérico      | 271 - 276 | 6                | Não       |
| VL_ESTIMADO            | Moeda         | 277 - 292 | 16               | Não       |

# SIGFIS – Sistema Integrado de Gestão Fiscal

| TP_LICITACAO          | Numérico     | 293 - 293 | 1  | Não |
|-----------------------|--------------|-----------|----|-----|
| TP_EXECUCAO           | Numérico     | 294 - 294 | 1  | Não |
| CD_PARECER            | Alfanumérico | 295 - 295 | 1  | Não |
| VL_LIMITE             | Moeda        | 296 - 311 | 16 | Não |
| DT_HOMOLOGACAO        | Data         | 312 - 319 | 8  | Não |
| NM_ORGAOINTERNACIONAL | Alfanumérico | 320 - 369 | 50 | Não |
| Tamanho em bytes: 369 |              |           |    |     |

#### Arquivo:ItemLic.txt (Itens de licitação) Layout da tabela: ITEM\_LICITACAO

| Identificação do Campo | Tipo de dados | Posição   | Tamanho em bytes | Requerido |
|------------------------|---------------|-----------|------------------|-----------|
| CD_UNIDADE             | Numérico      | 001 - 004 | 4                | Sim       |
| NU_PROCESSOLICITATORIO | Alfanumérico  | 005 - 040 | 36               | Sim       |
| NU_SEQUENCIALITEM      | Numérico      | 041 - 046 | 6                | Sim       |
| DE_ITEMLICITACAO       | Alfanumérico  | 047 - 106 | 60               | Não       |
| DT_HOMOLOGACAOITEM     | Data          | 107 - 114 | 8                | Não       |
| QT_ITEMLICITADO        | Moeda         | 115 - 130 | 16               | Não       |
| DT_ANOMES              | Numérico      | 131 - 136 | 6                | Não       |
| NM_UNIMED              | Alfanumérico  | 137 - 139 | 3                | Não       |
| Tamanho em bytes: 139  |               |           |                  |           |

#### Arquivo:PartLic.txt (Participantes de Processos de licitação) Layout da tabela: PARTICIPANTE\_LICITACAO

| Identificação do Campo | Tipo de dados | Posição   | Tamanho em bytes | Requerido |
|------------------------|---------------|-----------|------------------|-----------|
| NU_PROCESSOLICITATORIO | Alfanumérico  | 001 - 036 | 36               | Sim       |
| CD_UNIDADE             | Numérico      | 037 - 040 | 4                | Sim       |
| TP_PESSOA              | Numérico      | 041 - 041 | 1                | Sim       |
| CD_CICPARTICIPANTE     | Alfanumérico  | 042 - 055 | 14               | Sim       |
| TP_PARTICIPACAO        | Numérico      | 056 - 056 | 1                | Não       |
| NM_PARTICIPANTE        | Alfanumérico  | 057 - 106 | 50               | Não       |

| CD_CGCCONSORCIO       | Alfanumérico | 107 - 120 | 14 | Não |
|-----------------------|--------------|-----------|----|-----|
| DT_ANOMES             | Numérico     | 121 - 126 | 6  | Não |
| Tamanho em bytes: 126 |              |           |    |     |

## Arquivo:Cotacao.txt (Cotações -Processos de licitação) Layout da tabela: COTAÇÃO\_LICITACAO

| Identificação do Campo | Tipo de dados | Posição   | Tamanho em bytes | Requerido |
|------------------------|---------------|-----------|------------------|-----------|
| NU_PROCESSOLICITATORIO | Alfanumérico  | 001 - 036 | 36               | Sim       |
| CD_UNIDADE             | Numérico      | 037 - 040 | 4                | Sim       |
| CD_CICPARTICIPANTE     | Alfanumérico  | 041 - 054 | 14               | Sim       |
| NU_SEQUENCIALITEM      | Numérico      | 055 - 060 | 6                | Sim       |
| QT_ITEMCOTADO          | Moeda         | 061 - 076 | 16               | Não       |
| VL_TOTALCOTADOITEM     | Moeda         | 077 - 092 | 16               | Não       |
| CD_VENCEDORPERDEDOR    | Alfanumérico  | 093 - 093 | 1                | Não       |
| DT_ANOMES              | Numérico      | 094 - 099 | 6                | Não       |
| VL_UNITARIO            | Moeda         | 100 - 115 | 16               | Não       |
| Tamanho em bytes: 115  |               |           |                  |           |

## Arquivo:Dispensa.txt (Processos de Dispensa/Inexigibilidade)

Layout da tabela: DISPENSA

| Identificação do Campo | Tipo de dados | Posição   | Tamanho em bytes | Requerido |
|------------------------|---------------|-----------|------------------|-----------|
| CD_UNIDADE             | Numérico      | 001 - 004 | 4                | Sim       |
| NU_PROCESSODISPENSA    | Alfanumérico  | 005 - 024 | 20               | Sim       |
| DT_PUBLICACAO          | Data          | 025 - 032 | 8                | Não       |
| CD_CNPJ                | Alfanumérico  | 033 - 046 | 14               | Não       |
| NU_IMPRENSA            | Alfanumérico  | 047 - 166 | 120              | Não       |
| NM_RESPONSAVELJURIDICO | Alfanumérico  | 167 - 216 | 50               | Não       |
| DE_OBJETO              | Alfanumérico  | 217 - 266 | 50               | Não       |
| VL_TOTALPREVISTO       | Moeda         | 267 - 282 | 16               | Não       |
| CD_FUNDAMENTO          | Alfanumérico  | 283 - 298 | 16               | Não       |

# SIGFIS – Sistema Integrado de Gestão Fiscal

| DT_ANOMES             | Numérico     | 329 - 334 | 6   | Não |
|-----------------------|--------------|-----------|-----|-----|
| TP_LICITACAO          | Numérico     | 335 - 335 | 1   | Não |
| NM_FORNECEDOR         | Alfanumérico | 337 - 386 | 50  | Não |
| TP_REGIME             | Numérico     | 387 - 387 | 1   | Não |
| DT_DISPENSA           | Data         | 388 - 395 | 8   | Não |
| DE_RATIFICACAO        | Alfanumérico | 396 - 650 | 255 | Não |
| DT_RATIFICACAO        | Data         | 651 - 658 | 8   | Não |
| TP_PESSOA             | Alfanumérico | 659 - 659 | 1   | Não |
| Tamanho em bytes: 659 |              |           |     |     |

#### Arquivo:Fiscal.txt (Fiscal de Obras) Layout da tabela: FISCAL

| Identificação do Campo | Tipo de dados | Posição   | Tamanho em bytes | Requerido |
|------------------------|---------------|-----------|------------------|-----------|
| CD_UNIDADE             | Numérico      | 001 - 004 | 4                | Sim       |
| NU_FISCAL              | Alfanumérico  | 005 - 014 | 10               | Sim       |
| NM_FISCAL              | Alfanumérico  | 015 - 064 | 50               | Não       |
| NU_CREA                | Alfanumérico  | 065 - 080 | 16               | Não       |
| Tamanho em bytes: 80   |               |           |                  |           |

#### Arquivo:Obra.txt (Obras) Layout da tabela: OBRA

| Identificação do Campo | Tipo de dados | Posição   | Tamanho em bytes | Requerido |
|------------------------|---------------|-----------|------------------|-----------|
| CD_UNIDADE             | Numérico      | 001 - 004 | 4                | Sim       |
| RESERVADO TCE          | Numérico      | 005 - 008 | 4                | Não       |
| NU_OBRA                | Alfanumérico  | 009 - 018 | 10               | Sim       |
| RESERVADO TCE          | Alfanumérico  | 019 - 052 | 34               | Não       |
| DT_CADASTRAMENTOOBRA   | Data          | 053 - 060 | 8                | Não       |
| DE_SUCINTA             | Alfanumérico  | 061 - 315 | 255              | Não       |
| RESERVADO TCE          | Alfanumérico  | 316 - 316 | 1                | Não       |
| DT_ANOMESCADASTRAMENTO | Numérico      | 317 - 322 | 6                | Não       |
## SIGFIS – Sistema Integrado de Gestão Fiscal

| DT_ORDEMSERVICOINICIO    | Data         | 323 - 330 | 8  | Não |
|--------------------------|--------------|-----------|----|-----|
| QT_DIASPRAZOCONCLUSAO    | Numérico     | 331 - 336 | 6  | Não |
| DT_ANOMESINICIO          | Numérico     | 337 - 342 | 6  | Não |
| DT_CONCLUSAO             | Data         | 343 - 350 | 8  | Não |
| DT_RECEBIMENTODEFINITIVO | Data         | 351 - 358 | 8  | Não |
| DT_ANOMESCONCLUSAO       | Numérico     | 359 - 364 | 6  | Não |
| DT_INICIO                | Data         | 365 - 372 | 8  | Não |
| DT_ACEITE                | Data         | 373 - 380 | 8  | Não |
| DT_ANOMES                | Numérico     | 381 - 386 | 6  | Não |
| TP_SITUACAOOBRA          | Numérico     | 387 - 387 | 1  | Não |
| NM_LOCAL                 | Alfanumérico | 388 - 437 | 50 | Não |
| VL_OBRA                  | Moeda        | 438 - 453 | 16 | Não |
| NU_PROCESSODISPENSA      | Alfanumérico | 454 - 469 | 16 | Não |
| NU_PROCESSOLICITATORIO   | Alfanumérico | 470 - 505 | 36 | Não |
| Tamanho em bytes: 505    |              |           |    |     |